Manual del Usuario

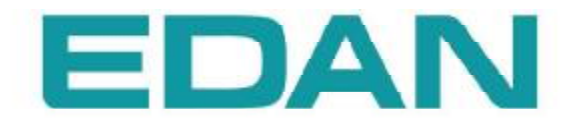

# iM50/iM80

Monitor Para Pacientes Versión 1.0

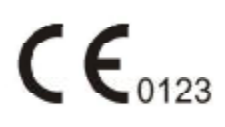

# Acerca de este manual

P/N: 01.54.455584-10Fecha de edición: Mayo de 2012© Copyright EDAN INSTRUMENTS, INC.2012. Todos los derechos reservados.

# Declaración

Este manual lo ayudará a entender mejor el funcionamiento y mantenimiento del producto. Se recuerda que el producto debe utilizarse cumpliendo estrictamente las instrucciones que figuran en este manual. Si el usuario no cumple con las instrucciones de este manual, puede dar como resultado mal funcionamiento o accidentes por los cuales EDAN INSTRUMENTS, INC (en adelante, EDAN) no puede considerarse responsable.

EDAN tiene los derechos de reproducción de este manual. Sin el consentimiento escrito previo de EDAN, no se puede fotocopiar, reproducir ni traducir a otros idiomas el material incluido en este manual.

En éste manual se incluyen materiales protegidos por la ley de derechos de reproducción, incluyendo pero sin limitarse a información confidencial como información técnica e información para el paciente, el usuario no debe divulgar dicha información a ningún tercero irrelevante.

El usuario deberá entender que nada en este manual le otorga, expresa o implícitamente, cualquier derecho o licencia a utilizar cualquiera de las propiedades intelectuales de EDAN.

EDAN tiene el derecho de modificar, actualizar y publicar éste manual sin previo aviso.

# Responsabilidad del fabricante

EDAN sólo se considera responsable por cualquier efecto sobre la seguridad, confiabilidad y desempeño del equipo si:

Las operaciones de montaje, extensiones, reajustes, modificaciones o reparaciones son realizadas por personas autorizadas por EDAN, y

La instalación eléctrica de la sala pertinente cumple con normas nacionales y

El instrumento se utiliza de acuerdo con las instrucciones de uso.

A solicitud, EDAN puede proporcionar, con compensación, los diagramas de circuito necesarios y cualquier otra información para ayudar al técnico calificado a mantener y reparar algunas piezas, que EDAN puede definir como piezas que pueden ser reparadas por el usuario.

# Términos usados en este manual

Esta guía está diseñada para brindar conceptos clave sobre precauciones de seguridad.

#### ADVERTENCIA

Un rótulo de **ADVERTENCIA** informa acerca de determinadas acciones o situaciones que podrían resultar en lesiones o muerte.

### PRECAUCIÓN

Un rótulo de **PRECAUCIÓN** informa acerca de acciones o situaciones que podrían dañar el equipo, generar datos imprecisos o invalidar un procedimiento.

#### NOTA

Una NOTA brinda información útil con respecto a una función o un procedimiento.

# Tabla de contenido

| Capítulo 1 Uso previsto y pautas de seguridad          | 1  |
|--------------------------------------------------------|----|
| 1.1 Uso previsto                                       | 1  |
| 1.2 Pautas de seguridad                                | 1  |
| 1.3 Explicación de los símbolos del monitor            | 4  |
| Capítulo 2 Instalación                                 | 7  |
| 2.1 Inspección inicial                                 | 7  |
| 2.2 Instalación del monitor                            | 7  |
| 2.2.1 Instalación del soporte de pared para el monitor | 7  |
| 2.3 Conexión del cable de alimentación                 | 7  |
| 2.4 Verificación del monitor                           | 7  |
| 2.5 Verificación de la impresora                       | 8  |
| 2.6 Ajuste de fecha y hora                             | 8  |
| 2.7 Distribución del monitor                           | 8  |
| Capítulo 3 Operación básica                            | 9  |
| 3.1 Presentación de las series iM50/iM80               | 9  |
| 3.1.1 Partes y teclas principales del iM50             | 9  |
| 3.1.2 Partes y teclas principales del iM80             | 12 |
| 3.1.3 Configuración del iM50/iM80                      | 15 |
| 3.2 Operación y navegación                             | 15 |
| 3.2.1 Uso de las teclas                                | 17 |
| 3.3 Modo de operación                                  | 19 |
| 3.3.1 Modo Demo                                        | 19 |
| 3.3.2 Modo de espera                                   | 19 |
| 3.4 Cambio de la configuración del monitor             | 19 |
| 3.4.1 Ajuste del brillo de la pantalla                 | 19 |
| 3.4.2 Cambio de fecha y hora                           | 20 |
| 3.5 Ajuste del volumen                                 | 20 |
| 3.5.1 Ajuste del volumen de teclas                     | 20 |
| 3.5.2 Ajuste del volumen de alarma                     | 20 |
| 3.5.3 Ajuste del volumen de latidos                    | 20 |
| 3.6 Verificación de la versión del monitor             | 20 |
| 3.7 Monitoreo en red                                   | 20 |
| 3.8 Configuración de idiomas                           | 21 |
| 3.9 Comprensión de las pantallas                       | 21 |
| 3.10 Calibración de las pantallas                      | 21 |
| 3.11 Desactivación de la pantalla táctil               | 21 |
| 3.12 Uso del lector de códigos de barras               | 21 |
| Capítulo 4 Alarmas                                     | 23 |
| 4.1 Categoría de alarmas                               | 23 |

| 4.1.1 Alarmas fisiológicas                              |    |
|---------------------------------------------------------|----|
| 4.1.2 Alarmas técnicas                                  | 23 |
| 4.1.3 Indicadores                                       | 23 |
| 4.2 Niveles de alarma                                   | 23 |
| 4.3 Control de la alarma                                |    |
| 4.3.1 Desactivar la alarma individual                   |    |
| 4.3.2 Pausa de la alarma sonora                         | 25 |
| 4.3.3 Silenciamiento de alarmas                         | 25 |
| 4.3.4 Control del volumen de alarma                     |    |
| 4.3.5 Configuración de límites de alarma                | 25 |
| 4.4 Bloqueo de alarmas                                  |    |
| 4.5 Desactivar alarmas de sensor apagado                |    |
| 4.6 Prueba de alarmas                                   |    |
| Capítulo 5 Información sobre alarmas                    |    |
| 5.1 Información sobre alarmas fisiológicas              |    |
| 5.2 Información técnica sobre alarmas                   |    |
| 5.3 Indicadores                                         | 46 |
| 5.4 Rango ajustable de los límites de alarma            |    |
| Capítulo 6 Gestión de pacientes                         | 53 |
| 6.1 Admisión de un paciente                             | 53 |
| 6.1.1 Tipo de paciente y estado del marcapasos          | 54 |
| 6.2 Admisión Rápida                                     | 54 |
| 6.3 Edición de la información del paciente              | 54 |
| 6.4 Actualización de un paciente                        | 54 |
| 6.5 Sistema de monitoreo central                        | 55 |
| Capítulo 7 Interfaz del usuario                         | 56 |
| 7.1 Configuración de estilo de interfaz                 | 56 |
| 7.2 Selección de parámetros de pantalla                 | 56 |
| 7.3 Cambio de la posición de la señal                   | 56 |
| 7.4 Cambio de la disposición de la interfaz             | 56 |
| 7.5 Visualización de pantalla de tendencias             | 56 |
| 7.6 Visualización de pantalla de oxígeno                | 56 |
| 7.7 Visualización de pantalla con letra grande          |    |
| 7.8 Cambio de los parámetros y los colores de las ondas | 57 |
| 7.9 Transferencia de una configuración                  | 57 |
| 7.10 Configuración predeterminada                       |    |
| Capítulo 8 Monitoreo de ECG                             | 59 |
| 8.1 Descripción general                                 | 59 |
| 8.2 Información sobre seguridad de ECG                  | 59 |
| 8.3 Visualización de ECG                                | 60 |
| 8.3.1 Cambio del tamaño de la señal de ECG              |    |

|    | 8.3.2 Cambio de la configuración del filtro de ECG                           | 61 |
|----|------------------------------------------------------------------------------|----|
|    | 8.4 Uso de alarmas de ECG                                                    | 61 |
|    | 8.5 Selección del electrodo de cálculo                                       | 61 |
|    | 8.6 Procedimiento de monitoreo                                               | 62 |
|    | 8.6.1 Preparación                                                            | 62 |
|    | 8.6.2 Conexión de los cables de ECG                                          | 62 |
|    | 8.7 Selección del tipo de derivación                                         | 62 |
|    | 8.8 Instalación de los electrodos                                            | 62 |
|    | 8.8.1 Colocación de electrodos para 3 derivaciones                           | 63 |
|    | 8.8.2 Colocación de electrodos para 7 derivaciones                           | 64 |
|    | 8.8.3 Colocación de electrodos para 12 derivaciones                          | 65 |
|    | 8.8.4 Colocación de electrodos de ECG recomendada para pacientes quirúrgicos | 66 |
|    | 8.9 Configuración del menú de ECG                                            | 67 |
|    | 8.9.1 Configuración del origen de alarma                                     | 67 |
|    | 8.9.2 Apagado inteligente de derivaciones                                    | 67 |
|    | 8.9.3 Configuración del volumen de latidos                                   | 67 |
|    | 8.9.4 Visualización del ECG                                                  | 67 |
|    | 8.9.5 Configuración del estado del marcapasos                                | 68 |
|    | 8.9.6 Calibración de ECG                                                     | 68 |
|    | 8.9.7 Configuración de la señal de ECG                                       | 68 |
|    | 8.9.8 ECG de 12 derivaciones                                                 | 69 |
|    | 8.10 Monitoreo del segmento ST                                               | 69 |
|    | 8.10.1 Configuración del análisis ST                                         | 69 |
|    | 8.10.2 Pantalla ST                                                           | 69 |
|    | 8.10.3 Configuración de la alarma de análisis ST                             | 69 |
|    | 8.10.4 Acerca de los puntos de medición ST                                   | 70 |
|    | 8.10.5 Ajuste de los puntos de medición ST e ISO                             | 70 |
|    | 8.11 Monitoreo de arritmia                                                   | 70 |
|    | 8.11.1 Análisis de arritmia                                                  | 70 |
|    | 8.11.2 Menú de análisis ARR                                                  | 72 |
|    | 8.12 Monitoreo de ECG de 12 derivaciones                                     | 73 |
|    | 8.12.1 Función de diagnóstico                                                | 73 |
|    | 8.12.2 Medición e interpretación                                             | 74 |
| Ca | pítulo 9 Monitoreo de la respiración (RESP)                                  | 75 |
|    | 9.1 Descripción general                                                      | 75 |
|    | 9.2 Información sobre seguridad de RESP                                      | 75 |
|    | 9.3 Pantalla de Resp                                                         | 76 |
|    | 9.4 Colocación de electrodos para monitoreo de Resp                          | 76 |
|    | 9.5 Superposición cardíaca                                                   | 76 |
|    | 9.6 Expansión torácica                                                       | 76 |
|    | 9.7 Respiración abdominal                                                    | 77 |

| 9.8 Selección del electrodo de Resp                                                     | 77 |
|-----------------------------------------------------------------------------------------|----|
| 9.9 Cambio de tipo de fijación                                                          | 77 |
| 9.10 Cambio del tamaño de la señal de respiración                                       | 77 |
| 9.11 Uso de alarmas de Resp                                                             | 77 |
| 9.12 Cambio del tiempo de apnea                                                         | 77 |
| Capítulo 10 Monitoreo de la saturación (SpO2)                                           | 78 |
| 10.1 Descripción general                                                                | 78 |
| 10.2 Información sobre seguridad de SpO <sub>2</sub>                                    | 78 |
| 10.3 Medición de SpO <sub>2</sub>                                                       | 79 |
| 10.4 Procedimiento de medición                                                          | 79 |
| 10.5 Comprensión de alarmas de SpO <sub>2</sub>                                         | 80 |
| 10.6 Ajuste de límites de alarma                                                        | 80 |
| 10.7 Configuración de SpO <sub>2</sub> como origen del pulso                            | 80 |
| 10.8 Configuración del tono de vibración                                                | 80 |
| 10.9 Configuración de sensibilidad                                                      | 81 |
| Capítulo 11 Monitoreo de la frecuencia de pulso (PR)                                    | 82 |
| 11.1 Descripción general                                                                | 82 |
| 11.2 Configuración de la fuente de obtención del PR                                     | 82 |
| 11.3 Configuración del volumen PR                                                       | 82 |
| 11.4 Uso de alarmas de pulso                                                            | 82 |
| 11.5 Seleccionando la fuente de alarma activa                                           | 82 |
| Capítulo 12 Monitoreo de la Presión no Invasiva (NIBP)                                  | 83 |
| 12.1 Descripción general                                                                | 83 |
| 12.2 Información sobre seguridad de la NIBP                                             | 83 |
| 12.3 Introducción de la medición NIBP oscilométrica                                     | 84 |
| 12.4 Limitaciones de la medición                                                        | 84 |
| 12.5 Métodos de medición                                                                | 85 |
| 12.6 Procedimientos de medición                                                         | 85 |
| 12.7 Indicaciones de operación                                                          | 86 |
| 12.8 Corrección de la medición si la extremidad no se encuentra a la altura del corazón | 87 |
| 12.9 Alarma de NIBP                                                                     | 87 |
| 12.10 Reinicio del módulo de NIBP                                                       | 87 |
| 12.11 Calibración de la NIBP                                                            | 87 |
| 12.12 Prueba de fuga                                                                    | 87 |
| 12.12.1 Procedimiento para prueba de fuga                                               | 88 |
| Capítulo 13 Monitoreo de Temperatura (TEMP)                                             | 89 |
| 13.1 Descripción general                                                                | 89 |
| 13.2 Información de seguridad sobre TEMP                                                | 89 |
| 13.3 Configuración del monitoreo de TEMP                                                | 89 |
| 13.4 Cálculo de la diferencia de temperatura                                            | 89 |
| Capítulo 14 Monitoreo Rápido de Temperatura (Quick Temp)                                | 90 |

| 14.1 Descripción general                                                             | 90    |
|--------------------------------------------------------------------------------------|-------|
| 14.2 Información de seguridad de Quick TEMP                                          |       |
| 14.3 Procedimiento de medición                                                       | 91    |
| 14.3.1 Medición de la temperatura oral                                               |       |
| 14.3.2 Mediciones para temperaturas rectales                                         |       |
| 14.3.3 Mediciones de temperaturas axilares                                           |       |
| 14.4 Cambio de la unidad de temperatura                                              | 93    |
| Capítulo 15 Monitoreo de Presión Invasiva (IBP)                                      | 94    |
| 15.1 Descripción general                                                             | 94    |
| 15.2 Información de seguridad de IBP                                                 | 94    |
| 15.3 Procedimientos de monitoreo                                                     | 94    |
| 15.4 Seleccionar una presión para monitoreo                                          | 95    |
| 15.5 Puesta a cero del transductor de presión                                        | 95    |
| 15.6 Puesta a cero de la medición de presión                                         | 95    |
| 15.7 Solución de problemas en la puesta a cero de la presión (Tomando la presión Art | , por |
| ejemplo)                                                                             | 96    |
| 15.8 Calibración de presión de la IBP                                                | 96    |
| 15.9 Solución de problemas en la calibración de presión                              | 98    |
| 15.10 Alarma de la IBP                                                               | 98    |
| Capítulo 16 Monitoreo de Dióxido de Carbono (CO2)                                    | 99    |
| 16.1 Descripción general                                                             | 99    |
| 16.2 Información sobre seguridad de CO <sub>2</sub>                                  | 99    |
| 16.3 Procedimientos de monitoreo                                                     | 100   |
| 16.3.1 Calibrando el cero del sensor                                                 | 100   |
| 16.3.2 Módulo LoFlo de CO <sub>2</sub>                                               | 100   |
| 16.3.3 Módulo Capnostat 5 de CO <sub>2</sub>                                         | 102   |
| 16.4 Configuración de la señal de CO <sub>2</sub>                                    | 104   |
| 16.5 Configuración de las correcciones de CO <sub>2</sub>                            | 104   |
| 16.6 Cambio de alarmas de CO <sub>2</sub>                                            | 105   |
| 16.7 Cambio de la alarma de apnea                                                    |       |
| Capítulo 17 Monitoreo del Gasto Cardíaco (C.O.)                                      |       |
| 17.1 Descripción general                                                             | 106   |
| 17.2 Información sobre seguridad del gasto cardíaco (C.O.)                           | 106   |
| 17.3 Procedimientos de monitoreo del gasto cardíaco (C.O.)                           | 106   |
| 17.4 Ventana de medición del gasto cardíaco (C.O.)                                   | 108   |
| 17.5 Proceso de medición                                                             | 109   |
| 17.6 Edición del gasto cardíaco (C.O.)                                               | 110   |
| 17.7 Monitorización de la temperatura sanguínea                                      | 110   |
| 17.8 Configuración de la constante computacional                                     | 111   |
| 17.9 Impresión de las mediciones de C.O                                              | 111   |
| 17.10 Seteo del modo de medición de la temperatura de inyección (Fuente IT)          |       |

| Capítulo 18 Monitoreo de Gases Anestésico (AG)                                                                                                    | 112                                                         |
|----------------------------------------------------------------------------------------------------|-------------------------------------------------------------|
| 18.1 Descripción general                                                                                                    | 112                                                         |
| 18.2 Información de seguridad                                                                                                    | 112                                                         |
| 18.2.1 Información sobre seguridad del analizador ISA                                                                                                    | 112                                                         |
| 18.2.2 Información de seguridad del módulo IRMA                                                                                                    | 114                                                         |
| 18.3 Pasos de monitoreo                                                                                                    | 115                                                         |
| 18.3.1 Pasos de monitoreo del analizador ISA                                                                                                    | 115                                                         |
| 18.3.2 Pasos de monitoreo del módulo IRMA                                                                                                    | 117                                                         |
| 18.4 Configuración del modo de trabajo                                                                                                    | 120                                                         |
| 18.5 Configuración de alarmas                                                                                                    | 121                                                         |
| 18.6 Configuración del tiempo de alarma de apnea                                                                                                    | 121                                                         |
| 18.7 Estado de funcionamiento del analizador ISA                                                                                                    | 121                                                         |
| 18.8 Estado de funcionamiento del módulo IRMA                                                                                                    | 121                                                         |
| 18.9 Compensaciones de N <sub>2</sub> O y O <sub>2</sub>                                                                                                    | 122                                                         |
| 18.10 Efectos de la humedad                                                                                                    | 122                                                         |
| Capítulo 19 Congelar                                                                                                    | 123                                                         |
| 19.1 Descripción general                                                                                                    | 123                                                         |
| 19.2 Entrada/salida del estado Congelar                                                                                                    | 123                                                         |
| 19.2.1 Ingresar al estado Congelar                                                                                                    | 123                                                         |
| 19.2.2 Salir del estado Congelar                                                                                                    | 123                                                         |
| 19.3 Informe de señales congeladas                                                                                                    | 124                                                         |
| Capítulo 20 Informe                                                                                                    | 125                                                         |
| 20.1 Informe de gráficos de tendencia                                                                                                    | 125                                                         |
| 20.1.1 Selección de gráficos de tendencia de parámetros específicos                                                                                                    | 125                                                         |
| 20.1.2 Configuración de la resolución                                                                                                    | 125                                                         |
| 20.1.3 Desplazamiento hacia la izquierda y hacia la derecha de la pantalla                                                                                                    | 126                                                         |
| 20.1.4 Conmutación a la tabla de tendencias                                                                                                    | 126                                                         |
| 20.1.5 Impresión                                                                                                    | 126                                                         |
| 20.2 Informe de la tabla de tendencias                                                                                                    | 126                                                         |
| 20.2.1 Configuración de la resolución                                                                                                    | 126                                                         |
| 20.2.2 Desplazamiento en la pantalla                                                                                                    | 126                                                         |
|                                                                                                    | 100                                                         |
| 20.2.3 Conmutación al gráfico de tendencias                                                                                                    | 120                                                         |
| 20.2.3 Conmutación al gráfico de tendencias<br>20.2.4 Impresión                                                                                                    | 126<br>127                                                  |
| <ul><li>20.2.3 Conmutación al gráfico de tendencias</li><li>20.2.4 Impresión</li><li>20.3 Informe de mediciones de Presión no invasiva (NIBP)</li></ul>                                                   |                                                             |
| <ul> <li>20.2.3 Conmutación al gráfico de tendencias</li> <li>20.2.4 Impresión</li> <li>20.3 Informe de mediciones de Presión no invasiva (NIBP)</li> <li>20.3.1 Desplazamiento en la pantalla</li> </ul> | 126<br>127<br>127<br>127                                    |
| <ul> <li>20.2.3 Conmutación al gráfico de tendencias</li></ul>                                                                                                    | 126<br>127<br>127<br>127<br>127                             |
| <ul> <li>20.2.3 Conmutación al gráfico de tendencias</li></ul>                                                                                                    | 126<br>127<br>127<br>127<br>127<br>127                      |
| <ul> <li>20.2.3 Conmutación al gráfico de tendencias</li></ul>                                                                                                    | 126<br>127<br>127<br>127<br>127<br>127<br>127               |
| <ul> <li>20.2.3 Conmutación al gráfico de tendencias</li></ul>                                                                                                    | 126<br>127<br>127<br>127<br>127<br>127<br>127<br>127        |
| <ul> <li>20.2.3 Conmutación al gráfico de tendencias</li></ul>                                                                                                    | 126<br>127<br>127<br>127<br>127<br>127<br>127<br>127<br>127 |

|    | 20.5.1 Desplazamiento en la pantalla                  |     |
|----|-------------------------------------------------------|-----|
|    | 20.6 Revisión del diagnóstico de 12 derivaciones      |     |
|    | 20.6.1 Desplazamiento en la pantalla                  |     |
|    | 20.6.2 Borrar resultados de diagnóstico               |     |
|    | 20.6.3 Conmutación entre las señales y los resultados |     |
|    | 20.6.4 Impresión                                      |     |
| Ca | pítulo 21 Cálculos y tabla de titulación              |     |
|    | 21.1 Cálculo de droga                                 |     |
|    | 21.1.1 Procedimientos de cálculo                      |     |
|    | 21.1.2 Unidad de cálculo                              |     |
|    | 21.2 Tabla de titulación                              |     |
| Ca | pítulo 22 Impresión                                   |     |
|    | 22.1 Información general                              |     |
|    | 22.2 Funcionamiento de la impresora                   |     |
|    | 22.3 Tipo de impresión                                |     |
|    | 22.4 Inicio y detención de la impresión               |     |
|    | 22.5 Operaciones de la impresora y mensajes de estado |     |
|    | 22.5.1 Requisito del papel de impresión               |     |
|    | 22.5.2 Funcionamiento correcto                        |     |
|    | 22.5.3 Falta de papel                                 |     |
|    | 22.5.4 Sustitución del papel                          |     |
|    | 22.5.5 Eliminación de atascos de papel                |     |
| Ca | pítulo 23 Otras funciones                             |     |
|    | 23.1 Llamado a enfermería                             |     |
| Ca | pítulo 24 Uso de la batería                           |     |
|    | 24.1 Indicador de carga de la batería                 |     |
|    | 24.2 Estado de la batería en la pantalla principal    |     |
|    | 24.3 Comprobación del rendimiento de la batería       |     |
|    | 24.4 Reemplazo de la batería                          | 139 |
|    | 24.5 Reciclaje de la batería                          | 140 |
|    | 24.6 Mantenimiento de la batería                      |     |
| Ca | pítulo 25 Cuidado y limpieza                          | 141 |
|    | 25.1 Generalidades                                    | 141 |
|    | 25.2 Limpieza                                         | 141 |
|    | 25.2.1 Limpieza del monitor                           | 141 |
|    | 25.2.2 Limpieza de los accesorios                     |     |
|    | 25.3 Desinfección                                     |     |
|    | 25.4 Esterilización                                   | 144 |
| Ca | pítulo 26 Mantenimiento                               | 145 |
|    | 26.1 Inspección                                       |     |
|    | 26.2 Tareas de mantenimiento y programa de pruebas    |     |

| Capítulo 27 Garantía y Servicio                        | 147 |
|--------------------------------------------------------|-----|
| 27.1 Garantía                                          | 147 |
| 27.2 Información de contacto                           | 147 |
| Capítulo 28 Accesorios                                 |     |
| 28.1 Accesorios de ECG                                 |     |
| 28.2 Accesorios de SpO <sub>2</sub>                    | 149 |
| 28.3 Accesorios de NIBP                                |     |
| 28.4 Accesorios de Temp                                | 151 |
| 28.5 Accesorios de Monitoreo de Temperatura rápida     | 151 |
| 28.6 Accesorios de IBP                                 | 151 |
| 28.7 Accesorios de CO <sub>2</sub>                     |     |
| 28.8 Accesorios de C.O.                                |     |
| 28.9 Accesorios de AG                                  |     |
| 28.10 Otros accesorios                                 |     |
| A Especificaciones del producto                        |     |
| A.1 Clasificación                                      |     |
| A.2 Especificaciones físicas                           |     |
| A.2.1 Tamaño y peso                                    |     |
| A.3 Especificaciones del entorno                       |     |
| A.4 Pantalla                                           |     |
| A.5 Especificaciones de la batería                     | 156 |
| A.6 Impresora                                          |     |
| A.7 Informe                                            |     |
| A.8 ECG                                                |     |
| A.8.1 Monitoreo de 3/5 derivaciones                    |     |
| A.8.2 Monitorización de 12 derivaciones                |     |
| A.9 RESP                                               |     |
| A.10 NIBP                                              | 167 |
| A.10.1 NIBP para Módulo EDAN                           |     |
| A.10.2 NIBP para modulo M3600                          |     |
| A.11 SpO <sub>2</sub>                                  |     |
| A.11.1 SpO <sub>2</sub> para Módulo EDAN               |     |
| A.11.2 SpO <sub>2</sub> para Módulo Nellcor (opcional) |     |
| A.12 TEMP                                              | 171 |
| A.13 Quick TEMP                                        | 171 |
| A.14 IBP                                               | 171 |
| A.15 CO <sub>2</sub>                                   |     |
| A.16 C.O                                               |     |
| A.17 AG                                                | 175 |
| A.17.1 Flujo lateral Phasein                           |     |
| A.17.2 Flujo principal Phasein                         |     |

| A.18 Red inalámbrica                                                          | 180 |
|-------------------------------------------------------------------------------|-----|
| B Información de CEM                                                          | 181 |
| B.1 Emisiones electromagnéticas: para todos los EQUIPOS y SISTEMAS            | 181 |
| B.2 Inmunidad electromagnética: para todos los EQUIPOS y SISTEMAS             | 182 |
| B.3 Inmunidad electromagnética: para EQUIPOS y SISTEMAS que no son de SOPORTE | 3   |
| VITAL                                                                         | 183 |
| B.4 Distancias de separación recomendadas                                     | 185 |
| C Configuración por defecto                                                   | 186 |
| C.1 Configuración predeterminada de información del paciente                  | 186 |
| C.2 Configuración de alarma predeterminada                                    | 186 |
| C.3 Configuración de ECG predeterminada                                       | 186 |
| C.4 RESP                                                                      | 188 |
| C.5 SpO <sub>2</sub>                                                          | 188 |
| C.6 PR                                                                        | 188 |
| C.7 NIBP                                                                      | 189 |
| C.8 TEMP                                                                      | 189 |
| C.9 Quick TEMP                                                                | 189 |
| С.10 ІВР                                                                      | 190 |
| C.11 CO <sub>2</sub>                                                          | 190 |
| C.12 C.O.                                                                     | 191 |
| C.13 AG                                                                       | 191 |
| D Abreviaturas                                                                | 193 |

# Capítulo 1 Uso previsto y pautas de seguridad

# 1.1 Uso previsto

### iM80:

El monitor controla parámetros como ECG (3 electrodos, 5 electrodos o 12 electrodos seleccionable), Respiración (RESP), Saturación de oxígeno arterial funcional (SpO<sub>2</sub>), Presión sanguínea invasiva o no invasiva (IBP de 2 y 4 canales, NIBP), C.O. (Gasto cardiaco), Temperatura (TEMP doble), CO<sub>2</sub> espirado y Gas anestésico (AG). El monitor está equipado con alarmas que indican fallas del sistema (como electrodos sueltos o que no funcionan), parámetros fisiológicos que excedieron los límites establecidos por el operador, o ambas situaciones.

iM50:

El monitor controla parámetros como ECG (3 electrodos o 5 electrodos seleccionable), Respiración (RESP), Saturación de oxígeno arterial funcional (SpO<sub>2</sub>), Presión sanguínea invasiva o no invasiva (IBP doble, NIBP), Temperatura (TEMP doble), CO<sub>2</sub> espirado y Temperatura Rápida (TEMP rápida). El monitor está equipado con alarmas que indican fallas del sistema (como electrodos sueltos o que no funcionan), parámetros fisiológicos que excedieron los límites establecidos por el operador, o ambas situaciones.

La detección de arritmia y el análisis del segmento ST no son aptos para pacientes neonatales.

## 1.2 Pautas de seguridad

### **ADVERTENCIA**

- 1 Antes de utilizarlo, se debe verificar el equipo, el cable y los electrodos del paciente, etc. Se debe reemplazar cualquier pieza si presenta defectos evidentes o síntomas de desgaste que puedan afectar la seguridad del paciente o el desempeño del equipo.
- 2 El equipo técnico médico como este sistema de monitor/monitoreo sólo debe ser utilizado por personas que recibieron capacitación adecuada en el uso de dicho equipo y que son capaces de aplicarla correctamente.
- 3 PELIGRO DE EXPLOSIÓN-No utilice el dispositivo en un ambiente inflamable en el cual se puedan producir concentraciones de anestésicos inflamables u otros materiales.
- 4 PELIGRO DE ELECTROCUCIÓN-El tomacorriente debe ser un tomacorriente de tres hilos con conexión a tierra. Se debe utilizar un tomacorriente apto para uso hospitalario. Nunca adapte el enchufe de tres patas del monitor para que calce en un tomacorriente de dos ranuras.
- 5 Se debe tener suma precaución al aplicar equipos médicos eléctricos. Muchas partes del circuito humano/máquina son conductoras, como el paciente, los conectores, los electrodos y los transductores. Es muy importante que estas partes conductoras no entren en contacto con otras partes conductoras con conexión a tierra al conectarlas a la entrada del dispositivo del paciente aislado. Dicho contacto crearía un puente en la aislación del paciente y cancelaría la protección suministrada por la entrada aislada. En especial, no debe haber contacto entre el electrodo neutral y la conexión a tierra.

#### **ADVERTENCIA**

- 6 Los campos magnéticos y eléctricos pueden interferir con el desempeño adecuado del dispositivo. Por este motivo, asegúrese de que todos los dispositivos externos que funcionan alrededor del monitor cumplan con los requisitos EMC pertinentes. Los equipos de rayos X o dispositivos MRI son una posible fuente de interferencia dado que pueden emitir niveles más altos de radiación electromagnética.
- 7 Coloque todos los cables alejados del cuello del paciente para evitar una posible estrangulación.
- 8 Los dispositivos que se conectan con el monitor deben ser equipotenciales.
- 9 El equipo auxiliar conectado a las interfaces analógicas y digitales debe estar certificado según las normas IEC/EN respectivas (por ejemplo, IEC/EN 60950 para equipos de procesamiento de datos e IEC/EN 60601-1 para equipos médicos). Además, todas las configuraciones deben cumplir con la versión válida de la norma IEC/EN 60601-1-1. Por lo tanto, cualquier persona que conecta equipo adicional al conector de entrada o salida de señal para configurar un sistema médico, debe asegurarse de que cumpla con los requisitos de la versión válida de la norma IEC/EN60601-1-1 del sistema. Si tiene dudas, consulte a nuestro departamento de servicio técnico o a su distribuidor local.
- 10 Sólo se pueden utilizar el cable para el paciente y otros accesorios suministrados por EDAN. De lo contrario, no se puede garantizar el desempeño ni la protección contra electrocución y el paciente puede sufrir lesiones.
- 11 No confíe exclusivamente en el sistema de alarma audible para el monitoreo del paciente. El ajuste del volumen de la alarma a un nivel bajo o desactivado durante el monitoreo del paciente puede resultar en un peligro para el paciente. Recuerde que el método más confiable de monitoreo del paciente combina la atenta vigilancia personal con la operación correcta del equipo de monitoreo.
- 12 Al interconectarse con otro equipo, personal calificado de ingeniería biomédica debe realizar una prueba de pérdida de corriente antes de utilizarlo con pacientes.
- 13 Durante el monitoreo, si la fuente de alimentación está desactivada y no hay batería de reserva, el monitor se desactivará. Después de reconectar la fuente de alimentación, el usuario debe encender el monitor para realizar el monitoreo.
- 14 Manténgalo alejado del fuego. Desconecte el monitor inmediatamente después que se detecten pérdidas o mal olor.
- 15 Después de la desfibrilación, la visualización de la pantalla se recupera en 10 segundos si se utilizan los electrodos adecuados y se aplican según las instrucciones de los fabricantes.

### **ADVERTENCIA**

- 16 El dispositivo y los accesorios se deben desechar según las disposiciones locales después de su vida útil. Alternativamente, se puede devolver al distribuidor o al fabricante para el reciclaje o desecho adecuados. Las baterías son residuos peligrosos. NO las deseche junto con los residuos domésticos. Al final de su vida útil, lleve las baterías a los puntos de recolección correspondientes para el reciclaje de baterías agotadas. Para obtener información más detallada sobre el reciclaje de este producto o batería, comuníquese con su Oficina cívica local, o la tienda en la que compró el producto.
- 17 Deseche el paquete de acuerdo con las disposiciones de control de residuos y manténgalo fuera del alcance de los niños.
- 18 Este equipo no está previsto para uso familiar.

#### PRECAUCIÓN

- 1 Interferencia electromagnética Asegúrese de que el entorno en el que se instala el monitor de paciente no esté sujeto a ninguna fuente de interferencia electromagnética fuerte, como transmisores de radio, teléfonos móviles, etc.
- 2 Mantenga limpio el ambiente. Evite vibraciones. Manténgalo alejado de sustancias corrosivas, áreas con polvo, temperaturas elevadas y ambientes húmedos.
- 3 No sumerja los transductores en líquido. Al utilizar soluciones, use trapos limpios para evitar verter líquidos directamente sobre el transductor.
- 4 No utilice autoclave o gas para esterilizar el monitor, la impresora o cualquier otro accesorio.
- 5 El dispositivo y los accesorios reutilizables pueden devolverse al fabricante para su reciclaje o desecho según corresponda, después de su vida útil.
- 6 Los dispositivos desechables están previstos para un sólo uso. No se los debe reutilizar dado que se podría distorsionar el desempeño o producirse contaminación.
- 7 Retire de inmediato del monitor la batería cuyo ciclo de vida útil haya finalizado.
- 8 Evite salpicaduras de líquido sobre el dispositivo. La temperatura de trabajo debe mantenerse entre 5°C y 40°C. La temperatura de transporte y almacenamiento debe mantenerse entre -20°C y 55°C.
- 9 Para garantizar la seguridad del paciente, use sólo piezas y accesorios fabricados o recomendados por EDAN.
- 10 La ley federal prohíbe que éste dispositivo sea vendido por o en nombre de un médico.

### NOTA:

- 1 Ubique el dispositivo en una ubicación donde el operador pueda ver fácilmente la pantalla y acceder a los controles de operación.
- 2 El monitor sólo puede utilizarse en un paciente por vez.
- 3 Si el monitor se humedece o en caso de que se derrame líquido sobre el monitor, comuníquese con el personal de mantenimiento de EDAN.
- 4 Este monitor no es un dispositivo para tratamiento.
- 5 Las imágenes e interfaces de este manual deben utilizarse sólo como referencia.
- 6 El mantenimiento preventivo regular debe realizarse una vez por año. Usted es responsable de cualquier requerimiento específico de su país.

# 1.3 Explicación de los símbolos del monitor

| ł            | Este símbolo indica que el equipo es un equipo Tipo CF IEC/EN60601-1.<br>La unidad que muestra este símbolo contiene una parte aplicada al paciente<br>tipo F aislada (flotante) que brinda un alto grado de protección contra<br>electrocución y resulta adecuada para utilizar durante la desfibrilación.         |
|--------------|----------------------------------------------------------------------------------------------------|
| ۱ <b>۸</b> ۲ | Este símbolo indica que el instrumento es un equipo Tipo BF<br>IEC/EN60601-1. La unidad que muestra este símbolo contiene una<br>parte aplicada al paciente tipo F aislada (flotante) que brinda un alto<br>grado de protección contra electrocución y resulta adecuada para<br>utilizar durante la desfibrilación. |
| $\triangle$  | Símbolo de "Precaución"                                                                                                    |
| Å            | Sistema de conexión a tierra equipotencial                                                                                                    |
| $\sim$       | Corriente alterna                                                                                                    |
| (¢/@)        | Interruptor de fuente de alimentación                                                                                                    |
| SN           | Número de serie                                                                                                    |
|              | Puerto de red                                                                                                    |

| ţ <b>,</b>   | Conexión USB (Bus universal en serie)  |
|--------------|----------------------------------------|
| $\mathbf{x}$ | La alarma de audio está desactivada    |
|              | Medición de Presión no Invasiva (NIBP) |
|              | Gráfico de tendencias                  |
| $\mathbb{X}$ | Congelar                               |
| $\sum$       | Imprimir                               |
|              | Menú                                   |
| ⇔            | Salida VGA, Monitor externo            |
| ¢            | puerto RS-232                          |
| Л            | Puerto de llamado a enfermera          |
|              | Puerto de tarjeta SD                   |
| Ŀ            | Puerto de salida de señal              |
| $\ominus$    | Salida de señal                        |

| <b>C €</b> 0123        | El símbolo indica que el dispositivo cumple con la Directiva del<br>Consejo Europeo 93/42/EEC relativa a los dispositivos médicos.                                                        |
|------------------------|----------------------------------------------------------------------------------------------------|
| EC REP                 | Representante autorizado en la Comunidad Europea                                                                                                    |
| M                      | Fecha de fabricación                                                                                                    |
|                        | Fabricante                                                                                                    |
| P/N                    | Número de pieza                                                                                                    |
|                        | Reciclar                                                                                                    |
| X                      | Este símbolo indica que el dispositivo debe enviarse a agencias<br>especiales según las disposiciones locales para la recolección<br>individual una vez cumplido su período de vida útil. |
| (li                    | Consulte las instrucciones de uso                                                                                                    |
| K                      | Posición bloqueada                                                                                                    |
| <                      | Entrada de gas                                                                                                    |
| □>                     | Salida de gas (evac.)                                                                                                    |
|                        | ISA equipado para medir solamente CO <sub>2.</sub>                                                                                                    |
| <b>CO</b> <sub>2</sub> | ISA equipado para medir múltiples gases.                                                                                                    |

# Capítulo 2 Instalación

### NOTA:

- 1 Personal autorizado del hospital debe especificar los ajustes del monitor.
- 2 Para garantizar que el monitor funcione correctamente, por favor lea el manual de usuario y siga los pasos allí descriptos antes de utilizar el equipo.

## 2.1 Inspección inicial

Antes de abrirlo, verifique el embalaje y asegúrese de que no presente signos de mal manejo ni daños. Si la caja de envío está dañada, comuníquese con el transportista para obtener una compensación y embálela nuevamente.

Abra el embalaje con precaución y retire el monitor y los accesorios. Verifique que el contenido esté completo y que haya recibido la configuración y accesorios correctos.

Si desea hacer alguna consulta, comuníquese con su proveedor local.

## 2.2 Instalación del monitor

Si todas las situaciones son normales, coloque el monitor sobre una superficie plana, cuélguelo del riel de la cama o instálelo en la pared. Para saber cómo instalar el soporte de pared para el monitor, consulte el siguiente contenido.

### 2.2.1 Instalación del soporte de pared para el monitor

Para saber cómo instalar el soporte de pared para el monitor, consulte *Instrucciones de montaje del soporte de pared*.

# 2.3 Conexión del cable de alimentación

El procedimiento de conexión de la línea de alimentación de CA se detalla a continuación:

- 1 Asegúrese de que la fuente de alimentación de CA cumple con las siguientes especificaciones: 100V-240V~, 50Hz/60Hz.
- 2 Utilice el cable de alimentación provisto por el monitor. Enchufe la línea de alimentación a la interfaz de ENTRADA del monitor. Conecte el otro extremo del cable de alimentación a una salida de alimentación de tres hilos con conexión a tierra.

### NOTA:

Conecte el cable de alimentación a un toma especial para uso hospitalario.

# 2.4 Verificación del monitor

Asegúrese de que los cables ni los accesorios de medición se encuentren dañados. Luego, encienda el monitor, verifique si el monitor inicia normalmente. Cuando encienda el monitor, asegúrese de que se enciendan las lámparas de la alarma y que se escuche el sonido de la alarma.

### **ADVERTENCIA**

Si se detecta algún signo de daño, o el monitor muestra algún mensaje de error, no lo utilice en ningún paciente. Comuníquese con un ingeniero biomédico del hospital o con el Centro de atención al cliente de inmediato.

#### NOTA:

- 1 Verifique todas las funciones del monitor y asegúrese de que esté en buen estado.
- 2 Para garantizar el suministro eléctrico del monitor cuando se provean baterías recargables, cárguelas después luego utilizar el mismo.
- 3 El intervalo para volver a presionar el interruptor del botón POWER debe ser superior a 1 minuto.
- 4 Después de un funcionamiento continuo de 360 horas, reinicie el monitor para asegurarse de que el desempeño sea constante y tenga una prolongada vida útil.

## 2.5 Verificación de la impresora

Si su monitor está equipado con una impresora, abra la tapa de la misma para verificar que el papel esté correctamente instalado en la ranura. Si no hay papel, consulte el Capítulo *Imprimir* para obtener más información.

### 2.6 Ajuste de fecha y hora

Para ajustar la fecha y la hora:

- 1 Seleccione Menú > Conf Sist > Conf Hora Día.
- 2 Ajuste el formato de pantalla de fecha en base al hábito del usuario.
- 3 Ajuste el tiempo correcto de **Año**, **Mes**, **Día**, **Hora**, **Min** y **Seg** desde el menú emergente y presione **Salida**.

# 2.7 Distribución del monitor

Si entrega el monitor a usuarios finales directamente después de su configuración, asegúrese de que esté en modo de monitoreo.

Se debe capacitar adecuadamente a los usuarios para que utilicen el monitor antes de monitorear a un paciente. Para lograrlo, deben tener acceso y leer la siguiente documentación que se entrega junto con el monitor:

- Manual del usuario (éste manual) para instrucciones completas sobre operación.
- Tarjeta de referencia rápida para recordatorios rápidos durante el uso.

# Capítulo 3 Operación básica

Este manual es para profesionales clínicos que utilizan monitores iM50 y iM80. A menos que se especifique lo contrario, la información aquí incluida es válida para todos los productos antes mencionados.

Este manual de usuario describe todas las funciones y opciones. Su monitor puede no tener todas estas funciones y opciones, dado que no todas están disponibles en todos los países. Su monitor presenta gran capacidad de configuración. Lo que usted observa en pantalla, cómo aparecen los menús y demás, depende de la forma en que haya sido personalizado para su hospital y puede no corresponder exactamente con lo que se observa aquí.

# 3.1 Presentación de las series iM50/iM80

Los monitores serie iM50/iM80 ofrecen una solución de monitoreo optimizada para entornos de atención quirúrgica, cardíaca, médica y neonatal. El monitor almacena datos en tendencias y eventos. Puede observar tendencias tabulares (signos vitales) y documentarlas en una computadora local.

### 3.1.1 Partes y teclas principales del iM50

El monitor de paciente iM50 tiene una pantalla plana color TFT de 8,4 pulgadas TOUCHSCREEN. Se pueden mostrar hasta 11 ondas en las pantallas iM50.

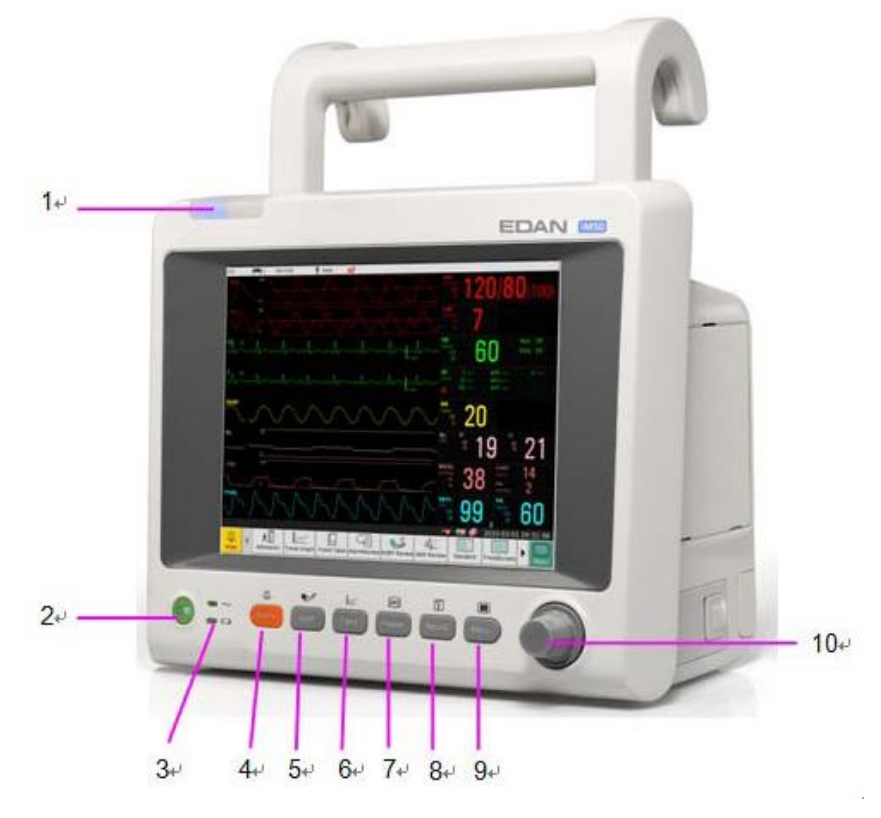

#### iM50 Vista frontal

| 1 | Indicador de alarma — El color y la frecuencia de parpadeo varían según el nivel |
|---|----------------------------------------------------------------------------------|
|   | de alarma.                                                                       |

| 2  | Interruptor — Cuando el monitor está conectado a la alimentación de CA,                                                       |
|----|----------------------------------------------------------------------------------------------------|
|    | presione el interruptor para encenderlo. Luego, si lo mantiene presionado, puede apagar el monitor.                           |
| 3  | Indicador de batería, consulte la sección Indicador de batería para obtener más                                               |
|    | información.                                                                                                    |
| 4  | Silencio — Pulse este botón para pausar la alarma. Se detienen todas las alarmas                                              |
|    | de audio y se muestran Silencio Temporal Ala **s y el símbolo 🖄 en el área de                                                 |
|    | información. Si vuelve a pulsar este botón o finaliza el período de pausa, el                                                 |
|    | sistema reanuda el modo de monitorización normal y desaparecen Silencio                                                       |
|    | Temporal Ala **s y el icono.                                                                                                  |
|    | El símbolo 🖗 se muestra en el área de información. Si pulsa o mantiene pulsado este botón de nuevo, se reanuda la alarma.     |
|    | Para obtener más información sobre la opción <b>Silencio Alar</b> , consulte la sección "Desactivación de audio".             |
| 5  | Iniciar/detener medición de NIBP — Presiónelo para comenzar a inflar el brazal y                                              |
|    | realizar la medición de NIBP. Luego, presiónelo nuevamente para detener la medición y desinflar el brazal.                    |
| 6  | Tendencia — Presiónelo para ingresar en la interfaz de resumen de tendencias.                                                 |
| 7  | Congelar — En modo normal, presiónelo para ingresar en estado congelar.<br>Presiónelo nuevamente para descongelar el sistema. |
| 8  | Imprimir — presiónelo para iniciar la impresión en tiempo real. Presiónelo nuevamente para detener la impresión.              |
| 9  | Menú — Presione el elemento para abrir el menú.                                                                               |
| 10 | Perilla giratoria (en adelante, perilla) — El usuario puede girar la perilla en el                                            |
|    | sentido de las agujas del reloj o en el sentido contrario al de las agujas del reloj.                                         |
|    | arriba abajo izquierda o derecha para seleccionar el elemento deseado. Recuerde:                                              |
|    | al utilizar la perilla, gire este botón para resaltar y presiónelo para seleccionar el                                        |
|    | elemento.                                                                                                    |

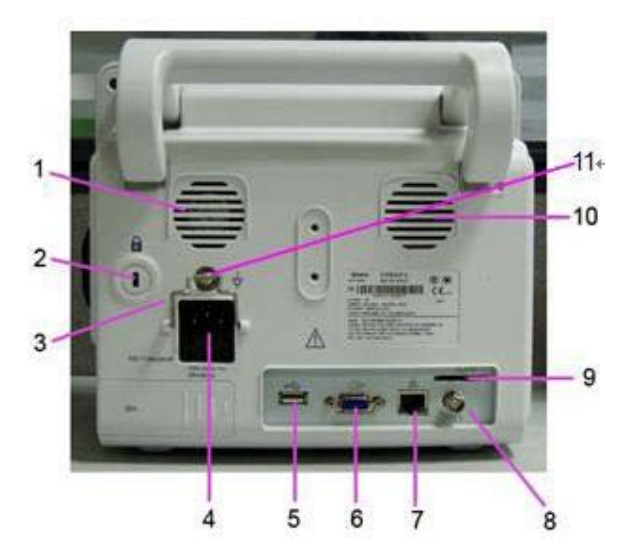

iM50 Vista posterior

| 1  | Ventilador                                                                                                    |
|----|----------------------------------------------------------------------------------------------------|
| 2  | Interfaz de traba antirrobo                                                                                                    |
| 3  | Traba de seguridad, se utiliza para evitar fallas en el cable de la fuente de alimentación.                                                                                                    |
| 4  | Entrada de fuente de alimentación                                                                                                    |
| 5  | Interfaz USB, este puerto se utiliza para conectar el dispositivo USB.                                                                                                    |
| 6  | Interfaz VGA                                                                                                    |
| 7  | Interfaz de red, este puerto se utiliza para conectar el sistema de monitoreo central a través del cable de red estándar.                                                                                                    |
| 8  | Sincronización del desfibrilador / salida análoga. Cuando el usuario selecciona<br>Salida Análoga, el monitor emite la forma de onda a través del puerto de salida<br>auxiliar. Cuando el usuario selecciona <b>Defibrilación</b> , el monitor emite la señal<br>de sincronización del desfibrilador a través del puerto de salida auxiliar. |
| 9  | Ranura para tarjeta SD                                                                                                    |
| 10 | Parlante                                                                                                    |
| 11 | Terminal de descarga a tierra equipotencial, si se utiliza el monitor u otra unidad<br>procesadora en los exámenes internos del corazón, asegúrese de que la sala<br>incluye un sistema de descarga a tierra equipotencial, en el cual el monitor y otra<br>unidad procesadora están conectados por separado.                                |

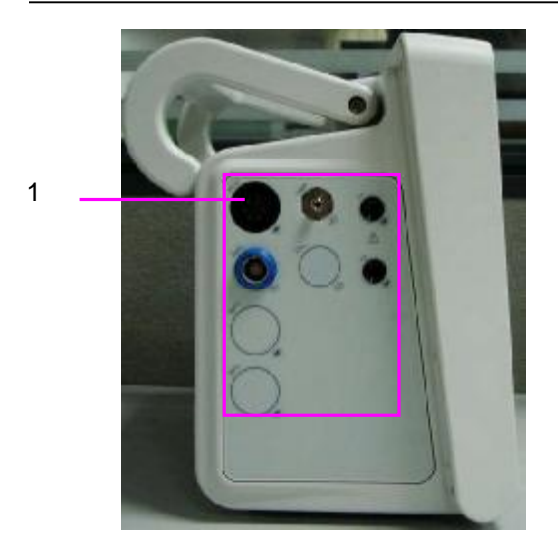

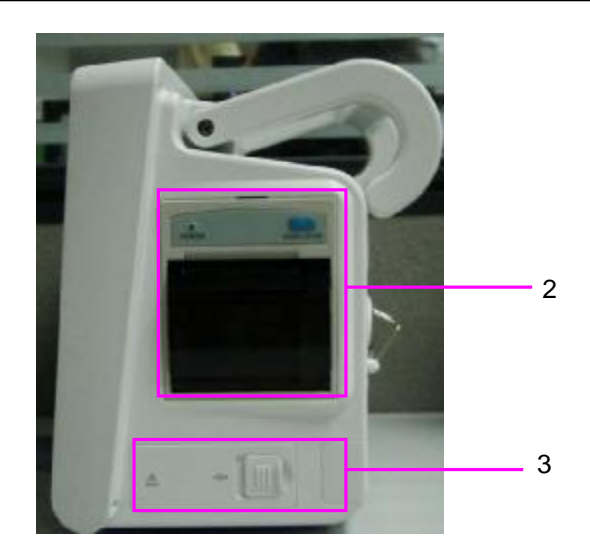

#### iM50 Vista lateral

| 1 | Interfaz para conección de sensores   |
|---|---------------------------------------|
| 2 | Tapa de la impresora                  |
| 3 | Tapa del compartimiento de la batería |

# 3.1.2 Partes y teclas principales del iM80

El monitor de pacientes iM80 tiene una pantalla plana color TFT de 15 pulgadasTOUCHSCREEN. Se pueden mostrar hasta 13 ondas en las pantallas iM80.

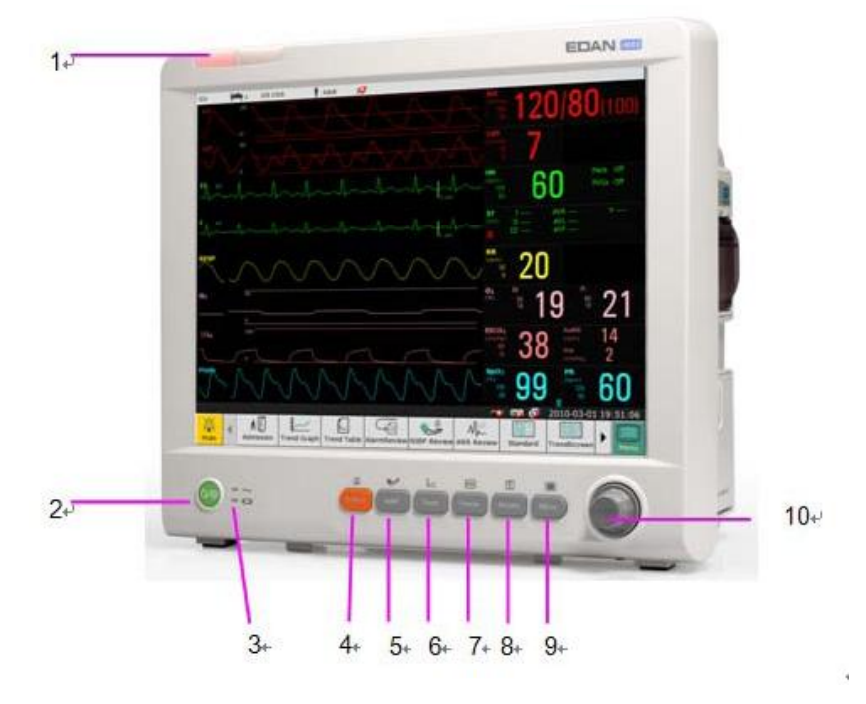

iM80 Vista frontal

| 1  | Indicador de alarma — cuando se activa una alarma, el indicador de alarma se iluminará o parpadeará. El color de la luz representa el nivel de la alarma.                                                                                                    |
|----|----------------------------------------------------------------------------------------------------|
| 2  | Interruptor de la fuente de alimentación — cuando el monitor está conectado a la fuente de alimentación de CA, presione la tecla para encenderlo. Cuando el monitor está encendido, presione la tecla para apagarlo.                                                                                                    |
| 3  | Indicador de batería, consulte la sección <i>Indicador de batería</i> para obtener más información.                                                                                                    |
| 4  | <ul> <li>Silencio — Pulse este botón para pausar la alarma. Se detienen todas las alarmas de audio y se muestran Silencio Temporal Ala **s y el símbolo A en el área de información. Si vuelve a pulsar este botón o finaliza el período de pausa, el sistema reanuda el modo de monitorización normal y desaparecen Silencio Temporal Ala **s y el icono.</li> <li>El símbolo A se muestra en el área de información. Si pulsa o mantiene pulsado este botón de nuevo, se reanuda la alarma.</li> </ul> |
|    | "Desactivación de audio".                                                                                                    |
| 5  | Iniciar / Detener medición NIBP — Presione este botón para inflar el brazal e iniciar la medición de la presión sanguínea. Durante la medición, presione el botón para detener la medición.                                                                                                    |
| 6  | Tecla de tendencias — Presione este botón para ingresar a la interfaz de resumen de la tabla de tendencias.                                                                                                    |
| 7  | Congelar/Descongelar — En modo normal, presione este botón para congelar todas las formas de onda en la pantalla. En el modo <b>Congela</b> , presione este botón para restaurar el monitoreo en tiempo real de las ondas.                                                                                                    |
| 8  | Iniciar / Detener la impresión — Presione este botón para iniciar una impresión<br>en tiempo real. Durante la impresión, presione este botón nuevamente para<br>detener la misma.                                                                                                    |
| 9  | Menú — Presione este botón para volver a la interfaz principal cuando no hay un menú abierto.                                                                                                    |
| 10 | Perilla giratoria (en adelante, perilla) — El usuario puede girar la perilla en el sentido de las agujas del reloj o en el sentido contrario al de las agujas del reloj. Esta operación puede hacer que el recuadro de selección resaltado cambie hacia arriba, abajo, izquierda o derecha para seleccionar el elemento deseado. Recuerde: al utilizar la perilla, gire este botón para resaltarlo y presiónelo para seleccionar el elemento.                                                            |

### Manual de usuario del monitor de paciente

### Operación básica

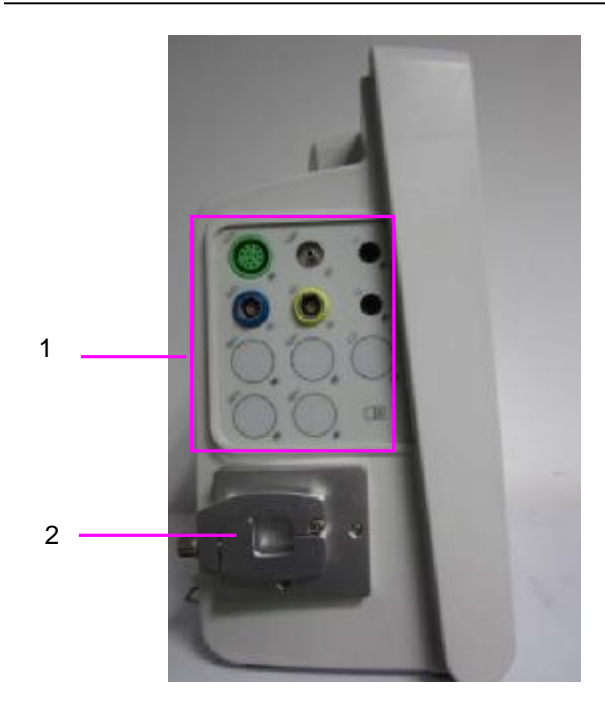

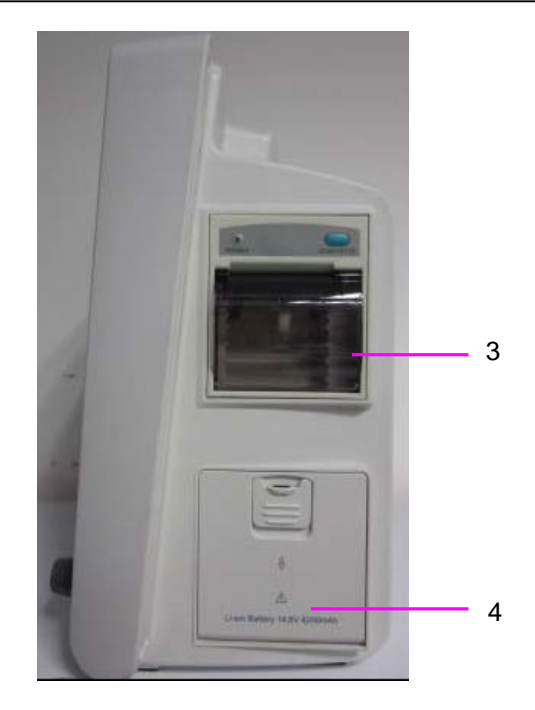

#### iM80 Vista lateral

| 1 | Interfaz para conección de sensores   |
|---|---------------------------------------|
| 2 | Soporte de fijación AG                |
| 3 | Tapa de la impresora                  |
| 4 | Tapa del compartimiento de la batería |

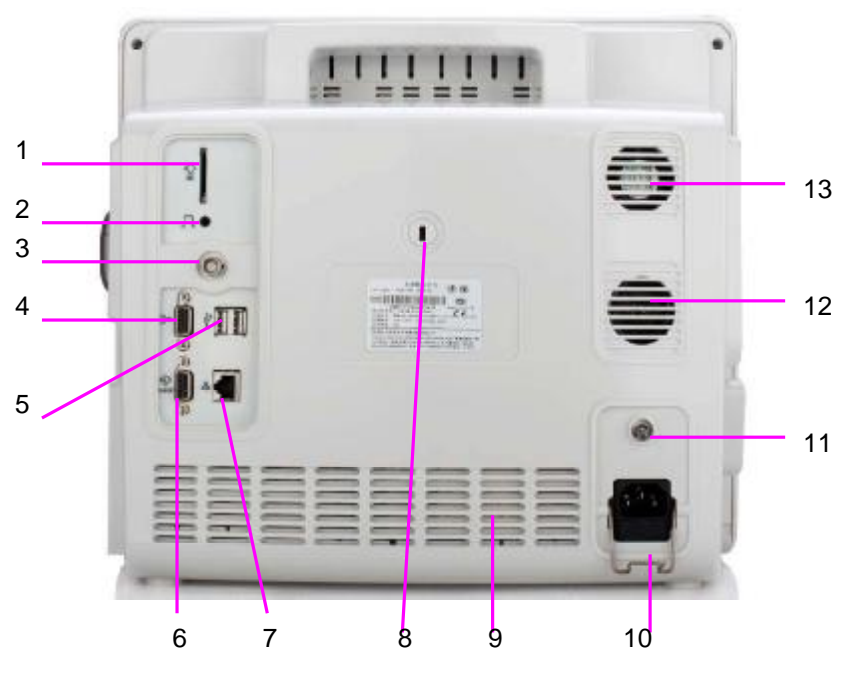

iM80 Vista posterior

| 1  | Ranura para tarjeta SD                                                                                                    |
|----|----------------------------------------------------------------------------------------------------|
| 2  | Puerto de llamado a la enfermera, este puerto está conectado al sistema de<br>llamado. Cuando hay una alarma, el monitor emite una señal de llamado a la<br>enfermera.                                                                                                    |
| 3  | Sincronización del desfibrilador / salida análoga. Cuando el usuario selecciona<br>Salida Análoga, el monitor emite la forma de onda a través del puerto de salida<br>auxiliar. Cuando el usuario selecciona <b>Defibrilación</b> , el monitor emite la señal<br>de sincronización del desfibrilador a través del puerto de salida auxiliar. |
| 4  | Salida VGA                                                                                                    |
| 5  | Interfaz USB, este puerto se utiliza para conectar el dispositivo USB.                                                                                                    |
| 6  | Interfaz RS232                                                                                                    |
| 7  | Interfaz de red, este puerto se utiliza para conectar el sistema de monitoreo central a través del cable de red estándar.                                                                                                    |
| 8  | Interfaz de traba antirrobo                                                                                                    |
| 9  | Orificio de emisión de calor                                                                                                    |
| 10 | Traba de seguridad, se utiliza para evitar fallas en el cable de la fuente de alimentación.                                                                                                    |
| 11 | Terminal de conexión a tierra equipotencial, cuando se utiliza el monitor con<br>otro equipo, el usuario debe conectar el monitor al equipo a través del electrodo<br>para eliminar la diferencia de potencial de tierra entre diferentes dispositivos.                                                                                      |
| 12 | Parlante                                                                                                    |
| 13 | Ventilador                                                                                                    |

# 3.1.3 Configuración del iM50/iM80

La configuración de iM50/iM80 se detalla a continuación:

| Modelo | Tamaño<br>(Longitud×Ancho×Altura)              | Figura   | Configuración de funciones                                                  |
|--------|------------------------------------------------|----------|-----------------------------------------------------------------------------|
| iM50   | 260 mm (L) × 140 mm<br>(Ancho) × 205 mm (Alto) | Cuadrado | ECG, RESP, SpO <sub>2</sub> , NIBP, IBP ,TEMP, Quick TEMP , CO <sub>2</sub> |
| iM80   | 370 mm (L) × 175 mm<br>(Ancho) × 320 mm (Alto) | Cuadrado | ECG, RESP, SpO <sub>2</sub> , NIBP, TEMP, IBP, C.O., CO <sub>2</sub> , GAS, |

# 3.2 Operación y navegación

Todo lo que necesita para operar el monitor está incluido en su pantalla. Casi todos los elementos en la pantalla son interactivos. Incluyen mediciones numéricas, formas de onda, teclas de pantalla, campos de información, campos de alarmas y menues. La configurabilidad del monitor significa que con frecuencia usted puede acceder al mismo elemento de diferentes formas. Por ejemplo, puede acceder a un elemento a través de su menú de configuración en pantalla, a través de una tecla fija o a través de una tecla rápida. El Manual de usuario siempre describe cómo acceder a elementos a través de un menú en pantalla. Puede utilizar la forma que le resulte más conveniente.

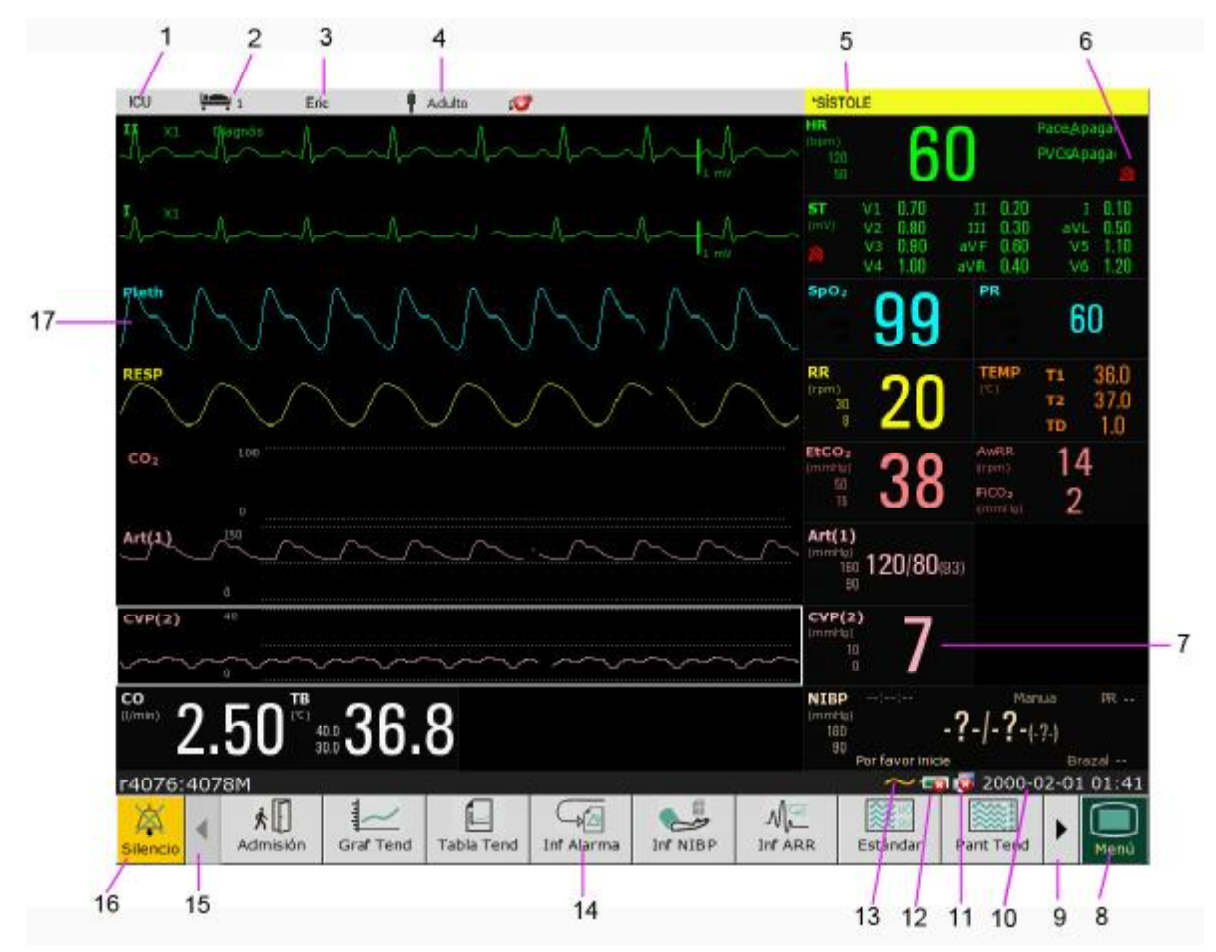

| 1  | Departamento                                                   |
|----|----------------------------------------------------------------|
| 2  | Número de cama                                                 |
| 3  | Nombre del paciente                                            |
| 4  | Tipo de paciente                                               |
| 5  | Área de estado de la alarma                                    |
| 6  | Alarma desactivada                                             |
| 7  | Valor de medición                                              |
| 8  | Menú                                                           |
| 9  | Desplácese hacia la derecha para visualizar más teclas rápidas |
| 10 | Fecha y hora                                                   |
| 11 | Símbolo de conexión a redes                                    |

| 12 | Símbolo de estado de la batería                                  |
|----|------------------------------------------------------------------|
| 13 | Símbolo de fuente de alimentación de CA                          |
| 14 | Área de teclas rápidas                                           |
| 15 | Desplácese hacia la izquierda para visualizar más teclas rápidas |
| 16 | Tecla Silencio                                                   |
| 17 | Señal del parámetro fisiológico medido                           |

## 3.2.1 Uso de las teclas

El monitor tiene cuatro tipos diferentes de teclas:

### 3.2.1.1 Teclas permanentes

Una tecla permanente es una tecla gráfica que permanece en pantalla todo el tiempo para brindarle acceso rápido a las funciones.

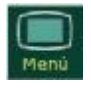

Menú – ingresa al menú de configuración principal.

Tecla silencio - silencia la alarma sonora para desactivar la alarma.

### 3.2.1.2 Teclas rápidas

Una tecla rápida es una tecla gráfica que se puede configurar, situada en la parte inferior de la pantalla principal. Le brinda acceso rápido a las funciones. La selección de teclas rápidas disponibles en su monitor depende de la configuración de su equipo y de las opciones adquiridas.

| х.                          | Seleccione directamente este elemento en la pantalla para admitir rápidamente a un paciente                                |
|-----------------------------|----------------------------------------------------------------------------------------------------|
|                             | Seleccione directamente este elemento en la pantalla para ingresar a la interfaz de revisión de gráfico de tendencias      |
|                             | Seleccione directamente este elemento en la pantalla para ingresar a la interfaz de revisión de tabla de tendencias        |
|                             | Seleccione directamente este elemento en la pantalla para ingresar a la interfaz de revisión de eventos de alarmas         |
|                             | Seleccione directamente este elemento en la pantalla para ingresar a la interfaz de revisión de NIBP                       |
| $\mathcal{M}_{\mathcal{A}}$ | Seleccione directamente este elemento en la pantalla para ingresar a la interfaz de revisión de análisis de arritmia (ARR) |
|                             | Seleccione directamente este elemento en la pantalla para ingresar a la interfaz de<br>Pantalla de tendencias (Pant Tend)  |

| ₩ <sup>60</sup><br>99 | Seleccione directamente este elemento en la pantalla para ingresar a la interfaz estándar                          |
|-----------------------|----------------------------------------------------------------------------------------------------|
| <b>*</b> 8            | Seleccione directamente este elemento en la pantalla para ingresar a la interfaz<br>Oxígeno CRG                    |
| AA                    | Seleccione directamente este elemento en la pantalla para ingresar a la interfaz<br>Letra Grande                   |
| Ø                     | Seleccione directamente este elemento en la pantalla para ingresar a la interfaz de habilitación de módulo         |
| G                     | Seleccione directamente este elemento en la pantalla para cambiar el volumen de teclas                             |
| *                     | Seleccione directamente este elemento en la pantalla para ajustar el brillo de la pantalla                         |
|                       | Seleccione directamente este elemento en la pantalla para calibrar la pantalla táctil                              |
| <b>→</b> ()←          | Seleccione directamente este elemento en la pantalla para calibrar el cero del sensor<br>IBP                       |
| ⊿                     | Seleccione directamente este elemento en la pantalla para ingresar a la interfaz de configuración de alarmas       |
| Q                     | Seleccione directamente este elemento en la pantalla para cambiar el volumen de latidos                            |
|                       | Seleccione directamente este elemento en la pantalla para ingresar al menú                                         |
| ×                     | Seleccione directamente este elemento en la pantalla para silenciar la alarma                                      |
| $\bigcirc$            | Seleccione directamente este elemento en la pantalla para ingresar a modo de espera.                               |
| •                     | Seleccione este elemento que se encuentra junto a la perilla para activar el funcionamiento de la pantalla táctil. |

## 3.2.1.3 Teclas fijas

Una tecla fija es una tecla física en un dispositivo de monitoreo, como la tecla de impresión del panel frontal.

### 3.2.1.4 Teclas emergentes

Las teclas emergentes son teclas gráficas relacionadas con tareas que aparecen automáticamente en la pantalla cuando es necesario. Por ejemplo, la tecla emergente de confirmación aparece sólo cuando usted debe confirmar un cambio.

### 3.3 Modo de operación

### 3.3.1 Modo Demo

Para cambiar de modo de operación a modo demo, utilice el siguiente procedimiento:

- 1 Seleccione la tecla **Demo** directamente en la pantalla o
- 2 Seleccione Menú > Func Común, luego elija Mod Demo en la interfaz emergente e ingrese la contraseña 3045.

Después de ingresar en Mod Demo, el monitor realizará lo siguiente:

- No Almacenar datos de un paciente nuevo.
- Hacer una pausa para brindar todos los tipos de alarma.
- Hacer una pausa para transmitir datos del paciente a la central de monitoreo (CMS) y otros dispositivos de red.
- Hacer una pausa para almacenar los datos registrados actualmente y borrar la memoria usada para almacenar datos de registro e impresión.
- Datos reales: el valor de los parámetros medidos y la señal en tiempo real que se visualiza en pantalla surgen de datos analógicos predefinidos, no utiliza datos obtenidos de un paciente real.
- Historial de datos: el monitor almacenará los datos analógicos en tiempo real en modo demo, incluyendo datos de tendencias, información del paciente, evento de alarma, forma de onda y configuración.

Para salir del **Modo Demo**, seleccione **Menú > Func común > Modo Demo**.

### **ADVERTENCIA**

Esto se realiza a los fines de demostración únicamente. No debe cambiar a modo Demo durante el monitoreo. En modo Demo, toda la información de tendencias almacenada se elimina de la memoria del monitor.

### 3.3.2 Modo de espera

Se puede utilizar el modo de espera cuando desea interrumpir temporalmente el monitoreo. Para ingresar al modo de espera, presione directamente la tecla rápida 🕐 en la pantalla. Para continuar el monitoreo, seleccione cualquier cosa en la pantalla o presione cualquier tecla.

# 3.4 Cambio de la configuración del monitor

### 3.4.1 Ajuste del brillo de la pantalla

Para cambiar el brillo de la pantalla:

- 1 Presione la tecla **Brillo** directamente en la pantalla o
- 2 Seleccione **Menú** > **Func Común** > **Brillo**, y seleccione la configuración adecuada para el brillo de pantalla. **10** es el más brillante, **1** es el menos brillante.

Su monitor puede configurarse con menos brillo en modo de espera y también para el transporte para conservar la carga de la batería.

### 3.4.2 Cambio de fecha y hora

Para cambiar la fecha y hora, consulte la sección Ajuste de fecha y hora.

### **ADVERTENCIA**

Cambiar la fecha y hora influirá en el almacenamiento de los datos de tendencias.

### 3.5 Ajuste del volumen

### 3.5.1 Ajuste del volumen de teclas

El volumen de teclas es el volumen que usted oye cuando selecciona cualquier campo en la pantalla del monitor o cuando gira la perilla. Para ajustar el volumen de teclas:

- 1 Seleccione la tecla Vol Teclas directamente en la pantalla o
- 2 Seleccione **Menú** > **Conf Sistema** > **Vol Teclas**, luego seleccione la configuración adecuada para el volumen de teclas: **Cinco** es el más fuerte y **Cero** es el más silencioso.

### 3.5.2 Ajuste del volumen de alarma

Para cambiar el volumen de alarma:

- 1 Presione la tecla **Vol Alarma** directamente en la pantalla o
- 2 Seleccione **Menú** > **Conf Alarma** > **Vol Alarma**, y seleccione la configuración deseada de la interfaz emergente. Para información detallada, consulte la sección *Control del volumen de alarma*.

### 3.5.3 Ajuste del volumen de latidos

Para cambiar el volumen de latidos, presione la tecla **Vol Latido** directamente en la pantalla o consulte la sección *Configuración del volumen de latidos*.

# 3.6 Verificación de la versión del monitor

Para verificar la versión del monitor, seleccione  $Men \dot{u} > Func Com \dot{u} > Acerca de$  para verificar la versión del software del monitor.

### 3.7 Monitoreo en red

Su monitor puede conectarse a la red alámbrica y a la red inalámbrica. Si el monitor está conectado a una red, el símbolo de red aparece en la pantalla.

#### NOTA:

Tenga en cuenta que algunas funciones basadas en red pueden estar limitadas para monitores de redes inalámbricas en comparación con aquellos de redes alámbricas.

### 3.8 Configuración de idiomas

Para cambiar el idioma:

- 1 Seleccione Menú > Mantenimiento > Manteni Usuario, luego ingrese la contraseña correcta ABC en la interfaz mostrada.
- 2 Seleccione la opción Lenguaje en la interfaz emergente para abrir la lista de idiomas.
- 3 Seleccione el idioma que desea de la lista. Para que el cambio resulte válido, reinicie el monitor.

## 3.9 Comprensión de las pantallas

Su monitor viene con un conjunto de pantallas preconfiguradas, optimizadas para escenarios de monitoreo comunes como Cirugía (OR) adulto o UTI/UCI (ICU) neonatal. Una pantalla define la selección general, tamaño y posición de las ondas, teclas numéricas y rápidas en la pantalla del monitor cuando usted enciende el monitor. Puede cambiar fácilmente entre las diferentes pantallas durante el monitoreo. Las pantallas NO afectan la configuración de la alarma, categoría del paciente y demás. Cuando usted cambia de una pantalla de diseño complejo a una de diseño más simple, algunas mediciones pueden no estar visibles pero igual continúan monitoreándose de fondo. Para información detallada, consulte el *Capítulo Interfaz del usuario*.

## 3.10 Calibración de las pantallas

Para calibrar la pantalla, consulte los siguientes pasos:

- Seleccione la tecla rápida Calibr Tact directamente en la pantalla o seleccione Menú > Mantenimiento > Manteni Usuario, luego ingrese la contraseña de mantenimiento ABC, y seleccione Calibr Pant Tactil en la interfaz emergente.
- 2 El símbolo aparece en la pantalla.
- 3 Haga clic en el punto central del símbolo
- 4 Después de la calibración satisfactoria, aparece el mensaje Calibr Pantalla Completada
- 5 en la pantalla. Luego seleccione **Salida** para finalizar la calibración.

### 3.11 Desactivación de la pantalla táctil

El usuario puede mantener presionada la tecla rápida **Menú** durante 3 segundos para desactivar el funcionamiento de la pantalla táctil. Si se desactiva la pantalla táctil, aparecerá el mensaje de

**Pantalla bloqueada** y el símbolo en la parte inferior de la pantalla. Para activar el funcionamiento de la pantalla táctil, gire la perilla para seleccionar el símbolo y presiónelo.

# 3.12 Uso del lector de códigos de barras

Para ingresar al menú de configuración de códigos de barras, seleccione **Menú** > **Mantenimiento** > **Mantenimiento del usuario**, luego de ingresar la contraseña necesaria **ABC**, seleccione **Otra Conf** > **Instalación C. barras**. Luego el usuario puede configurar el n.° de serie, el nombre, el apellido, etc.

Si Auto Config. está configurado en Enc, la información del paciente se actualiza automáticamente mediante un lector de códigos de barras. Si Auto Config. está configurado en Apag, el usuario debe actualizar manualmente la información del paciente.

# Capítulo 4 Alarmas

La información sobre alarmas se aplica aquí a todas las mediciones. La información sobre alarmas específicas de la medición se analiza en las secciones de mediciones individuales.

### **ADVERTENCIA**

Puede existir un peligro potencial si se utilizan diferentes alarmas predeterminadas para el mismo equipo o uno similar en una sola área, por ejemplo una unidad de cuidados intensivos o un quirófano cardíaco.

# 4.1 Categoría de alarmas

El monitor ofrece tres tipos de alarmas: alarmas fisiológicas, alarmas técnicas e indicadores.

### 4.1.1 Alarmas fisiológicas

Si uno o varios parámetros fisiológicos del paciente que se está monitoreando exceden el límite de alarma predefinido, por ejemplo: los valores de APNEA y  $SpO_2$  exceden el límite de alarma, el monitor activará una alarma, y este tipo de alarma se denomina alarma fisiológica. Para obtener información detallada sobre alarmas, consulte la sección *información sobre alarmas fisiológicas*.

### 4.1.2 Alarmas técnicas

Si uno o varios estados técnicos del dispositivo están en estado anormal, como: electrodo desactivado o batería baja y demás, el monitor activará una alarma. Éste tipo de alarma se denomina alarma técnica. Para obtener información detallada sobre alarmas, consulte la sección *información sobre alarmas técnicas*.

### 4.1.3 Indicadores

El monitor posee indicaciones del proceso de monitoreo u otras funciones en forma de aviso de texto como por ejm: Reaprendizaje ARR y demás. Y este carácter se denomina indicador. Para obtener información detallada sobre alarmas, consulte la sección *Indicadores*.

### 4.2 Niveles de alarma

En términos de gravedad, los niveles de alarma del dispositivo se pueden clasificar en tres categorías: niveles de alarma altos, niveles de alarma medios y niveles de alarma bajos.

1 Niveles de alarma altos

Indican que el paciente se encuentra en una situación que representa una amenaza para su vida y requiere tratamiento de emergencia.

2 Niveles de alarma medios

Los signos vitales del paciente parecen anormales o el estado del sistema del dispositivo es anormal, lo que indica que se requiere una respuesta inmediata del operador.

3 Niveles de alarma bajos

Los signos vitales del paciente parecen anormales o el estado del sistema del dispositivo parece anormal, lo que indica que se requiere que el operador esté al tanto de la situación.

El sistema indica niveles de alarma altos/medios/bajos en las siguientes formas de audio diferentes:

| Nivel de alarma | Indicador                                                                                             | Alarmas fisiológicas                                                                                                    | Alarmas técnicas                                                                                                    |
|-----------------|----------------------------------------------------------------------------------------------------|----------------------------------------------------------------------------------------------------|----------------------------------------------------------------------------------------------------|
| Alta            | El modo es<br>"DO-DO-DOD<br>O-DO,<br>DO-DO-DOD<br>O-DO", que se<br>activa una vez cada<br>5 segundos. | El indicador de la alarma<br>parpadea en color rojo<br>con una frecuencia de<br>1,4 Hz ~ 2,8 Hz. El<br>mensaje de la alarma<br>parpadea con el fondo<br>rojo y se visualiza el<br>símbolo *** en el área de | El indicador de la<br>alarma parpadea en<br>color rojo. El mensaje<br>de la alarma parpadea<br>con el fondo rojo y se<br>visualiza el símbolo ***<br>en el área de alarmas.   |
| Medio           | El modo es<br>"DO-DO-DO", que<br>se activa una vez<br>cada 25 segundos.                               | alarmas.El indicador de la alarmaparpadea en coloramarillo con unafrecuencia de0,4 Hz ~ 0,8 Hz. Elmensaje de la alarmaparpadea con el fondoamarillo y se visualiza elsímbolo ** en el área dealarmas.       | Sin definición                                                                                                    |
| Baja            | El modo es "DO-",<br>que se activa una<br>vez cada 30<br>segundos.                                    | El indicador de la alarma<br>parpadea en color<br>amarillo. El mensaje de<br>la alarma parpadea con el<br>fondo amarillo y se<br>visualiza el símbolo * en<br>el área de alarmas.                           | El indicador de la<br>alarma parpadea en<br>color azul. El mensaje<br>de la alarma parpadea<br>con el fondo amarillo y<br>se visualiza el símbolo<br>* en el área de alarmas. |

El margen de presión de sonido de señales de alarma audibles va desde 45 dB a 85 dB.

### 4.3 Control de la alarma

### 4.3.1 Desactivar la alarma individual

Para desactivar la alarma, seleccione **Conf XX > Conf Alarma** (XX corresponde al nombre del parámetro) y configure Interr en Desac en la lista emergente. Si la alarma del parámetro está

desactivada, se visualiza el símbolo de Alarma desactivada 💹 en el área de parámetros.
### 4.3.2 Pausa de la alarma sonora

El monitor no emitirá una alarma audible cuando haya una alarma, durante la pausa de alarma de audio. La pantalla e indicador de alarma parpadearán indicando que existe una alarma. La parte superior del monitor muestra lo siguiente:

- 1 Símbolo de pausa de alarma audible 🔯.
- 2 El tiempo de pausa restante se visualiza en la pantalla en forma de texto y el fondo del mismo aparecerá en rojo.

El usuario puede configurar la pausa de la alarma de audio en 60 s, 120 s, o 180 s en base al requerimiento.

### 4.3.3 Silenciamiento de alarmas

Para silenciar la alarma, seleccione  $Men \acute{u} > Mantenimiento > Manteni usuario > Conf$ 

Alarma, y configure la opción Silenc en Activado; luego, pulse la tecla en el panel frontal y manténgala pulsada durante más de tres segundos, o pulse la tecla rápida Silencio directamente en la pantalla.

Luego, el tono DO del recordatorio de la alarma sonará cada tres minutos.

### 4.3.4 Control del volumen de alarma

El monitor ofrece cinco niveles de volumen de alarma: **1**, **2**, **3**, **4** y **5**. Para ajustar el volumen de la alarma, consulte la sección *Ajuste del volumen de la alarma*.

### 4.3.5 Configuración de límites de alarma

#### **ADVERTENCIA**

- 1 Antes del monitoreo, asegúrese de que la configuración del límite de la alarma sea apropiada para el paciente.
- 2 La configuración de los límites de alarma en valores extremos puede causar que el sistema de alarma se desactive.

Para cambiar los límites de alarma de medición individual, tomando la alarma de HR, por ejemplo, consulte los siguientes pasos:

- 1 Seleccione el área Parámetro HR.
- 2 Seleccione **Conf HR** > **Conf Alarma**. Luego, configure el límite de alarma al valor deseado desde la interfaz emergente. Para saber cómo configurar el límite de alarma, consulte la siguiente figura:

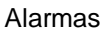

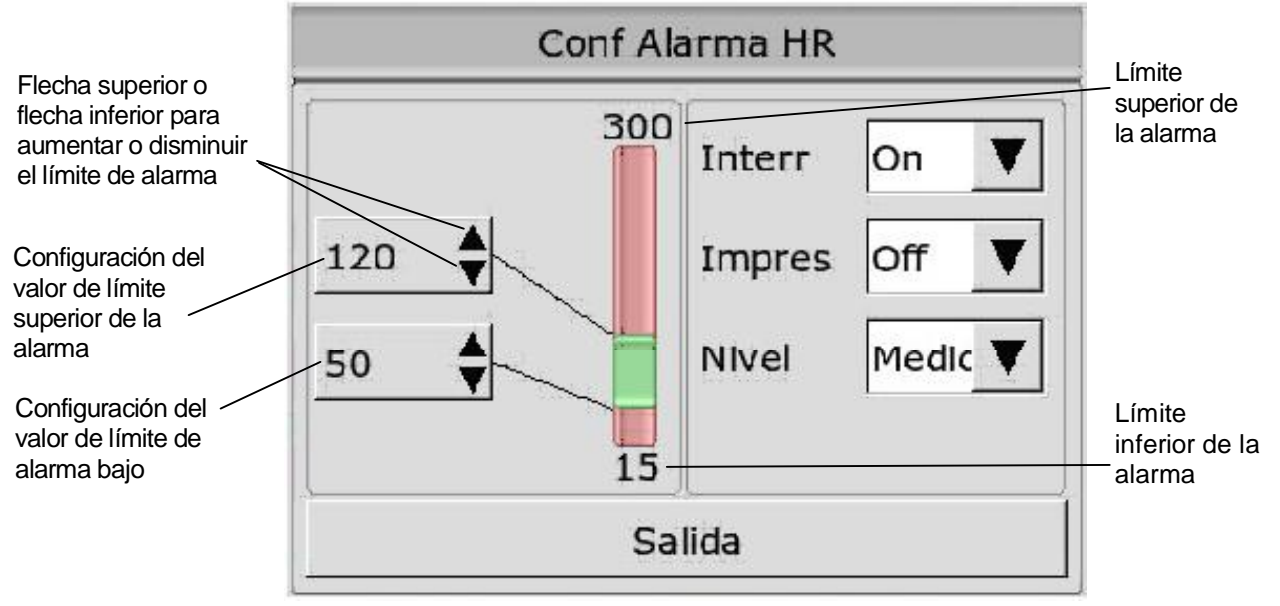

## 4.4 Bloqueo de alarmas

Para configurar la función de bloqueo de alarmas, seleccione **Menú** > **Mantenimiento** > **Manteni Usuario** > **Conf Alarma** y configure **Pestillo Alar** de la lista desplegable. Si está configurado en **Enc**, cuando se produce una alarma, el monitor mostrará el mensaje de alarma del parámetro en el área de estado de la alarma. Si el parámetro regresa a un valor normal, la información de dicha alarma continuará mostrándose en el área de mensajes de alarmas y también el tiempo transcurrido desde el inicio de dicha alarma.

Si aparecen muchos parámetros como alarmas bloqueadas, los mensajes de alarma se visualizan en el área de mensajes de alarmas fisiológicas de a uno por vez. El intervalo es de dos segundos. Para deseleccionar el bloqueo de la alarma, configure **Pestillo Alar** en **Apag.** Cuando **Pestillo Alar** está **Apag**, la función bloqueo no es válida.

## 4.5 Desactivar alarmas de sensor apagado

Para configurar la alarma de sensor apagado, seleccione **Menú** > **Mantenimiento** > **Manteni usuario** e ingrese la contraseña necesaria **ABC**. Luego seleccione **Conf Alarma** y configure la **Alarma de sensor apagado** de la lista desplegable. Si está configurado en **Act** y se activa la alarma de sensor apagado, el usuario puede presionar la tecla Silencio en el panel frontal para desactivar la señal de alarma. Luego el indicador de alarma deja de parpadear y el monitor se encuentra en estado de silencio temporal de la alarma. Si el usuario vuelve a presionar la tecla de Silencio o finaliza el tiempo del silencio temporal, el monitor continúa con la alarma audible, y el monitor mostrará un mensaje de aviso de la alarma de sensor apagado.

## 4.6 Prueba de alarmas

Cuando enciende el monitor, se inicia una auto prueba. Debe verificar que se encienda el indicador de alarma y que se escuche un tono. Esto indica que los indicadores de alarma visibles y audibles funcionan correctamente. Para realizar más pruebas de alarmas de medición individuales, realice la medición en usted o utilice un simulador. Ajuste los límites de alarma y verifique que se observe un comportamiento adecuado de la alarma.

# Capítulo 5 Información sobre alarmas

# 5.1 Información sobre alarmas fisiológicas

| Mensaje                      | Causa                                                                                                    | Nivel de alarma                |
|------------------------------|----------------------------------------------------------------------------------------------------|--------------------------------|
| ECG Muy Débil                | No puede detectar la señal en el período designado.                                                                                                    | Alto                           |
| ST-X Alto                    | El valor de medición ST está por encima del límite<br>superior de alarma. (X significa I, II, III, aVR, aVL,<br>aVF, V, V1, V2, V3, V4, V5 o V6)                                                                                                    | Configurable por el usuario    |
| ST-X Bajo                    | El valor de medición ST está por debajo del límite<br>inferior de alarma.(X significa I, II, III, aVR, aVL,<br>aVF, V, V1, V2, V3, V4, V5 o V6)                                                                                                    | Configurable por<br>el usuario |
| ASÍSTOLE                     | No se detectó QRS durante 4 segundos consecutivos                                                                                                    | Configurable por el usuario    |
| VFIB/VTAC                    | Taquicardia ventricular: La onda de fibrilación dura 4<br>segundos consecutivos; o la cantidad de latidos<br>ventriculares continuos es mayor que el límite superior<br>de eventos de latidos ventriculares (≥5). El intervalo<br>RR es inferior a 600ms. | Configurable por<br>el usuario |
| VT>2                         | $3 \le $ el número de eventos Ventriculares Prematuros (PVCs) < 5                                                                                                    | Configurable por el usuario    |
| PARES                        | 2 PVCs consecutivos                                                                                                    | Configurable por el usuario    |
| RITMO BIGEMI<br>Bigeminismo  | Bigeminismo Ventricular                                                                                                    | Configurable por el usuario    |
| RITMO TRIGEM<br>Trigeminismo | Trigeminismo Ventricular                                                                                                    | Configurable por el usuario    |
| R EN T                       | Un tipo de PVC con la condición de que HR<100, el intervalo R-R es inferior a 1/3 del intervalo promedio, seguido de una pausa compensatoria de 1,25X el promedio del intervalo R-R (la siguiente onda R avanza en la onda T anterior).                   | Configurable por<br>el usuario |
| PVC                          | Contracciones Ventriculares Prematuras (PVCs)<br>simples que no pertenecen al tipo de PVCs antes<br>mencionado.                                                                                                    | Configurable por<br>el usuario |
| Taquicardia                  | 5 complejos QRS consecutivos en donde el intervalo<br>RR es inferior a 0,5s.                                                                                                    | Configurable por el usuario    |
| Bradicardia                  | 5 complejos QRS consecutivos en donde el intervalo<br>RR es mayor a 1,5s.                                                                                                    | Configurable por el usuario    |

| LATIDOS FALT<br>LatidosPerdidos | Cuando HR es inferior a 100 latidos/min., no se<br>detecta ritmo cardíaco durante el período 1,75 veces<br>del promedio del intervalo RR; o<br>Cuando HR es superior a 100 latidos/min., no se<br>detecta latido durante 1 segundo. | Configurable<br>el usuario | por |
|---------------------------------|----------------------------------------------------------------------------------------------------|----------------------------|-----|
| IRR<br>Irregular                | RITMO IRREGULAR: El paciente tiene un ritmo cardíaco irregular, verifique el estado del paciente, los electrodos, el cable paciente.                                                                                                | Configurable<br>el usuario | por |
| PNC<br>MPnoSensado              | Sensado MARCAPASOS NO CAPTADO: Una vez que se fija<br>el ritmo del marcapasos, el complejo QRS no puede<br>detectarse durante 300ms.                                                                                                |                            |     |
| PNP<br>MPsinRitmo               | Configurable<br>el usuario                                                                                                    | por                        |     |
| VBRADI<br>BradiVent             | BRADICARDIA VENTRICULAR: El paciente tiene<br>un ritmo cardíaco irregular y su ritmo cardíaco<br>promedio es inferior a 60 latidos/min. Verifique su<br>estado, los electrodos y cable paciente.                                    | Configurable<br>el usuario | por |
| VENT                            | Configurable<br>el usuario                                                                                                    | por                        |     |
| APNEA RESP                      | No se detecta frecuencia respiratoria (RESP) dentro del intervalo de tiempo específico.                                                                                                    | Alto                       |     |
| RR Alto                         | El valor medido de la RESP está por encima del límite superior de alarma.                                                                                                    | Configurable<br>el usuario | por |
| RR Bajo                         | El valor medido de la RESP está por debajo del límite inferior de alarma.                                                                                                    | Configurable<br>el usuario | por |
| HR Alto                         | El valor medido de la Frecuencia Cardíaca (HR) está por encima del límite superior de alarma.                                                                                                    | Configurable<br>el usuario | por |
| HR Bajo                         | El valor medido de la HR está por debajo del límite inferior de alarma.                                                                                                    | Configurable<br>el usuario | por |
| SpO <sub>2</sub> Alto           | El valor medido de la Saturación funcional arterial de<br>Oxígeno (SpO <sub>2</sub> ) está por encima del límite superior de<br>alarma.                                                                                             | Configurable<br>el usuario | por |
| SpO <sub>2</sub> Bajo           | El valor medido de la SpO <sub>2</sub> está por debajo del límite inferior de alarma.                                                                                                    | Configurable<br>el usuario | por |
| SpO <sub>2</sub> Sin pulso      | La señal en el sitio de medición es demasiado débil,<br>por lo tanto, el monitor no puede detectar la señal del<br>pulso.                                                                                                    | Alto                       |     |

| PR Alto                                                                               | El valor medido de la Frecuencia de Pulso (PR) está por encima del límite superior de alarma.                                 | Configurable<br>el usuario | por |
|---------------------------------------------------------------------------------------|----------------------------------------------------------------------------------------------------|----------------------------|-----|
| PR Bajo                                                                               | PR Bajo El valor medido de la PR está por debajo del límite inferior de alarma.                                               |                            | por |
| T1 ALTO                                                                               | El valor medido de Tempearatura (T) en el canal 1<br>(T1) está por encima del límite superior de alarma.                      | Configurable<br>el usuario | por |
| T1 BAJO                                                                               | El valor medido en el canal T1 está por debajo del límite inferior de alarma.                                                 | Configurable<br>el usuario | por |
| T2 ALTO                                                                               | El valor medido en el canal T2 está por encima del límite superior de alarma.                                                 | Configurable<br>el usuario | por |
| T2 BAJO                                                                               | El valor medido en el canal T2 está por debajo del límite inferior de alarma.                                                 | Configurable<br>el usuario | por |
| TD Alto                                                                               | TD AltoEl valor medido de la Diferencia de Temperatura<br>(TD=   T1-T2   ) está por encima del límite superior de<br>alarma.  |                            | por |
| TD Bajo                                                                               | El valor medido en el canal TD está por debajo del límite inferior de alarma.                                                 | Configurable<br>el usuario | por |
| TEMP ALTA                                                                             | El valor medido de la Temperatura (TEMP) está por encima del límite superior de alarma.                                       | Configurable<br>el usuario | por |
| TEMP BAJAEl valor medido de la TEMP está por debajo del límite<br>inferior de alarma. |                                                                                                    | Configurable<br>el usuario | por |
| SIS Alto<br>SISTÓLICA Alto                                                            | SIS AltoEl valor medido de la Presión Sistólica (SIS) noSISTÓLICA Altoinvasiva está por encima del límite superior de alarma. |                            | por |
| SIS Bajo<br>SISTÓLICA Bajo                                                            | El valor medido de la SIS está por debajo del límite inferior de alarma.                                                      | Configurable<br>el usuario | por |
| DIAS ALTO<br>DIASTÓLICA<br>Alto                                                       | El valor medido de la presión Diastólica (DIAS) está por encima del límite superior de alarma.                                | Configurable<br>el usuario | por |
| DIAS BAJO<br>DIASTÓLICA<br>Bajo                                                       | El valor medido de la DIAS está por debajo del límite inferior de alarma.                                                     | Configurable<br>el usuario | por |
| MAP ALTO<br>PAM ALTO                                                                  | El valor medido de la Presión Arterial Media (MAP) está por encima del límite superior de alarma.                             | Configurable<br>el usuario | por |
| MAP BAJO<br>PAM BAJO                                                                  | El valor medido de la MAP está por debajo del límite inferior de alarma.                                                      | Configurable<br>el usuario | por |
| Art SIS Alto                                                                          | El valor medido de la Presión Sistólica Arterial (Art SIS) está por encima del límite superior de alarma.                     | Configurable<br>el usuario | por |

| Art SIS Bajo                   | El valor medido de la Art SIS está por debajo del límite inferior de alarma.                                                                                                    | Configurable<br>el usuario | por |
|--------------------------------|----------------------------------------------------------------------------------------------------|----------------------------|-----|
| Art DIA Alto                   | Art DIA Alto El valor medido de la Presión Diastólica Arterial (Art DIA) está por encima del límite superior de alarma.                                                         |                            | por |
| Art DIA Bajo                   | El valor medido de la Art DIA está por debajo del límite inferior de alarma.                                                                                                    | Configurable<br>el usuario | por |
| Art MAP Alto<br>PAM Art Alto   | El valor medido de la Presión Arterial Media (Art MAP) está por encima del límite superior de alarma.                                                                           | Configurable<br>el usuario | por |
| Art MAP Bajo<br>PAM Art Bajo   | El valor medido de la Art MAP está por debajo del límite inferior de alarma.                                                                                                    | Configurable<br>el usuario | por |
| PA SIS Alto<br>AP SIS Alto     | PA SIS Alto<br>AP SIS Alto<br>AP SIS Alto<br>El valor medido de la Presión en Arteria Pulmonar<br>durante la Sístole (PA SIS) está por encima del límite<br>superior de alarma. |                            |     |
| PA SIS Bajo<br>AP SIS Bajo     | El valor medido de la PA SIS está por debajo del límite inferior de alarma.                                                                                                    | Configurable<br>el usuario | por |
| PA DIAS Alto<br>AP DIAS Alto   | El valor medido de la Presión en Arteria Pulmonar<br>durante la Diastole (PA DIAS) está por encima del<br>límite superior de alarma.                                            | Configurable<br>el usuario | por |
| PA DIAS Bajo<br>AP DIAS Bajo   | Configurable<br>el usuario                                                                                                    | por                        |     |
| PA MEDIA Alto<br>AP MEDIA Alto | El valor medido de la Presión Media en Arteria<br>Pulmonar (PA MEDIA) está por encima del límite<br>superior de alarma.                                                         | Configurable<br>el usuario | por |
| PA MEDIA Bajo<br>AP MEDIA Bajo | El valor medido de la PA MEDIA está por debajo del límite inferior de alarma.                                                                                                   | Configurable<br>el usuario | por |
| PVC MEDIA Alto                 | El valor medido de la Presión Venosa Central Media<br>(PVC MEDIA) está por encima del límite superior de<br>alarma.                                                             | Configurable<br>el usuario | por |
| PVC MEDIA Bajo                 | El valor medido de la PVC MEDIA está por debajo del límite inferior de alarma.                                                                                                  | Configurable<br>el usuario | por |
| PIC MEDIA Alto                 | El valor medido de la Presión Intracraneal Media (PIC MEDIA) está por encima del límite superior de alarma.                                                                     | Configurable<br>el usuario | por |
| PIC MEDIA Bajo                 | El valor medido de la PIC MEDIA está por debajo del límite inferior de alarma.                                                                                                  | Configurable<br>el usuario | por |
| PAI MEDIA Alto                 | El valor medido de la Presión Auricular Izquierda<br>Media (PAI MEDIA) está por encima del límite<br>superior de alarma.                                                        | Configurable<br>el usuario | por |

| PAI MEDIA Bajo         | El valor medido de la PAI MEDIA está por debajo del límite inferior de alarma.                                                                   | Configurable<br>el usuario | por |
|------------------------|----------------------------------------------------------------------------------------------------|----------------------------|-----|
| PAD MEDIA Alto         | El valor medido de la Presión Auricular Derecha<br>Media (PAD MEDIA) está por encima del límite<br>superior de alarma.                           | Configurable<br>el usuario | por |
| PAD MEDIA Bajo         | El valor medido de la PAD MEDIA está por debajo del límite inferior de alarma.                                                                   | Configurable<br>el usuario | por |
| P1 SIS Alto            | El valor medido de la Presión Sistóilica Invasiva en el canal 1 (P1 SIS) está por encima del límite superior de alarma.                          | Configurable<br>el usuario | por |
| P1 SIS Bajo            | El valor medido de la P1 SIS está por debajo del límite inferior de alarma.                                                                      | Configurable<br>el usuario | por |
| P1 DIA Alto            | El valor medido de la Presión Diastóilica Invasiva en<br>el canal 1 (P1 DIA) está por encima del límite superior<br>de alarma.                   | Configurable<br>el usuario | por |
| P1 DIA Bajo            | El valor medido de la P1 DIA está por debajo del límite inferior de alarma.                                                                      | Configurable<br>el usuario | por |
| P1 MEDIA Alto          | El valor medido de la Presión Invasiva Media en el canal 1 (P1 MEDIA) está por encima del límite superior de alarma.                             | Configurable<br>el usuario | por |
| P1 MEDIA Bajo          | El valor medido de la P1 MEDIA está por debajo del límite inferior de alarma.                                                                    | Configurable<br>el usuario | por |
| P2 SIS Alto            | El valor medido de la Presión Sistóilica Invasiva en el canal 2 (P2 SIS) está por encima del límite superior de alarma.                          | Configurable<br>el usuario | por |
| P2 SIS Bajo            | El valor medido de la P2 SIS está por debajo del límite inferior de alarma.                                                                      | Configurable<br>el usuario | por |
| P2 DIA Alto            | El valor medido de la Presión Diastóilica Invasiva en<br>el canal 2 (P2 DIA) está por encima del límite superior<br>de alarma.                   | Configurable<br>el usuario | por |
| P2 DIA Bajo            | El valor medido de la P2 DIA está por debajo del límite inferior de alarma.                                                                      | Configurable<br>el usuario | por |
| P2 MEDIA Alto          | El valor medido de la Presión Invasiva Media en el canal 2 (P2 MEDIA) está por encima del límite superior de alarma.                             | Configurable<br>el usuario | por |
| P2 MEDIA Bajo          | El valor medido de la P2 MEDIA está por debajo del límite inferior de alarma.                                                                    | Configurable<br>el usuario | por |
| EtCO <sub>2</sub> ALTO | El valor medido de la Presión de $CO_2$ al final de la Espiración (Et $CO_2$ ; End tidal $CO_2$ ) está por encima del límite superior de alarma. | Configurable<br>el usuario | por |

| EtCO <sub>2</sub> BAJO                            | El valor medido de la EtCO <sub>2</sub> está por debajo del límite inferior de alarma.                                                                                                    | Configurable<br>el usuario | por |
|---------------------------------------------------|----------------------------------------------------------------------------------------------------|----------------------------|-----|
| FiCO <sub>2</sub> ALTO<br>InsCO <sub>2</sub> ALTO | El valor medido de la Presión de CO <sub>2</sub> inspirado<br>(FiCO <sub>2</sub> ; Fractional Concetration of Inspired CO <sub>2</sub> )<br>(InsCO <sub>2</sub> ) está por encima de los límites de alarma. | Configurable<br>el usuario | por |
| APNEA CO <sub>2</sub>                             | En un intervalo de tiempo específico, no se pueden detectar respiraciones RESP utilizando el módulo CO <sub>2</sub> .                                                                                       | Alto                       |     |
| AWRR ALTO                                         | El valor medido de la Frecuencia Respiratoria en Vías<br>Aéreas (AwRR) está por encima del límite superior de<br>alarma.                                                                                    | Configurable<br>el usuario | por |
| AWRR BAJO                                         | El valor medido de la AwRR está por debajo del límite inferior de alarma.                                                                                                    | Configurable<br>el usuario | por |
| EtO <sub>2</sub> ALTO                             | El valor medido de la Presión de $O_2$ al final de la Espiración (EtO <sub>2</sub> ; End tidal $O_2$ ) está por encima del límite superior de alarma.                                                       | Configurable<br>el usuario | por |
| FiO <sub>2</sub> BAJO                             | El valor medido de la Fracción Inspirada de $O_2$ (Fi $O_2$ ) está por debajo de los límites de alarma inferior.                                                                                            | Configurable<br>el usuario | por |
| EtN <sub>2</sub> O ALTO                           | El valor medido de la Presión de $N_2O$ al Final de la Espiración (Et $N_2O$ ) está por encima del límite superior de alarma.                                                                               | Configurable<br>el usuario | por |
| FiN <sub>2</sub> O Bajo                           | El valor medido de la Fracción Inspirada de $N_2O$<br>(Fi $N_2O$ ) está por debajo del límite inferior de alarma.                                                                                           | Configurable<br>el usuario | por |
| EtHAL Alto                                        | El valor medido de la Presión de Halotno al Final de la Espiración (EtHAL) está por encima del límite superior de alarma.                                                                                   | Configurable<br>el usuario | por |
| EtHAL Bajo                                        | El valor medido de la EtHAL está por debajo del límite inferior de alarma.                                                                                                    | Configurable<br>el usuario | por |
| FiHAL Alto                                        | El valor medido de la Fracción Inspirada de Halotano (FiHAL) está por encima del límite superior de alarma.                                                                                                 | Configurable<br>el usuario | por |
| FiHAL Bajo                                        | El valor medido de la FiHAL está por debajo del límite inferior de alarma.                                                                                                    | Configurable<br>el usuario | por |
| EtENF Alto                                        | El valor medido de la Presión de Enflurano al Final de<br>la Espiración (EtENF) está por encima del límite<br>superior de alarma.                                                                           | Configurable<br>el usuario | por |
| EtENF Bajo                                        | El valor medido de la EtENF está por debajo del límite inferior de alarma.                                                                                                    | Configurable<br>el usuario | por |
| FiENF Alto                                        | El valor medido de la Fracción Inspirada de Enflurano (FiENF) está por encima del límite superior de alarma.                                                                                                | Configurable<br>el usuario | por |

| FiENF Bajo               | El valor medido de la FiENF está por debajo del límite inferior de alarma.                                                         | Configurable<br>el usuario | por |
|--------------------------|----------------------------------------------------------------------------------------------------|----------------------------|-----|
| EtISO Alto               | El valor medido de la Presión de Isoflurano al Final de<br>la Espiración (EtISO) está por encima del límite<br>superior de alarma. | Configurable<br>el usuario | por |
| EtISO Bajo               | El valor medido de la EtISO está por debajo del límite inferior de alarma.                                                         | Configurable<br>el usuario | por |
| FiISO Alto               | El valor medido de la Fracción Inspirada de Isoflurano (FiISO) está por encima del límite superior de alarma.                      | Configurable<br>el usuario | por |
| FiISO Bajo               | El valor medido de la FiISO está por debajo del límite inferior de alarma.                                                         | Configurable<br>el usuario | por |
| EtSEV Alto               | El valor medido de la Presión de Sevorane al Final de<br>la Espiración (EtSEV) está por encima del límite<br>superior de alarma.   | Configurable<br>el usuario | por |
| EtSEV Bajo               | El valor medido de la EtSEV está por debajo del límite inferior de alarma.                                                         | Configurable<br>el usuario | por |
| FiSEV Alto               | El valor medido de la Fracción Inspirada de Sevorane<br>(FiSEV) está por encima del límite superior de alarma.                     | Configurable<br>el usuario | por |
| FiSEV Bajo               | El valor medido de la FiSEV está por debajo del límite inferior de alarma.                                                         | Configurable<br>el usuario | por |
| EtDES Alto               | El medido de la Presión de Desflurano al Final de la Espiración (EtDES) está por encima del límite superior de alarma.             | Configurable<br>el usuario | por |
| EtDES Bajo               | El valor medido de la EtDES está por debajo del límite inferior de alarma.                                                         | Configurable<br>el usuario | por |
| FiDES Alto               | El valor medido de la Fracción Inspirada de Desflurano<br>(FiDES) está por encima del límite superior de alarma.                   | Configurable<br>el usuario | por |
| FiDES Bajo               | El valor medido de la FiDES está por debajo del límite inferior de alarma.                                                         | Configurable<br>el usuario | por |
| AG FiO <sub>2</sub> Bajo | El valor medido de la $FiO_2$ por el módulo de Agentes<br>Anestésicos (AG $FiO_2$ ) es demasiado bajo.                             | Alto                       |     |
| APNEA AG                 | En un intervalo de tiempo específico, no se puede detectar RESP usando el módulo AG.                                               | Alto                       |     |
| TB Alto<br>TS Alto       | El valor medido de la Temperatua Sanguínea (TB) está por encima de la alarma superior.                                             | Configurable<br>el usuario | por |
| TB Bajo<br>TS Bajo       | El valor medido de la TB está por debajo de la alarma inferior.                                                                    | Configurable<br>el usuario | por |

## 5.2 Información técnica sobre alarmas

### NOTA:

La información sobre la alarma de ECG que se detalla en la siguiente tabla describe los nombres de los electrodos que se corresponden con la codificación empleada en Estados Unidos por la American Heart Association (AHA). Para los nombres de los electrodos correspondientes a los descriptos en Europa por la International Electrotechnical Commission (IEC), consulte la sección *Instalación de electrodos*.

| Mensaje                              | Causa                                                                                                    | Nivel de<br>alarma | Acción realizada                                                       |
|--------------------------------------|----------------------------------------------------------------------------------------------------|--------------------|------------------------------------------------------------------------|
| Apag Elec ECG<br>Elec ECG Desc       | Más de un electrodo de ECG<br>se despegó de la piel o los<br>cables de ECG se<br>desconectaron del monitor. | Вајо               |                                                                        |
| Apag Elec V ECG<br>Elec V Desc ECG   | El electrodo precordial, V,<br>de ECG se despegó de la<br>piel o los cables de ECG se<br>desconectaron.     | Bajo               | Asegúrese de que todos<br>los electrodos y el cable<br>paciente estén  |
| Apag Elec LL ECG<br>Elec LL Desc ECG | El electrodo LL de ECG se<br>despegó de la piel o los<br>cables de ECG se<br>desconectaron del monitor.     | Bajo               | correctamente conectados                                               |
| Apag Elec LA ECG<br>Elec LA Desc ECG | El electrodo LA de ECG se<br>despegó de la piel o los<br>cables de ECG se<br>desconectaron del monitor.     | Bajo               |                                                                        |
| Apag Elec RA ECG<br>Elec RA Desc ECG | El electrodo RA de ECG se<br>despegó de la piel o los<br>cables de ECG se<br>desconectaron del monitor.     | Bajo               |                                                                        |
| Señal ECG Excedida                   | El valor de medición de<br>ECG ha excedido el rango<br>de medición.                                         | Alto               | Verifique la conexión de<br>los electrodos y el estado<br>del paciente |
| Señal ECG Amplificada                | La amplitud de la señal de<br>ECG es demasiado grande                                                       | Bajo               | Por faor modifique la ganancia de ECG                                  |

| Falla Comunica ECG                   | Falla del módulo ECG o falla de comunicación                                                | Alto | Detenga la función de<br>medición del módulo de<br>ECG y notifique al<br>ingeniero biomédico o al<br>personal de<br>mantenimiento del<br>fabricante. |
|--------------------------------------|---------------------------------------------------------------------------------------------|------|----------------------------------------------------------------------------------------------------|
| Ruido de ECG                         | La señal de medición de<br>ECG está muy<br>interrumpida.                                    | Bajo | Verifique la conexión de<br>los electrodos y el estado<br>del paciente                                                                               |
| Apag Elec V1 ECG<br>Elec V1 Desc ECG | El electrodo V1 de ECG<br>se despegó de la piel o los<br>cables de ECG se<br>desconectaron. | Bajo |                                                                                                    |
| Apag Elec V2 ECG<br>Elec V2 Desc ECG | El electrodo V2 de ECG<br>se despegó de la piel o los<br>cables de ECG se<br>desconectaron. | Bajo |                                                                                                    |
| Apag Elec V3 ECG<br>Elec V3 Desc ECG | El electrodo V3 de ECG<br>se despegó de la piel o los<br>cables de ECG se<br>desconectaron. | Bajo | Asegúrese de que todos<br>los electrodos y el cable                                                                                                  |
| Apag Elec V4 ECG<br>Elec V4 Desc ECG | El electrodo V4 de ECG<br>se despegó de la piel o los<br>cables de ECG se<br>desconectaron. | Bajo | paciente estén<br>correctamente conectados.                                                                                                    |
| Apag Elec V5 ECG<br>Elec V5 Desc ECG | El electrodo V5 de ECG<br>se despegó de la piel o los<br>cables de ECG se<br>desconectaron. | Bajo |                                                                                                    |
| Apag Elec V6 ECG<br>Elec V6 Desc ECG | El electrodo V6 de ECG<br>se despegó de la piel o los<br>cables de ECG se<br>desconectaron. | Bajo |                                                                                                    |
| Falla Comunica RESP                  | Falla del módulo RESP o falla de comunicación                                               | Alto | Detenga la función de<br>medición del módulo<br>RESP y notifique al<br>ingeniero biomédico o al<br>personal de<br>mantenimiento del<br>fabricante.   |

| Apag Sensor SpO <sub>2</sub><br>Sensor Desc SpO <sub>2</sub> | El sensor de SpO <sub>2</sub> puede<br>haber sido desconectado<br>del paciente o del monitor.             | Bajo | Asegúrese de que el<br>sensor esté bien<br>conectado al dedo u otras<br>partes del paciente.                                                                                                 |
|--------------------------------------------------------------|----------------------------------------------------------------------------------------------------|------|----------------------------------------------------------------------------------------------------|
| No hay Sensor SpO <sub>2</sub>                               | El sensor de SpO <sub>2</sub> no fue<br>conectado o<br>correctamente conectado<br>al monitor.             | Bajo | Asegúrese de que el<br>monitor y el sensor estén<br>bien conectados, vuelva a<br>conectar el sensor.                                                                                         |
| Falla Comunica SpO <sub>2</sub>                              | Falla del módulo SpO <sub>2</sub> o falla de comunicación                                                 | Alto | Deje de usar la función de<br>medición del módulo<br>$SpO_2$ y notifique al<br>ingeniero biomédico o al<br>personal de<br>mantenimiento del<br>fabricante.                                   |
| Perfusión baja SpO <sub>2</sub>                              | La señal de pulso es<br>demasiado débil o la<br>perfusión en el sitio de<br>medición es demasiado<br>baja | Bajo | Vuelva a conectar el sensor de $SpO_2$ y cambie el sitio de medición. Si existe un problema, notifique al ingeniero biomédico o al personal de mantenimiento del fabricante.                 |
| Falla Comunica NIBP                                          | Falla del módulo NIBP o falla de comunicación                                                             | Alto | Deje de usar la función de<br>medición del módulo<br>NIBP y notifique al<br>ingeniero biomédico o al<br>personal de<br>mantenimiento del<br>fabricante.                                      |
| Brazal Suelto NIBP                                           | El brazal no está correctamente colocado o no existe.                                                     | Bajo | Coloque correctamente el brazal.                                                                                                    |
| Sobrepresión NIBP                                            | La presión ha excedido el<br>límite de seguridad<br>superior especificado.                                | Bajo | Mida nuevamente, si la<br>falla persiste, detenga la<br>función de medición del<br>módulo NIBP y notifique<br>al ingeniero biomédico o<br>al personal de<br>mantenimiento del<br>fabricante. |

Información sobre alarmas

| Señal Saturada NIBP                          | La amplitud de la señal es demasiado fuerte                                   | Bajo | No permita que el paciente se mueva.                                                                                                    |
|----------------------------------------------|-------------------------------------------------------------------------------|------|----------------------------------------------------------------------------------------------------|
| Pres Alta Inic NIBP                          | La presión inicial es<br>demasiado alta durante la<br>medición                | Alto | Mida nuevamente, si la<br>falla persiste, detenga la<br>función de medición del<br>módulo NIBP y notifique<br>al ingeniero biomédico o<br>al personal de<br>mantenimiento del<br>fabricante.                                     |
| Reinic Inválido NIBP                         | La presión del hardware es<br>demasiado alta                                  | Bajo | Mida nuevamente, si la<br>falla persiste, deje de<br>utilizar la función de<br>medición del módulo<br>NIBP y notifique al<br>ingeniero biomédico o al<br>personal de<br>mantenimiento del<br>fabricante.                         |
| Tiempo Espera NIBP<br>Tiempo Excedido NIBP   | El tiempo de medición ha<br>excedido el tiempo<br>especificado.               | Bajo | Mida nuevamente o<br>utilice otro método de<br>medición.                                                                                                    |
| Fuga Aire NIBP                               | El brazal NIBP o la bomba tienen una fuga.                                    | Bajo | Verifique el brazal NIBP<br>y la bomba para detectar<br>fugas.                                                                                                    |
| Error Tip Braz NIBP                          | El tipo de brazal utilizado<br>no se corresponde con el<br>tipo de paciente.  | Вајо | Confirme el tipo de<br>paciente y cambie el<br>brazal.                                                                                                    |
| Error P. Aire NIBP<br>Error de Presión Aérea | Presión atmosférica<br>ambiental anormal o<br>presión del sistema<br>anormal. | Bajo | Verifique si la vía<br>respiratoria está ocluida o<br>si el sensor de presión<br>funciona correctamente<br>en el modo de medición<br>de presión. Si el problema<br>persiste, comuníquese con<br>su personal de<br>mantenimiento. |
| Error Autoprue NIBP<br>Error AutoTest NIBP   | Errores en el sensor u otro<br>hardware.                                      | Alto | Comuníquese con su<br>personal de<br>mantenimiento.                                                                                                    |

| Fuga Neumática NIBP                        | El brazal NIBP o la bomba tienen una fuga.                                                                                   | Bajo | Verifique el brazal NIBP<br>y la bomba para detectar<br>fugas.                                                                                                    |
|--------------------------------------------|----------------------------------------------------------------------------------------------------|------|----------------------------------------------------------------------------------------------------|
| Falla Sistema NIBP                         | Hardware anormal                                                                                                    | Alto | Comuníquese con su<br>personal de<br>mantenimiento.                                                                                                    |
| Fuga Brazalete                             | El brazal, bomba o la<br>manguera de conexión<br>tienen una fuga.                                                            | Bajo | El brazal NIBP no está<br>bien conectado, o hay una<br>pérdida en la manguera de<br>conexión respiratoria.                                                                                                    |
| Error Prueba Fuga                          | Hardware anormal                                                                                                    | Alto | Verifique si la manguera<br>de conexión está ocluida<br>o si el sensor de presión<br>funciona correctamente<br>en el modo de medición<br>de presión. Si el problema<br>persiste, comuníquese con<br>su personal de<br>mantenimiento. |
| Señal Débil NIBP                           | El brazal está demasiado<br>flojo o el pulso del<br>paciente es demasiado<br>débil.                                          | Bajo | Utilice otro método para<br>medir la presión<br>sanguínea.                                                                                                    |
| Movimien Exces NIBP                        | Debido a un movimiento<br>del brazo, el ruido de señal<br>es demasiado grande o la<br>frecuencia del pulso no es<br>regular. | Bajo | Asegúrese de que el<br>paciente sometido a<br>monitoreo no se mueva.                                                                                                    |
| Rango Excedido NIBP                        | Tal vez el valor de presión<br>sanguínea del paciente esté<br>más allá del rango de<br>medición.                             | Bajo | Tal vez el valor de<br>presión sanguínea del<br>paciente esté más allá del<br>rango de medición.                                                                                                    |
| Apag Sensor TEMP T1<br>Sensor Apag TEMP T1 | El cable de temperatura del<br>canal 1 de TEMP puede<br>estar desconectado del<br>monitor.                                   | Bajo | Asegúrese de que el cable<br>esté conectado<br>correctamente.                                                                                                    |
| Apag Sensor TEMP T2<br>Sensor Apag TEMP T2 | El cable de temperatura del canal 2 TEMP puede estar desconectado del monitor.                                               | Bajo | Asegúrese de que el cable<br>esté conectado<br>correctamente.                                                                                                    |

Información sobre alarmas

| T1 Excedida                        | El valor de medición T1<br>está más allá del rango de<br>medición. | Alto | Verifique la conexión del<br>sensor y el estado del<br>paciente                                                                                       |
|------------------------------------|--------------------------------------------------------------------|------|----------------------------------------------------------------------------------------------------|
| T2 Excedida                        | El valor de medición T2<br>está más allá del rango de<br>medición. | Alto | Verifique la conexión del<br>sensor y el estado del<br>paciente                                                                                       |
| Falla Comunica TEMP                | Falla del módulo de TEMP<br>o falla de comunicación.               | Alto | Detenga la función de<br>medición del módulo de<br>TEMP y notifique al<br>ingeniero biomédico o al<br>personal de<br>mantenimiento del<br>fabricante. |
| Apag Sensor Art<br>Sensor Apag Art | El cable IBP se desconectó<br>del monitor                          | Bajo | Verifique la conexión del sensor y vuelva a conectar el sensor.                                                                                       |
| Apag Sensor PA<br>Sensor Apag AP   | El cable IBP se desconectó del monitor                             | Bajo | Verifique la conexión del sensor y vuelva a conectar el sensor.                                                                                       |
| Apag Sensor CVP<br>Sensor Apag PVC | El cable IBP se desconectó del monitor                             | Bajo | Verifique la conexión del sensor y vuelva a conectar el sensor.                                                                                       |
| Apag Sensor RAP<br>Sensor Apag PAD | El cable IBP se desconectó del monitor                             | Bajo | Verifique la conexión del sensor y vuelva a conectar el sensor.                                                                                       |
| Apag Sensor LAP<br>Sensor Apag PAI | El cable IBP se desconectó del monitor                             | Bajo | Verifique la conexión del sensor y vuelva a conectar el sensor.                                                                                       |
| Apag Sensor ICP<br>Sensor Apag PIC | El cable IBP se desconectó del monitor                             | Bajo | Verifique la conexión del sensor y vuelva a conectar el sensor.                                                                                       |
| Apag Sensor P1<br>Sensor Apag P1   | El cable IBP se desconectó del monitor                             | Bajo | Verifique la conexión del sensor y vuelva a conectar el sensor.                                                                                       |
| Apag Sensor P2<br>Sensor Apag P2   | El cable IBP se desconectó<br>del monitor                          | Bajo | Verifique la conexión del sensor y vuelva a conectar el sensor.                                                                                       |

| Falla Comunica ART                       | Falla del módulo IBP o falla de comunicación | Alto | Detenga la función de<br>medición del módulo IBP<br>y notifique al ingeniero<br>biomédico o al personal<br>de mantenimiento del<br>fabricante. |
|------------------------------------------|----------------------------------------------|------|----------------------------------------------------------------------------------------------------|
| Falla Comunica PA<br>Falla Comunica AP   | Falla del módulo IBP o falla de comunicación | Alto | Detenga la función de<br>medición del módulo IBP<br>y notifique al ingeniero<br>biomédico o al personal<br>de mantenimiento del<br>fabricante. |
| Falla Comunica CVP<br>Falla Comunica PVC | Falla del módulo IBP o falla de comunicación | Alto | Detenga la función de<br>medición del módulo IBP<br>y notifique al ingeniero<br>biomédico o al personal<br>de mantenimiento del<br>fabricante. |
| Falla Comunica RAP<br>Falla Comunica PAD | Falla del módulo IBP o falla de comunicación | Alto | Detenga la función de<br>medición del módulo IBP<br>y notifique al ingeniero<br>biomédico o al personal<br>de mantenimiento del<br>fabricante. |
| Falla Comunica LAP<br>Falla Comunica PAI | Falla del módulo IBP o falla de comunicación | Alto | Detenga la función de<br>medición del módulo IBP<br>y notifique al ingeniero<br>biomédico o al personal<br>de mantenimiento del<br>fabricante. |
| Falla Comunica ICP<br>Falla Comunica PIC | Falla del módulo IBP o falla de comunicación | Alto | Detenga la función de<br>medición del módulo IBP<br>y notifique al ingeniero<br>biomédico o al personal<br>de mantenimiento del<br>fabricante. |
| Falla Comunica P1                        | Falla del módulo IBP o falla de comunicación | Alto | Detenga la función de<br>medición del módulo IBP<br>y notifique al ingeniero<br>biomédico o al personal<br>de mantenimiento del<br>fabricante. |

| Falla Comunica P2               | Falla del módulo IBP o falla de comunicación                                                 | Alto  | Detenga la función de<br>medición del módulo IBP<br>y notifique al ingeniero<br>biomédico o al personal<br>de mantenimiento del<br>fabricante. |
|---------------------------------|----------------------------------------------------------------------------------------------|-------|----------------------------------------------------------------------------------------------------|
| CO <sub>2</sub> Fuera Rango     | La concentración de CO <sub>2</sub><br>excede el rango de<br>precisión del módulo de<br>gas. | Alto  | Reduzca la concentración de CO <sub>2</sub> .                                                                                                  |
| Falla Comunica CO <sub>2</sub>  | Falla del módulo de CO <sub>2</sub> o falla de comunicación                                  | Alto  | Detenga la medición del módulo de $CO_2$ o notifique al ingeniero biomédico o al personal de mantenimiento del fabricante.                     |
| Num Sensor CO <sub>2</sub> TI   | Sensor CO <sub>2</sub> TI no conectado                                                       | Bajo  | Inserte sensor de<br>temperatura para<br>inyección.                                                                                            |
| Num Sensor CO <sub>2</sub> TB   | El sensor CO <sub>2</sub> TB no está conectado                                               | Bajo  | Inserte el sensor TB.                                                                                                    |
| TEMP Fuera Rango                | El valor de medición TB<br>está por encima del rango<br>de medición.                         | Alto  | Verifique el sensor TB.                                                                                                    |
| FaltaParámetroHemod             | El cálculo HEMOD necesita parámetros                                                         | Alto  | Ingrese la estatura y el peso del paciente.                                                                                                    |
| Falta Parámetro CO <sub>2</sub> | La medición de CO <sub>2</sub><br>necesita parámetros                                        | Alto  | Ingrese la estatura y el peso del paciente.                                                                                                    |
| AA Fuera Rango                  | La concentración de AA<br>excede el rango de<br>precisión del módulo de<br>gas.              | Alto  | Reduzca la concentración de AA.                                                                                                    |
| Error Sensor O <sub>2</sub>     | El sensor de oxígeno del<br>módulo de gas secundario<br>tiene una falla.                     | Medio | Detenga la medición del<br>módulo de GAS y<br>notifique al ingeniero<br>biomédico o al personal<br>de mantenimiento del<br>fabricante.         |
| Falla Comunica AG               | Falla del módulo de GAS o falla de comunicación.                                             | Alto  | Detenga la función de<br>medición del módulo de<br>GAS y notifique al                                                                          |

|                                  |                                                        |       | ingeniero biomédico o al<br>personal de<br>mantenimiento del<br>fabricante.   |
|----------------------------------|--------------------------------------------------------|-------|-------------------------------------------------------------------------------|
| RequerimientoCeroAG              | El módulo AG requiere cero.                            | Bajo  | Realice la puesta a cero.                                                     |
| Auto Prueba AG                   | El módulo AG está realizando la auto prueba.           | Bajo  | Espere a que finalice la auto prueba.                                         |
| Reempl Sensor AG O <sub>2</sub>  | Se debe reemplazar el sensor de $O_2$ .                | Alto  | Reemplace el sensor de $O_2$ .                                                |
| Adapt Cheq AG                    | El módulo AG verifica el adaptador.                    | Bajo  | Espere hasta que finalice la verificación.                                    |
| RequerimientCalibrO <sub>2</sub> | Se debe calibrar $O_2$ .                               | Bajo  | Calibre O <sub>2</sub> .                                                      |
| Error Software AG                | Software del módulo AG<br>anormal                      | Alto  | Reemplace la revisión de software.                                            |
| Error Hardware AG                | El módulo AG tiene una falla de hardware.              | Alto  | Verifique si el hardware funciona correctamente.                              |
| Error Motor AG                   | Motor del módulo AG<br>anormal                         | Alto  | Verifique si el motor funciona correctamente.                                 |
| CalibrAG FaltFabric              | Módulo AG no calibrado                                 | Bajo  | Calibre el módulo AG.                                                         |
| Error Sensor N <sub>2</sub> O    | Módulo AG anormal                                      | Alto  | Reemplace el módulo AG<br>o verifique si el módulo<br>funciona correctamente. |
| Adapta Reemplaz AG               | Se debe cambiar el adaptador del módulo AG             | Alto  | Reemplace el adaptador.                                                       |
| O <sub>2</sub> Fuera Rango       | O <sub>2</sub> está fuera de rango.                    | Alto  | Asegúrese de que el rango de $O_2$ vuelva al valor normal.                    |
| Temp AG Fuera Rango              | Temperatura del módulo<br>AG fuera de rango            | Alto  | Asegúrese de que la<br>temperatura vuelva al<br>valor normal.                 |
| PresiónBarFueraRang              | La presión baro del módulo<br>AG está fuera de presión | Alto  | Asegúrese de que el valor<br>de presión baro vuelva al<br>valor normal        |
| IDAG AA NoConfiable              | El módulo AG no puede identificar al agente AG.        | Medio | El agente de gas no es                                                        |
| CalibrLapsoAG Progr              | El módulo AG se está calibrando                        | Bajo  | Espere a que finalice la calibración.                                         |

| FallaCalibrLapso AG                  | Falla en la calibración del módulo AG                       | Medio | Verifique si el módulo funciona correctamente.                                            |
|--------------------------------------|-------------------------------------------------------------|-------|-------------------------------------------------------------------------------------------|
| CeroAGDeshabilitado                  | No se puede calibrar el módulo AG                           | Medio | Verifique si el módulo funciona correctamente.                                            |
| Cero AG Progreso                     | El módulo AG se está poniendo en cero                       | Bajo  | Espere a que se ponga en cero.                                                            |
| AG Obstruido                         | La línea de muestreo está obstruida.                        | Medio | Reemplace la línea de muestreo.                                                           |
| Fallo Inicio De AG                   | El módulo AG tiene una falla.                               | Alto  | El módulo AG no funciona correctamente.                                                   |
| Err Limite Datos AG                  | El módulo AG tiene una falla.                               | Alto  | El módulo AG no funciona correctamente.                                                   |
| Err Usa AG                           | El módulo AG tiene una falla.                               | Alto  | El módulo AG no funciona correctamente.                                                   |
| Falla Cal AG                         | El módulo AG no se calibra                                  | Alto  | El módulo AG no funciona correctamente.                                                   |
| Falla Cero De Ref                    | El módulo AG no se pone<br>en cero                          | Alto  | El módulo AG no funciona correctamente.                                                   |
| Cambio Sens Oxi AG                   | Reemplace el sensor de oxígeno del módulo AG                | Bajo  | Espere a que finalice el cambio.                                                          |
| Sin Sens Oxi De AG                   | El sensor de oxígeno se desconectó del módulo AG.           | Alto  | Conecte el sensor<br>nuevamente.                                                          |
| Agentes mezclados AG                 | El módulo AG detecta un agente de gas de mezcla.            | Medio | Cierre el agente de gas secundario                                                        |
| Oclusión CO <sub>2</sub>             | El colector de agua del flujo secundario está obstruido.    | Bajo  | Asegúrese de que el<br>escape de gas funcione<br>bien                                     |
| Sensor de CO <sub>2</sub> con fallas |                                                             |       | Detenga la función de                                                                     |
| SobretempSensor CO <sub>2</sub>      | Falla del módulo de CO <sub>2</sub>                         | Alto  | medición del módulo de $CO_2$ , notifique al ingeniero biomédico.                         |
| Falla Comunica CO <sub>2</sub>       | Falla del módulo de CO <sub>2</sub> o falla de comunicación | Alto  | Deje de utilizar la función<br>de alarma de CO <sub>2</sub> , y<br>notifique al ingeniero |

| Error Ram CO <sub>2</sub>        | Falla del módulo de CO <sub>2</sub>                                                          | Alto  | biomédico o al personal<br>de mantenimiento del<br>fabricante.                                                                                     |
|----------------------------------|----------------------------------------------------------------------------------------------|-------|----------------------------------------------------------------------------------------------------|
| Error Rom CO <sub>2</sub>        | Falla del módulo de CO <sub>2</sub>                                                          | Alto  |                                                                                                    |
| RequerimientoCeroCO <sub>2</sub> | Falla de calibración cero                                                                    | Bajo  |                                                                                                    |
| Adapt Cheq CO <sub>2</sub>       | La cánula está desactivada<br>o desconectada                                                 | Bajo  |                                                                                                    |
| CO <sub>2</sub> Fuera Rango      | La concentración de CO <sub>2</sub><br>excede el rango de<br>precisión del módulo de<br>gas. | Alto  | Reduzca la concentración de CO <sub>2</sub> .                                                                                                    |
| AA Fuera Rango                   | La concentración de AA<br>excede el rango de<br>precisión del módulo de<br>gas.              | Alto  | Reduzca la concentración de AA.                                                                                                    |
| Error Sensor O <sub>2</sub>      | El sensor de oxígeno del<br>módulo de gas secundario<br>tiene una falla.                     | Medio | Detenga la medición del<br>módulo de GAS y<br>notifique al ingeniero<br>biomédico o al personal<br>de mantenimiento del<br>fabricante.             |
| F.ComunicaTEMPRápid              | Falla del módulo TEMP o falla de comunicación.                                               | Alto  | Detenga la función de<br>medición del módulo<br>TEMP y notifique al<br>ingeniero biomédico o al<br>personal de<br>mantenimiento del<br>fabricante. |
| Limit temp excedido              | El valor TEMP está más<br>allá del rango de +25°C ~<br>+45°C.                                | Medio | Coloque el sensor en el<br>soporte para sensores,<br>retírelo y mida<br>nuevamente.                                                                |

Información sobre alarmas

| Sin Sensor de Temp  | El sensor TEMP no está<br>conectado al módulo<br>TEMP.                                                                                                    | Bajo  | Conecte el sensor y el<br>monitor y mida<br>nuevamente.                                                                                                    |
|---------------------|----------------------------------------------------------------------------------------------------|-------|----------------------------------------------------------------------------------------------------|
| Temp Ambiente Alta  | La temperatura del sensor<br>es superior a +40°C                                                                                                    | Bajo  | Coloque el sensor en el<br>soporte para sensores,<br>mida nuevamente después<br>de que la temperatura<br>ambiente alcance un valor<br>normal.                                                                                                    |
| Temp Ambiente Baja  | La temperatura del sensor<br>es superior a +10°C                                                                                                    | Bajo  | Coloque el sensor en el<br>soporte para sensores,<br>mida nuevamente después<br>de que la temperatura<br>ambiente alcance un valor<br>normal.                                                                                                    |
| Error datos sonda   | Sin conexión: resistencia<br>NTC >R 0°C;<br>Corto: resistencia NTC<br><r+100°c.< td=""><td>Medio</td><td>Coloque el sensor en el<br/>soporte para sensores,<br/>retírelo y mida<br/>nuevamente. Si el<br/>problema persiste, deje de<br/>utilizar la función de<br/>medición del módulo<br/>TEMP y notifique al<br/>ingeniero biomédico o al<br/>personal de<br/>mantenimiento del<br/>fabricante.</td></r+100°c.<> | Medio | Coloque el sensor en el<br>soporte para sensores,<br>retírelo y mida<br>nuevamente. Si el<br>problema persiste, deje de<br>utilizar la función de<br>medición del módulo<br>TEMP y notifique al<br>ingeniero biomédico o al<br>personal de<br>mantenimiento del<br>fabricante. |
| Error Sensor Calent | Falla única                                                                                                    | Medio | Coloque el sensor en el<br>soporte para sensores,<br>retírelo y mida<br>nuevamente. Si el<br>problema persiste, deje de<br>utilizar la función de<br>medición del módulo<br>TEMP y notifique al<br>ingeniero biomédico o al<br>personal de<br>mantenimiento del<br>fabricante. |
| TEMP En Sensor Alta | La temperatura original del sensor >+33 °C y ≤+40 °C.                                                                                                    | Bajo  | Coloque el sensor en el<br>soporte para sensores,<br>mida nuevamente después<br>de que la temperatura del                                                                                                    |

|                             |                                                                                                    |       | sensor alcance un valor<br>normal.                                                                           |
|-----------------------------|----------------------------------------------------------------------------------------------------|-------|----------------------------------------------------------------------------------------------------|
| Sensor Desconectado         | Una vez que la temperatura<br>del sensor alcanza el valor<br>Predictiva desciende al<br>valor más bajo que el valor<br>Predictiva. | Medio | Vuelva a conectar el<br>sensor y asegúrese de<br>que el cable está bien<br>conectado.                        |
| Impresora no<br>configurada | El usuario presiona el<br>botón <b>IMPRIMIR</b><br>cuando el monitor no está<br>instalado con una<br>impresora.                    | Bajo  | Notifique al personal de<br>mantenimiento del<br>fabricante para que<br>instale y configure la<br>impresora. |

# 5.3 Indicadores

| Mensaje                         | Causa                                                                                                    |
|---------------------------------|----------------------------------------------------------------------------------------------------|
| Aprendizaje ARR ECG             | Se requiere el desarrollo de la plantilla QRS para Arr.<br>El análisis está en curso.                                                                |
| Búsqueda Pulso SpO <sub>2</sub> | El módulo $SpO_2$ analiza la señal del paciente y busca<br>el pulso para computar la saturación, cuando el<br>sensor está conectado con el paciente. |
| Medición manual                 | En modo de medición manual.                                                                                                    |
| Medición continua               | En modo de medición continua.                                                                                                    |
| Medición automática             | En modo de medición automática.                                                                                                    |
| Abortar Medida                  | Medición finalizada                                                                                                    |
| Calibración                     | Durante la calibración                                                                                                    |
| Abortar Calibración             | Calibración finalizada                                                                                                    |
| Prueba de fuga                  | Durante prueba neumática                                                                                                    |
| Prueba Fuga Ok                  | El módulo NIBP pasó la prueba de fuga.                                                                                                    |
| Abortar Prueba Fuga             | Finalizó la prueba neumática                                                                                                    |
| Reinicio                        | Módulo NIBP en reinicio                                                                                                    |
| Por favor inicie                | El módulo NIBP está en estado inactivo                                                                                                    |
| Hecho                           | Medición NIBP realizada correctamente                                                                                                    |
| Medición continua               | El módulo NIBP realiza la medición continua                                                                                                    |
| Medición Stat                   | El módulo NIBP realiza la función STAT                                                                                                    |

| Cambie a modo mantenimiento                     | El módulo NIBP está en modo normal, el usuario no<br>puede iniciar la prueba de fuga y la calibración de<br>presión. Ingrese <b>Manteni Usuario &gt; Mantener</b><br><b>NIBP</b> y cambie a <b>Modo Mantenimiento</b> para<br>realizar la prueba de fuga o calibración de presión. |
|-------------------------------------------------|----------------------------------------------------------------------------------------------------|
| Cambie a modo normal                            | El módulo NIBP está en modo mantenimiento, el<br>usuario no puede iniciar la medición de presión<br>sanguínea. Ingrese <b>Manteni Usuario &gt; Mantenim</b><br><b>NIBP</b> y cambie a <b>Modo Normal</b> para realizar la<br>medición de presión sanguínea.                        |
| Calent Sensor TEMP                              | Calent Sensor TEMP.                                                                                                    |
| Coloque la sonda en el lugar de medición        | La sonda no está colocada en el sitio de medición.                                                                                                    |
| Espera de CO <sub>2</sub>                       | Pase de modo de medición a modo de espera, poniendo el módulo en estado de ahorro de energía.                                                                                                    |
| Calent Sensor CO <sub>2</sub>                   | El módulo de $CO_2$ está en estado de calentamiento.                                                                                                    |
| Temp Excedida                                   | El valor de medición TB está más allá del rango de medición.                                                                                                    |
| Temperatura excedida, falla de medición de C.O. | La medición de C.O. necesita parámetros                                                                                                    |
| La medida de C.O. necesita parámetros           | El cálculo HEMOD necesita parámetros                                                                                                    |
| Necesario Parámetro Hemod                       | El cálculo HEMO Dinámica necesita parámetros                                                                                                    |
| Sensor C.O. TB apagado                          | El cable de medición de TB o el sensor se desconectó del monitor                                                                                                    |
| Sensor C.O. TI apagado                          | El cable de medición de TB o el sensor se desconectó del monitor                                                                                                    |
| No hay sensor                                   | No hay sensor                                                                                                    |
| Midiendo                                        | El módulo de C.O. está realizando la medición                                                                                                    |
| Listo                                           | El módulo de C.O. está listo                                                                                                    |
| Resultado de C.O. no válido                     | El resultado de la medición de C.O. no es válido                                                                                                    |
| Detener                                         | La medición de C.O. está completa                                                                                                    |
| Cancelar                                        | Se canceló la medición de C.O.                                                                                                    |
| Finalizó calentamiento                          | El monitor muestra este mensaje después de retirar<br>el sensor del soporte y finalizar el calentamiento.                                                                                                    |
| Finalizó medición                               | Una vez finalizada la medición Predictiva, los datos y el mensaje se visualizan en la interfaz.                                                                                                    |
| Tiempo Medida Exc                               | No hay resultado de medición una vez que el módulo ingresa en el estado Predictiva durante 30s.                                                                                                    |

Espera AG

El módulo AG funciona en estado de espera.

# 5.4 Rango ajustable de los límites de alarma

Los límites de alarma de ECG se detallan de la siguiente manera: unidad (bpm)

|    | Tipo de paciente | ALM ALT | ALM BAJ |
|----|------------------|---------|---------|
| HR | ADU              | 300     | 15      |
|    | PED              | 350     | 15      |
|    | NEO              | 350     | 15      |

Los límites de alarma de análisis ST se detallan de la siguiente manera: unidad (mV)

|    | ALM ALT | ALM BAJ |
|----|---------|---------|
| ST | 2,0     | -2,0    |

Los límites de alarma PVCs superiores se detallan de la siguiente manera:

|      | ALM ALT | ALM BAJ |
|------|---------|---------|
| PVCs | 10      |         |

Los límites de alarma RESP se detallan de la siguiente manera: unidad (rpm)

| Tipo de paciente | ALM ALT | ALM BAJ |
|------------------|---------|---------|
| ADU              | 120     | 6       |
| PED              | 150     | 6       |
| NEO              | 150     | 6       |

Los límites de alarma SpO2 se detallan de la siguiente manera: (% unidad)

|                  | ALM ALT | ALM BAJ |
|------------------|---------|---------|
| SpO <sub>2</sub> | 100     | 0       |

Los límites de alarma PR se detallan de la siguiente manera: unidad (bpm)

|    | ALM ALT | ALM BAJ |
|----|---------|---------|
| PR | 300     | 30      |

Los límites de alarma NIBP se detallan de la siguiente manera (módulo EDAN): unidad (mmHg)

| Tipo de paciente |      | ALM ALT | ALM BAJ |
|------------------|------|---------|---------|
| ADU              | SIS  | 270     | 40      |
|                  | DIÁS | 215     | 10      |

|     | PAM  | 235 | 20 |
|-----|------|-----|----|
| PED | SIS  | 200 | 40 |
|     | DIÁS | 150 | 10 |
|     | РАМ  | 165 | 20 |
| NEO | SIS  | 135 | 40 |
|     | DIÁS | 100 | 10 |
|     | PAM  | 110 | 20 |

Los límites de alarma de NIBP se detallan de la siguiente manera (módulo M3600): unidad (mmHg)

| Tipo de paciente |      | ALM ALT | ALM BAJ |
|------------------|------|---------|---------|
| ADU              | SIS  | 270     | 40      |
|                  | DIÁS | 215     | 10      |
|                  | РАМ  | 235     | 20      |
| PED              | SIS  | 200     | 40      |
|                  | DIÁS | 150     | 10      |
|                  | РАМ  | 165     | 20      |
| NEO              | SIS  | 135     | 40      |
|                  | DIÁS | 100     | 10      |
|                  | PAM  | 110     | 20      |

Los límites de alarma TEMP se detallan de la siguiente manera:

|    | ALM ALT     | ALM BAJ   |
|----|-------------|-----------|
| T1 | 50°C(122°F) | 0°C(32°F) |
| T2 | 50°C(122°F) | 0°C(32°F) |
| TD | 50°C(90°F)  | 0°C(0°F)  |

Los límites de alarma IBP se detallan de la siguiente manera: unidad (mmHg)

|     | ALM ALT | ALM BAJ |
|-----|---------|---------|
| Art | 300     | 0       |
| RAP | 40      | -10     |
| LAP | 40      | -10     |
| CVP | 40      | -10     |

| РА  | 120 | -6  |
|-----|-----|-----|
| ICP | 40  | -10 |
| P1  | 300 | -50 |
| P2  | 300 | -50 |

Los límites de alarma CO<sub>2</sub> se detallan de la siguiente manera:

|                   | ALM ALT | ALM BAJ |
|-------------------|---------|---------|
| EtCO <sub>2</sub> | 150mmHg | 0       |
| FiCO <sub>2</sub> | 50mmHg  | 0       |
| AwRR              | 150 rpm | 2 rpm   |

Los límites de alarma C.O. se detallan de la siguiente manera:

|    | ALM ALT        | ALM BAJ       |
|----|----------------|---------------|
| ТВ | 43°C (109.4°F) | 23°C (73.4°F) |

Los límites de alarma Quick Temp se detallan de la siguiente manera:

| Tipo de paciente | ALM ALT       | ALM BAJ        |
|------------------|---------------|----------------|
| ADU              | 42°C(107,6°F) | 35,5°C(95,9°F) |
| PED              | 42°C(107,6°F) | 35,5°C(95,9°F) |

Los límites de alarma AG se detallan de la siguiente manera:

| Tipo de paciente |                    | ALM ALT | ALM BAJ |
|------------------|--------------------|---------|---------|
| ADU              | FiCO <sub>2</sub>  | 25.0%   | 0.0%    |
|                  | EtCO <sub>2</sub>  | 25.0%   | 0.0%    |
|                  | FiO <sub>2</sub>   | 100.0%  | 18.0%   |
|                  | EtO <sub>2</sub>   | 100.0%  | 18.0%   |
|                  | FiN <sub>2</sub> O | 100.0%  | 0.0%    |
|                  | EtN <sub>2</sub> O | 100.0%  | 0.0%    |
|                  | EtDes              | 18.0%   | 0%      |
|                  | FiDes              | 18.0%   | 0%      |
|                  | EtIso              | 5.0%    | 0%      |
|                  | FiIso              | 5.0%    | 0%      |
|                  | EtHal              | 5.0%    | 0%      |
|                  | FiHal              | 5.0%    | 0%      |

|     | EtSev              | 8.0%    | 0%    |
|-----|--------------------|---------|-------|
|     | FiSev              | 8.0%    | 0%    |
|     | EtEnf              | 5.0%    | 0%    |
|     | FiEnf              | 5.0%    | 0%    |
|     | awRR               | 150 rpm | 0 rpm |
|     | Tiempo de apnea    | 40s     | 20s   |
| PED | FiCO <sub>2</sub>  | 25.0%   | 0.0%  |
|     | EtCO <sub>2</sub>  | 25.0%   | 0.0%  |
|     | FiO <sub>2</sub>   | 100.0%  | 18.0% |
|     | EtO <sub>2</sub>   | 100.0%  | 18.0% |
|     | FiN <sub>2</sub> O | 100.0%  | 0.0%  |
|     | EtN <sub>2</sub> O | 100.0%  | 0.0%  |
|     | EtDes              | 18.0%   | 0%    |
|     | FiDes              | 18.0%   | 0%    |
|     | EtIso              | 5.0%    | 0%    |
|     | FiIso              | 5.0%    | 0%    |
|     | EtHal              | 5.0%    | 0%    |
|     | FiHal              | 5.0%    | 0%    |
|     | EtSev              | 8.0%    | 0%    |
|     | FiSev              | 8.0%    | 0%    |
|     | EtEnf              | 5.0%    | 0%    |
|     | FiEnf              | 5.0%    | 0%    |
|     | awRR               | 150 rpm | 0 rpm |
|     | Tiempo de apnea    | 40s     | 20s   |
| NEO | FiCO <sub>2</sub>  | 25.0%   | 0.0%  |
|     | EtCO <sub>2</sub>  | 25.0%   | 0.0%  |
|     | FiO <sub>2</sub>   | 100.0%  | 18.0% |
|     | EtO <sub>2</sub>   | 100.0%  | 18.0% |
|     | FiN <sub>2</sub> O | 100.0%  | 0.0%  |
|     | EtN <sub>2</sub> O | 100.0%  | 0.0%  |
|     | EtDes              | 18.0%   | 0%    |
|     | FiDes              | 18.0%   | 0%    |

Manual de usuario del monitor de paciente

| EtIso           | 5.0%    | 0%    |
|-----------------|---------|-------|
| FiIso           | 5.0%    | 0%    |
| EtHal           | 5.0%    | 0%    |
| FiHal           | 5.0%    | 0%    |
| EtSev           | 8.0%    | 0%    |
| FiSev           | 8.0%    | 0%    |
| EtEnf           | 5.0%    | 0%    |
| FiEnf           | 5.0%    | 0%    |
| awRR            | 150 rpm | 0 rpm |
| Tiempo de apnea | 40s     | 20s   |

# Capítulo 6 Gestión de pacientes

## 6.1 Admisión de un paciente

El monitor muestra los datos fisiológicos y los almacena en las tendencias ni bien se conecta a un paciente. Esto le permite monitorear a un paciente que todavía no fue admitido. Sin embargo, es importante admitir a los pacientes correctamente de modo que usted pueda identificar a su paciente en los registros, informes y dispositivos conectados en red.

Durante la admisión, usted ingresa los datos que necesita el monitor para garantizar una operación segura y precisa. Por ejemplo, el ajuste de categoría del paciente determina el algoritmo que utiliza el monitor para procesar y calcular algunas mediciones, los límites de seguridad que se aplican para determinadas mediciones y los rangos de límites de alarma.

Para admitir a un paciente:

- 1 Seleccione la tecla Admisión en la pantalla o
- 2 Seleccione **Menú** > **Conf Paciente** > **Nuevo Paciente**, y luego se visualiza un mensaje que le solicita al usuario que confirme para actualizar al paciente.
- 3 Haga clic en **No** para cancelar esta operación; haga clic en **Sí** y se visualizará la ventana **Info Paciente**.
- 4 Ingrese la información del paciente:
  - Num Serie: Ingrese el número de registro médico del paciente (MRN), por ejemplo, 12345678.
  - Apellido: Ingrese el apellido del paciente, por ejemplo, Maldonado.
  - Nombre: Ingrese el nombre del paciente, por ejemplo, Juan.
  - Género: Seleccione Mascul (Masculino) o Femeni (Femenino).
  - Tipo: Seleccione el tipo de paciente, Adulto, Pediat (Pediátrico), o Neonat (Neonato).
  - Tipo Sang: N/A, A, B, AB y O.
  - Factor Sanguíneo: Rh+ o Rh-
  - Tasa: Seleccione Enc o Apag (Debe seleccionar Enc si su paciente tiene un marcapasos).
  - Fecha Nacimiento: Ingrese la fecha de nacimiento del paciente.
  - Fecha Admisión: Ingrese la fecha de admisión del paciente.
  - Estatu (m): Ingrese la estatura del paciente.
  - **Peso** (kg): Ingrese el peso del paciente
  - Médico: Ingrese toda información adicional sobre el paciente o el tratamiento.
- 5 Seleccione Salida.

### 6.1.1 Tipo de paciente y estado del marcapasos

La configuración del tipo de paciente determina el algoritmo que utiliza el monitor para procesar y calcular algunas mediciones, los límites de seguridad que se aplican para determinadas mediciones y los rangos de límites de alarmas.

La configuración de marcapasos determina si el monitor muestra pulsos de marcapasos o no. Cuando **Tasa** está configurado en **Apag**, se filtran los pulsos del marcapasos y, por lo tanto, no se muestran en la onda de ECG.

#### **ADVERTENCIA**

- 1 Cambiar el tipo de paciente puede cambiar los límites de alarmas de arritmia y de NIBP. Siempre verifique los límites de alarmas para asegurarse de que son adecuados para su paciente.
- 2 Para pacientes que tienen marcapasos, debe configurar Marcapasos en Sí. Si se configura incorrectamente en No, el monitor puede confundir un pulso del marcapasos con un QRS y no activar una alarma durante una sístole.

## 6.2 Admisión Rápida

Si no tiene tiempo ni información para hacer la admisión completa de un paciente. Complete el resto de la información del paciente más tarde. Para hacer una admisión rápida de un paciente:

- 1 Seleccione **Menú** > **Conf Paciente** > **Admisión Rápida**, y luego se visualiza un mensaje que le solicita al usuario que confirme la actualización del paciente.
- 2 Haga clic en **No** para cancelar esta operación; haga clic en **Sí** para continuar y se visualizará la ventana **Admisión Rápida**, seleccione **Tipo** y **Tasa** y configúrelos en el modo correcto.
- 3 Seleccione Salida..

## 6.3 Edición de la información del paciente

Para editar la información del paciente una vez que fue admitido, seleccione Menú > ConfPaciente > Info Paciente, y realice los cambios necesarios en la interfaz emergente.

### 6.4 Actualización de un paciente

Siempre debe realizar una actualización antes de iniciar el monitoreo de un paciente nuevo. Cuando selecciona Menú > Conf Paciente > Admisión Rápida, o Menú > Conf Paciente > Nuevo Paciente, se visualiza un mensaje: Presionar 'Si' para crear nuevo perfil del paciente, limpiando todos los datos previos...

- Si el usuario selecciona Sí, el monitor actualizará la información del paciente.
- Si el usuario selecciona **No**, el monitor no actualizará la información del paciente y volverá a la interfaz de configuración del paciente.

### ΝΟΤΑ

Al dar de alta al paciente borrará los datos del historial en el monitor asociados con ese paciente.

## 6.5 Sistema de monitoreo central

El monitor puede conectarse al sistema de monitoreo central. A través de la red:

- 1 El monitor envía la información del paciente, monitoreo en tiempo real o datos de medición, y todo tipo de ajustes al sistema de monitoreo central.
- 2 La información del monitoreo en tiempo real se visualiza en el sistema de monitoreo central al igual que en el monitor, y el sistema de monitoreo central puede realizar cierto control bilateral. Por ejemplo: cambiar información del paciente, límites de alarmas y demás.

Para obtener información detallada, consulte el Manual del usuario del sistema de monitorización central MFM-CMS y el Manual del usuario del sistema de monitorización central CMS.

También el monitor es compatible con el protocolo HL 7.

# Capítulo 7 Interfaz del usuario

# 7.1 Configuración de estilo de interfaz

El usuario puede configurar la interfaz en base a sus necesidades. Las opciones de configuración son las siguientes:

- Barrido de la señal.
- Parámetros que se deben monitorear.

Cambiar la configuración de los parámetros puede presentar riesgos, por lo tanto, sólo personal autorizado puede modificarlos. Después de cambiar los ajustes, notifique al operador.

## 7.2 Selección de parámetros de pantalla

El usuario puede seleccionar los parámetros de pantalla en base a los requisitos de monitoreo y medición. Para seleccionar el parámetro:

#### 1 Seleccione Menú > Conf Sistema > Mod Interr (Intercambiar Modulo)

- 2 Seleccione los parámetros necesarios en la interfaz emergente.
- 3 Presione Salida para salir del menú y la pantalla ajustará los parámetros automáticamente.

## 7.3 Cambio de la posición de la señal

El usuario puede cambiar las posiciones de las señales del parámetro A y el parámetro B, para hacerlo consulte los siguientes pasos:

- 1 Seleccione la señal A y abra el menú de configuración de la misma.
- 2 Seleccione **Cambio** del menú emergente y el nombre del rótulo deseado de la señal B de la lista desplegable.

## 7.4 Cambio de la disposición de la interfaz

Para cambiar la disposición de la interfaz, consulte los siguientes pasos:

- 1 Seleccione Menú > Conf Pantalla.
- 2 Seleccione una interfaz del menú emergente.
- 3 El usuario puede implementar un tipo de pantalla de funciones basado en los requerimientos. Si el usuario selecciona la opción Letra Gra (Letra grande), no hay ninguna función para seleccionar en la pantalla.

## 7.5 Visualización de pantalla de tendencias

Para ver la pantalla de tendencias, el usuario puede presionar la tecla **Pantalla Tendencias** directamente en la pantalla o seleccionar Menú > Conf Pantalla > Ver Selección > Pant Tend.

## 7.6 Visualización de pantalla de oxígeno

Para ver la pantalla de oxícardiorespirografía, el usuario puede presionar la tecla **CRG Oxígeno** en la pantalla o seleccionar **Menú** > **Conf Pantalla** > **Ver Selección** > **CRG Oxígeno**. Esta interfaz se utiliza siempre en UTIN / UCIN porque el SpO<sub>2</sub>, FC (Frecuencia Cardíaca) y Resp del neonato son diferentes de los del adulto.

## 7.7 Visualización de pantalla con letra grande

Para abrir la pantalla con letra grande, consulte los siguientes pasos:

- 1. Seleccione la tecla Letra Grand directamente en la pantalla o
- 2. Seleccione Menú > Conf Pantalla > Ver Selección > Letra Gra para abrir esta interfaz.

Para ver la interfaz con letra grande de un parámetro específico, seleccione el cuadro de diálogo desplegable del parámetro en la interfaz (el círculo lila que se indica en la siguiente figura).

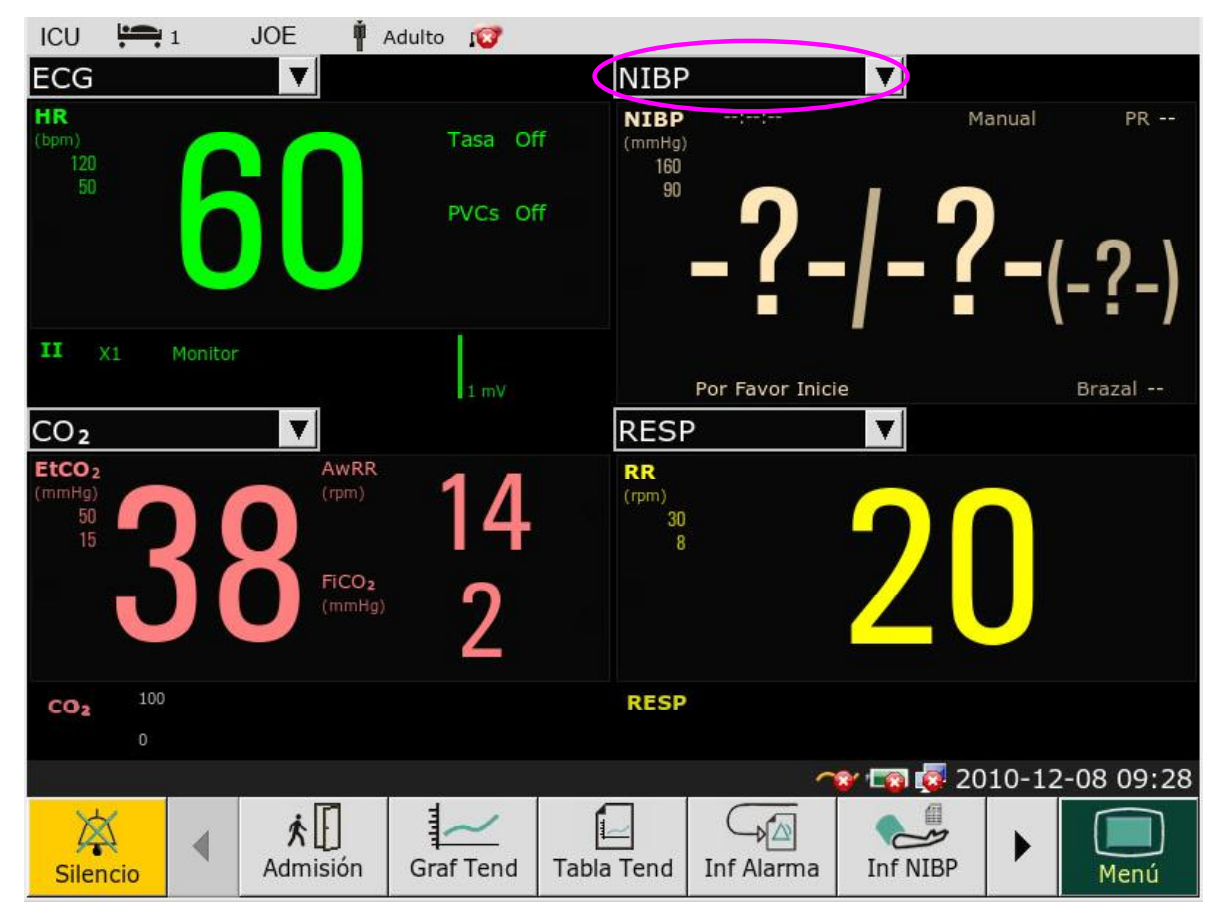

## 7.8 Cambio de los parámetros y los colores de las ondas.

El usuario puede configurar como desee los colores de visualización de los parámetros y las ondas. Para cambiar el color de visualización, seleccione **Menú > Mantenimiento > Manteni Usuario** e ingrese la contraseña necesaria **ABC**. Luego seleccione **Select Color** para realizar cambios de parámetro y color.

### NOTA:

Para que se apliquen los cambios de color, reinicie el monitor después de cambiar los colores.

## 7.9 Transferencia de una configuración

Al instalar varios monitores con configuración de usuario idéntica, no es necesario configurar

cada dispositivo por separado. Se puede utilizar un controlador USB para transferir la configuración de monitor a monitor.

Para exportar la configuración del monitor actual:

- 1 Conecte el dispositivo USB al monitor del puerto USB.
- 2 Seleccione Config USB en Menú > Mantenimiento > Manteni Usuario, ingrese la contraseña necesaria ABC.
- 3 En el menú **Config USB**, seleccione **Exportar** para exportar la configuración. Se visualizará un mensaje de estado luego de la operación.

Para importar la configuración del controlador USB al monitor:

- 1 Conecte el controlador USB al puerto USB del monitor.
- 2 Seleccione Config USB en Menú > Mantenimiento > Manteni Usuario, ingrese la contraseña necesaria ABC.
- 3 En el menú **Config USB**, seleccione **Importar** para importar la configuración. Se visualizará un mensaje de estado luego de la operación.

#### NOTA:

- 1 La memoria flash USB solo es compatible con dos tipos de formato: FAT y FAT 32.
- 2 Los archivos de configuración exportados se guardan en la carpeta llamada USERCONFIG y el usuario no puede modificar los archivos de la carpeta.
- 3 Se pueden guardar y reconocer hasta tres archivos de configuración.

### 7.10 Configuración predeterminada

Para establecer la configuración predeterminada, seleccione **Menú** > **Por Defecto** y elija una configuración (adulto, pediátrico o neonato) según la categoría del paciente. Esta es la configuración de fábrica.

# Capítulo 8 Monitoreo de ECG

## 8.1 Descripción general

El electrocardiograma (ECG) mide la actividad eléctrica del corazón y la muestra en el monitor como una señal y un número. Este capítulo también desarrolla el monitoreo de arritmias y el monitoreo de niveles de ST.

## 8.2 Información sobre seguridad de ECG

#### **ADVERTENCIA**

- 1 No entre en contacto con el paciente, la mesa ni el monitor durante la cardiodesfibrilación.
- 2 Utilice sólo el cable de ECG original para el monitoreo.
- 3 Al conectar los cables y electrodos, asegúrese de que ninguna parte conductora entre en contacto con la tierra. Verifique que todos los electrodos de ECG, incluyendo electrodos neutrales, estén bien asegurados al paciente pero no a la parte conductora ni a la tierra.
- 4 Verifique todos los días si se observa irritación cutánea provocada por los electrodos de ECG. Si es así, reemplace los electrodos cada 24 horas o cambie sus ubicaciones.
- 5 Coloque el electrodo cuidadosamente y asegúrese de que exista un buen contacto.
- 6 Verifique si la conexión de los electrodos es correcta antes del monitoreo. Si desenchufa el cable de ECG del monitor, la pantalla mostrará un mensaje de error "APAG ELEC ECG" (Electrodo ECG Desconectado- "Elec ECG Desc") y se activará una alarma audible.
- 7 Cuando utiliza el monitor con el cardiodesfibrilador u otro equipo de alta frecuencia, utilice un cable paciente protegido contra desfibrilaciones para evitar que el este último se queme.
- 8 A fin de evitar quemaduras, mantenga alejados los electrodos del bisturí eléctrico cuando utilice los equipos electroquirúrgicos.
- 9 Al utilizar unidades de Electrocirugía (UEC), no coloque los electrodos cerca de la placa de conexión a tierra del dispositivo de Electrocirugía, de lo contrario, habrá mucha interferencia con la señal de ECG.
- 10 Para pacientes con marcapasos, la función análisis de impulsos de paseo o estimulación debe estar ACTIVADA. De lo contrario, el impulso de paseo o estimulación puede contarse como un complejo QRS normal, dando como resultado una detección de falla u error ECG PERDIDO.
- 11 Los electrodos deben estar fabricados de los mismos materiales metálicos.
- 12 Los cables de ECG se pueden dañar al conectarlos a un paciente durante la desfibrilación. Revise que los cables funcionen antes de usarlos nuevamente.

#### NOTA:

- 1 La interferencia de un instrumento sin conexión a tierra cerca del paciente y la interferencia de una UEC puede generar interferencias en la señal de ECG.
- 2 IEC/EN60601-1-2 (la protección contra radiación es 3v/m) especifica que la densidad del campo eléctrico que supera 1v/m puede provocar un error en la medición de diversas frecuencias. Por lo tanto, se sugiere que no utilice equipos que generen radiación eléctrica cerca del Monitor de Paciente.
- 3 El uso simultáneo de un marcapasos y otros equipos conectados al paciente puede suponer un riesgo para la seguridad.
- 4 Si las señales del marcapasos están más allá del rango seleccionado, el ritmo cardíaco puede calcularse incorrectamente.
- 5 En la configuración predeterminada del monitor, las dos primeras señales en visualizarse corresponden al ECG.
- 6 Para mediciones dentro o cerca del corazón, recomendamos conectar el monitor al sistema equipotencial de puesta a tierra.
- 7 Para proteger al ambiente, se deben reciclar los electrodos usados o se los debe desechar correctamente.

### 8.3 Visualización de ECG

La figura a continuación se utiliza sólo como referencia.

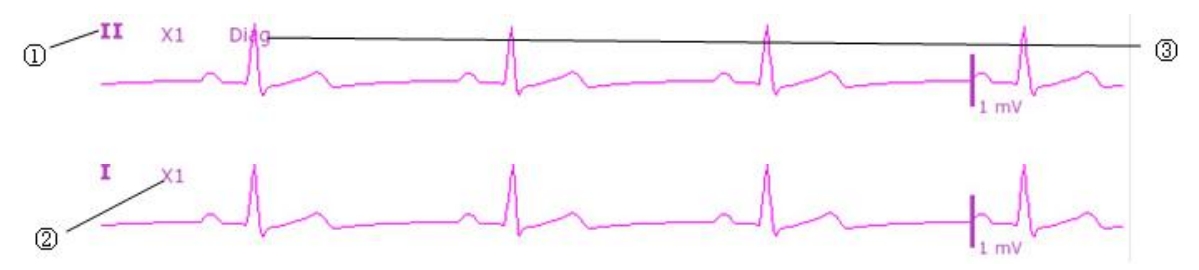

El símbolo "①" indica la derivación visualizada en pantalla: se pueden seleccionar otras derivaciones como I, II, III, aVR, aVF, aVL, V. Si desea cambiar la derivación visualizada, consulte la sección *Selección de la derivación de cálculo*.

El símbolo "②" indica la ganancia de la señal: existen varias opciones seleccionables: X0.125, X0.25, X0.5, X1, X2 y Auto. Si desea cambiarla, consulte la sección *Cambio del tamaño de la señal de ECG*.

El símbolo "③" indica la configuración del Filtro, hay tres opciones: monitoreo, cirugía y diagnóstico. Si desea cambiarla, consulte la sección *Cambio de la configuración del Filtro de ECG*.

### 8.3.1 Cambio del tamaño de la señal de ECG

Si alguna de las señales visualizadas de ECG es demasiado pequeña o está cortada, puede cambiar su tamaño en la pantalla. Primero seleccione **Conf Onda ECG** > **Gan. ECG**, luego seleccione un factor adecuado del cuadro emergente para ajustar la señal de ECG:
X0.125 para hacer que la amplitud de la señal de ECG de 1mV pase a 1,25mm;

**X0.25** para hacer que la amplitud de la señal de ECG de 1mV pase a 2,5mm;

**X0.5** para hacer que la amplitud de la señal de ECG de 1mV pase a 5mm;

X1 para hacer que la amplitud de la señal de ECG de 1mV pase a 10mm;

X2 para hacer que la amplitud de la señal de ECG de 1mV pase a 20mm;

Auto permite al monitor seleccionar el factor de ajuste óptimo para todas las señales de ECG.

## 8.3.2 Cambio de la configuración del filtro de ECG

La configuración del filtro de ECG define cómo se suavizan las señales de ECG. En la pantalla del monitor, debajo del rótulo del electrodo, se muestra una abreviatura que indica el tipo de filtro. La configuración del filtro no afecta la medición del nivel ST.

Para cambiar la configuración del filtro, en el menú **Conf ECG**, seleccione **Filtros** y luego seleccione la configuración adecuada.

- Monitor: Use este modo en condiciones de medición normales.

- Cirugía: El filtro reduce la interferencia de la señal. Se debe utilizar si la señal está distorsionada por interferencia de alta o baja frecuencia. La interferencia de alta frecuencia, por lo general, da como resultado picos de gran amplitud que hacen que la señal de ECG tenga un aspecto irregular. Las interferencias de baja frecuencia normalmente usualmente generan oscilaciones o irregularidades en la línea de base de la señal. En el quirófano, el Filtro reduce los artefactos y la interferencia de unidades electroquirúrgicas. En condiciones de medición normales, seleccionar Cirugía puede suprimir demasiado los complejos QRS e interferir con la evaluación clínica del ECG que se visualiza en el monitor.
- Diagnós (Diagnóstico): Utilícelo cuando se requiera calidad de diagnóstico. La onda de ECG se visualiza sin filtrar de forma que modificaciones en los picos de la onda R o las elevaciones o depresiones discretas del segmento ST sean visibles.

## 8.4 Uso de alarmas de ECG

Las alarmas de ECG se pueden activar y desactivar y los cambios en los límites de alarma altos y bajos son similares a otras alarmas de medición, que se describen en la sección Alarmas. Aquí se describen funciones de alarma especiales que se aplican sólo al ECG.

## 8.5 Selección del electrodo de cálculo

En la interfaz **Normal**, los usuarios pueden seleccionar **3 Elec o 5 Elec** para este elemento. El complejo QRS normal debe ser:

- El QRS normal debe estar totalmente arriba o debajo de la línea basal y no debe ser bifásico. Para pacientes con marcapasos, los complejos QRS deben tener como mínimo dos veces la altura de los pulsos del marcapasos.
- El QRS debe ser alto y angosto.
- Las ondas-P y las ondas-T deben ser inferiores a 0,2 mV.

## 8.6 Procedimiento de monitoreo

## 8.6.1 Preparación

La piel es un mal conductor de la electricidad, por lo tanto, es importante preparar la piel del paciente para facilitar un buen contacto del electrodo con la piel.

- Seleccione sitios en los que la piel esté intacta, sin daños de ningún tipo.
- Afeite la zona, de ser necesario.
- Lave bien la zona con agua y jabón. (Nunca use éter o alcohol puro, porque aumenta la impedancia de la piel).
- Frote bien la piel para aumentar el flujo sanguíneo de los capilares en los tejidos y retire las escamas y grasa de la piel.

## 8.6.2 Conexión de los cables de ECG

- 1 Coloque un clip o broche a los electrodos antes de colocarlos.
- 2 Coloque los electrodos sobre el paciente. Antes de conectarlos, aplique gel conductor en los electrodos si no son electrodos autoabastecidos con electrolitos.
- 3 Conecte el electrodo al cable paciente.

#### PRECAUCIÓN

Para proteger el monitor de daños durante la desfibrilación, obtener información de ECG precisa y proteger de ruidos y otras interferencias, solo use electrodos de ECG y cables especificados por EDAN.

## 8.7 Selección del tipo de derivación

Para cambiar el tipo de electrodo:

- 1 Seleccione el área del parámetro de ECG, abra el menú Conf ECG;
- 2 Configure **Tipo Elec** en **3Elec**, **7Elec** o **12Elec** en base a los electrodos utilizados.

#### 8.8 Instalación de los electrodos

#### NOTA:

La siguiente tabla proporciona los nombres de electrodos correspondientes utilizados en Europa y América, respectivamente. (Los nombres de los electrodos están representados por R, L, F, N, C, C1-C6 en Europa, cuyos nombres de electrodos correspondientes en América son RA, LA, LL, RL, V, V1-V6.)

| AHA (Estándar Americano)  |        | IEC (Estándar Europeo)    |       |  |
|---------------------------|--------|---------------------------|-------|--|
| Rótulos de los electrodos | Color  | Rótulos de los electrodos | Color |  |
| RA                        | Blanco | R                         | Rojo  |  |

| LA | Negro               | L  | Amarillo        |
|----|---------------------|----|-----------------|
| LL | Rojo                | F  | Verde           |
| RL | Verde               | Ν  | Negro           |
| V  | Marrón              | С  | Blanco          |
| V1 | Marrón/R<br>ojo     | C1 | Blanco/Rojo     |
| V2 | Marrón/A<br>marillo | C2 | Blanco/Amarillo |
| V3 | Marrón/V<br>erde    | C3 | Blanco/Verde    |
| V4 | Marrón/A<br>zul     | C4 | Blanco/Marrón   |
| V5 | Marrón/N<br>aranja  | C5 | Blanco/Negro    |
| V6 | Marrón/Pú<br>rpura  | C6 | Blanco/Púrpura  |

## 8.8.1 Colocación de electrodos para 3 derivaciones

Tome el estándar americano, por ejemplo, consulte la siguiente figura:

- Colocación RA directamente debajo de la clavícula y cerca del hombro derecho.
- Colocación LA directamente debajo de la clavícula y cerca del hombro izquierdo.
- Colocación LL a la izquierda del hipogastro.

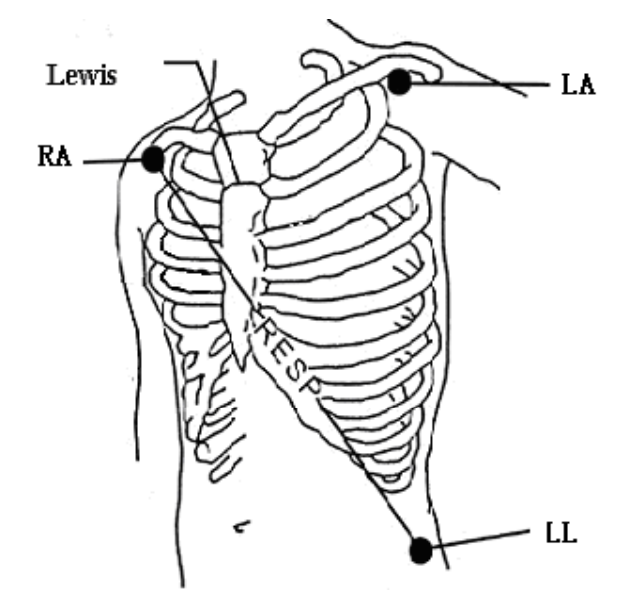

Colocación de electrodos para 3 derivaciones

#### 8.8.2 Colocación de electrodos para 7 derivaciones

Tome el estándar americano, por ejemplo, consulte la siguiente figura:

- Colocación RA: directamente debajo de la clavícula y cerca del hombro derecho.
- Colocación LA: directamente debajo de la clavícula y cerca del hombro izquierdo.
- Colocación RL: a la derecha del hipogastrio.
- Colocación LL: a la izquierda del hipogastrio.
- Colocación V: en el pecho, la posición depende de la selección de electrodos requerida.

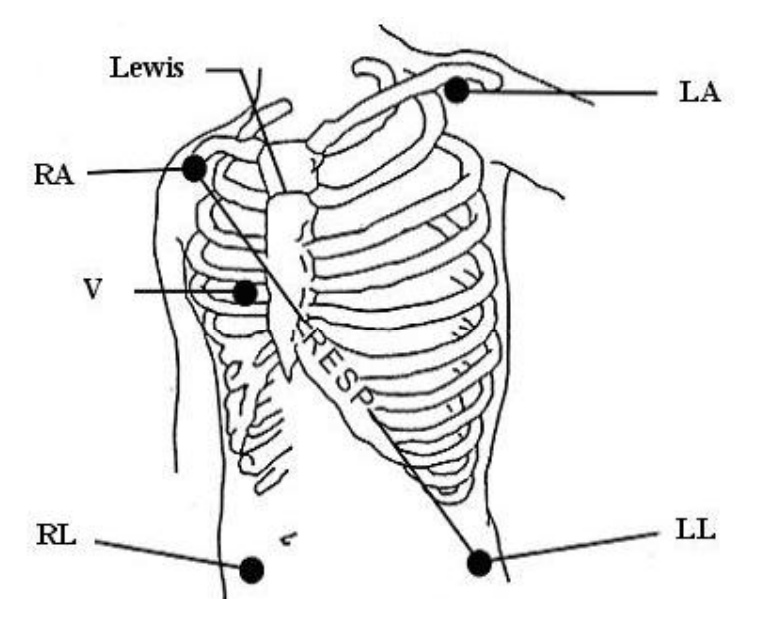

Colocación de electrodos para 7 derivaciones

#### NOTA:

Para garantizar la seguridad del paciente, todos los electrodos deben conectarse al paciente.

Para 7 derivaciones, conecte el electrodo V a una de las posiciones indicadas a continuación:

- V1 En el 4to espacio intercostal en el margen derecho del esternón.
- V2 En el 4to espacio intercostal en el margen izquierdo del esternón.
- V3 En el medio entre los electrodos V2 y V4.
- V4 En el 5to espacio intercostal en la línea clavicular izquierda.
- V5 En la línea axilar anterior izquierda, horizontal con electrodo V4.
- V6 En la línea axilar media izquierda, horizontal con electrodo V4.
- V3R-V6R Del lado derecho del pecho en posiciones que corresponden a aquellas del lado izquierdo.
- VE Por encima de la posición xifoide.
- V7 En el 5to espacio intercostal en la línea axilar posterior izquierda de la

espalda.

• V7R En el 5to espacio intercostal en la línea axilar posterior derecha de la espalda.

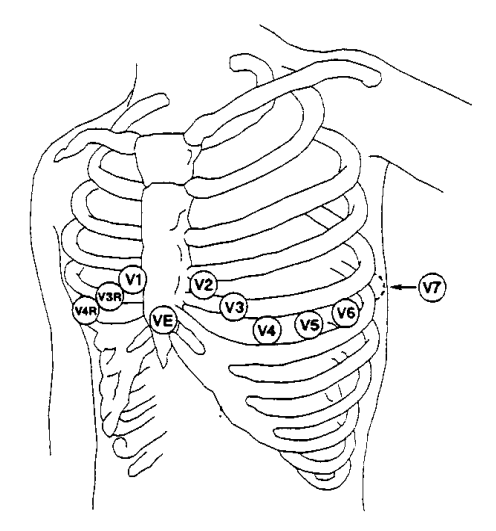

Colocación de electrodos V para 7 derivaciones

## 8.8.3 Colocación de electrodos para 12 derivaciones

Tome el estándar americano como ejemplo. Los electrodos de 12 **derivaciones** deben colocarse en las extremidades y en el pecho. Los electrodos para las extremidades deben colocarse sobre la piel de las piernas y brazos, los electrodos que se colocan en el pecho deben seguir la indicación del médico. Consulte la siguiente figura:

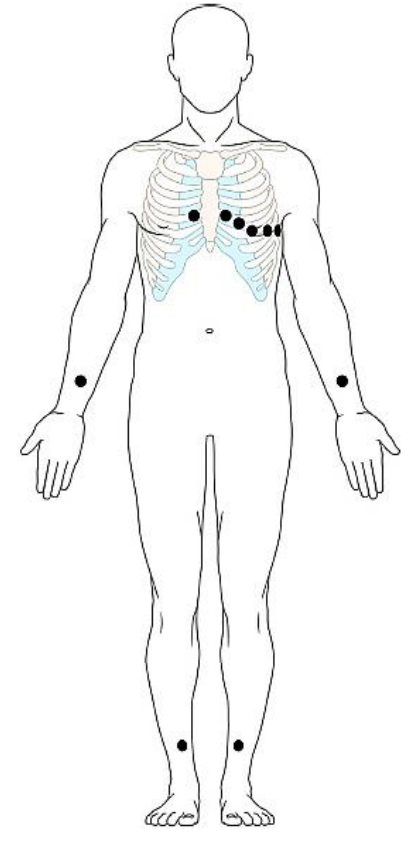

Colocación de electrodos para 12 derivaciones

## 8.8.4 Colocación de electrodos de ECG recomendada para pacientes quirúrgicos

#### **ADVERTENCIA**

Al utilizar equipos para Electrocirugía (ES), los cables deben ubicarse en una posición equidistante del electrotomo de Electrocirugía y la placa de conexión a tierra ES para evitar cauterización. El cable del equipo de electrocirugía y el cable de ECG no deben estar enredados.

Los electrodos de ECG de monitoreo se utilizan principalmente para monitorear los signos vitales del paciente. Al utilizar el monitor de paciente con otros equipos de electrocirugía, se recomienda utilizar cables de ECG protegidos contra desfibrilación para contrarrestar dicha descarga.

La colocación de los electrodos de ECG dependerá del tipo de cirugía que se va a realizar. Por ejemplo, en una cirugía a corazón abierto, los electrodos pueden colocarse lateralmente en el pecho y en la espalda. En el quirófano, los artefactos pueden afectar la señal de ECG debido al uso de equipos de ES (Electrocirugía). Para contribuir a reducir este problema, puede colocar los electrodos en el hombro derecho e izquierdo , el lado derecho e izquierdo cercano al abdomen y el electrodo del pecho del lado izquierdo en el medio del pecho. Evite colocar los electrodos en la parte superior del brazo. De lo contrario, la señal de ECG será demasiado pequeña.

#### NOTA:

- 1 Si una forma de onda de ECG no es precisa, y los electrodos están bien conectados, intente cambiar el electrodo.
- 2 La interferencia de un instrumento sin conexión a tierra cerca del paciente y la interferencia ESU puede generar imprecisión de la forma de onda.

## 8.9 Configuración del menú de ECG

#### 8.9.1 Configuración del origen de alarma

Para cambiar el origen de alarma, seleccione **Conf ECG** > **Orig Alar (Origen Alarma)**, luego se visualiza un cuadro emergente:

HR: el monitor considera HR como origen de alarma HR/PR;

PR: el monitor considera PR como origen de alarma HR/PR;

**AUTO**: Si el Origen de alarma está configurado en **Auto**, el monitor utilizará el ritmo cardíaco de la medición de ECG como un origen de alarma cada vez que se active la medición de ECG y como mínimo una derivación de ECG se pueda medir sin una condición técnica. El monitor automáticamente cambiará a Pulso como el origen de alarma si:

- una derivación de ECG válido no puede seguir midiendose y
- hay un origen de pulsos activado y disponible.

El monitor utilizará la frecuencia de pulsos de la medición activada como pulso del sistema. Si bien el Pulso es el origen de alarma, todas los análisis de arritmias y alarmas de ECG HR quedan desactivadas. Si está disponible nuevamente una derivación de ECG, el monitor utiliza automáticamente HR como origen de alarma.

#### 8.9.2 Apagado inteligente de derivaciones

El el modo **7Elec, 12Elec,** si no se pueden medir **CH1 (canal 1)** y **CH2 (canal 2)** debido a algún electrodo desactivado u otros motivos, se puede pasar a otros modos para registrar una señal de ECG.

Para cambiar la configuración de apagado inteligente, seleccione **Config ECG** > **Apag inte**, se visualiza un menú emergente.

#### 8.9.3 Configuración del volumen de latidos

El volumen de latidos corresponde a HR o PR, dependiendo de la configuración de su alarma HR. Hay cinco selecciones disponibles: **1**, **2**, **3**, **4**, **5**. **5** indica el volumen máximo. **1** indica el volumen mínimo.

Para cambiar el volumen de latidos, primero seleccione Config ECG > Vol Latido, luego seleccione un volumen adecuado de la lista emergente.

#### 8.9.4 Visualización del ECG

Varía según el Tipo Elec. Cuando está configurado en 3Elec, Pantalla, puede configurarse en

Normal y puede mostrar una señal de ECG en la pantalla principal.

Cuando **Tipo Elec** está configurado en **5Elec, Pantalla** puede configurarse en **Normal**, Pantalla completa (**Pant Com**) y **media pantalla** (1/2 **pant**). Seleccione **Normal** para mostrar dos derivaciones de ECG en la pantalla principal; seleccione **Pant Com** para visualizar siete derivaciones de ECG que ocupan el área de siete señales en la pantalla principal; Seleccione 1/2 **pant** para visualizar siete derivaciones de ECG en la pantalla el forma de ECG en la pantalla pantalla, que ocupan el área de cuatro señales.

#### NOTA:

Si se selecciona **3Elec** en el menú **Conf ECG**, en el sub-menú sólo se podrá seleccionar **Normal** para la configuración de **Pantalla**.

#### 8.9.5 Configuración del estado del marcapasos

Es importante establecer correctamente el estado del marcapasos cuando se comienza a monitorear el ECG. Para cambiar el estado del marcapasos en el menú Config ECG, seleccione **Tasa** para cambiar entre **Enc** o **Apag**. Cuando **Tasa** está configurado en **Activado**:

- La función Rechazo de pulsos del marcapasos está activada. Esto significa que los pulsos del marcapasos no se cuentan como complejos QRS adicionales.
- El símbolo de marcapasos se visualiza como <sup>1</sup>activado en la pantalla principal.

#### NOTA:

- 1 Al monitorear un paciente con un marcapasos, configure **Tasa** en **Enc**. Si monitorea un paciente sin marcapasos, configure **Tasa** en **Apag**.
- 2 Si **Tasa** está configurado en **Enc**, el sistema no realizará algunos tipos de análisis de arritmia (ARR).

#### **ADVERTENCIA**

Algunos pulsos del marcapaso pueden ser difíciles de suprimir. Cuando esto ocurre, los pulsos del marcapaso se cuentan como un complejo QRS, lo que podría causar mediciones de HR incorrectas y hacer que no se detectara un paro cardíaco o algunas arritmias. Mantenga a los pacientes con marcapasos bajo una estricta observación.

#### 8.9.6 Calibración de ECG

Este elemento se utiliza para calibrar la señal de ECG. Cuando usted selecciona este elemento en el menú de configuración de ECG nuevamente, finaliza la calibración de la señal de ECG.

#### NOTA:

El dispositivo no puede monitorearse durante la calibración de ECG.

#### 8.9.7 Configuración de la señal de ECG

Para cambiar la velocidad de barrido, seleccione **Config Onda ECG** > **Veloc.**, luego seleccione una configuración adecuada de la lista emergente. Cuanto más grande es el valor, más ancha se

verá la señal.

#### 8.9.8 ECG de 12 derivaciones

Cuando un monitor se instala con 12 derivaciones, puede ofrecer funciones de monitoreo de ECG de 3 derivaciones, 5 derivaciones y 12 derivaciones.

## 8.10 Monitoreo del segmento ST

El monitor realiza análisis del segmento ST en latidos de marcapasos normales y auriculares y calcula las elevaciones y depresiones del segmento ST. Esta información se puede visualizar en forma de datos numéricos de ST y datos aislados en el monitor.

La función de monitoreo del segmento ST está desactivada en forma predeterminada. Puede **Activarla** cuando sea necesario. Cuando utiliza la función de análisis ST, los resultados del análisis ST se visualizarán a la derecha de la pantalla principal, consulte la siguiente figura.

#### NOTA:

Se ha probado la precisión de los datos arrojados por el algoritmo de medición del segmento ST. El médico debe determinar la importancia de los cambios en el segmento ST.

#### 8.10.1 Configuración del análisis ST

Para cambiar el análisis ST, seleccione **Config ECG** > **Análisis ST**, luego seleccione **Enc** o **Apag** de la lista emergente.

#### 8.10.2 Pantalla ST

La pantalla de su monitor puede estar configurada para verse ligeramente diferente a las ilustraciones.

| ST | Ι   | 0.08 | aVR -0.09 | V | 0.04 |
|----|-----|------|-----------|---|------|
|    | II  | 0.10 | aVL 0.03  |   |      |
|    | III | 0.02 | aVF 0.06  |   |      |
|    |     |      |           |   |      |

#### NOTA:

- 1 Análisis ST sólo puede utilizarse en modo adulto (Adu).
- 2 Cuando configura el **Análisis ST** en activado, el monitor debe estar en modo **Diagnós**.
- 3 El monitoreo de ECG debe estar en modo **Diagnós**.

#### 8.10.3 Configuración de la alarma de análisis ST

El usuario puede seleccionar Config ECG > Análisis ST > Config Alarma para configurar el

Monitoreo de ECG

límite superior de alarma y el límite inferior de alarma. ALARMA ALTA puede configurarse en  $0,2 \text{ mV} \sim 2.0 \text{ mV}$ , y ALARMA BAJA puede configurarse en  $-2.0 \text{ mV} \sim 0.2 \text{ mV}$ . ALARMA ALTA debe ser mayor que ALARMA BAJA.

#### 8.10.4 Acerca de los puntos de medición ST

El valor del nivel ST para cada complejo de latidos es la diferencia vertical entre el punto isoeléctrico (ISO) y el punto ST, como se indica en el diagrama a continuación. El punto ISO brinda la línea basal y el punto ST es el punto medio del segmento ST. El punto J es donde el complejo QRS cambia su pendiente; dado que es una distancia fija alejada del punto ST, puede resultar útil para ayudarlo a posicionar el punto ST correctamente.

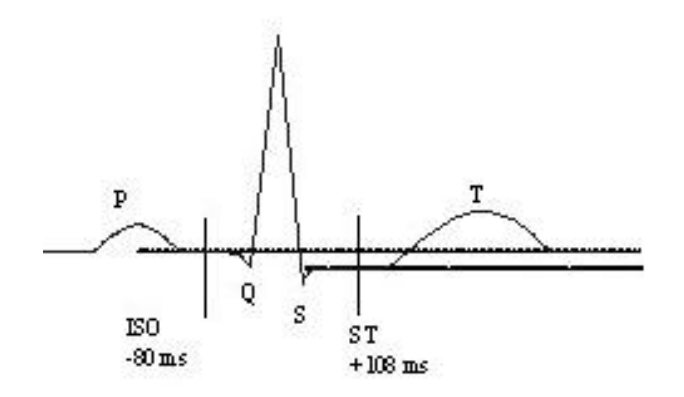

#### **DEFINIR PUNTOS**

Los puntos de medición ST e ISO deben ajustarse cuando comienza a monitorear y si el ritmo cardíaco del paciente o la morfología del ECG cambian significativamente. Siempre asegúrese de que los puntos de medición ST sean adecuados para su paciente. El complejo QRS anormal no se considera en el análisis del segmento ST.

#### 8.10.5 Ajuste de los puntos de medición ST e ISO

Dependiendo de la configuración de su monitor, el punto ST también puede establecerse.

Estos dos puntos pueden ajustarse girando la perilla. Al ajustar el punto de medición ST, el sistema le mostrará la ventana Punto de medición ST. El sistema muestra la plantilla del complejo QRS en la ventana. Se puede ajustar a través de las opciones resaltadas en pantalla. Puede seleccionar ISO o ST, gire la perilla hacia la izquierda o derecha para mover la línea del cursor. Cuando el cursor está en la posición requerida, puede seleccionar el punto base o el punto de medición.

#### 8.11 Monitoreo de arritmia

#### 8.11.1 Análisis de arritmia

El algoritmo de arritmia se usa para monitorear el ECG de pacientes neonatales y adultos en clínicas, detecta los cambios en el ritmo cardíaco y el ritmo ventricular, y también guarda eventos de arritmia y genera información de alarma. El algoritmo de arritmia puede monitorear pacientes con y sin marcapasos. El personal calificado puede utilizar el análisis de arritmia para evaluar el estado del paciente (como ritmo cardíaco, frecuencia de PVCs, ritmo y latido ectópico) y decidir

el tratamiento. Además de detectar cambios en el ECG, el algoritmo de arritmia también puede monitorear pacientes y brindar la alarma adecuada para dicha arritmia.

| Tipos de<br>ARRITMIA            | Condición existente                                                                                                    |
|---------------------------------|----------------------------------------------------------------------------------------------------|
| ASÍSTOLE                        | No se detectó QRS durante 4 segundos                                                                                                    |
| VFIB/VTAC                       | Taquicardia ventricular: La onda de fibrilación dura 4 segundos consecutivos; o la cantidad de latidos ventriculares continuos es mayor que el límite superior de eventos de latidos ventriculares (>5). El intervalo RR es inferior a 600ms. |
| VT>2                            | $3 \le$ el número de eventos Ventriculares Prematuros (PVCs) < 5                                                                                                    |
| PARES                           | 2 PVCs consecutivos                                                                                                    |
| RITMO BIGEMI<br>Bigeminismo     | Bigeminismo Ventricular                                                                                                    |
| RITMO TRIGEM<br>Trigeminismo    | Trigeminismo Ventricular                                                                                                    |
| R EN T                          | Un tipo de PVC con la condición de que HR<100, el intervalo R-R es inferior a 1/3 del intervalo promedio, seguido de una pausa compensatoria de 1,25X el promedio del intervalo R-R (la siguiente onda R avanza en la onda T anterior).       |
| PVC                             | Contracciones Ventriculares Prematuras (PVCs) simples que no pertenecen al tipo de PVCs antes mencionado.                                                                                                    |
| Taquicardia                     | 5 complejos QRS consecutivos en donde el intervalo RR es inferior a 0,5s.                                                                                                    |
| Bradicardia                     | 5 complejos QRS consecutivos en donde el intervalo RR es mayor a 1,5s.                                                                                                    |
| LATIDOS FALT<br>LatidosPerdidos | Cuando HR es inferior a 100 latidos/min., no se detecta ritmo cardíaco<br>durante el período 1,75 veces del promedio del intervalo RR; o<br>Cuando HR es superior a 100 latidos/min., no se detecta latido durante 1                          |
|                                 | segundo.                                                                                                    |
| IRR<br>Irregular                | RITMO IRREGULAR: El paciente tiene un ritmo cardíaco irregular, verifique el estado del paciente, los electrodos, el cable paciente.                                                                                                    |
| PNC<br>MPnoSensado              | MARCAPASOS NO CAPTADO: Una vez que se fija el ritmo del marcapasos, el complejo QRS no puede detectarse durante 300ms.                                                                                                    |
| PNP<br>MPsinRitmo               | MARCAPASOS SIN RITMO FIJADO: Después del complejo QRS, no se<br>detecta el marcapasos durante 1,<br>75 veces del intervalo RR.                                                                                                    |
| VBRADI<br>BradiVent             | BRADICARDIA VENTRICULAR: El paciente tiene un ritmo cardíaco<br>irregular y su ritmo cardíaco promedio es inferior a 60 latidos/min.<br>Verifique su estado, los electrodos y cable paciente.                                                 |

El monitor puede realizar hasta 16 análisis de arritmia diferentes.

| VENT | RITMO VENTRICULAR: El paciente tiene un ritmo cardíaco irregular,  |
|------|--------------------------------------------------------------------|
|      | verifique el estado del paciente, los electrodos y cable paciente. |

#### 8.11.2 Menú de análisis ARR

#### 8.11.2.1 Activar y desactivar el análisis ARR

Para activar y desactivar el análisis ARR, en el menú **Config ECG**, seleccione **Análisis ARR** para cambiar entre **Enc** y **Apag** en la interfaz emergente.

#### 8.11.2.2 Alarma de PVCs

Seleccione Enc en el menú para activar el mensaje de aviso cuando se produce una alarma;

seleccione Apag para desactivar la función alarma, y habrá un símbolo *magnativar junto a PVCs*.

#### **ADVERTENCIA**

Cuando la Alarma de PVCs está configurada en DESACTIVADO, el monitor no emitirá un aviso de alarma incluso si se genera una alarma. Para evitar poner en peligro la vida del paciente, el usuario debe utilizar esta función con precaución.

#### 8.11.2.3 Reaprendizaje ARR

Utilice esta opción para iniciar un procedimiento de aprendizaje y se visualizará en pantalla **Aprendizaje ARR ECG**. El APRENDIZAJE ARR ECG comenzará automáticamente en el siguiente estado:

- Cambio del tipo de derivación;
- Conexión de electrodos;
- Actualización de pacientes;
- Inicio manual del aprendizaje ARR;
- Después de la activación del análisis ARR
- El módulo está configurado en activado;
- El modo de calibración se cambia a modo de medición normal;
- Salida del modo Demo;
- Salida del modo de Espera;

#### 8.11.2.4 Alarma de arritmia

Los usuarios pueden activar o desactivar todas las alarmas de arritmia seleccionando **Config** ECG > Análisis ARR > Alarm ARR. Y algunas alarmas de arritmia pueden activarse o desactivarse individualmente. Estas son: Sístole, FIB/TAC Ventri, R-EN-T, VT>2, PAR, PVC, BIGEMINIA, TRIGEMINIA, TAQUI, BRADI, Latid Faltantes, IRR, PNC, PNP, VBRADY

#### y VENT.

Para activar o desactivar una alarma individual, seleccione **Config ECG > Análisis ARR > Alarm ARR**. El usuario puede configurar individualmente cada alarma ARR en la interfaz emergente.

## 8.12 Monitoreo de ECG de 12 derivaciones

## 8.12.1 Función de diagnóstico

Si el dispositivo iM80 está equipado con monitoreo de 12 derivaciones, tendrá la función de diagnóstico automático. Para utilizar esta función:

- 1 En el menú Conf ECG, configure el Tipo Elec en 12Elec; también en el menú Configuración de ECG, configure la Pantalla en 12Elec.
- 2 Seleccione la tecla rápida **EstudioECG** en la pantalla.
- 3 Se visualiza la interfaz **Info Diagnosis** que se muestra en la Figura a. Luego, el resultado del diagnóstico se visualiza en la interfaz después de aproximadamente 10 segundos, como se muestra en la Figura b.

| Info Diagnosis   |                 |              |           |    |        |
|------------------|-----------------|--------------|-----------|----|--------|
| Analysis Time:   |                 |              | -/        | 4  |        |
| HR:              | 0.777           | EJES P/C     | RS/T:     |    |        |
| Intervalo PR:    |                 | RV5/5V1      | Amp:      |    |        |
| Intervalo QRS:   |                 | RV5+SV1 Amp: |           |    |        |
| QT/QTC Interval: |                 | Calculating  |           |    |        |
| Diag Códig       | Diag Resultados |              |           |    |        |
|                  |                 |              |           |    |        |
|                  |                 | -            | 100101-00 |    |        |
| Onda             | \$              | ¥            | Born      | ar | Impres |

Figura a

Manual de usuario del monitor de paciente

| Info Diagnosis     |                               |             |          |             |     |
|--------------------|-------------------------------|-------------|----------|-------------|-----|
| Análisis de Tiempo | 2000 02 0                     | 01 01:03:25 | 1/1      |             |     |
| ECG12RES_FR        | solprin                       | EJES IVQ    | R5/1;    | 54/44/499   |     |
| PRInterval         | 176ms                         | ECGLER      | S_RVSSV1 | 1.09/0.55mv |     |
| QRSDuration        | 72ms ECGL2RES_RV5SV1_2 1.64mv |             |          |             |     |
| ECCLORES_QTOTC     | 339/339ms                     |             |          |             |     |
| Diag códig         | Diag resultados               |             |          |             |     |
| 800                | Ritmo sinusoidal              |             |          |             |     |
|                    |                               |             |          |             |     |
|                    |                               |             |          |             | -   |
| Onda               | \$                            | ¥           | Borrar   | Imp         | res |
| Salida             |                               |             |          |             |     |

#### Figura b

La Figura b muestra el tiempo de análisis, la frecuencia cardiaca (HR), el eje P/QRS/T, el intervalo RR, la amplitud RVS/SV1 (amp RVS/SV1), la duración de QRS, la amplitud RV5+SV1 (amp RV5+SV1), el intervalo QT/QTC y el código de diagnóstico.

Para obtener más información sobre la revisión del diagnóstico, consulte la sección *Revisión del diagnóstico de 12 derivaciones*.

#### 8.12.2 Medición e interpretación

La función de medición proporciona la medición automática de los parámetros comunes, como frecuencia cardiaca, intervalo PR, duración del complejo QRS, intervalo QT, eje P/QRS/T, amplitud RV5/SV1, etc. La función de interpretación proporciona el diagnóstico automático de cientos de casos anormales, como arritmia, bloqueo AV, bloqueo de conducción ventricular, infarto de miocardio, hipertrofia ventricular y agrandamiento auricular, anormalidad ST-T y desviación de ejes eléctricos.

## Capítulo 9 Monitoreo de la respiración (RESP)

## 9.1 Descripción general

El monitor mide la respiración sensando la variación de impedancia torácica entre dos electrodos de ECG. El cambio de la impedancia entre los dos electrodos (debido al movimiento torácico), genera una señal respiratoria en la pantalla.

## 9.2 Información sobre seguridad de RESP

#### **ADVERTENCIA**

- 1 Si no establece correctamente el nivel de detección para la respiración en el modo de detección manual, el monitor podría no detectar apnea. Si establece el nivel de detección demasiado bajo, es más probable que el monitor detecte actividad cardíaca e interprete incorrectamente actividad cardíaca como actividad respiratoria en caso de apnea.
- 2 La medición de respiración no reconoce apneas obstructivas y mixtas, sólo activa una alarma cuando transcurre un tiempo preajustado desde la última respiración detectada.
- 3 Si funciona bajo condiciones según la Norma EMC EN 60601-1-2 (Inmunidad radiada 3V/m), las resistencias de campo superiores a 1V/m pueden causar mediciones erróneas en diversas frecuencias. Por lo tanto, se recomienda evitar el uso de equipos de radiación eléctrica cerca del monitor.
- 4 El monitoreo de la respiración del instrumento cardiogénico en impedancia puede dificultar la detección de respiraciones o, de lo contrario, puede contarse como respiraciones. En algunos casos, la frecuencia respiratoria también puede corresponderse con la frecuencia cardiaca, lo que dificulta determinar si la señal se debe a la respiración o al ciclo cardiaco. No confíe en el monitoreo RESP como el único método para detectar el cese de la respiración. Siga las directrices del hospital y las mejores prácticas clínicas con respecto a la detección de apnea, incluido el monitoreo de parámetros adicionales que indican el estado de oxigenación del paciente, como etCO<sub>2</sub> y SpO<sub>2</sub>.

#### NOTA:

El monitoreo de RESP no está recomendado en pacientes muy activos, dado que esto puede causar falsas alarmas.

## 9.3 Pantalla de Resp

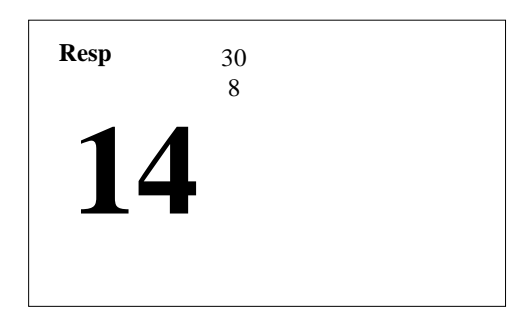

## 9.4 Colocación de electrodos para monitoreo de Resp

Las técnicas de preparación de la piel del paciente correctas para la colocación de electrodos son importantes para la medición de Resp: encontrará esta información en el capítulo sobre ECG.

La señal de Resp siempre se mide entre dos de los electrodos de ECG. Hay dos electrodos de ECG estándares para seleccionar: electrodo I (RA y LA) y electrodo II (RA y LL).

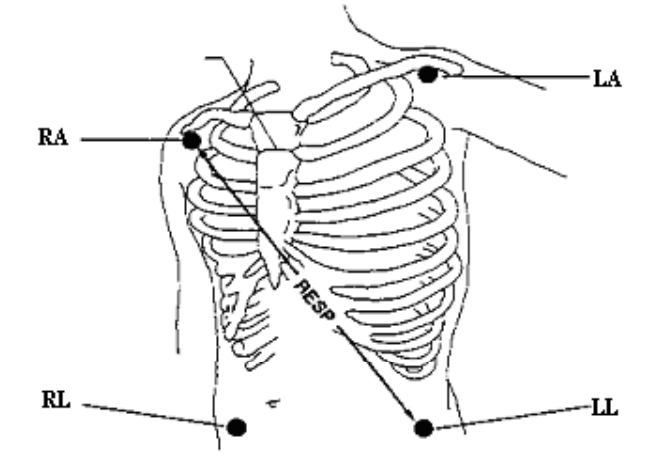

Colocación de electrodos para 5 derivaciones

## 9.5 Superposición cardíaca

La actividad cardíaca que afecta la señal de Resp se denomina superposición cardíaca. Se produce cuando los electrodos de Resp captan los cambios de impedancia provocados por el flujo sanguíneo rítmico. La colocación correcta de los electrodos puede contribuir a reducir la superposición cardíaca: evite interponer entre los electrodos utilizados en la monitorización de la respiración, el área del hígado y los ventrículos del corazón. Esto es de vital importancia en neonatos.

## 9.6 Expansión torácica

Algunos pacientes, en especial los neonatos, expanden el tórax hacia los lados. En estos casos, para optimizar el sensado de la onda respiratoria, se recomienda colocar los dos electrodos utilizados en la monitorización de la respiración en la parte izquierda del tórax y en la línea axilar derecha, en el punto de mayor amplitud respiratoria del paciente.

#### 9.7 Respiración abdominal

Algunos pacientes con movimiento pectoral restringido respiran principalmente con el abdomen. En estos casos, es posible que tenga que colocar el electrodo de la pierna izquierda en la parte izquierda del abdomen en el punto de máxima expansión abdominal para optimizar la onda respiratoria.

#### NOTA:

Coloque los electrodos rojos y verdes diagonalmente para optimizar la señal de la respiración. Evite interponer entre los electrodos utilizados en la monitorización de la respiración, el área del hígado y los ventrículos del corazón para evitar la superposición cardíaca o artefactos del flujo sanguíneo pulsante. Esto es de vital importancia en neonatos.

## 9.8 Selección del electrodo de Resp

Para cambiar el electrodo Resp, en el menú **Config Resp**, seleccione **Elec Resp** para elegir el electrodo adecuado de la lista emergente.

## 9.9 Cambio de tipo de fijación

Para cambiar el modo de cálculo, en el menú **Conf Resp**, configure **Fijar Tipo** en **Manual** o **Auto**. Cuando está configurado en modo **AUTO**, las opciones **Fijar Alta** y **Fijar Baja** no están disponibles y el monitor puede calcular la frecuencia respiratoria automáticamente. Cuando está configurado en modo **Manual**, puede ajustar las líneas discontinuas en el área RESP mediante los elementos **Fijar Alta** y **Fijar Baja**.

## 9.10 Cambio del tamaño de la señal de respiración

Seleccione el área de la señal de Resp para abrir el menú Forma de onda Resp:

- Seleccione **AMP**, luego elija el valor adecuado. Cuanto mayor es el dicho valor, mayor será la amplitud.
- Seleccione Veloc: seleccione una configuración adecuada de la lista emergente.

## 9.11 Uso de alarmas de Resp

Las alarmas de Resp pueden activarse y desactivarse y los límites de alarma altos y bajos pueden modificarse al igual que otras alarmas de medición, según se describe en el capítulo Alarmas.

## 9.12 Cambio del tiempo de apnea

La alarma de apnea es una alarma roja de alta prioridad que se utiliza para detectar apneas. El tiempo de demora de la alarma de apnea define el período entre el punto en el que el monitor no puede detectar ninguna actividad respiratoria y la activación de la alarma de apnea.

- 1. En el menú Conf Resp, seleccione Alarm Apn.
- 2. Seleccione la configuración adecuada de la lista emergente.

## Capítulo 10 Monitoreo de la saturación (SpO<sub>2</sub>)

## 10.1 Descripción general

La SpO<sub>2</sub> se basa en la medición de la absorción del oxígeno del pulso sanguíneo a la luz roja e infrarroja mediante un sensor de dedo y la unidad de medición de SpO<sub>2</sub>. La medición del pletismograma de SpO<sub>2</sub> se utiliza para determinar la saturación de oxígeno de hemoglobina en la sangre arterial. Si, por ejemplo, 97% de las moléculas de hemoglobina en los glóbulos rojos de la sangre arterial se combina con oxígeno, entonces la sangre tiene una saturación de oxígeno de SpO<sub>2</sub> del 97%. Los datos numéricos de SpO<sub>2</sub> en el monitor indicarán 97%. Los datos numéricos de SpO<sub>2</sub> muestran el porcentaje de moléculas de hemoglobina que se combinaron con moléculas de oxígeno para formar oxihemoglobina. El parámetro SpO<sub>2</sub>/PLETH también puede proporcionar una señal de frecuencia del pulso y una onda de pletismograma.

## 10.2 Información sobre seguridad de SpO<sub>2</sub>

#### ADVERTENCIA

- 1 Si el sensor de SpO<sub>2</sub> no funciona correctamente, vuelva a conectar el sensor o cámbielo por uno nuevo.
- 2 No utilice los sensores SpO<sub>2</sub> estériles que se incluyen si el envoltorio se encuentra abierto o el sensor está defectuoso y devuélvalos al proveedor.
- 3 El monitoreo prolongado y continuo puede aumentar el riesgo de un cambio inesperado en la condición dérmica como sensibilidad anormal, enrojecimiento, vesículas, putrefacción represiva y demás. Es de vital importancia verificar la colocación del sensor en neonatos y pacientes con perfusión deficiente o dermograma inmaduro mediante la colimación de la luz y conexión adecuada conforme estrictamente con los cambios de la piel. De acuerdo al paciente, puede ser necesario realizar chequeos frecuentes.
- 4 Se puede provocar daños en el tejido mediante la aplicación incorrecta o durante usos prolongados del sensor en el mismo dedo (más de 4 horas). Inspeccione el sensor periódicamente según el manual del usuario del sensor.
- 5 El sensor de SpO<sub>2</sub> para neonatos sólo puede utilizarse cuando es necesario, no más de 20 minutos por vez.
- 6 Utilice sólo sensores y cables de extensión de sensor permitidos por EDAN. Otros sensores o cables de extensión pueden generar un desempeño inadecuado del monitor y/o lesiones menores.

#### NOTA

- 1 Asegúrese de que la uña cubra la ventana de luz. El cable debe estar en el dorso de la mano.
- 2 La señal de SpO<sub>2</sub> no es proporcional al volumen del pulso.

- 3 Evite colocar el sensor en las extremidades con un catéter arterial o línea de infusión venosa intravascular.
- 4 No utilice el tester funcional para acceder a la precisión de SpO<sub>2</sub>.
- 5 El dispositivo se calibró para mostrar la saturación de oxígeno funcional.
- 6 Los materiales con los que el paciente o cualquier otra persona pueden entrar en contacto cumplen con la norma ISO10993.

## 10.3 Medición de SpO<sub>2</sub>

- 1. Seleccione la configuración de categoría de paciente (adulto/pediátrico y neonato), dado que se utiliza para optimizar el cálculo de  $SpO_2$  y los datos numéricos del pulso.
- 2. Durante la medición, asegúrese de que el sitio de aplicación:
  - tenga flujo pulsátil, idealmente con una buena perfusión de circulación.
  - no haya cambiado sus espesor, causando un calce inadecuado del sensor.

## 10.4 Procedimiento de medición

- 1. Encienda el monitor.
- 2. Conecte el sensor al sitio adecuado del dedo del paciente.
- 3. Enchufe el conector del cable de prolongación del sensor en el toma de SpO<sub>2</sub> en el módulo de SpO<sub>2</sub>.

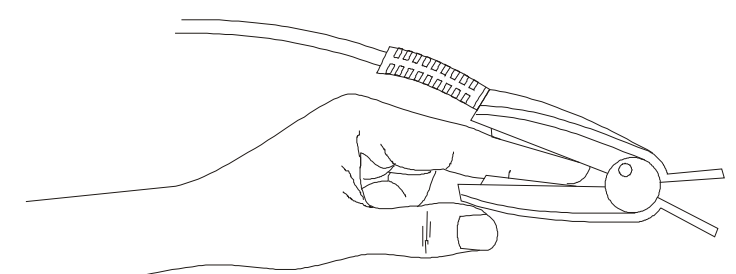

Montaje del sensor

#### **ADVERTENCIA**

Inspeccione el sitio de aplicación cada dos a tres horas para asegurarse de la calidad de la piel y que la alineación óptica sea correcta. Si la calidad de la piel cambia, pase el sensor a otro sitio. Cambie el sitio de aplicación como mínimo cada cuatro horas.

#### NOTA:

Los contrastes inyectados como azul de metileno o dishemoglobinas intravasculares como metahemoglobina y carboxihemoglobina pueden generar mediciones imprecisas.

La interferencia puede ser causada por:

- Niveles elevados de luz ambiente o luz estroboscópica o luces destellantes (como lámparas de alarmas contra incendios). (Consejo: cubra el sitio de aplicación con material opaco.)
- Interferencia electromagnética.
- Movimiento excesivo del paciente y vibración.
- Ruido eléctrico de alta frecuencia, incluidos desfibriladores y aparatos electroquirúrgicos.
- Inyecciones de contrastes intravasculares.
- Concentraciones considerables de hemoglobina disfuncional, como carboxihemoglobina y metahemoglobina.
- Aplicación incorrecta del sensor.
- Atenuación de señales altas o perfusión baja.
- Pulsación venosa.
- Colocación del sensor en una extremidad que tiene un brazalete de presión sanguínea, un catéter arterial o una línea intravascular.

## 10.5 Comprensión de alarmas de SpO<sub>2</sub>

Esto se refiere a alarmas específicas de  $SpO_2$ . Consulte la sección Alarmas para obtener información general sobre alarmas. La  $SpO_2$  ofrece alarmas de límite alto y bajo y los usuarios pueden ajustarlas.

#### 10.6 Ajuste de límites de alarma

En el menú Conf SpO<sub>2</sub>, seleccione Conf Alarma:

- Configure el límite de alarma alto de SpO<sub>2</sub> en un valor adecuado en la interfaz emergente.
- Configure el límite de alarma bajo de SpO<sub>2</sub> en un valor adecuado en la interfaz emergente.

#### **ADVERTENCIA**

Los altos niveles de oxígeno pueden ser un factor desencadenante de fibroplasia retrolenticular en bebés prematuros. Si puede ser peligroso NO defina el límite de alarma alto en el 100%, lo que equivale a apagar la alarma.

## 10.7 Configuración de SpO<sub>2</sub> como origen del pulso

- 1. En el menú Conf PR, seleccione Fuente PR;
- 2. Seleccione  $SpO_2$  de la lista emergente.

#### 10.8 Configuración del tono de vibración

Si la modulación del tono está activada, el sonido PR disminuye cuando baja el nivel de  $SpO_2$ . En el menú **Conf SpO<sub>2</sub>**, seleccione el tono de vibración para cambiar entre **Enc** y **Apag**.

## 10.9 Configuración de sensibilidad

La sensibilidad diferente indica una frecuencia de actualización diferente. Alto indica que la frecuencia de actualización del valor de  $SpO_2$  es el más frecuente. Para cambiar la sensibilidad, siga estos pasos:

- 1 Seleccione el menú **Conf SpO**<sub>2</sub>;
- 2 Seleccione **Sensibili** en la interfaz y seleccione la sensibilidad deseada en la lista emergente.

## Capítulo 11 Monitoreo de la frecuencia de pulso (PR)

## 11.1 Descripción general

El dato numérico del pulso cuenta las pulsaciones arteriales que resultan de la actividad mecánica del corazón en latidos por minuto (bpm). Puede visualizar un pulso de cualquier señal de  $SpO_2$  medido o cualquier presión arterial.

## 11.2 Configuración de la fuente de obtención del PR

El monitor brinda opciones para la fuente de PR, pero actualmente sólo la  $SpO_2$  es compatible. Si un parámetro como origen PR está desactivado, el monitor se activará en base a la prioridad. Si todos los parámetros que generan  $SpO_2$  están desactivados, el parámetro PR se desactivará.

## 11.3 Configuración del volumen PR

Hay cinco selecciones disponibles: 1, 2, 3, 4, y 5. 5 indica el volumen máximo. 1 indica ausencia de sonido. Puede cambiar Volume PR en el menú Conf PR.

## 11.4 Uso de alarmas de pulso

Puede cambiar los límites de alarma de la frecuencia de pulso en el menú **Conf PR** seleccionando **Conf Alarma**. Las alarmas de pulso sólo se generan cuando la fuente de alarma activa está configurada en Pulso, la fuente de pulso está configurada como pulso del sistema y las alarmas de pulso están activadas.

## 11.5 Seleccionando la fuente de alarma activa

En la mayoría de los casos, los datos numéricos de HR y de pulso son idénticos. Para evitar alarmas simultáneas de HR y de pulso, el monitor utiliza ECG o pulso como fuente de alarma activa. Para cambiar la fuente de alarma, seleccione Origen de alarma en el menú ECG/Alarmas de pulso, luego seleccione

- **HR**: si desea que HR sea la fuente de alarma para HR/Pulso.
- **PR**: Si selecciona Pulso como la fuente de alarma activa, el monitor le solicitará que confirme su opción. Tenga en cuenta que si selecciona Pulso la fuente de alarma, todas las alarmas de arritmia y HR ECG están desactivadas.
- AUTO: Si la fuente de alarma está configurado en Auto, el monitor utilizará el ritmo cardíaco de la medición de ECG como fuente de alarma cada vez que se active la medición de ECG y como mínimo se pueda medir una derivación de ECG sin una condición técnica. El monitor automáticamente cambiará a Pulso como fuente de alarma.

## Capítulo 12 Monitoreo de la Presión no Invasiva (NIBP)

## 12.1 Descripción general

Este monitor utiliza el método oscilométrico para medir NIBP. Puede utilizarse para pacientes adultos, pediátricos y neonatales.

Los dispositivos oscilométricos miden la amplitud de los cambios de presión en el brazal de oclusión a medida que el brazal se desinfla a partir de la presión sistólica. La amplitud aumenta repentinamente a medida que el pulso pasa por la oclusión en la arteria. Cuando la presión del brazal se sigue reduciendo, las pulsaciones aumentan en amplitud, alcanzan un máximo (que se aproxima a la presión media) y luego disminuyen.

En modo adulto y pediátrico, las medidas de presión sanguínea que se determinan con este dispositivo cumplen el Estándar Nacional Estadounidense para esfigmomanómetros electrónicos o automatizados (ANSI/AAMI SP10-1992) en relación con el error de media y desviación estándar, al compararse con mediciones auscultatorias en una población representativa de pacientes. Se utilizó el quinto sonido de Korotkoff como referencia auscultatoria para determinar la presión diastólica.

En modo neonatal, las mediciones de presión sanguínea que se determinaron mediante este dispositivo cumplen el Estándar Nacional Estadounidense para esfigmomanómetros electrónicos o automatizados (ANSI/AAMI SP10-1992) en relación con el error de media y desviación estándar, al compararse con mediciones auscultatorias en una población representativa de pacientes.

## 12.2 Información sobre seguridad de la NIBP

#### ADVERTENCIA

- 1 No mida el valor de la PNI NIBP en pacientes con enfermedad de células falciformes o ninguna otra condición en la que se haya producido o cabe esperar daños en la piel.
- 2 Utilice el criterio clínico para decidir si se deben realizar mediciones automáticas frecuentes de la presión sanguínea en pacientes con trastornos graves de la coagulación debido al riesgo de provocar hematomas en el miembro que tiene puesto el brazal.
- 3 Asegúrese de que esté seleccionada la configuración correcta al realizar las mediciones. Puede resultar peligroso para los niños utilizar un nivel de sobrepresión.
- 4 El equipo está preparado para su uso en técnicas de electrocirugía.
- 5 El equipo puede brindar un medio protector para evitar que el paciente sufra quemaduras al utilizarlo con EQUIPOS QUIRÚRGICOS HF. El equipo está protegido contra los efectos de la descarga de un desfibrilador.
- 6 Antes de iniciar una medición, verifique que haya seleccionado una configuración adecuada para su paciente (adulto, niño o neonato).

#### **ADVERTENCIA**

- 7 No coloque el brazal en un miembro que tiene una infusión intravenosa o un catéter. Esto podría causar daños en el tejido que rodea al catéter cuando la infusión se vuelve más lenta o se bloquea mientras se infla el brazal.
- 8 Asegúrese de que el conducto de aire que conecta el brazal de presión sanguínea y el monitor no esté bloqueado ni enredado.
- 9 No coloque el brazalete en una extremidad que se utilice para infusiones IV, ya que la inflación del brazalete puede obstruir la infusión, lo que puede causar daños al paciente.

#### NOTA:

- 1 Se sugiere que el usuario no comience la medición de la NIBP cuando se indica batería baja porque el monitor puede apagarse automáticamente.
- 2 Si se genera una alarma o la medición falla, interrumpa la medición.
- 3 Si derrama líquido en el equipo o accesorios, en especial si existe la posibilidad de que pueda ingresar dentro de las mangueras o del dispositivo de medición, comuníquese con su personal de mantenimiento.
- 4 El uso continuo del modo de medición automática para intervalos breves puede producir incomodidad en el paciente.

## 12.3 Introducción de la medición NIBP oscilométrica

Los dispositivos oscilométricos miden la amplitud de los cambios de presión en el brazal de oclusión a medida que el brazal se desinfla a partir de la presión sistólica. La amplitud aumenta repentinamente a medida que el pulso pasa por la oclusión en la arteria. Cuando la presión del brazal sigue reduciendo, las pulsaciones aumentan en amplitud, alcanzan un máximo (que se aproxima a la presión media) y luego disminuyen.

## 12.4 Limitaciones de la medición

Las mediciones resultan imposibles con extremos de ritmo cardíaco inferiores a 40 bpm o mayores a 240 bpm, o si el paciente está conectado a una máquina de circulación extracorporal.

La medición puede resultar imprecisa o imposible en las siguientes situaciones:

- Si resulta difícil detectar un pulso de presión arterial regular.
- Pacientes con arritmias cardíacas.
- Paciente con movimiento excesivo y continuo como temblores o convulsiones.
- Pacientes con cambios bruscos de la presión sanguínea.
- Pacientes en estado de shock grave o hipotermia que reduce el flujo sanguíneo hacia la periferia.

- Pacientes obesos, con una gruesa capa de grasa que rodea una extremidad y reduce las oscilaciones provenientes de la arteria.
- Pacientes con una extremidad edematizada.

## 12.5 Métodos de medición

Existen tres métodos para medir la NIBP:

- Manual medición a demanda.
- Automático mediciones repetidas continuamente (intervalo ajustable entre 1 y 480 minutos).
- Secuencia la medición funcionará consecutivamente en cinco minutos, luego el monitor ingresa en modo manual.

#### **ADVERTENCIA**

Las mediciones de la presión sanguínea no invasivas en modo Auto pueden asociarse con sentido, isquemia y neuropatía en el miembro que tiene el brazal. Al monitorear a un paciente, examine las extremidades del miembro con frecuencia para verificar que tengan color, temperatura y sensibilidad normales. Si se observa alguna anormalidad, detenga las mediciones de la presión sanguínea.

#### 12.6 Procedimientos de medición

- 1 Conecte la manguera de aire al monitor y enciéndalo.
- 2 Coloque el brazal de presión sanguínea en el brazo o pierna del paciente y siga las instrucciones a continuación. Asegúrese de que el brazal esté totalmente desinflado.

Coloque el brazal de tamaño adecuado para el paciente (Respecto de la selección del tamaño del brazal, consulte la sección *Accesorios de NIBP*), y asegúrese de que el símbolo " $\Phi$ " esté sobre la arteria. Asegúrese de que el brazal no esté demasiado ajustado alrededor del miembro. Si está muy ajustado puede provocar la decoloración y eventual isquemia de la extremidad.

#### NOTA:

El ancho del brazal debe ser 40% de la circunferencia del miembro (50% para neonatos) o 2/3 de la longitud de la parte superior del brazo. La parte del brazal que se infla debe ser lo suficientemente larga para rodear el 50-80% del miembro. Un tamaño incorrecto del brazal puede generar lecturas erróneas. Si existen dudas respecto del tamaño del brazal, utilice uno más grande.

en el panel

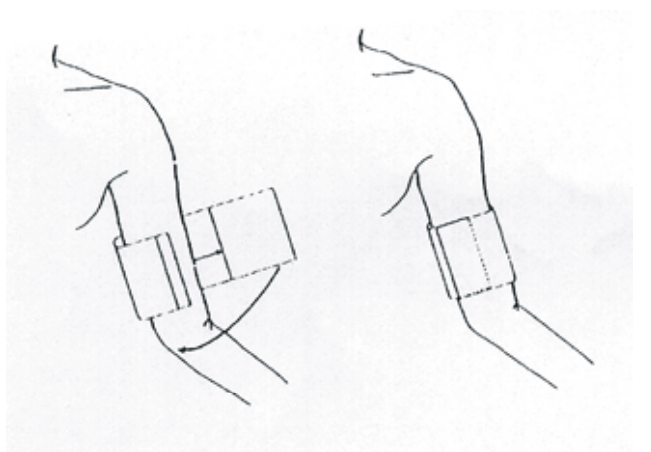

#### Uso del brazal

- 3 Conecte el brazal a la manguera de aire conectada al monitor.
- 4 Verifique si el tipo de paciente está bien seleccionado. Acceda al menú **Conf Paciente** en **Menú** y seleccione **Info Paciente.** y gire la perilla para seleccionar el **Tipo** requerido.
- 5 Seleccione un modo de medición en el menú **Conf NIBP**. Consulte la sección *Indicaciones de operación* para obtener más detalles.
- 6 Presione el botón 💜 en el panel frontal para iniciar una medición.

## 12.7 Indicaciones de operación

1 Medición manual

Acceda al menú Conf NIBP y configure el elemento M. Medida en Manual. Presione el botón

en el panel frontal para iniciar una medición manual.

Durante el período inactivo del proceso de medición, presione el botón

frontal en cualquier momento para iniciar una medición manual. Luego presione el botón en el panel frontal para detener la medición manual y el sistema continuará ejecutando el programa de medición automática según el intervalo de tiempo seleccionado.

2 Medición automática

Acceda al menú Conf NIBP y configure el elemento M. Medida, como Auto, luego presione el

botón en el panel frontal para iniciar la medición AUTOMÁTICA según el intervalo de tiempo seleccionado.

3 Medición continua

Acceda al menú **Conf NIBP** y seleccione el elemento **Continuo** para iniciar una medición continua. La medición continua durará 5 minutos.

4 Detener la medición continua

Durante la medición continua, presione el botón VIIniciar en el panel frontal en cualquier

momento para detener la medición continua.

## 12.8 Corrección de la medición si la extremidad no se encuentra a la altura del corazón

Para corregir la medición si la extremidad no se encuentra a la altura del corazón en el valor mostrado:

| Añada 0,75 mmHg (0,10 kPa) por cada centímetro más alto o | Reste 0,75 mmHg (0,10 kPa) por cada centímetro más bajo o |
|-----------------------------------------------------------|-----------------------------------------------------------|
| Añada 1,9mmHg (0,25 kPa) por cada pulgada más alta        | Reste 1,9mmHg (0,25 kPa) por cada pulgada más baja        |

## 12.9 Alarma de NIBP

Cuando la **Conf Alarma** está configurada en **Enc**, la alarma fisiológica se disparará si algún valor de medición de la presión sistólica, presión media o presión diastólica excede el límite de alarma. Los usuarios pueden ajustar el límite de alarma accediendo a **Conf NIBP > Conf Alarma > Alarm SYS/Alarma DIA/Alarma MAP**.

## 12.10 Reinicio del módulo de NIBP

Cuando el sensado de presión no funciona correctamente y el sistema no brinda un mensaje sobre el problema, seleccione **Reiniciado** en el menú **Manteni Usuario > Mantener NIBP** para activar el procedimiento de autocomprobación y restaurar el sistema debido a un desempeño anormal.

## 12.11 Calibración de la NIBP

La NIBP no puede ser calibrada por el usuario. Los transductores de presión de brazal deben ser verificados y calibrados, de ser necesario, como mínimo una vez cada dos años por un profesional de mantenimiento calificado. Consulte el manual de mantenimiento para obtener más detalles.

## 12.12 Prueba de fuga

Esta opción se utiliza para realizar una prueba de fuga de aire del módulo. Gire la perilla para seleccionar la opción **Prueba Fuga** en el menú **Manteni Usuario > Mantener NIBP** para iniciar la prueba de fuga de aire. Cuando se selecciona este elemento, cambiará a **Detener**. Si se selecciona este elemento nuevamente, el sistema detendrá la prueba de fuga de aire. Y el elemento regresa a **Prueba Fuga**.

#### **ADVERTENCIA**

Esta prueba neumática, distinta de la especificada en el estándar EN 1060-1, debe ser utilizada por el usuario para determinar simplemente si hay fugas de aire en sistema neumático o el brazal del módulo NIBP. Si al final de la prueba el sistema indica que la vía NIBP tiene fugas de aire, comuníquese con el fabricante para su reparación.

#### 12.12.1 Procedimiento para prueba de fuga

- Conecte bien el brazal con el toma del orificio de aire NIBP.
- Envuelva el brazal alrededor del cilindro rígido de un tamaño adecuado.
- Acceda al menú Manteni Usuario > Mantener NIBP.
- Gire la perilla hacia el elemento **Prueba Fuga** y presione. Luego aparecerá la indicación "**Prueba Fuga**" en la parte inferior del área del parámetro NIBP, lo que indica que el sistema ha comenzado a realizar la prueba neumática.
- El sistema inflará automáticamente el sistema neumático hasta 180 mmHg.
- Después de 20 segundos, el sistema abrirá automáticamente la válvula de desinflado, lo que indica la finalización de la medición neumática.
- Si no aparece ningún indicador en la parte inferior del área del parámetro NIBP, indica que el sistema neumático se encuentra en buen estado y no existen fugas de aire. Sin embargo, si aparece la indicación **Fuga Brazalete**, indica que las mangueras o el brazal pueden tener fugas. En este caso, el usuario debe verificar si hay alguna conexión suelta y/o es necesario reemplazar el brazal. Después de confirmar que las conexiones sean correctas, el usuario debe volver a realizar la prueba neumática. Si el indicador de falla sigue apareciendo, comuníquese con el fabricante para su reparación.

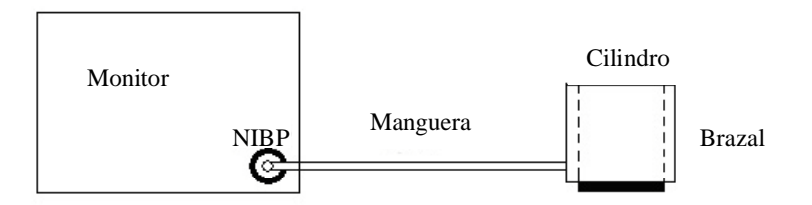

Diagrama de prueba de fuga de aire del sistema de medición de NIBP

## Capítulo 13 Monitoreo de Temperatura (TEMP)

## 13.1 Descripción general

La temperatura (TEMP) del cuerpo se mide mediante una sonda con un termistor como transductor (un semiconductor cuya resistencia cambia con la temperatura) que se puede aplicar en la superficie corporal, en el recto o en la boca.

Se pueden usar dos sondas de TEMP simultáneamente para medir dos valores de TEMP y obtener la diferencia de temperatura. La configuración estándar incluye un sensor para la superficie corporal (axilar) para adultos.

## 13.2 Información de seguridad sobre TEMP

#### ADVERTENCIA

- 1 Verifique que la función de detección de fallas del monitor en los cables del sensor de temperatura antes de comenzar la fase de monitoreo. Desenchufe el cable del sensor de temperatura del canal 1 del monitor. La pantalla deberá mostrar el mensaje de error Apag Sensor TEMP T1 y se activará la alarma audible. Repetir la acción y verificar lo mismo en el canal 2.
- 2 Tome el sensor de TEMP y el cable cuidadosamente. Cuando no se los utiliza, debe enrollar la sonda y el cable en forma de círculo. Si se tensa demasiado el alambre dentro del cable puede provocar daños mecánicos a la sonda y al cable.

#### NOTA:

Los sensores de TEMP descartables sólo pueden utilizarse una vez por paciente.

## 13.3 Configuración del monitoreo de TEMP

- Si utiliza sensores de TEMP descartables, debe conectar el cable de TEMP en el monitor y luego conectar el sensor al cable. Cuando se emplea un sensor de TEMP reutilizable, puede conectar el sensor directamente al monitor.
- Aplique y asegure los sensores de TEMP en el paciente.
- Encienda el monitor.

Se requieren 2 min ~ 3 min para que la temperatura coporal medida y presentada en la pantalla se corresponda con un valor estable cuando se monitorea de forma oral o rectal y aproximadamente 5 min cuando la temperatura se monitorea en la superficie corporal (axilar).

## 13.4 Cálculo de la diferencia de temperatura

El monitor puede calcular y mostrar la diferencia entre dos valores de temperatura restando el segundo valor al primero. La diferencia o Temperatura Diferencial se rotula TD.

# Capítulo 14 Monitoreo Rápido de Temperatura (Quick Temp)

## 14.1 Descripción general

La medición rápida de temperatura permite obtener un valor estimado de la temperatura que se mostraría cuando se alcanza el equilibrio térmico entre el sensor de TEMP y el cuerpo humano luego de haber colocado dicho sensor en el sitio de medición hasta que haya una lectura constante disponible; estos tiempos de medición son de aproximadamente tres minutos para mediciones orales y rectales y cinco minutos para mediciones axilares. La temperatura medida en este tiempo sería la temperatura monitorizada. La curva de temperatura obtenida en este proceso sigue una ecuación determinada. Una curva de temperatura aproximada a la real puede obtenerse mediante los datos de temperatura registrados en muestreos anteriores. La temperatura alcanzada en el equilibrio térmico se puede calcular a través de un algoritmo específico basado en la curva obtenida.

El monitor sólo puede medir la temperatura de pacientes adultos y pediátricos. Si el usuario mide la temperatura en un paciente neonatal, el monitor no mostrará datos. El sensor Oral/Axilar para Quick TEMP o el sensor Rectal para Quick TEMP se proveen en la configuración estándar (debe solicitarse esto al proveedor).

## 14.2 Información de seguridad de Quick TEMP

#### **ADVERTENCIA**

- 1 Para garantizar un medición óptima y precisa, siempre confirme que se hayan seleccionado el modo y los límites de alarmas correctos. Cambiar la posición de medición puede llevar a cambiar el límite de alarma.
- 2 Verifique que la función de detección de fallas del monitor en los cables del sensor de temperatura antes de comenzar la fase de monitoreo. Desenchufe el cable del sensor de temperatura del canal 1 del monitor. La pantalla deberá mostrar el mensaje de error SENSOR APAG TEMP y se activará la alarma audible.
- 3 Tome el sensor de TEMP y el cable cuidadosamente. Cuando no se los utiliza, debe enrollar la sonda y el cable en forma de círculo. Si se tensa demasiado el alambre dentro del cable puede provocar daños mecánicos a la sonda y al cable.
- 4 Es necesario calibrar el módulo de temperatura cada dos años (o con la frecuencia que indique el procedimiento establecido por la política de su hospital). Cuando sea necesario calibrar la medición de temperatura, comuníquese con el fabricante.
- 5 Los movmientos del pacientee pueden interferir con la precisión de las lecturas de temperatura oral. Ingerir líquidos calientes o fríos, alimentos, goma de mascar o sustancias mentoladas, cepillarse los dientes, fumar o realizar actividad física extenuante puede afectar las lecturas de temperatura hasta por 20 minutos después de finalizada dicha actividad.

#### ADVERTENCIA

- 6 No tome la temperatura axilar a través de la ropa del paciente. Es necesario el contacto directo de la superficie metálica del sensor con la piel.
- 7 La punta del sensor puede dañarse si es mordida mientras se toma la temperatura.
- 8 Utilice sensores de TEMP descartables recomendados por EDAN y siga las recomendaciones dadas para limitar la contaminación cruzada entre pacientes. El uso de cualquier otro sensor puede producir errores de medición de temperatura o dar como resultado lecturas imprecisas.
- 9 La medición rápida de temperatura no es adecuada para su uso durante la desfibrilación.

## 14.3 Procedimiento de medición

#### 14.3.1 Medición de la temperatura oral

1. Asegúrese de que el sensor oral (sensor blanco), el acople de conexión del sensor y la ficha de conexión al monitor estén bien instalados.

- 2. Retire el sensor del acople de conexión.
- 3. Observe que la pantalla indique el modo oral activado (icono que parpadea).

Si este icono no parpadea, presione el botón **Medición Pos** y configúrelo en **Oral** hasta que aparezca el icono corrspondiente.

- 4. Coloque el acople en el sensor.
- 5. Coloque la punta del sensor bien adentro sobre la zona sublingual del paciente como se indica en la siguiente figura.

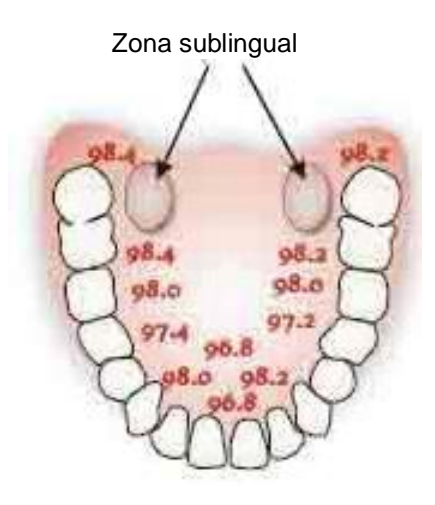

Posición de medición en la boca

- 6. No permita que el paciente se coloque a sí mismo el sensor en la boca.
- 7. Mantenga el sensor ubicado en la zona correcta, en contacto con el tejido, hasta que la temperatura esté completa.

De ser necesario, repita el procedimiento indicado anteriormente.

#### NOTA:

- 1 Después de una medición, el usuario debe colocar el sensor en el soporte para sensores y luego retirarlo para iniciar una nueva medición.
- 2 Para garantizar una lectura óptima y precisa, siempre verifique que se ha seleccionado la posición de medición correcta.

#### 14.3.2 Mediciones para temperaturas rectales

1. Asegúrese de que el sensor rectal (sensor rojo), el acople del sensor y la ficha de conexión al monitor estén bien instalados.

- 2. Retire el sensor rojo del acople.
- 3. Observe que la pantalla indique el modo rectal activado (icono que parpadea).
- 4. Coloque el acople en el sensor. Aplique lubricante si es necesario.

5. Separe los glútos e inserte suavemente la sonda sólo 1,5 cm (5/8 pulgada) en adultos y menos en bebés y niños.

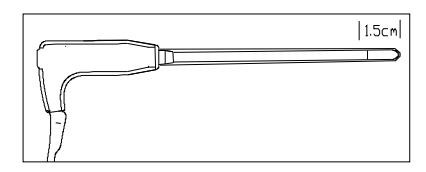

Posición de medición en el recto

#### **ADVERTENCIA**

La inserción incorrecta del sensor puede provocar la perforación del intestino.

#### 14.3.3 Mediciones de temperaturas axilares

1. Asegúrese de que el sensor oral (sensor blanco), el acople de conexión del sensor y la ficha de conexión al monitor estén bien instalados.

- 2. Retire el sensor del acople de conexión.
- 3. Observe que la pantalla indique el modo axilar activado (icono que parpadea).
- 4. Presione el botón Medición Pos y configúrelo en Axilar hasta que aparezca el icono corrspondiente.
- 4. Coloque el acople en el sensor.
- 6. Remueva si es necesario la ropa para visualizar la axila.
- 7. Evite pliegues en la axila y coloque la punta del sensor en posición vertical lo más alto que pueda como se indica en la siguiente figura.

8. Coloque el brazo al costado del paciente. Mantenga el sensor en esta posición sin mover el brazo del pciente ni el sensor durante el ciclo de medición.

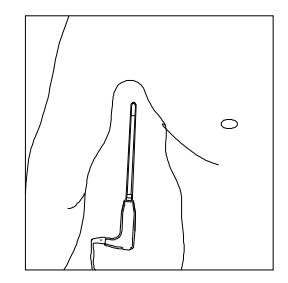

Posición de medición en la axila

#### NOTA:

- 1 No tome la temperatura axilar a través de la ropa del paciente. Es necesario el contacto directo entre la piel del paciente y el sensor.
- 2 Para obtener una temperatura axilar precisa, utilice la sonda de temperatura blanca.

## 14.4 Cambio de la unidad de temperatura

Para cambiar la unidad de Temperatura o Unidad Temp por favor:

Seleccione el menú Ajuste Quick TEMP y seleccione Unida en la interfaz.

Seleccione la unidad de medición deseada de la lista emergente.

## Capítulo 15 Monitoreo de Presión Invasiva (IBP)

## 15.1 Descripción general

La Presión Invasiva (IBP) se mide por medio de catéter insertado directamente en el sistema circulatorio. Un transductor de presión conectado al catéter convierte la fuerza mecánica ejercida por la sangre en una señal eléctrica. Esta presión se visualiza gráficamente como presión versus tiempo y/o numéricamente en la pantalla del monitor.

El monitor mide la presión sanguínea directamente de un vaso sanguíneo seleccionado a través de dos o cuatro canales y muestra señales y valores de la presión sanguínea medida (Sistólica, Diastólica y Media).

## 15.2 Información de seguridad de IBP

#### **ADVERTENCIA**

- 1 El operador debe evitar el contacto con las partes conductoras de los accesorios cuando los mismos están conectados o aplicados al paciente.
- 2 Cuando el monitor se utiliza con equipos quirúrgicos de alta frecuencia, se debe evitar que el transductor y los cables tengan una conexión conductora al equipo alta frecuencia. El objetivo es proteger al paciente contra quemaduras.
- 3 No se deben reutilizar el transductor de IBP ni otro accesorio decartable.
- 4 Si algún otro tipo de líquido, distinto de la solución que se va a infundir en la línea de presión o el transductor, se derrama sobre el equipo o sus accesorios o ingresa en el transductor o el monitor, comuníquese con el Centro de servicio del hospital de inmediato.

#### NOTA:

- 1 Use sólo el transductor de presión indicado en los Accesorios para medir IBP
- 2 Calibre el instrumento cada vez que se utilice un nuevo transductor, o con tanta frecuencia como lo exijan los procedimientos establecidos por la Política de su hospital.

#### 15.3 Procedimientos de monitoreo

Pasos de preparación para la medición de la IBP:

- 1 Enchufe el cable de interfase del transductor de presión en el zócalo correspondiente del monitor y encienda este último.
- 2 Purgue el sistema con solución salina normal. Asegúrese de que el sistema no tenga burbujas de aire.
- 3 Conecte el catéter del paciente a la línea de presión, asegurándose de que no haya aire en el catéter ni en la línea de presión.
- 4 Coloque el transductor de modo que quede al mismo nivel que el corazón del paciente, aproximadamente en la línea media de la axila.
- 5 Para la selección del nombre del rótulo, consulte Seleccionar una presión para monitoreo.

6 Para poner el transductor en cero, consulte Puesta a acero del transductor de presión.

#### **ADVERTENCIA**

Si hay burbujas de aire en la línea de presión o el transductor, debe purgar el sistema con la solución que va a infundir.

## 15.4 Seleccionar una presión para monitoreo

Indíquele al monitor qué presión desea monitorear seleccionando un rótulo de presión. El rótulo es un identificador exclusivo para cada tipo de presión. Cuando selecciona un rótulo, el monitor utiliza la configuración almacenada de ese rótulo, por ejemplo, color, escala de señales y configuraciones de las alarmas. El rótulo también determina qué algoritmo se utiliza para procesar la señal de presión, de modo que un rótulo incorrecto puede llevar a valores de presión incorrectos. Para seleccionar el rótulo, consulte la siguiente tabla:

| Rótulo | Descripción                                    |
|--------|------------------------------------------------|
| ART    | Presión sanguínea arterial                     |
| РА     | Presión arterial pulmonar                      |
| CVP    | Presión venosa central                         |
| ICP    | Presión intracraneal                           |
| LAP    | Presión auricular izquierda                    |
| RAP    | Presión auricular derecha                      |
| P1-P2  | Rótulos de presión alternativos no específicos |

## 15.5 Puesta a cero del transductor de presión

Para evitar lecturas de presión imprecisas, el monitor requiere un cero válido. Ponga a cero el transductor de acuerdo con los procedimientos establecidos por la política de su hospital (como mínimo una vez por día). La puesta a cero se debe realizar:

- Cuando utiliza un transductor o tubuladura nuevo
- Cada vez que vuelve a conectar el cable de interafase del transductor al monitor;
- Si piensa que las lecturas de presión del monitor no son correctas.

Cuando utiliza un módulo de presión, la información de cero se almacena en el módulo.

## 15.6 Puesta a cero de la medición de presión

El procedimiento de puesta a cero se detalla a continuación:

- 1 Cierre la llave de paso hacia el paciente.
- 2 Ventile el transductor a presión atmosférica, para compensar la presión estática y atmosférica ejercida sobre el transductor.
- 3 En el menú configuración para la presión, seleccione Cero.

4 Cuando observa el mensaje **Cero OK**, cierre la llave de paso a la presión atmosférica y abra la llave de paso al paciente.

## 15.7 Solución de problemas en la puesta a cero de la presión (Tomando la presión Art, por ejemplo)

El mensaje de estado enumera la causa probable de una calibración no exitosa.

| Mensaje                 | Acción correctiva                                              |
|-------------------------|----------------------------------------------------------------|
| FALLA Art CERO          | Asegúrese que el transductor no esté conectado al paciente     |
| APAG SENSOR Art, FALLA  | Asegúrese de que el transductor no esté desactivado, y luego   |
| SENSOR Art APAG, FALLA  | póngalo en cero.                                               |
| EN DEMO, FALLA          | Asegúrese de que el monitor no esté en modo DEMO.              |
|                         | Comuníquese con el técnico de mantenimiento de ser             |
|                         | necesario.                                                     |
| PRESIÓN SOBRE RANGO,    | Asegúrese de que la llave de paso tenga ventilación la         |
| FALLA                   | atmósfera. Si el problema persiste, comuníquese con el         |
| PRESIÓN FUERA de RANGO, | técnico de mantenimiento.                                      |
| FALLA                   |                                                                |
| FALLA CERO PRESIÓN      | Asegúrese de que el transductor tiene ventilación al aire y no |
| PULSANTE                | se encuentre conectado al paciente e intente de nuevo.         |

## 15.8 Calibración de presión de la IBP

- 1 La calibración de mercurio debe ser realizada por el departamento de ingeniería biomédica ya sea cada vez que se utiliza un nuevo transductor o con tanta frecuencia como lo indiquen los procedimientos establecidos por la Política de su hospital.
- 2 El propósito de la calibración es garantizar que el sistema proporcione mediciones precisas.
- 3 Antes de iniciar la calibración de mercurio, se debe realizar un procedimiento de puesta a cero.

Para realizar este procedimiento de calibración necesitará los siguientes equipos: Esfigmomanómetro, llave de paso de 3 vías y tubuladura (aproximadamente de 25 cm de longitud).

El procedimiento de calibración es el siguiente:

- 1 Cierre la llave de paso que fue abierta y sometida a presión atmosférica para la calibración del cero.
- 2 Conecte la tubuladura al esfigmomanómetro.
- 3 Asegúrese de que la conexión con el paciente esté cerrada.
- 4 Conecte el conector de 3 vías a la llave de paso de 3 vías que no está conectada al catéter del paciente.
- 5 Abra el puerto de la llave de paso de 3 vías al esfigmomanómetro.
- 6 Seleccione el canal a calibrar en el menú del monitor y seleccione el valor de presión al que se debe ajustar la IBP.
- 7 Infle el manguito del esfigmomanómetro para lograr la que barra de mercurio alcance al valor de presión configurado en el monitor.
- 8 Ajuste repetidamente hasta que el valor en el menú del monitor sea igual al valor de presión indicado por la barra de mercurio.
- 9 Presione el botón Inicio del monior y el dispositivo comenzará a calibrar.
- 10 Espere el resultado de la calibración. Debe tomar las medidas correspondientes en base a la información indicada.
- 11 Después de la calibración, desarme el tubo de presión sanguínea y la válvula de 3 vías conectada.

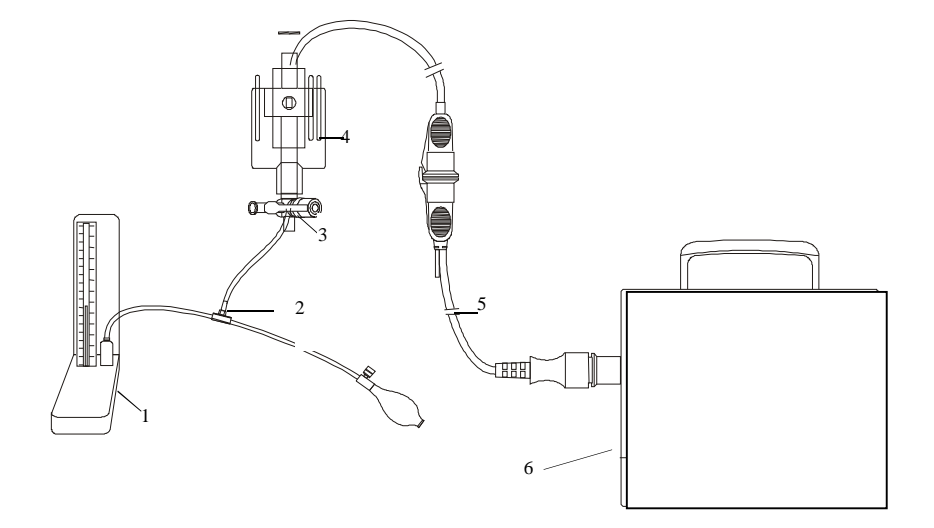

1: Medidor de presión de mercurio; 2: conector de 3 vías; 3: llave de paso de 3 vías; 4: Transductor de presión; 5: Cable de interfaz del transductor de presión; 6: Monitor

Calibración de IBP

# 15.9 Solución de problemas en la calibración de presión

Mensaje Acción correctiva APAG SENSOR Art, FALLA Asegúrese de que el sensor no esté apagado, luego inicie la calibración. Comuníquese con el técnico de mantenimiento, de SENSOR Art APAG, FALLA ser necesario. EN DEMO, FALLA Asegúrese de que el monitor no esté en modo DEMO. Comuníquese con el técnico de mantenimiento, de ser necesario. Asegúrese de que seleccionó el valor del transductor en IBP PRESIÓN SOBRE RANGO, FALLA CAL, luego inicie la calibración. Comuníquese con el técnico de mantenimiento, de ser necesario. PRESIÓN **FUERA** de RANGO, FALLA Falla Calibr Presión Pulso Asegúrese de que el valor de presión indicado por el medidor de mercurio no presente cambios. Comuníquese con el técnico de Presión Pulsátil Calibr Falla mantenimiento, de ser necesario.

La línea de estado enumera los probables motivos de una calibración no exitosa.

# 15.10 Alarma de la IBP

Si Int Alarma se establece en Enc, se activa una alarma fisiológica si alguno de los valores de tensión sistólica, tensión media o tensión diastólica no están comprendidos en los límites de alarma. Para ajustar el límite de alarma, seleccione XX Opciones (XX es el nombre de la etiqueta) > Conf > Alarm SYS > Alarma MAP > Alarm DIA.

# Capítulo 16 Monitoreo de Dióxido de Carbono (CO<sub>2</sub>)

# 16.1 Descripción general

El monitor permite realizar el monitoreo de  $CO_2$  por los métodos de medición de flujo lateral o central/principal. El módulo de  $CO_2$  LoFlo se utiliza para la medición lateral y el módulo de  $CO_2$  Capnostat 5 se utiliza para la medición central.

El principio de la medición de  $CO_2$  se basa principalmente en el hecho de que la molécula de  $CO_2$ puede absorber una longitud de onda de 4,3µm correspondiente a los rayos infrarrojos. La intensidad de absorción es proporcional a la concentración de  $CO_2$  en la muestra de aire exhalado del paciente, la concentración de  $CO_2$  se computará de acuerdo con la determinación de la cantidad de luz absorbida por el  $CO_2$  en la muestra del paciente (o la medición de la cantidad de luz que atravesó la muestra).

- La medición por flujo lateral toma una muestra del gas respiratorio con un flujo de muestra constante de la vía respiratoria del paciente y la analiza con un sensor de CO<sub>2</sub> remoto. Puede medir el CO<sub>2</sub> secundario usando la medición de CO<sub>2</sub> incorporada del monitor.
- La medición por flujo principal utiliza un sensor de CO<sub>2</sub> conectado a un adaptador de vía respiratoria insertado directamente en el sistema respiratorio del paciente.

# 16.2 Información sobre seguridad de CO<sub>2</sub>

#### **ADVERTENCIA**

- 1 No utilice el dispositivo en un entorno con gas anestésico inflamable.
- 2 El dispositivo debe ser utilizado por personal médico capacitado y calificado que esté autorizado por EDAN.
- 3 El óxido nitroso, niveles elevados de oxígeno, helio, xenón, hidrocarburos halogenados y presión barométrica pueden afectar la medición de CO<sub>2</sub>.
- 4 El monitor sufrirá daños si se desconecta cualquier cánula o línea de muestreo del módulo de CO<sub>2</sub>, o el tubo de aire/la entrada de aire/la salida de aire se llena de agua u otros materiales.
- 5 La precisión de la medición de CO<sub>2</sub> se verá afectada por los siguientes motivos: vía aérea muy obstruida, fugas en las conexiones de las vías aéreas o variación rápida de la temperatura ambiental.
- 6 Tenga precaución con la descarga electrostática (ESD) y la interferencia electromagnética (EMI) hacia y desde otros equipos.
- 7 En presencia de dispositivos electromagnéticos (por ejemplo, electrocauterizador), el monitoreo del paciente puede verse interrumpido debido a interferencia electromagnética. Los campos electromagnéticos de hasta 20V/m no afectarán negativamente el desempeño del módulo.
- 8 No coloque los cables del sensor ni líneas de muestreo o tubuladuras de modo que pudiera provocar enredo o estrangulación.
- 9 No almacene el módulo de CO<sub>2</sub> a temperaturas inferiores a -40° F (-40° C) o superiores a 158° F (70° C). No opere el módulo de CO<sub>2</sub> a temperaturas inferiores a 32° F (0° C) o superiores a 104° F (40° C).

#### NOTA:

Una vez que aparece la alarma de batería, no inicie la medición de CO<sub>2</sub>, de lo contrario, el monitor puede apagarse debido a la baja capacidad de la batería.

# 16.3 Procedimientos de monitoreo

# 16.3.1 Calibrando el cero del sensor

Debe poner o calibrar el cero el sensor cada vez que utilice un nuevo adaptador de vía aérea siguiendo los pasos descriptos a continuación:

- 1 Mantenga el sensor a la temperatura ambiente y alejado de cualquier fuente de  $CO_2$ . Esto incluye el ventilador, el paciente y el operador.
- 2 Seleccione Conf CO<sub>2</sub> y cambie Modo Trab de Medida.
- 3 En el menú Conf CO<sub>2</sub>, seleccione Calibr Cero.
- 4 Si el sistema muestra **Cero AG Progreso** brevemente, el proceso se ha realizado correctamente. Una vez finalizada la puesta a cero de la calibración, puede iniciar la monitorización de CO<sub>2</sub>. Si el sistema muestra **Resp Detectada** o **Requerimiento Cero**, la puesta a cero no se ha realizado correctamente. Es necesario repetir la puesta a cero de la calibración.

# 16.3.2 Módulo LoFlo de CO<sub>2</sub>

#### NOTA:

Debe realizar una calibración a cero del sensor según se describe en este procedimiento cada vez que la temperatura ambiente cambia más de 10°C (por ejemplo, durante el transporte).

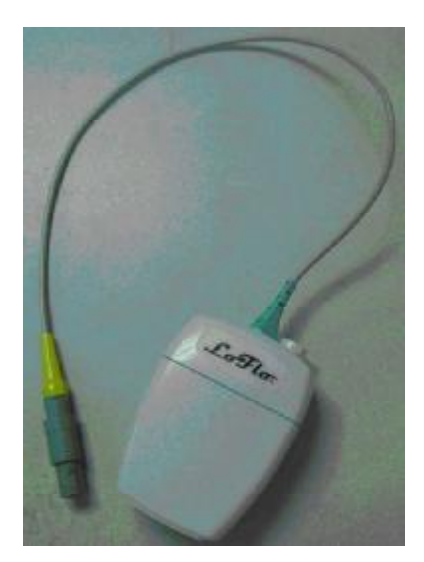

Módulo LoFlo de CO<sub>2</sub>

#### 16.3.2.1 Pasos para la medición

- 1 Conecte el cable del sensor al conector de entrada de  $CO_2$  del monitor. Espere dos minutos para que el sensor se caliente.
- 2 Conecte la cánula, el adaptador de vía aérea o la línea de muestreo según corresponda, al sensor. Se escuchará un clic cuando se lo coloque correctamente.

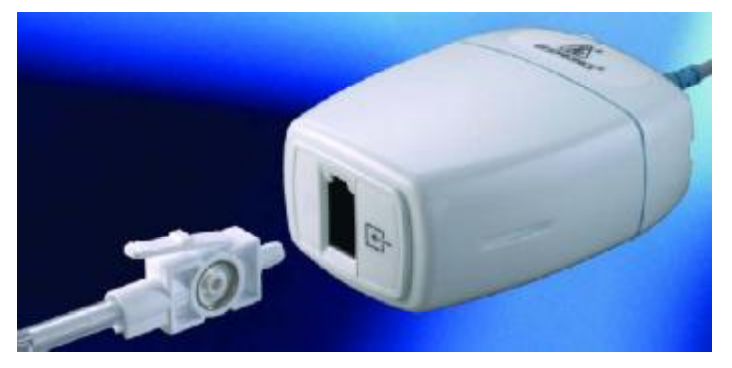

Conexión al módulo LoFlo

- 3 Para calibrar el cero del sensor, consulte Calibrando el cero del sensor (16.3.1).
- 4 Para pacientes intubados, es necesario utilizar un adaptador de vías aéreas;

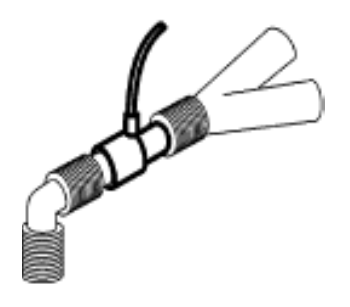

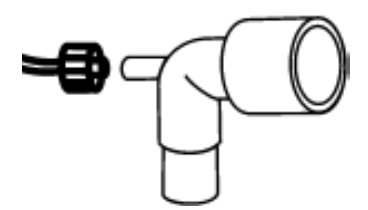

Adaptador de vías aéreas

Para pacientes no intubados: Coloque la cánula nasal en el paciente.

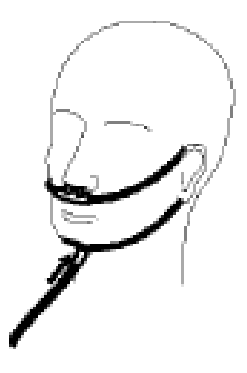

Coloque la cánula nasal

#### NOTA:

- 1 Siempre conecte el adaptador de vías aéreas al sensor antes de insertar el adaptador de vías aéreas en el circuito paciente o de respiración. A la inversa, siempre retire el adaptador de vías aéreas del circuito paciente antes de retirar el sensor.
- 2 Siempre desconecte la cánula, el adaptador de aéreas o la línea de muestreo del sensor cuando no se lo utiliza.

#### 16.3.2.2 Eliminación de gases residuales del sistema

#### **ADVERTENCIA**

Anestésicos: Al utilizar la medición de CO<sub>2</sub> por flujo lateral en pacientes que reciben o han recibido anestésicos recientemente, conecte la salida a un sistema de recolección de gases residuales para evitar exponer la personal médico a los anestésicos.

Use un tubo de escape para eliminar el gas de muestra hacia un sistema de recolección de gases residuales. Conéctelo al sensor de flujo lateral en el conector de salida.

# 16.3.3 Módulo Capnostat 5 de CO<sub>2</sub>

#### NOTA:

Debe realizar una calibración cero según se describe en este procedimiento cada vez que utiliza un nuevo adaptador de vías aéreas.

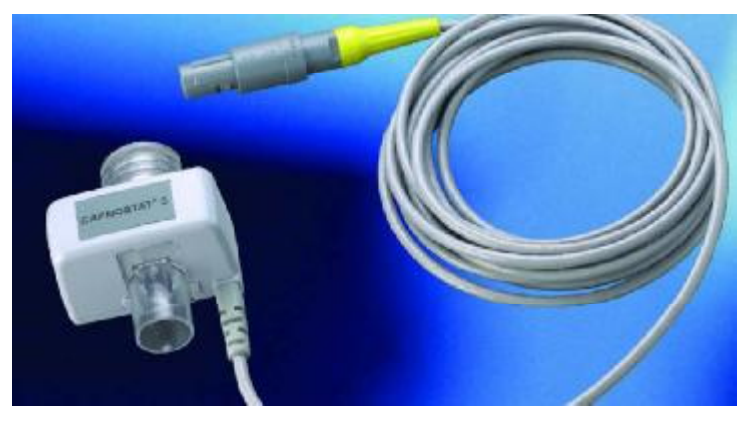

Módulo Capnostat 5 de CO<sub>2</sub>

#### 16.3.3.1 Pasos para la medición

- 1 Conecte el conector del sensor al conector de CO<sub>2</sub> en el monitor.
- 2 Espere dos minutos, permitiendo que el sensor alcance su temperatura de operación y una condición térmica estable.
- 3 Seleccione el adaptador de vías aéreas adecuado y conéctelo al cabezal del sensor. El adaptador de vías aéreas hace clic cuando se lo coloca correctamente.

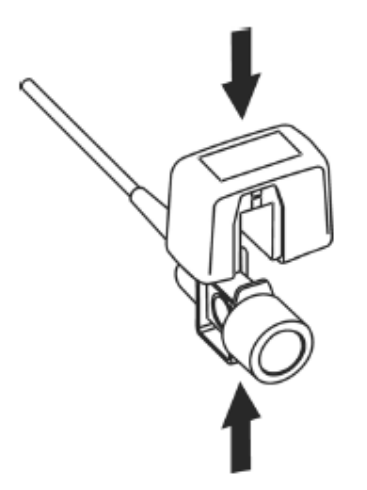

Conexión del sensor

- 4 Para calibrar el cero del sensor, consulte Calibrando el cero del sensor (16.3.1);
- 5 Instale el adaptador de vías aéreas en el extremo proximal del circuito entre el codo y la sección Y del circuito paciente del respirador o ventilador.

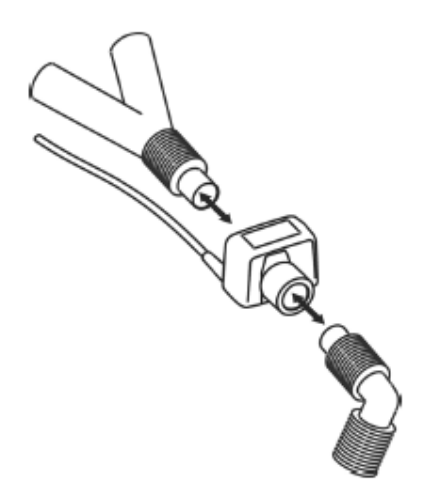

Conexión del adaptador de vías aéreas

#### **ADVERTENCIA**

- 1 No se requiere una calibración de rutina realizada por el usuario.
- 2 La precisión se ve afectada por la temperatura y la presión barométrica.
- 3 Está prohibido insertar o extraer el módulo cuando el monitor está en funcionamiento, dado que puede causar inestabilidad en el sistema. Si lo hace accidentalmente, desactive el módulo en el menú de inmediato. El módulo ingresa en modo ESPERA si usted lo vuelve a conectar al monitor que está encendido. Si las lecturas no son precisas, debe calibrar el sensor.

#### NOTA:

- 1 Reemplace el adaptador de vías aéreas, si se observa exceso de humedad o secreciones en el tubo o si la forma de onda de CO<sub>2</sub> cambia imprevistamente sin observarse un cambio en el estado del paciente.
- 2 Para evitar infecciones, sólo utilice adaptadores de vías aéreas esterilizados, desinfectados o descartables.
- 3 Inspeccione los adaptadores de vías aéreas antes de usarlos. No los utilice si parecen dañados o rotos. Observe la codificación de color del adaptador de vías aéreas para la población de paciente.
- 4 Verifique periódicamente el sensor de flujo y el tubo para detectar exceso de humedad o acumulación de secreciones.

#### 16.3.3.2 Eliminación de gases residuales del sistema

#### **ADVERTENCIA**

Anestésicos: Al utilizar la medición de CO<sub>2</sub> por flujo lateral en pacientes que reciben o han recibido anestésicos recientemente, conecte la salida a un sistema de recolección de gases residuales para evitar exponer al personal médico a los anestésicos.

Use un tubo de escape para eliminar el gas muestreado hacia un sistema de recolección de gases residuales. Conéctelo al sensor de flujo central en el conector de salida.

# 16.4 Configuración de la señal de CO<sub>2</sub>

Seleccione el área de señal de CO<sub>2</sub> para abrir el menú de señal de CO<sub>2</sub>:

- Configure el Modo en Curva o Llenad según lo desee.
- Configure el **Veloc.** en un valor adecuado en el menu emergente. Cuanto mayor es el valor del barrido, más rápida es la velocidad de barrido.

# 16.5 Configuración de las correcciones de CO<sub>2</sub>

La temperatura, el vapor de agua en la respiración del paciente, la presión barométrica y las

proporciones de  $O_2$ ,  $N_2O$  y Helio en la mezcla influyen sobre la absorción de  $CO_2$  y por lo tanto en las mediciones. Si los valores visualizados resultan altos o bajos, imprecisos, verifique que el monitor utilice las correcciones de medición adecuadas. Existen las opciones **Presión Baro**, **Compens O**<sub>2</sub>, **Balance Gas** y **Agente Anest** en el menú **Otra Conf** del menú **Conf** CO<sub>2</sub> y el usuario puede seleccionar el elemento deseado en función del factor generador de ruido detectado.

# 16.6 Cambio de alarmas de CO<sub>2</sub>

Esto se refiere a alarmas específicas de CO<sub>2</sub>. Consulte la sección Alarmas para obtener información general sobre alarmas. Para cambiar la alarma, consulte los siguientes pasos:

- 1 Seleccione el menú Conf CO<sub>2</sub>;
- 2 Seleccione **Conf Alarma EtCO<sub>2</sub>**, **Conf Alarma FiCO<sub>2</sub>** o **Conf Alarm AwRR** para ajustar el límite de alarma. Acerca de cómo ajustar el límite de alarma por favor refiérase a la sección Configuración de límites de alarma.

# 16.7 Cambio de la alarma de apnea

Esto determina el límite de tiempo después del cual el monitor activa una alarma si el paciente deja de respirar.

- 1 Seleccione el menú Conf CO<sub>2</sub> para abrirlo;
- 2 Seleccione Alarm Apn del menú;
- 3 Seleccione el tiempo de alarma de apnea del menu emergente.

#### **ADVERTENCIA**

No se ha establecido la seguridad y la efectividad del método de medición de la respiración en la detección de la apnea, en especial, la apnea del prematuro o la apnea infantil.

# Capítulo 17 Monitoreo del Gasto Cardíaco (C.O.)

# 17.1 Descripción general

La medición del gasto cardiaco (C.O., del inglés Cardiac Output) se efectúa utilizando el método de la termodilución. El monitor puede determinar la temperatura sanguínea del paciente, medir el gasto cardiaco y efectuar el cálculo hemodinámico. Puede administrar una inyección fría mediante el sistema de flujo directo o puede utilizar una jeringa individual. Se pueden efectuar hasta seis mediciones antes de calcular el gasto cardiaco medio (C.O.). El mensaje de aviso que aparece en la pantalla le indicará cuándo debe inyectar.

# 17.2 Información sobre seguridad del gasto cardíaco (C.O.)

#### **ADVERTENCIA**

- 1 Asegúrese de que los accesorios aplicados cumplan con los requerimientos de seguridad de dispositivos médicos.
- 2 Debe evitarse el contacto de los accesorios con objetos metálicos conductores del cuerpo al conectarlos o aplicarlos.

#### NOTA:

Cada vez que utilice un nuevo cateter de termodilución, tipo Swan-Ganz, ingrese el coeficiente de cálculo del cateter en el campo **Constant** de acuerdo con las instrucciones.

# 17.3 Procedimientos de monitoreo del gasto cardíaco (C.O.)

1. Enchufe el cable de la interfaz de C.O. en el conector de C.O. del monitor y encienda el equipo.

- 2. Acople los conectores de la sonda de inyección y del catéter de termodilución al cable de interfaz de gasto cardíaco. Luego, abra la ventana de información del paciente para confirmar la altura y el peso del paciente.
- 4. Seleccione la opción MEDIDA C.O. del menú Opciones C.O..
- 5. Puede realizar más de una medición si se requiere.
- 6. Cuando haya completado la medición, ingrese a la ventana **Medida C.O.** en la opción **Resumen** para editar los datos medidos.

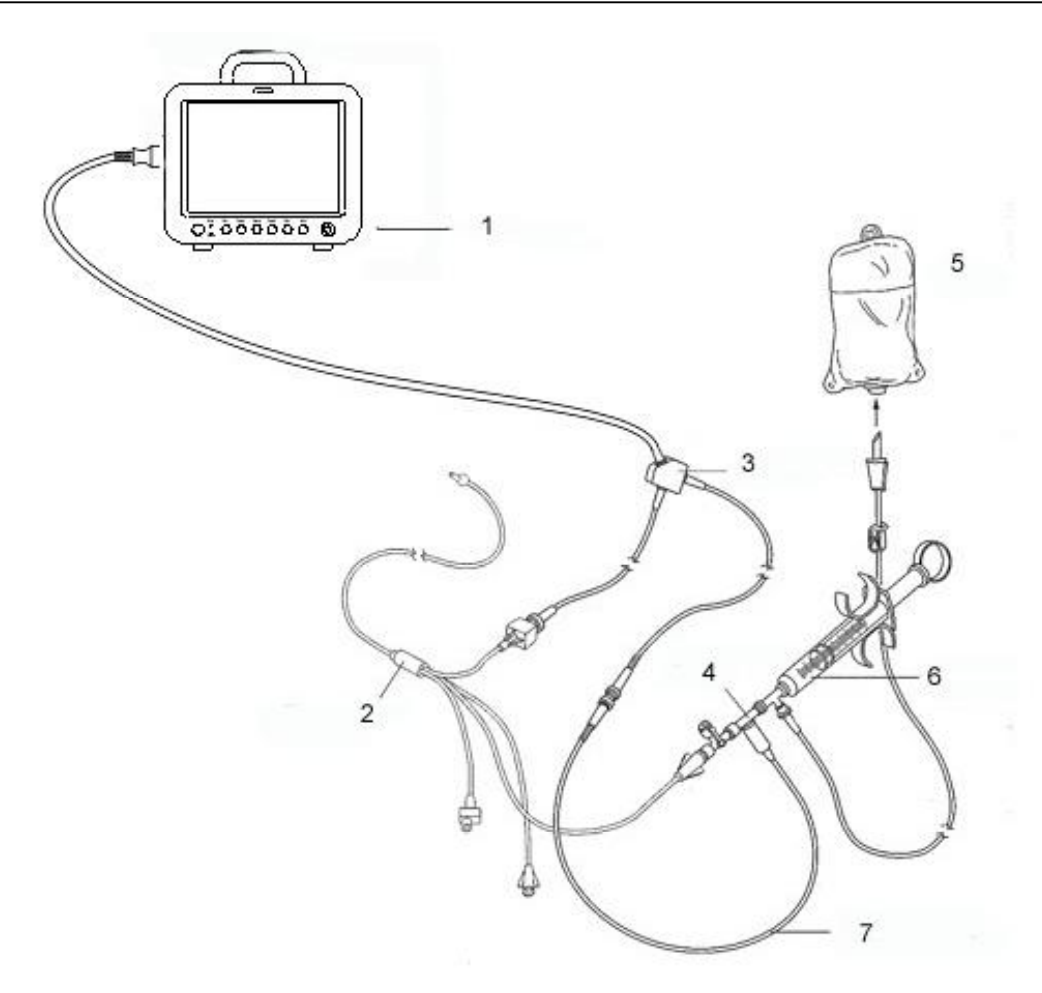

Monitor; 2: Catéter de termodilución; 3: Cable del gasto cardíaco;
 Alojamiento del sensor de la solución inyectada; 5: Solución inyectada; 6: Sistema de distribución;
 7: Sonda térmica alineada de la solución inyectada.

Conexiones del sensor del gasto cardíaco (C.O.)

#### ADVERTENCIA

Asegúrese de que la constante computacional de la medición sea adecuada para el catéter utilizado.

#### NOTA:

La alarma de temperatura sanguínea no funcionará durante la medida de C.O.. Una vez acabada ésta, volverá a funcionar.

# 17.4 Ventana de medición del gasto cardíaco (C.O.)

Seleccione el menú **Opciones C.O.** para ingresar a la ventana **Medida C.O.** e iniciar la medición de C.O.. Si el transductor de C.O. no está conectado, el monitor mostrará **No Sensor** en la pantalla.

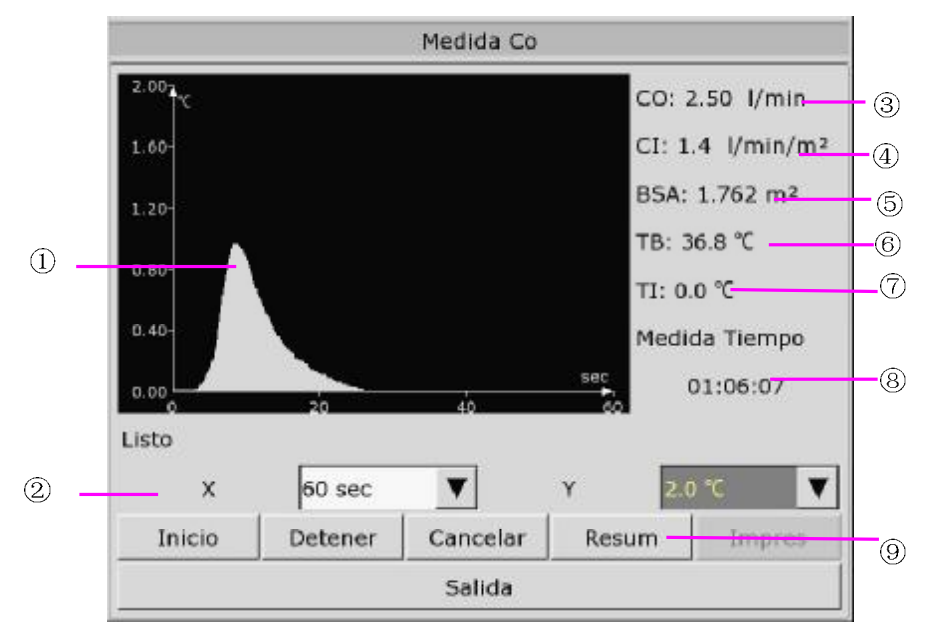

Ventana Medida C.O.

| 1          | Curva de medición                    |
|------------|--------------------------------------|
| 2          | Área de avisos                       |
| 3          | Gasto cardíaco                       |
| 4          | Índice cardiaco                      |
| 5          | Área de superficie corporal          |
| 6          | Temperatura sanguínea                |
| $\bigcirc$ | Temperatura de la solución inyectada |
| 8          | Tiempo de inicio de la medición      |
| 9          | Teclas de función                    |

Las teclas de función en la ventana Medida C.O. se explican en la siguiente tabla:

| Inicio   | Inicia una medición                                                                                                    |
|----------|----------------------------------------------------------------------------------------------------|
| Detener  | Si la temperatura sanguínea no se reanuda en un período considerablemente<br>largo, la medición no podrá detenerse automáticamente. Use este botón para<br>detener la medición y mostrar el resultado del cálculo de C.O., CI. |
| Cancelar | Cancela la medición que se está realizando o cancela el resultado después de la medición.                                                                                                    |
| Impres   | Imprime la curva.                                                                                                    |

| Y      | Cambia el valor de la escala Y (temperatura). Existen tres modos disponibles:<br>$0 \sim 0.5^{\circ}$ C, $0 \sim 1^{\circ}$ C, $0 \sim 2.0^{\circ}$ C. Ajuste la escala según las diferencias de<br>temperatura. Una escala más pequeña da como resultado una curva más<br>grande.                                          |
|--------|----------------------------------------------------------------------------------------------------|
| X      | Cambia el valor de la escala X (tiempo). Existen tres modos disponibles:<br>0~30s, 0~60s. Si se comienza la medición en el nivel 0~30 seg, se cambiará<br>automáticamente al nivel 0~60 seg si la medición no se finaliza en 30<br>segundos. Tras este cambio, no se podrá hacer ningún ajuste adicional en la<br>escala X. |
| Resum  | Permite ingresar a la ventana <b>Resumen</b>                                                                                                    |
| Salida | Pulse el elemento para salir de <b>Medida C.O.</b> .                                                                                                    |

# 17.5 Proceso de medición

La medición del C.O. debe realizarse cuando el mensaje "Listo (Listo para nueva medición)" aparece en la pantalla. Pulse el botón Inicio y comience a inyectar. Durante la medición se muestra la curva de termodilución, la temperatura sanguínea actual y la temperatura de la solución inyectada. El trazado de la curva se detiene automáticamente una vez finalizada la medición y el C.O. y CI (3 y 4 en la figura anterior) se calcularán y se visualizarán en la pantalla. El monitor mostrará el C.O. en el área de parámetros y la hora de inicio de la medición (8 en la figura anterior).

Para garantizar la exactitud de la medición, se sugiere dejar que transcurra un intervalo razonable de tiempo entre dos mediciones consecutivas. La longitud del intervalo se puede definir en el menú Conf C.O. (unidad de tiempo: segundos). El cronómetro de tiempo para el intervalo temporal programado aparecerá en la pantalla. La próxima medición no se puede efectuar hasta que el tiempo alcance el valor cero y aparezca el aviso **Listo (Listo para nueva medición)**.

#### NOTA:

- 1 Se recomienda especialmente al usuario que inyecte la solución fría de la jeringa dentro de los primeros cuatro segundos después de presionar el botón **Inicio**.
- 2 Se recomienda esperar durante 1 minuto como mínimo (o más, en función de la situación clínica del paciente), antes de comenzar la siguiente medición.

Repita este procedimiento hasta que haya finalizado las mediciones que desea realizar.

Se puede efectuar un máximo de seis mediciones antes de la edición. Si se realizan mediciones adicionales, la primera de cada una de las mediciones se borrará. Si no se selecciona una curva en la ventana de edición para efectuar el cálculo (esto es, si se excluye del cálculo del promedio), la nueva medición ocupará el lugar de la curva.

# 17.6 Edición del gasto cardíaco (C.O.)

Seleccione el botón **Resum** en el menú **Medida C.O.** para acceder a la pantalla **Resum** como se indica a continuación:

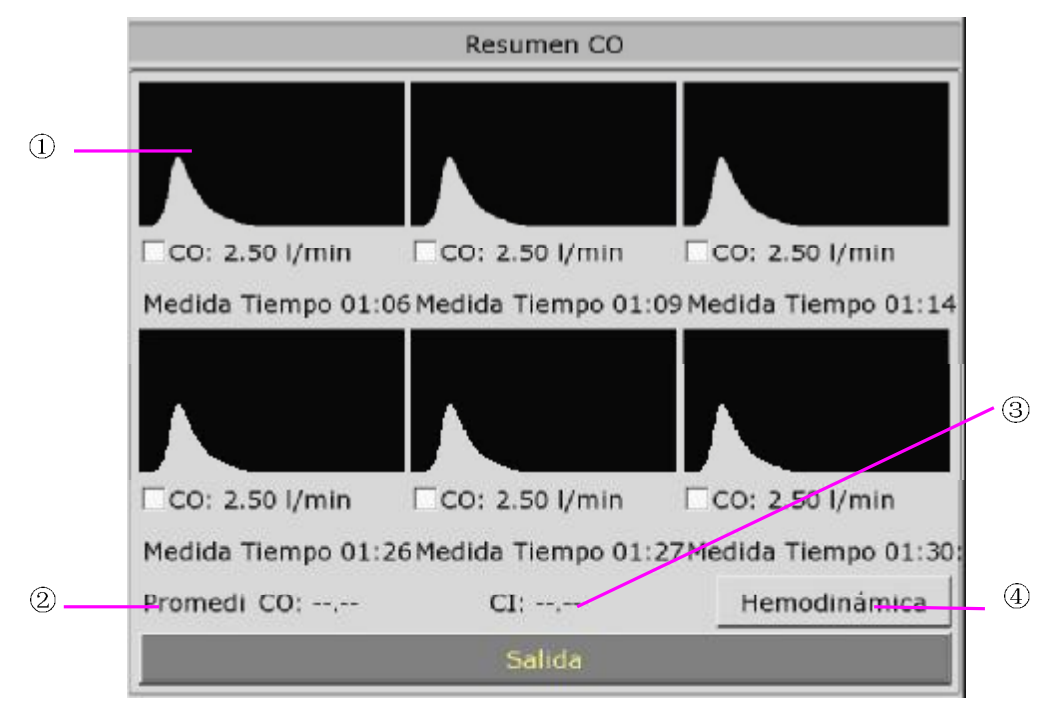

Ventana para edición de C.O.

• Contenido de la pantalla:

| 1 | Seis curvas de las seis mediciones y el valor de C.O. |
|---|-------------------------------------------------------|
| 2 | Valor medio de C.O.                                   |
| 3 | Valor medio de CI                                     |
| 4 | Botón de función de la ventana para edición           |

Los valores correspondientes a las mediciones seleccionadas se pueden promediar y almacenar en el campo de C.O. del menú HEMODINÁMICA como base para los cálculos hemodinámicos.

# 17.7 Monitorización de la temperatura sanguínea

La monitorización de la temperatura sanguínea funciona cuando no se efectúa la medición de C.O.. El termistor ubicado en el extremo distal del catéter de flotación de la arteria pulmonar es el que mide la temperatura sanguínea.

La alarma de temperatura sanguínea no funcionará durante la medición de C.O.. Cuando se concluye la medición, la función se reanudará automáticamente.

La temperatura sanguínea actual se muestra en el área de parámetros de C.O..

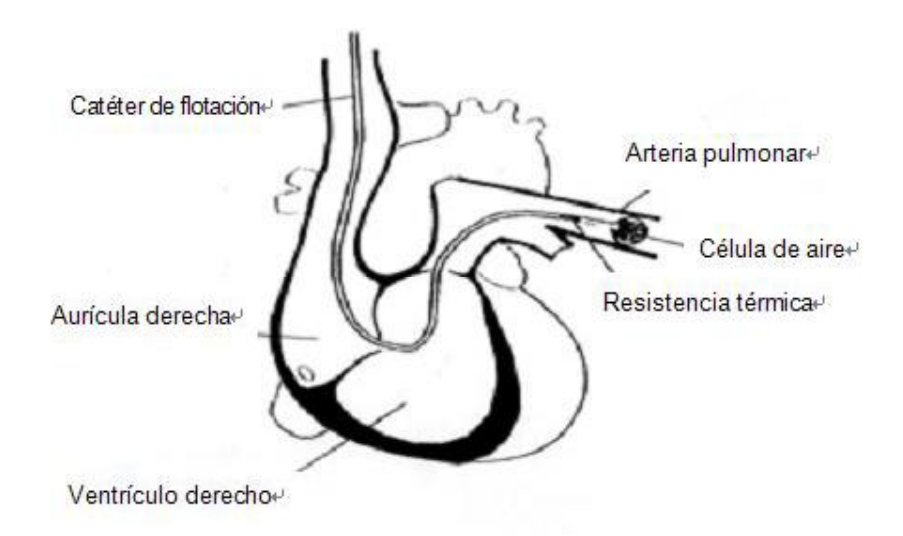

Situación del catéter de termodilución

# 17.8 Configuración de la constante computacional

La constante computacional se relaciona con el catéter y el volumen de la solución inyectable Cuando cambie el catéter, ajuste la opción **Constante** en el menú **Conf C.O.** siguiendo la descripción del producto suministrada por el fabricante del cateter.

# 17.9 Impresión de las mediciones de C.O.

La impresora imprime las mediciones de C.O.. Para imprimir la medición de C.O., seleccione **Impres** en el menú **Medida C.O.**.

# 17.10 Seteo del modo de medición de la temperatura de inyección (Fuente IT)

Para cambiar la Fuente IT:

- 1 Seleccione Fuente IT en el menú Conf C.O.;
- 2 Seleccione Auto o Manual de la lista;
- Manual: muestra directamente la temperatura de la solución de inyección de IT
- Auto: indica que el sistema obtiene la temperatura de la solución de inyección mediante el muestreo.

# Capítulo 18 Monitoreo de Gases Anestésico (AG)

# 18.1 Descripción general

El monitor utiliza el analizador de gas de flujo lateral ISA (aquí denominado analizador ISA) y el módulo de flujo principal IRMA (aquí denominado módulo IRMA) para monitorizar el gas anestésico. El módulo de AG puede usarse para medir los gases de pacientes adultos, pediátricos y neonatales durante la anestesia, la recuperación y el cuidado respiratorio. Los gases anestésicos incluidos en el software para la medición son el halotano (HAL), isoflurano (ISO), enflurano (ENF), sevoflurano (SEV), desflurano (DES), CO<sub>2</sub> y N<sub>2</sub>O.

# 18.2 Información de seguridad

# 18.2.1 Información sobre seguridad del analizador ISA

#### **ADVERTENCIA**

- 1 Solamente el personal autorizado y entrenado debe utilizar el analizador ISA.
- 2 Use solamente tubos de muestreo Nomoline fabricados por PHASEIN.
- 3 El analizador ISA no debe usarse con agentes anestésicos inflamables.
- 4 Extienda con cuidado el tubo de muestreo para evitar que el paciente se enrede o se estrangule con ellos.
- 5 No vuelva a utilizar los tubos de muestreo desechables.
- 6 No levante el monitor por el tubo de muestreo porque puede desconectarse del monitor y hacer que éste caiga sobre el paciente.
- 7 Los tubos de muestreo desechables usados deben eliminarse de acuerdo con las reglamentaciones locales aplicables a desperdicios sanitarios.
- 8 No utilice los tubos de muestreo para adultos/uso pediátrico con niños, ya que esto puede agregar un espacio muerto al circuito del paciente.
- 9 No utilice los tubos de muestreo para niños con adultos, ya que esto puede causar una resistencia excesiva del flujo.
- 10 No utilice el analizador ISA con inhaladores de dosis medidas o con medicamentos de nebulización, ya que esto puede obturar el filtro de bacterias.
- 11 Verifique que el flujo de muestra del gas no sea demasiado alto para esta categoría de pacientes.
- 12 Debido a que la puesta a cero requiere la presencia de aire ambiental (21% O<sub>2</sub> y 0% CO<sub>2</sub>) en el analizador de gas, asegúrese de colocar el analizador ISA en un lugar bien ventilado. Evite respirar cerca del analizador de gas de flujo lateral ISA antes o durante el procedimiento de puesta a cero.
- 13 El tubo de muestreo Nomoline y sus interfaces no son dispositivos estériles. Para evitar daños, no esterilice en autoclave ninguna parte del tubo de muestreo.

#### **ADVERTENCIA**

- 14 Nunca esterilice ni sumerja el analizador ISA en líquido.
- 15 Los equipos de comunicaciones móviles y de RF pueden afectar las mediciones. Asegúrese de que el analizador ISA se utilice en el entorno electromagnético que se especifica en este manual.
- 16 El analizador ISA es considerado únicamente como un elemento complementario en el proceso de evaluación del paciente. Debe utilizarse junto con otros medios de evaluación de los síntomas y señales clínicos pertinentes.
- 17 Reemplace el tubo de muestreo si el conector de entrada del tubo de muestreo parpadea en rojo, o si aparece un mensaje de oclusión de Nomoline en la unidad central.
- 18 No se permite realizar ninguna modificación a este equipo sin la autorización del fabricante. En caso de introducir modificaciones a este equipo, deberá realizarse la inspección y pruebas correspondientes para asegurar una operación segura.
- 19 Los analizadores ISA no están diseñados para usarse en entornos de resonancia magnética nuclear (RMN).
- 20 Durante exploraciones RMN el monitor debe colocarse fuera de la sala de RMN..
- 21 El uso de equipo electroquirúrgico de alta frecuencia cerca del monitor puede producir interferencias y mediciones incorrectas.
- 22 No utilice refrigeración ambiente externa del dispositivo ISA.
- 23 No aplique presión negativa al tubo de muestreo Nomoline para eliminar la condensación de agua.
- 24 Una presión positiva o negativa demasiado fuerte en el circuito del paciente puede afectar el flujo de la muestra.
- 25 Los gases de escape deben retornar al circuito del paciente o al sistema de barrido.
- 26 Utilice siempre un filtro de bacterias en el lado evac si el gas de la muestra debe inhalarse nuevamente.
- 27 No coloque el analizador ISA en ninguna posición que pueda caerse sobre el paciente.

#### PRECAUCIÓN

- 1 Los analizadores ISA deben instalarse de manera segura a fin de evitar daños al equipo.
- 2 No tensione el cable del analizador ISA.
- 3 No opere el analizador ISA fuera del entorno de temperatura de operación especificado.

#### 18.2.2 Información de seguridad del módulo IRMA

#### **ADVERTENCIA**

- 1 Solamente el personal autorizado y entrenado debe utilizar la sonda IRMA.
- 2 La sondar IRMA no debe usarse con agentes anestésicos inflamables.
- 3 Los adaptadores de vías aéreas IRMA no deben reutilizarse. Los adaptadores de vías aéreas desechables usados deben eliminarse de acuerdo con las reglamentaciones locales aplicables a desperdicios sanitarios.
- 4 Use solamente células del sensor de oxígeno fabricadas por PHASEIN. Los sensores de oxígeno agotados deben eliminarse de acuerdo con las reglamentaciones locales aplicables a las baterías.
- 5 No utilice el adaptador IRMA para adultos/uso pediátrico con niños, ya que agrega un espacio muerto de 6 ml al circuito del paciente.
- 6 No utilice el adaptador de vías aéreas IRMA con adultos, ya que esto puede causar una resistencia excesiva del flujo.
- 7 Los equipos de comunicaciones móviles y de RF pueden afectar las mediciones. Asegúrese de que la sonda IRMA se utilice en el entorno electromagnético que se especifica en este manual.
- 8 No coloque el adaptador de vías aéreas IRMA entre el tubo endotraqueal y el codo, ya que esto puede permitir que las secreciones del paciente bloqueen las ventanas del adaptador y sean la causa de una operación incorrecta..

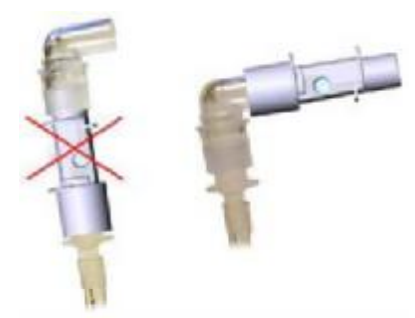

9 A fin de evitar que las secreciones y la humedad se acumulen en la ventana o en la salida del sensor de oxígeno, siempre coloque la sonda IRMA en posición vertical con el LED hacia arriba.

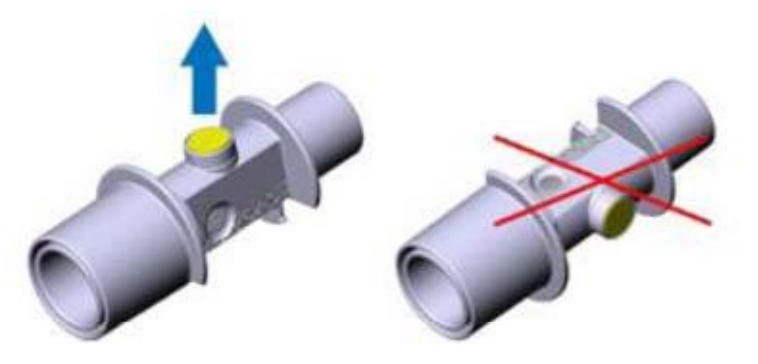

- 10 No utilice el adaptador de vías aéreas IRMA con inhaladores de dosis medidas o con medicamentos de nebulización, ya que esto puede afectar la transmisión de luz de las ventanas del adaptador de vías aéreas.
- 11 No intente abrir el conjunto del sensor de oxígeno. El sensor de oxígeno es un producto desechable y contiene un electrolito cáustico y un cable.
- 12 La sonda IRMA es considerada únicamente como un elemento complementario en el proceso de evaluación del paciente. Debe utilizarse junto con otros medios de evaluación de los síntomas y señales clínicos pertinentes.
- 13 La puesta a cero incorrecta de la sonda puede dar como resultado lecturas del gas falsas.
- 14 La selección incorrecta del agente para IRMA AX/OR (identificación no automática del agente) dará como resultado lecturas del agente falsas.
- 15 El uso de IRMA AX (identificación no automática) con mezclas de gas que contengan más de un agente dará como resultado lecturas del agente falsas.
- 16 Reemplace el adaptador si se produce niebla/condensación dentro del adaptador de vías aéreas.
- 17 Use solamente adaptadores de vías aéreas IRMA fabricados por PHASEIN.

#### PRECAUCIÓN

- 1 No tensione el cable de la sonda.
- 2 No opere la sonda IRMA fuera del entorno de temperatura de operación especificado.
- 3 No deje los sensores de oxígeno agotado en la sonda IRMA, incluso si ésta no se usa.

#### 18.3 Pasos de monitoreo

#### 18.3.1 Pasos de monitoreo del analizador ISA

#### 18.3.1.1 Comprobación previa al uso

Antes de conectar el tubo de muestreo Nomoline al circuito de respiración, haga lo siguiente:

- 1 Conecte el tubo de muestreo al conector de entrada de gas ISA (LEGI).
- 2 Compruebe que el LEGI tenga una luz verde permanente (que indica que el sistema funciona correctamente).
- 3 Para el módulo ISA OR+ e ISA AX+ con la opción O<sub>2</sub> instalada: compruebe que la lectura de O<sub>2</sub> en el monitor sea correcta (21%).
- 4 Respire en el tubo de muestreo y compruebe que se muestren las ondas y valores de  $CO_2$  válidos en el monitor.

- 5 Obstruya el tubo de muestreo con la punta del dedo y espere 10 segundos.
- 6 Compruebe que se visualice una alarma de oclusión y que el LEGI muestre una luz roja parpadeante.
- 7 Si corresponde: compruebe si el circuito del paciente con el tubo de muestreo instalado está bien ajustado.

#### 18.3.1.2 Configuración del sistema del analizador

Si el sistema utiliza el analizador ISA listo para enchufarse y medir, siga las siguientes instrucciones de configuración:

- 1 Conecte el cable de la interfaz del analizador ISA al monitor.
- 2 Conecte un tubo de muestreo Nomoline al conector de entrada del analizador ISA.
- 3 Conecte la salida de la muestra de gas a un sistema de barrido o retorne el gas al circuito del paciente.
- 4 Encienda el monitor.
- 5 Un LED verde indica que el analizador ISA está listo para usarse.
- 6 Realice una verificación según se describe en la sección Comprobación previa al uso.

#### 18.3.1.3 Puesta a cero

El módulo de infrarrojo necesita establecer un nivel de referencia a cero para la medición de los gases de  $CO_2$ ,  $N_2O$  y agente anestésico. Este tipo de calibración se denomina "puesta a cero".

El analizador ISA realiza la puesta a cero en forma automática cambiando el muestreo de gas del circuito respiratorio al aire ambiental. La puesta a cero se realiza cada 24 horas y tarda menos de 3 segundos en el caso del módulo ISA CO<sub>2</sub>, y menos de 10 segundos en el caso del analizador ISA.

Si el analizador ISA cuenta con un sensor de oxígeno, la puesta a cero automática también incluirá la calibración del aire ambiental del sensor de oxígeno.

#### **ADVERTENCIA**

- 1 Debido a que la puesta a cero requiere la presencia de aire ambiental (21% O<sub>2</sub> y 0% CO<sub>2</sub>) en el analizador ISA, asegúrese de colocar el analizador en un lugar bien ventilado. Evite respirar cerca del analizador ISA antes o durante el procedimiento de puesta a cero.
- 2 El tubo de muestreo debe reemplazarse cada dos semanas, de lo contrario puede obstruirse.

#### 18.3.1.4 Limpieza y mantenimiento

El analizador de gas ISA "listo para enchufarse y medir" debe limpiarse regularmente. Use un paño humedecido en etanol o isopropanol al 70% para limpiar el analizador.

Para evitar que los líquidos de limpieza y el polvo ingresen al analizador de gas ISA a través del conector LEGI, mantenga el tubo e muestreo Nomoline conectado mientras limpia el analizador.

#### **ADVERTENCIA**

- 1 Los tubos de muestreo Nomoline no son dispositivos estériles. Para evitar daños, no esterilice en autoclave ninguna parte del tubo de muestreo.
- 2 Nunca esterilice ni sumerja el analizador ISA en líquido.

#### 18.3.1.5 Cálculo de CAM

El valor CAM puede calcularse y representarse utilizando las concentraciones de gas al final de la espiración (Et) de acuerdo con la siguiente fórmula:

$$MAC = \frac{\% Et(AA_1)}{X(AA_1)} + \frac{\% Et(AA_2)}{X(AA_2)} + \frac{\% Et(N_2O)}{100}$$

X (AA): HAL=0,75%, ENF=1,7%, ISO=1,15%, SEV=2,05%, DES=6,0%

#### NOTA:

La altitud, la edad del paciente y otros factores individuales no se han considerado en la fórmula anterior.

#### 18.3.2 Pasos de monitoreo del módulo IRMA

- 1 Enchufe el conector IRMA en la entrada IRMA y encienda la el equipo.
- 2 Coloque a presión el cabezal del sensor en la parte superior del adaptador de la vías aérea IRMA. Escuchará un clic cuando se haya insertado correctamente.

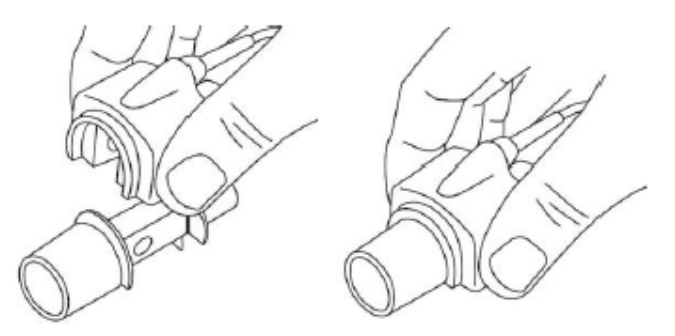

3 Un LED verde indica que la sonda IRMA está lista para usarse.

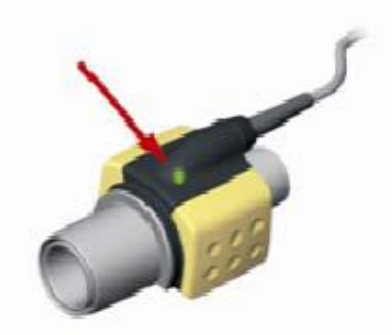

4 Coloque el conector macho de 15 mm del adaptador de vía aérea/IRMA a la pieza en Y del circuito de respiración.

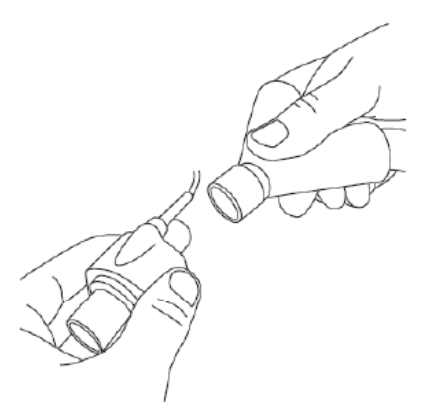

5 Coloque el conector hembra de 15 mm del adaptador de vía aérea/IRMA al tubo endotraqueal del paciente.

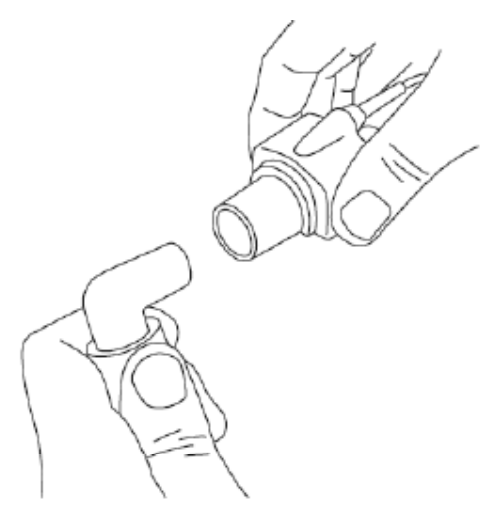

Alternativamente, conecte el intercambiador de humedad de calor (IHC) entre el tubo endotraqueal del paciente y la sonda IRMA. AL colocar el IHC frente a la sonda IRMA se protege el adaptador de vía aérea de las secreciones y los efectos del vapor de agua y elimina la necesidad de cambiar el adaptador. Además, permite posicionar libremente la sonda IRMA.

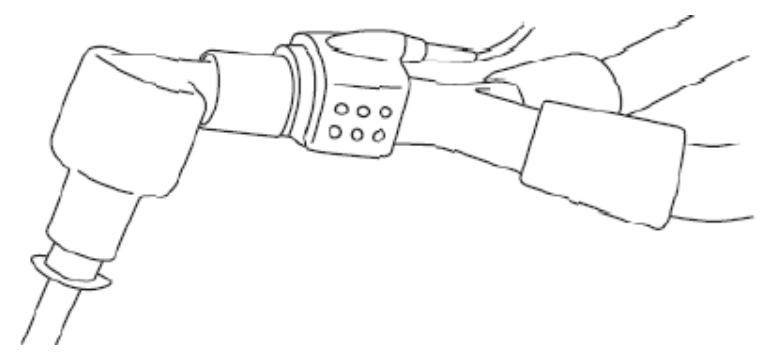

6 A menos que la sonda IRMA esté protegida con un IHC, siempre coloque la sonda IRMA con el LED de estado hacia arriba.

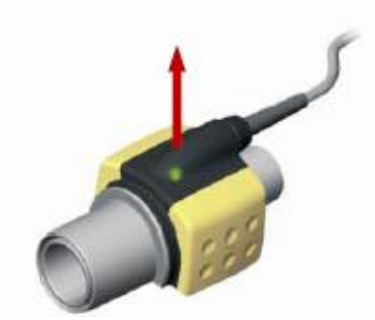

#### 18.3.2.1 Instalación de la sonda IRMA

Al conectar la sonda IRMA al circuito de un niño, es importante evitar el contacto directo entre la sonda IRMA y el cuerpo del niño. Si por cualquier motivo la sonda IRMA está en contacto directo con cualquier parte del cuerpo del niño, deberá colocarse un material aislante entre la sonda y el cuerpo.

#### **ADVERTENCIA**

La sonda IRMA no debe estar en contacto con la piel por períodos prolongados.

#### 18.3.2.2 Comprobación previa al uso

Antes de conectar el adaptador de vía aérea IRMA al circuito de respiración, verifique la calibración de  $O_2$ , al comprobar que la lectura de  $O_2$  en el monitor es correcta (21%). Consulte la siguiente sección para obtener información sobre cómo se realiza la calibración del aire.

Verifique siempre las lecturas y las ondas del gas en el monitor antes de conectar el adaptador de vía aérea al circuito del paciente.

Compruebe si el circuito del paciente con la sonda IRMA colocada en el adaptador de vía aérea IRMA está bien ajustado.

#### 18.3.2.3 Puesta a cero

#### **ADVERTENCIA**

La puesta a cero incorrecta de la sonda puede dar como resultado lecturas del gas falsas.

Para garantizar la alta precisión de las mediciones de la sonda IRMA, deberán seguirse las siguientes recomendaciones de puesta a cero.

La puesta a cero se realiza colocando a presión un nuevo adaptador de vía aérea IRMA en la sonda IRMA, sin conectar el adaptador de vía aérea al circuito del paciente, y utilizando el instrumento principal para transmitir un comando de referencia cero a la sonda IRMA.

Se deberá tener especial cuidado de evitar respirar cerca del adaptador de vía aérea antes o durante el procedimiento de puesta a cero. La presencia de aire ambiental ( $21\% O_2 y 0\% CO_2$ ) en el adaptador de vía aérea IRMA es de vital importancia para una puesta a cero correcta. Si aparece una alarma de "Requerimiento cero" después del procedimiento de puesta a cero, el procedimiento deberá repetirse.

Siempre realice una comprobación previa al uso después de poner a cero la sonda. Deje transcurrir 30 segundos de precalentamiento de las sondas IRMA AX+ después del encendido y de cambiar el adaptador de vía aérea antes de proceder con la puesta a cero.

#### 18.3.2.4 Limpieza

La sonda IRMA puede limpiarse con un paño humedecido con etanol al 70% como máximo o isopropanol al 70% como máximo.

Retire el adaptador de vía aérea IRMA desechable antes de limpiar la sonda IRMA.

#### **PRECAUCIÓN**

- 1 La célula del sensor de oxígeno IRMA y los adaptadores de vías aéreas IRMA no son dispositivos estériles. No esterilice los dispositivos en autoclave porque se pueden dañar.
- 2 Nunca esterilice ni sumerja la sonda IRMA en líquido.

#### 18.3.2.5 Cálculo de CAM

El valor CAM puede calcularse y representarse utilizando las concentraciones de gas al final de la espiración (Et) de acuerdo con la siguiente fórmula:

 $MAC = %ET(AA_1)/X(AA_1) + %ET(AA_2)/X(AA_2) + %ET(N_2O)/100$ 

X(AA): HAL=0,75%, ENF=1,7%, ISO=1,15%, SEV=2,05%, DES=6,0%

#### 18.4 Configuración del modo de trabajo

Existen dos modos de trabajo: **Medida** y **Espera**. Para cambiar el modo de trabajo, consulte los siguientes pasos:

1 Seleccione el menú Conf AG;

2 Seleccione Modo Trab en la interfaz y luego seleccione Medida o Espera en la lista emergente.

# 18.5 Configuración de alarmas

Por ejemplo, consideremos la alarma de  $CO_2$ . Esto se refiere a alarmas específicas de  $CO_2$ . Consulte el capítulo sobre alarmas para obtener información general acerca de ellas. Para cambiar la alarma, consulte los siguientes pasos:

1 Seleccione el menú Conf CO<sub>2</sub> (AG);

2 Seleccione Conf Alarm EtCO<sub>2</sub> o Conf Alarm FiCO<sub>2</sub> para ajustar el límite de la alarma.

# 18.6 Configuración del tiempo de alarma de apnea

Esto determina el límite de tiempo después del cual el monitor activa una alarma si el paciente deja de respirar.

1 Seleccione el menú Conf AG para abrir la opción;

2 Seleccione Alarm Apn en el menú;

3 Elija el tiempo de alarma de apnea del menú emergente.

# 18.7 Estado de funcionamiento del analizador ISA

Un indicador marca el estado de funcionamiento del analizador ISA. Consulte la siguiente tabla para obtener información detallada.

| Indicación            | Estado                            |
|-----------------------|-----------------------------------|
| Luz verde permanente  | El sistema funciona correctamente |
| Luz verde parpadeante | Puesta a cero                     |
| Luz azul permanente   | Agente anestésico presente        |
| Luz roja permanente   | Error del sensor                  |
| Luz roja parpadeante  | Verifique el tubo de muestreo     |

# 18.8 Estado de funcionamiento del módulo IRMA

El estado de funcionamiento del módulo IRMA se transmite a través de la sonda IRMA. Consulte la siguiente tabla para obtener información detallada.

| Indicación            | Estado                            |
|-----------------------|-----------------------------------|
| Luz verde permanente  | El sistema funciona correctamente |
| Luz verde parpadeante | Puesta a cero                     |
| Luz azul permanente   | Agente anestésico presente        |
| Luz roja permanente   | Error del sensor                  |

# 18.9 Compensaciones de N<sub>2</sub>O y O<sub>2</sub>

Los siguientes modelos requieren compensación de O<sub>2</sub>: IRMA AX+, IRMA CO<sub>2</sub>, ISA AX+, ISA CO<sub>2</sub>. Los siguientes modelos requieren compensación de N<sub>2</sub>O: IRMA CO<sub>2</sub> e ISA CO<sub>2</sub>. Consulte la siguiente tabla para obtener información acerca de los datos de compensación.

| Rango O <sub>2</sub>   | Conf rango O <sub>2</sub>   |
|------------------------|-----------------------------|
| 0~30 vol%              | 21                          |
| 30~70 vol%             | 50                          |
| 70~100 vol%            | 85                          |
| Rango N <sub>2</sub> O | Conf rango N <sub>2</sub> O |
| 0~30 vol%              | 0                           |
| 30~70 vol%             | 50                          |

# 18.10 Efectos de la humedad

La presión parcial y el porcentaje de volumen de CO<sub>2</sub>, N<sub>2</sub>O, O<sub>2</sub> y agentes anestésicos dependen de la cantidad de vapor de agua en el gas medido. La medición de O<sub>2</sub> se calibrará para mostrar 20,8 vol% a temperatura ambiental y nivel de humedad reales, en lugar de mostrar la presión parcial real. El 20,8 vol% de O<sub>2</sub> corresponde a la concentración real de O<sub>2</sub> en aire ambiente con una concentración de 0,7 vol% de H<sub>2</sub>O (por ejemplo, a 1013 hPa, esto equivale a 25 °C y 23 % RH). La medición de CO<sub>2</sub>, N<sub>2</sub>O y agentes anestésicos (por ejemplo, todos los gases medidos con el equipo de medición por infrarrojo) siempre mostrará la presión parcial real al nivel de humedad actual.

En los alvéolos del paciente, el gas de respiración se satura con vapor de agua a temperatura corporal (BTPS).

Cuando el gas de respiración fluye a través de la línea de muestreo, la temperatura del gas se adaptará a la temperatura ambiente antes de llegar al analizador de gas. Debido a que la sección NOMO elimina toda el agua condensada, nada de agua llegará al analizador de gas ISA. La humedad relativa del gas de la muestra será de aproximadamente el 95 %.

Si se requieren valores de CO<sub>2</sub> a BTPS, se puede utilizar la siguiente ecuación:

$$EtCO2(BTPS) = EtCO2 * (1 - \binom{3.0}{Paunb})$$

donde:

 $EtCO_2$  = valor de EtCO<sub>2</sub> enviado desde ISA [vol%]

*Pamb* = presión ambiental enviada desde ISA [kPa]

3,8 = presión parcial típica del vapor de agua condensado entre el circuito del paciente e ISA [kPa]

EtCO<sub>2</sub> (BTPS) = concentración de gas EtCO<sub>2</sub> a BTPS [vol%]

Se supone que O<sub>2</sub> es el aire ambiente calibrado a un nivel de humedad de 0,7 vol% de H<sub>2</sub>O.

# Capítulo 19 Congelar

# 19.1 Descripción general

Al monitorear un paciente, puede congelar las señales que le interesen para analizarlas con cuidado. Por lo general, se puede generar un informe de una onda congelada de 120 segundos como máximo. La función congelar de este monitor tiene las siguientes características:

- Esta función puede activarse en cualquier pantalla operativa.
- Cuando se activa el estado Congelar, el sistema cierra todos los demás menús operativos. Además, el sistema congela todas las ondas que se muestran en el área de señales de la pantalla Base, y también congela las señales de ECG completas y ondas adicionales a la interfaz de ECG completo (si corresponde). No obstante, el área de parámetros se actualiza normalmente.
- Las ondas congeladas pueden informarse e imprimirse.

# 19.2 Entrada/salida del estado Congelar

# 19.2.1 Ingresar al estado Congelar

En el estado Congelar desactivado, pulse el botón en el panel de control del monitor para que el sistema salga del menú que se está visualizando (si corresponde). Luego, ingrese al estado Congelar para ver el menú emergente **CONGELA**. En el estado Congelar, todas las demás señales se congelan. Es decir, el sistema no actualiza las demás señales.

# 19.2.2 Salir del estado Congelar

En el estado Congelar, al ejecutar cualquiera de las siguientes operaciones el sistema saldrá del estado Congelar:

- Seleccione la opción Salida en el menú Congela;
- Pulse nuevamente el botón en el panel de control.
- Ejecute cualquier operación que active el ajuste de la pantalla o que muestre un nuevo menú.

Al salir del estado Congelar, el sistema eliminará este estado, borrará las señales de la pantalla y reanudará la visualización de las señales en tiempo real. En el modo Actualizar pantalla, el sistema barre las señales de izquierda a derecha en el Área de ondas.

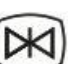

Pulse el botón en el panel de control y aparecerá el menú **Congela** en la parte inferior de la pantalla. En forma simultánea el sistema ingresa al estado Congelar.

- Imprimir Onda: puede ajustarse a cualquier onda de 8s, como IBP1, CO2, PLETH, etc. También puede ajustarse en APAG.
- **Resumen**: Se usa para generar un informe de las ondas congeladas.
- Salida: cuando se pulsa este botón el sistema cierra el menú Congelar y sale del estado Congelar.

#### NOTA:

Si se presiona el botón varias veces en un breve período, aparecerán ondas discontinuas en la pantalla.

# 19.3 Informe de señales congeladas

Al mover la onda, podrá generar un informe de una onda de 120 segundos antes de que se congele. En el caso de una onda de menos de 60 segundos, la parte restante se muestra como una línea recta. Use la perilla giratoria en el panel de control para mover el cursor hasta la opción **Resumen** en el menú **Congela**. Presione la perilla. Al girar la perilla hacia la izquierda o hacia la derecha, las señales congeladas en la pantalla se moverán hacia un lado o hacia otro según corresponda. A la derecha de la última onda hay una flecha que indica hacia arriba.

# Capítulo 20 Informe

El monitor provee datos de tendencia de todos los parámetros durante 120 horas, el almacenamiento de 1200 resultados de mediciones NIBP y 60 eventos de alarma. Este capítulo contiene las instrucciones detalladas acerca de la generación de informes de todos los datos.

# 20.1 Informe de gráficos de tendencia

- La última tendencia de 1 hora se muestra cada 1 ó 5 segundos.
- La última tendencia de 120 horas se muestra cada 1, 5 ó 10 minutos.

Para generar un informe de gráficos de tendencias, pulse la tecla **Graf Tend** en la pantalla o seleccione **Menú** > **Resumen** > **Graf Tend** y se mostrará la interfaz de gráficos de tendencia.

En el gráfico de tendencias, el eje Y representa el valor de la medición y el eje X representa el tiempo.

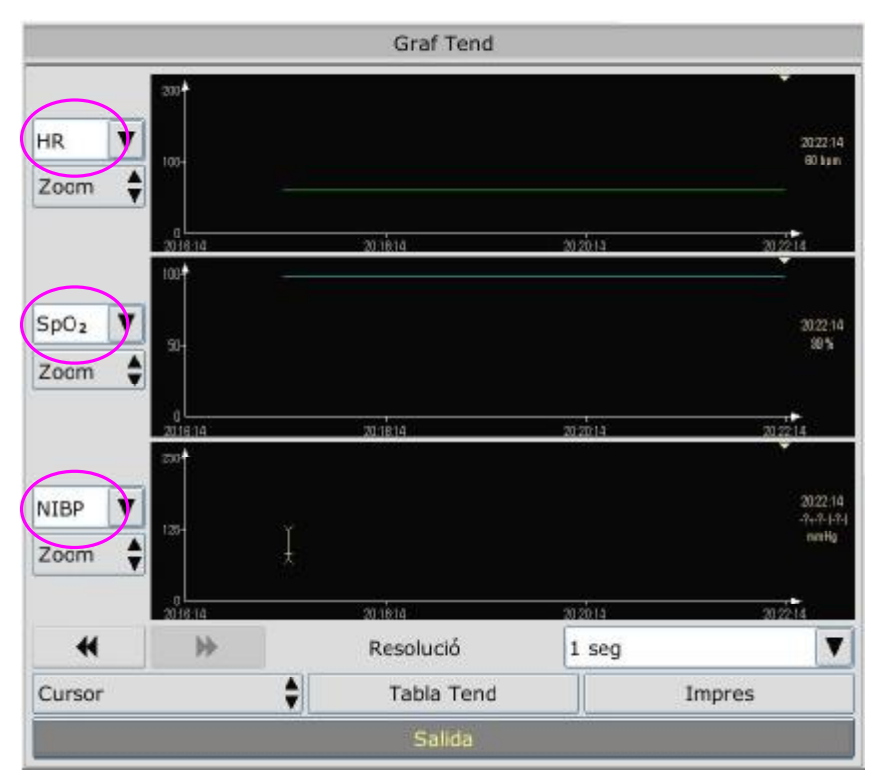

# 20.1.1 Selección de gráficos de tendencia de parámetros específicos

El monitor puede generar informes de gráficos de tendencia de diferentes parámetros. Para cambiar el gráfico de tendencias existente, seleccione **Menú** > **Resumen** > **Graf Tend** y seleccione el nombre del parámetro requerido del menú emergente (como se indica en el texto en rojo de la figura anterior).

# 20.1.2 Configuración de la resolución

El monitor soporta cinco tipos de resoluciones. Para configurar una resolución apropiada, seleccione Menú > Resumen > Graf Tend y se mostrará una interfaz. Seleccione Resolución en la interfaz para abrir el menú y elegir la resolución apropiada de 1 seg, 5 seg, 1 min, 5 min y 10

#### min.

# 20.1.3 Desplazamiento hacia la izquierda y hacia la derecha de la pantalla

No todos los gráficos de tendencia pueden mostrarse en la pantalla actual debido a la limitación de espacio en la misma. El usuario puede desplazar la pantalla hacia la izquierda y hacia la derecha en forma manual para ver las tendencias de mediciones que no caben en la pantalla seleccionando y pulsando el símbolo  $\mathbf{x}$  y  $\mathbf{y}$  que aparecen en el gráfico de tendencia.

# 20.1.4 Conmutación a la tabla de tendencias

El usuario puede conmutar a la interfaz de la tabla de tendencias en la interfaz **Graf Tend**. Para hacerlo, seleccione **Menú** > **Resumen** > **Graf Tend** y luego elija la opción **Tabla Tend** en la interfaz emergente.

# 20.1.5 Impresión

El monitor puede imprimir las tendencias tabulares de los datos en la ventana de gráficos de tendencia actual. El informe usará las configuraciones de intervalos de tendencia actuales. Para obtener información detallada acerca de la impresión de los gráficos de tendencias, consulte el Capítulo *Impresión*.

# 20.2 Informe de la tabla de tendencias

Para generar un informe de la tabla de tendencias, pulse la tecla **Tabla Tend** en la pantalla o seleccione Menú > Resumen > Tabla Tend, y se mostrará la tabla de tendencias.

#### ΝΟΤΑ

El módulo CO<sub>2</sub> y el módulo GAS no pueden medirse al mismo tiempo, por lo tanto, los gráficos de tendencias correspondientes no pueden mostrarse al mismo tiempo.

# 20.2.1 Configuración de la resolución

El monitor soporta siete tipos de intervalos. Para configurar una resolución apropiada, seleccione **Menú** > **Resumen**> **Tabla Tend** y se mostrará una interfaz. Seleccione **Resolución** para abrir el menú y elegir la resolución apropiada de **1 seg**, **5 seg**, **1 min**, **5 min**, **10 min**, **30 min** y **60 min**.

# 20.2.2 Desplazamiento en la pantalla

No todas las tablas de tendencia pueden mostrarse en la pantalla actual debido a la limitación de espacio en la misma. El usuario puede desplazar la pantalla hacia la izquierda y hacia la derecha, hacia arriba y hacia abajo en forma manual para ver las tablas de tendencias de las mediciones que no caben en la pantalla seleccionando y pulsando el símbolo  $| \mathbf{M} |$ ,  $\mathbf{P}$ ,  $\mathbf{V}$  y  $| \mathbf{A}$  que aparecen en el gráfico de tendencias.

# 20.2.3 Conmutación al gráfico de tendencias

El usuario puede conmutar al gráfico de tendencia de la interfaz **Tabla Tend**. Para hacerlo, seleccione **Menú** > **Resumen** > **Tabla Tend** y seleccione la opción **Graf Tend** de la interfaz emergente.

El monitor puede imprimir las tendencias tabulares de los datos en la ventana de gráficos de tendencia actual. El informe usará las configuraciones de intervalos de tendencia actuales. Para obtener información detallada acerca de la impresión de las tablas de tendencias, consulte el Capítulo *Impresión*.

# 20.3 Informe de mediciones de Presión no invasiva (NIBP)

Para generar un informe de los datos de medición NIBP, seleccione la tecla **Inf NIBP** en la pantalla o seleccione **Menú** > **Resumen** > **Inf NIBP**, y se mostrará la pantalla **Inf NIBP**.

# 20.3.1 Desplazamiento en la pantalla

No todos los datos de medición pueden mostrarse en la pantalla actual debido a la limitación de espacio en la misma. El usuario puede desplazar la pantalla hacia arriba y hacia abajo en forma manual para ver los datos de medición que no caben en la pantalla seleccionando y pulsando el símbolo  $\mathbf{v}$  v  $\mathbf{k}$  que aparecen en la interfaz Inf NIBP.

# 20.3.2 Impresión

El monitor puede imprimir los datos de medición en la ventana de informe de la NIBP. Para obtener información detallada acerca de la impresión del informe de la NIBP, consulte el Capítulo *Impresión*.

# 20.4 Informe de alarmas

El monitor puede mostrar hasta 10 eventos técnicos de alarma en la pantalla actual.

Para generar un informe de los datos de alarma, seleccione la tecla **Inf Alarma** en la pantalla o seleccione **Menú** > **Resumen** > **Inf Alarma**, y se mostrará la pantalla **Inf Alarma**.

# 20.4.1 Desplazamiento en la pantalla

No todos los eventos de alarma pueden mostrarse en la pantalla actual debido a la limitación de espacio en la misma. El usuario puede desplazar la pantalla hacia arriba y hacia abajo en forma manual para ver los eventos de alarma que no caben en la pantalla seleccionando y pulsando el símbolo  $\checkmark$  y  $\blacklozenge$  que se muestran en la interfaz **Inf Alarma**.

# 20.4.2 Selección de un evento de alarma de un parámetro específico

El monitor puede generar informes de eventos de alarma de parámetros específicos. Para ver el evento de alarma de un parámetro específico, seleccione **Menú** > **Resumen** > **Inf Alarm** y seleccione **Tipo Even** para seleccionar el nombre del parámetro requerido del menú emergente.

# 20.4.3 Configuración del índice de tiempo

El usuario puede configurar el tiempo de finalización del informe de alarma seleccionando la opción **Indc Tiem** que se muestra en la interfaz de informe de alarma.

Si el usuario selecciona **Tiempo Actual** en la interfaz emergente, los eventos de alarma ocurridos antes del tiempo actual se muestran en la interfaz de informe de alarma.

Si el usuario selecciona **Def Usuario**, puede definir la hora del informe configurando el cuadro de tiempo de la interfaz. Los eventos de alarma ocurridos antes del tiempo seleccionado en **Def Usuario** se mostraran en la interfaz de informe de eventos de alarma.

# 20.5 Informe de arritmia

Seleccione **Conf ECG** > **Análisis ARR** > **Inf ARR** o **Menú** > **Resumen** > **Inf ARR** para abrir la interfaz de informe de arritmia. La interfaz muestra los últimos eventos de arritmia.

# 20.5.1 Desplazamiento en la pantalla

No todos los eventos de arritmia pueden mostrarse en la pantalla actual debido a la limitación de espacio en la misma. El usuario puede desplazar la pantalla hacia arriba y hacia abajo en forma manual para ver otros eventos de arritmia que no caben en la pantalla seleccionando y pulsando el símbolo  $\checkmark$  y  $\blacklozenge$  que se muestran en la interfaz Inf ARR.

# 20.6 Revisión del diagnóstico de 12 derivaciones

Seleccione **Menú** > **Resumen** > **Inf Estudio** para abrir la interfaz de informe de estudio de 12 derivaciones. Si no hay resultados de estudios, la indicación **No Result Estudio** se mostrará en la interfaz.

|                    | Int                          | fo Diagnosis  |          |                    |     |
|--------------------|------------------------------|---------------|----------|--------------------|-----|
| Análisis de Tiempo | 2000-02-01                   | 1 01:03:25    | 1/1      |                    |     |
| ECG12RES_HR        | 60bpm                        | EJES P/QRS/   | T;       | 54/44/4 <u>0</u> 0 |     |
| PRInterval         | 176ms                        | ECG12RE5_F    | RV55V1   | 1.09/0.55m         | 6   |
| QRSDuration        | 72ms                         | ECG12RE5_F    | RV55V1_2 | 1.64mv             |     |
| ECG12RES_QTQTC     | 339/339ms                    |               |          |                    |     |
| Diag códig         | Diag resultados              |               |          |                    |     |
| 800                | Ritmo sinusoidal             |               |          |                    |     |
| 861                | Taquicardia supraventricular |               |          |                    |     |
| 863                | Taquicardia Ventricular      |               |          |                    |     |
| 863                | Ta                           | aquicardia Ve | entricul | ar                 |     |
| Onda               | <b>±</b>                     | ¥             | Borrar   | Imp                | res |
|                    |                              | Salida        |          |                    |     |

# 20.6.1 Desplazamiento en la pantalla

No todos los resultados de estudios o las ondas pueden mostrarse en la pantalla actual debido a la limitación de espacio en la misma. El usuario puede desplazar la pantalla hacia arriba y hacia abajo en forma manual para ver los resultados de estudios o las ondas que no caben en la pantalla seleccionando y pulsando el símbolo  $\checkmark$  y  $\blacklozenge$  que se muestran en la interfaz de informe de estudios de 12 derivaciones.

# 20.6.2 Borrar resultados de diagnóstico

El usuario puede borrar los resultados de estudios que se muestran en la pantalla actual seleccionando **Borrar** en la interfaz.

# 20.6.3 Conmutación entre las señales y los resultados

El usuario puede generar un informe de las ondas del estudio en la interfaz de resultados de estudios seleccionando la opción **Onda**, y también puede generar un informe de los resultados de estudios en la interfaz de ondas de estudios seleccionando la opción **Result**.

# 20.6.4 Impresión

El monitor puede imprimir señales o resultados de diagnóstico de 12 derivaciones que se muestran en la pantalla actual. Para hacerlo, pulse **Impres** en la interfaz. Para obtener información detallada acerca de la impresión de las señales o resultados de diagnóstico, consulte el Capítulo *Impresión*.

# Capítulo 21 Cálculos y tabla de titulación

El monitor cuenta con la función de cálculo y tabla de titulación. Los cálculos están basados en datos del paciente que no se miden directamente pero son calculados por el monitor cuando se le provee la información adecuada.

El monitor puede realizar lo siguiente: cálculo de droga y cálculo hemodinámico. Para calcular, seleccione **Menú** > **Func Común** > **Dosis droga**.

#### NOTA:

Esta función de cálculo de droga actúa solamente como una calculadora. Esto significa que el peso del paciente indicado en el menú Cálculo de droga y en el menú Información del paciente son independientes entre sí. Por lo tanto, si el Peso en la opción Cálculo de droga cambia, la Información del paciente no cambiará. Podemos decir que el menú Cálculo de droga es independiente de otros menús del sistema. Cualquier cambio en el menú no afectará otra información acerca del paciente que se está monitoreando actualmente.

# 21.1 Cálculo de droga

#### 21.1.1 Procedimientos de cálculo

- 1 La ventana de cálculo de droga se muestra seleccionando Menú > Func Común > Dosis droga.
- 2 Seleccione el cuadro emergente correcto de la opción **Droga** y seleccione el nombre de la droga requerida entre las 15 drogas que se indican a continuación. El usuario puede definir el nombre de la **Droga A, Droga B, Droga C, Droga D** y **Droga E**.
  - Droga A, Droga B, Droga C, Droga D y Droga E
  - AMINOFILINA
  - DOBUTAMINA
  - DOPAMINA
  - EPINEFRINA
  - HEPARINA
  - ISUPREL
  - LIDOCAÍNA
  - NIPRIDA
  - NITROGLICERINA
  - PITOCINA
- 3 Luego, el sistema mostrará un grupo de valores por defecto que no pueden considerarse como los resultados del cálculo. El usuario debe ingresar el valor de parámetros correctos según las instrucciones del médico.
- 4 Ingrese el peso del paciente.

- 5 Ingrese el valor de parámetros correctos.
- 6 Confirme si el resultado del cálculo es correcto.

# 21.1.2 Unidad de cálculo

Cada droga tiene una unidad fija o una serie de unidades que calcular. Entre las mismas series de unidades, las unidades con valores binarios varían con el valor del parámetro ingresado.

Las unidades de cálculo de las drogas se listan de la siguiente manera:

| Droga                                                                                                    | Unidad     |
|----------------------------------------------------------------------------------------------------|------------|
| DROGA A, DROGA B, DROGA C, AMINOFILINA,<br>DOBUTAMINA, DOPAMINA, EPINEFRINA, ISUPREL,<br>LIDOCAÍNA, NIPRIDA, NITROGLICERINA | g, mg, mcg |
| DROGA D, PITOCINA, HEPARINA                                                                                                 | Ku, mu     |
| DROGA E                                                                                                    | mEq        |

Cuando el usuario define alguna droga, el operador debe seleccionar Droga A, Droga B, Droga C, Droga D y droga E sobre la base de la serie de unidades.

#### NOTA:

- 1 El cálculo de la droga se muestra como un valor no válido antes de que el usuario edite el nombre de la droga y el peso del paciente, y el usuario no puede ingresar ningún valor.
- 2 La tasa de goteo y el tamaño de goteo no son válidos en el modo neonatal.

# 21.2 Tabla de titulación

Después de completar el cálculo de la droga, el usuario puede abrir la opción **Titulación** en la interfaz **Dosis droga**.

El usuario puede cambiar los siguientes elementos en la tabla de titulación:

- Básico
- Paso
- Tipo Dosis

Los datos de la tabla de tendencias variará con estos cambios. El usuario podrá realizar lo siguiente:

- Desplazarse en la pantalla hacia arriba y hacia abajo seleccionando y pulsando el símbolo
  y k que se muestra en el gráfico de tendencias.
- Imprima los datos que se muestran en la ventana actual seleccionando Impres.

# Capítulo 22 Impresión

# 22.1 Información general

El monitor utiliza una impresora térmica de matriz de puntos que puede soportar distintos tipos de impresiones y generar registros con información del paciente, datos de medición, información de señales y datos, etc.

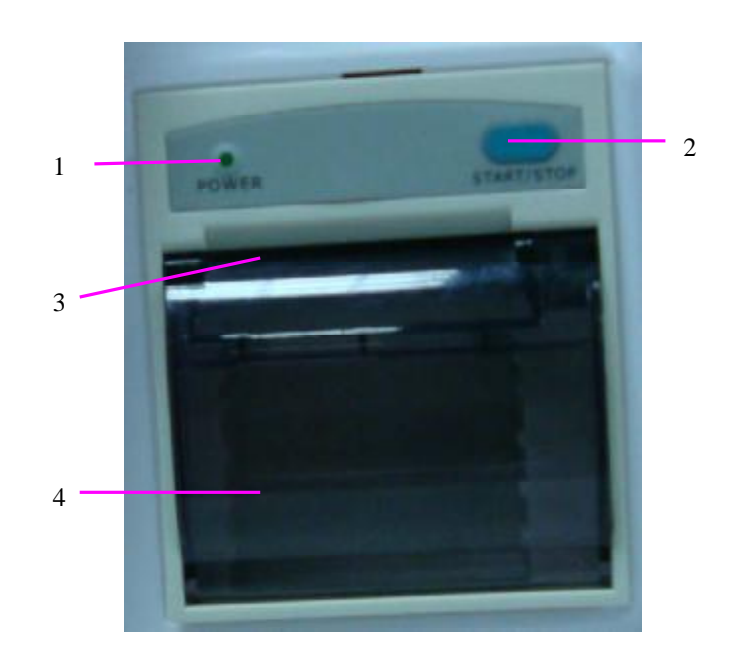

| 1 | Indicador de impresión                                                             |
|---|------------------------------------------------------------------------------------|
| 2 | Tecla de impresión, pulse esta tecla para iniciar o detener la tarea de impresión. |
| 3 | Salida del papel                                                                   |
| 4 | Puerta de la impresora                                                             |

# 22.2 Funcionamiento de la impresora

- El registro de señales se imprime a una velocidad de 25 mm/s o de 50 mm/s.
- Papel de impresión de 50mm de ancho.
- Puede imprimir hasta tres canales simultaneamente.
- El usuario puede seleccionar la señal y la longitud del registro en tiempo real.
- El usuario establece el intervalo de impresión automática y la señal va de acuerdo con la impresión en tiempo real.

#### NOTA:

Se sugiere que el usuario no utilice la impresora cuando se muestra el mensaje de batería baja dado que el monitor podría apagarse de forma automática.
### 22.3 Tipo de impresión

El monitor proporciona varios tipos de impresión en forma de reportes:

- Impresión en tiempo real continuo
- Impresión del tiempo
- Impresión de alarma
- Impresión de tabla o gráfico de tendencias
- Impresión de información de arritmia
- Impresión de titulación y cálculo de droga
- Impresión del historial de NIBP
- Impresión del historial de alarma
- Impresión del resultado del cálculo hemodinámico
- Impresión del estudio de 12 derivaciones

### 22.4 Inicio y detención de la impresión

Puede iniciar y detener la impresión de las siguientes formas:

| Impresión continua en tiempo    | Pulse el botón Impres del panel frontal para iniciar la             |
|---------------------------------|---------------------------------------------------------------------|
| real                            | impresión y vuelva a pulsarlo para detenerlo.                       |
| Impresión automática            | Imprima tres señales seleccionadas en el menú Conf                  |
|                                 | Impresión según el intervalo de tiempo de configuración del         |
|                                 | menú Conf Impresión. Se detendrá automáticamente en 8               |
|                                 | segundos.                                                           |
| Impresión de gráficos de        | Ingrese a Menú > Resumen > Graf Tend y pulse el botón               |
| tendencias                      | Imprimir para iniciar la impresión.                                 |
| Impresión de tablas de          | Ingrese a <b>Menú &gt; Resumen &gt; Tabla Tend</b> y pulse el botón |
| tendencias                      | Imprimir para iniciar la impresión.                                 |
| Impresión del historial de NIBP | Ingrese a Menú > Resumen > Inf NIBP y a continuación                |
|                                 | pulse el botón Imprimir para iniciar la impresión.                  |
| Impresión de diagnóstico de     | Seleccione Imprimir en la interfaz de información de                |
| 12 derivaciones                 | diagnóstico para iniciar la impresión. Para detener la              |
|                                 | impresión, pulse el botón Imprimir en el panel frontal.             |
|                                 |                                                                     |

La impresora detendrá la impresión en los siguientes casos:

- La tarea de impresión ha terminado.
- No hay papel en la impresora
- Un desperfecto no permite que la impresora funcione correctamente.

#### NOTA:

Puede pulsar el botón 💈 del panel frontal para detener el proceso de impresión actual.

### 22.5 Operaciones de la impresora y mensajes de estado

### 22.5.1 Requisito del papel de impresión

Únicamente se puede utilizar papel de impresión termosensible estándar, de lo contrario es posible que la impresora no funcione, que la calidad de impresión sea mala y que se dañe el cabezal de impresión termosensible.

### 22.5.2 Funcionamiento correcto

- Cuando la impresora está en funcionamiento el papel de impresión sale de manera continua. No tire del papel hacia afuera con fuerza, de lo contrario podría dañarse la impresora.
- No utilice la impresora sin papel de impresión.

### 22.5.3 Falta de papel

Cuando se activa la alarma de **Impresora sin papel**, la impresora no puede ponerse en funcionamiento. Introduzca el papel de impresión correctamente.

### 22.5.4 Sustitución del papel

1 Tire hacia afuera la parte del arco superior de la carcasa de la impresora para liberarla, como se muestra en la siguiente figura.

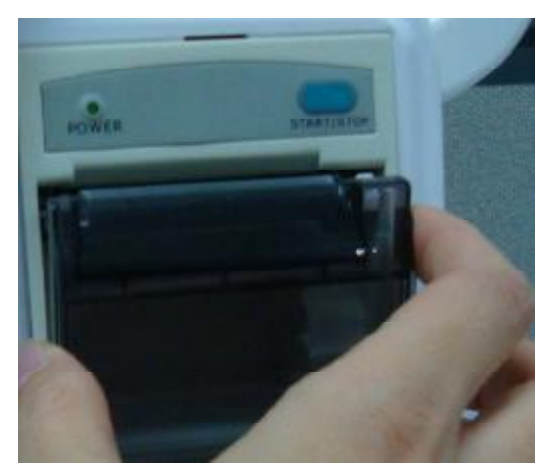

2 Introduzca un nuevo rollo de papel en la bandeja para papel, con la cara de impresión hacia arriba.

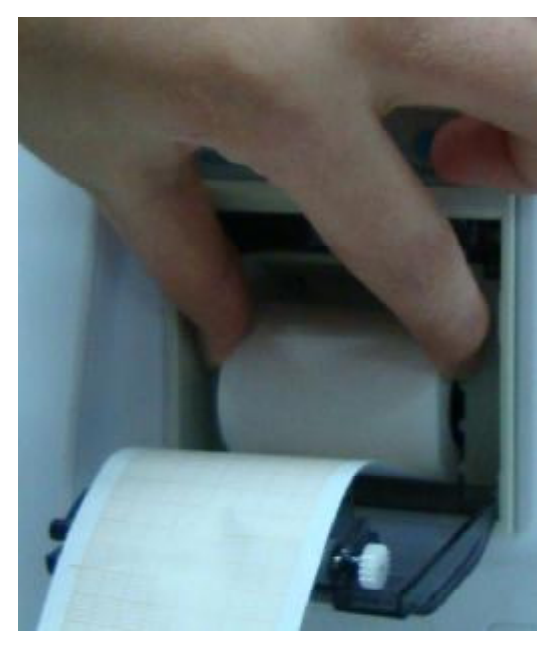

3 Asegúrese de que esté bien colocado y de que el borde esté nivelado.

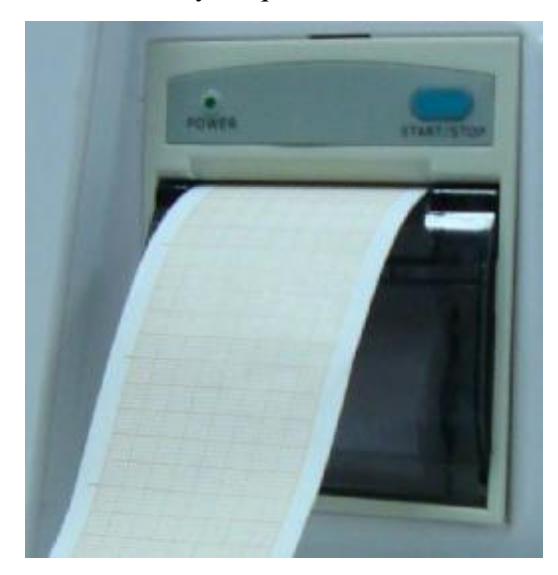

4 Tire hacia afuera aproximadamente 2 cm de papel y cierre la carcasa de la impresora.

#### NOTA:

Tenga cuidado cuando introduzca un rollo de papel. Evite dañar el cabezal de impresión termosensible. No deje la tapa de la impresora abierta a menos que esté introduciendo un rollo o resolviendo problemas.

### 22.5.5 Eliminación de atascos de papel

Si la impresora no funciona correctamente o emite un sonido inusual, debe abrir la carcasa para comprobar si el papel se ha atascado. Elimine el atasco de papel de la siguiente manera:

- Corte el papel de impresión del borde de alimentación.
- Abra la carcasa de la impresora
- Vuelva a introducir el papel.

#### NOTA:

- 1 Si el monitor no se ha instalado con una impresora indicará **Impresora No Conf** luego de pulsar el botón **Imprimir**.
- 2 No toque el cabezal de impresión termosensible cuando está realizando impresión continua.

# **Capítulo 23 Otras funciones**

## 23.1 Llamado a enfermería

El monitor cuenta con un puerto dedicado a enfermería que deberá estar conectado a un sistema de llamado de enfermería a través del cable de intefase para el llamador de enfermería para activar la función llamado a enfermería.

# Capítulo 24 Uso de la batería

## 24.1 Indicador de carga de la batería

El indicador con la etiqueta Batería del panel frontal del monitor se ilumina en color verde cuando el monitor recibe alimentación de la batería y en color amarillo cuando esta se está cargando. El indicador no se ilumina cuando el monitor no recibe alimentación o cuando se aplica alimentación de corriente alterna.

## 24.2 Estado de la batería en la pantalla principal

El estado de la batería muestra el estado de cada batería detectada y la carga de la batería combinada restante, con una estimación del tiempo de monitorización que puede ser provisto por la batería con la carga que posee.

Se puede visualizar un ícono en el ángulo inferior izquierdo de la pantalla para mostrar el estado de carga de la batería, siendo representada con color amarillo el nivel de carga que posee la batería. Cuando el monitor no está equipado con la batería, el estado de la batería se

mostrará con el ícono **en el ícono** que significa sin batería.

El monitor se apagará automáticamente cuando la batería no tenga sufiente carga para alimentarlo. Cuando labatería no tiene suficiente carga para alimentar el equipo se visualizará el ícono

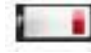

en la pantalla.

Cuando el monitor recibe alimentación de batería, se apaga automáticamente si no hay energía.

## 24.3 Comprobación del rendimiento de la batería

El rendimiento de las baterías recargables puede deteriorarse con el tiempo. El mantenimiento de la batería tal como se recomienda en este manual puede ayudar a retardar este proceso.

- 1 Desconecte al paciente del monitor y detenga todos los monitoreos y las mediciones.
- 2 Active la alimentación del monitor y cargue la batería durante más de seis horas en forma continua.
- 3 Desconecte el monitor de la alimentación, enciéndalo y déjelo en funcionamiento hasta que se agote la batería y el monitor se apague.
- 4 El tiempo de funcionamiento de la batería refleja su rendimiento.

Si el tiempo de funcionamiento es considerablemente inferior que el tiempo indicado en la especificación, cambie la batería o comuníquese con el personal de servicio.

#### **ADVERTENCIA**

- 1 Antes de utilizar la batería de iones de litio recargable (en lo sucesivo denominada batería), asegúrese de leer atentamente el manual de usuario y las medidas de seguridad.
- 2 No conecte entre sí los terminales positivo (+) y negativo (-) con objetos metálicos, y no coloque la batería junto a un objeto metálico, ya que podría provocar un cortocircuito.

#### **ADVERTENCIA**

- 3 No desconecte la batería mientras el monitor está funcionando.
- 4 No caliente la batería ni la arroje al fuego.
- 5 No use ni deje la batería cerca del fuego ni de otros lugares en los que la temperatura pueda ser superior a 60°C.
- 6 No sumerja, arroje ni humedezca la batería en agua/agua de mar.
- 7 No destruya la batería: no la perfore con un objeto filoso como una aguja; no la golpee con un martillo, no se pare sobre ella, ni la arroje o la deje caer para provocar una fuerte descarga; no la desarme ni la modifique.
- 8 Utilice la batería sólo en el monitor. No conecte la batería directamente a un toma eléctrico ni a un cargador para encendedores de cigarrillos.
- 9 No suelde el hilo conductor con el terminal de la batería directamente.
- 10 Si el líquido que se filtra de la batería le salpica en los ojos, no los restriegue. Lávelos con abundante agua limpia y consulte a un médico inmediatamente. Si las filtraciones de líquido de la batería le salpican en los ojos o la ropa, lávelos bien con agua potable inmediatamente.
- 11 Manténgalo alejado del fuego inmediatamente después que se detecten pérdidas o mal olor.
- 12 Deje de utilizar la batería si detecta calor anormal, olor, decoloración, deformación o una condición anormal durante el uso, la carga o el almacenamiento. Manténgala alejada del monitor.
- 13 No utilice una batería que tenga una marca o una deformación importante.

## 24.4 Reemplazo de la batería

Para instalar o reemplazar la batería, siga el procedimiento que se indica a continuación:

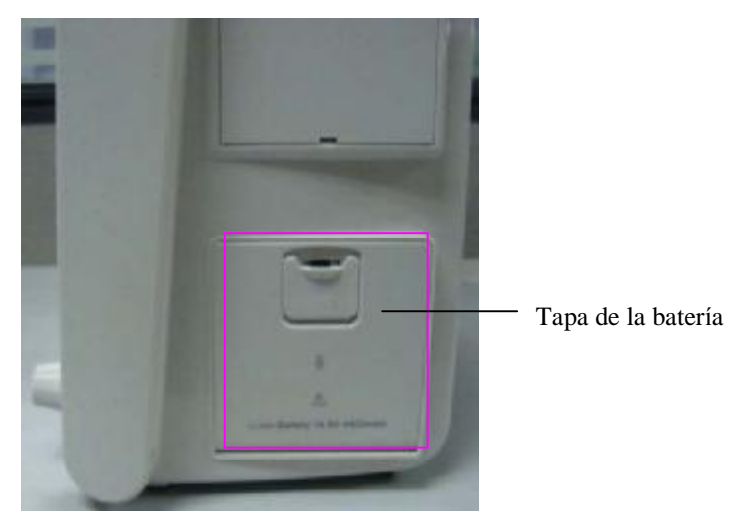

- 1 Baje la tapa de la batería para abrirla siguiendo la indicación que se encuentra sobre ella.
- 2 Tire del dispositivo de sujeción metálico hasta que la batería pueda extraerse.
- 3 Introduzca la batería nueva en el compartimiento.
- 4 Coloque el dispositivo de sujeción metálico para acomodar la batería y cierre la tapa.

### 24.5 Reciclaje de la batería

La batería debe reemplazarse cuando no pueda ya retener carga. Retire la batería vieja del monitor y recíclela adecuadamente siguiendo los procedimientos y/o normas locales.

#### NOTA:

A fin de prolongar la vida útil de una batería recargable, se recomienda que una vez al mes la misma sea descargarda completamente, sin alimentación de corriente alterna, y cargarla nuevamente hasta que su capacidad máxima esté completa.

### 24.6 Mantenimiento de la batería

Debe llevar a cabo este proceso en forma periódica para conservar su vida útil.

Descargue la batería por completo una vez por mes. Retire la batería del monitor cuando no se use durante largo tiempo.

# Capítulo 25 Cuidado y limpieza

Utilice únicamente las sustancias y los métodos aprobados por EDAN incluidos en este capítulo para limpiar o desinfectar su equipo. La garantía no cubre ningún daño provocado al usar sustancias o métodos no aprobados.

EDAN no es responsable de la eficacia de las sustancias químicas o de los métodos indicados como un recurso para el control de infecciones. Para obtener información acerca del control de infecciones, consulte al responsable del control de infecciones o epidemiólogo del hospital local.

### 25.1 Generalidades

Mantenga el monitor, los cables y accesorios libres de polvo y suciedad. Para evitar que se dañe el dispositivo, siga el procedimiento que se indica a continuación:

- Realice siempre la dilución de las sustancias según las instrucciones de su fabricante o use la menor concentración posible.
- No sumerja ningún componente del equipo ni ningún accesorio en líquido.
- No vierta líquido sobre el sistema.
- Nunca utilice lija.
- No permita que el líquido se filtre por la carcasa.
- Nunca utilice material abrasivo (como lana de acero o limpiadores de plata).

#### PRECAUCIÓN

Si derrama líquido sobre el equipo o accidentalmente sumerge al mismo, la batería o accesorios en líquido, comuníquese con su personal de servicio o con el servicio técnico de EDAN.

### 25.2 Limpieza

#### **ADVERTENCIA**

Antes de limpiar el monitor o un sensor, asegúrese de que el equipo esté apagado y desconectado de la línea de alimentación.

### 25.2.1 Limpieza del monitor

Se recomienda limpiar regularmente la carcasa del monitor y la pantalla. Utilice únicamente detergentes no corrosivos como jabón y agua tibia (40°C/104°F cómo máximo) para limpiar la carcasa del monitor. No utilice solventes fuertes como acetona o tricloroetileno.

Tenga especial cuidado cuando limpie la pantalla del monitor debido a que es más sensible a los métodos agresivos de limpieza que la carcasa. No permita que ingresen líquidos en la carcasa del monitor y evite verterlos sobre el monitor al limpiarlo. No permita que ingresen agua ni líquido de limpieza en los conectores de medición. Limpie la zona circundante, excepto las tomas de los

conectores.

A continuación se dan ejemplos de los desinfectantes que se pueden utilizar para la carcasa de los instrumentos:

- Tensioactivos;
- Agua con amoniaco < 3%;
- Alcohol;

### 25.2.2 Limpieza de los accesorios

#### 25.2.2.1 Limpieza del cable de ECG y sus latiguillos

#### NOTA:

- 1 Utilice únicamente las sustancias de limpieza y los desinfectantes recomendados indicados en este documento. El uso de otros puede ocasionar daños (que no están cubiertos por la garantía), reducir la vida útil del producto o comprometer la seguridad.
- 2 Mantenga el cable y los latiguillos libres de polvo y suciedad.
- 3 Nunca sumerja ni moje el cable ECG.
- 4 Inspeccione los cables después de la limpieza.

#### **PRECAUCIÓN**

No permita que queden residuos de un agente de limpieza o desinfectante sobre ninguna superficie del equipo. Después de esperar el tiempo correspondiente para que el agente haga efecto (según lo indicado por el fabricante), limpie los residuos con un paño humedecido en agua.

Limpie con un paño sin pelusas humedecido en agua tibia ( $40^{\circ}C/104^{\circ}F$ ) y con las sustancias que se indican a continuación: Nunca utilice solventes fuertes como acetona o tricloroetileno.

Sustancias de limpieza aprobadas

- Jabones suaves
- Tensioactivos (como un agente de limpieza activo)

Se pueden limpiar los cables y los hilos conductores con un paño tibio y húmedo, y jabón suave, o con soluciones de isopropanol.

#### **PRECAUCIÓN**

La decisión de esterilizar debe realizarse según los requisitos de su institución considerando el efecto que pudiera tener sobre la integridad del cable o todos sus componentes.

### 25.2.2.2 Limpieza del brazal de presión no invasvia (NIBP)

Limpie los manguitos con una solución de jabón suave y agua. Si la cubierta requiere una limpieza más rigurosa, retire la cámara de aire primero. Deje que la cubierta se seque totalmente al aire antes de usar el equipo.

Se ha probado que los manguitos resisten los siguientes desinfectantes recomendados: cidex, sporicidin, microzid, isopropanol al 70%, etanol al 70% y buraton líquido.

### 25.2.2.3 Limpieza del sensor de saturación de oxígeno (SpO<sub>2</sub>)

Estos sensores reutilizables se deben limpiar y desinfectar, pero nunca deben esterilizarse. A continuación se enumeran los agentes de limpieza aprobados:

- Detergente suave
- Solución salina (1%)

#### 25.2.2.4 Limpieza de otros accesorios

Para obtener información sobre la limpieza de otros accesorios, comuníquese con los fabricantes.

### 25.3 Desinfección

#### **ADVERTENCIA**

No mezcle soluciones de desinfectantes (como lejía y amoníaco) porque podrían producir gases peligrosos.

A fin de evitar un daño mayor al equipo, sólo se recomienda desinfectarlo cuando sea necesario de acuerdo con el programa de mantenimiento del hospital. Primero se deben limpiar los equipos de desinfección.

Entre los tipos de agentes desinfectantes recomendados se encuentran los siguientes:

- Alcohol
- Aldehído

### **PRECAUCIÓN**

No utilice gas de EtO ni formaldehído para desinfectar el monitor.

### 25.4 Esterilización

No esterilice el monitor ni los accesorios a menos que sea necesario según la normativa de su hospital.

Limpie y desinfecte los accesorios antes de esterilizarlos utilizando sólo esterilización con gas de óxido de etileno (Eto). No esterilice en autoclave.

### **ADVERTENCIA**

Esterilice y desinfecte los accesorios según lo establecido para evitar las infecciones cruzadas entre los pacientes.

## Capítulo 26 Mantenimiento

#### ADVERTENCIA

- 1 Si el hospital o la institución responsable del uso de este equipo no implementa un programa de mantenimiento satisfactorio, pueden producirse fallos indebidos en el equipo y convertirse en un posible riesgo para la salud.
- 2 Si tiene problemas con el equipo, comuníquese con el personal del servicio técnico, con EDAN o con su proveedor autorizado.

## 26.1 Inspección

La verificación general del monitor, incluida la comprobación de seguridad, debe llevarse a cabo por personal calificado únicamente cada 24 meses, y después de cada reparación.

Se debe comprobar lo siguiente:

- Si las condiciones del entorno y el suministro de alimentación cumplen los requisitos.
- Si el cable del suministro de alimentación está dañado y se cumplen los requisitos de aislamiento.
- Si el dispositivo y los accesorios están dañados.
- Accesorios especificados.
- Si el sistema de alarmas funciona correctamente.
- Si la impresora funciona correctamente y el papel cumple los requisitos.
- Rendimiento de la bacteria.
- Si todas las funciones de monitoreo se encuentran en buen estado.
- Si la resistencia de conexión a tierra y la corriente de fuga cumplen los requisitos.

Si encuentra algún daño o anormalidad, no utilice el monitor y comuníquese con el Centro de servicio al cliente.

### 26.2 Tareas de mantenimiento y programa de pruebas

Las siguientes tareas están dirigidas exclusivamente a los profesionales de servicio calificados de EDAN. Si su monitor necesita una prueba de seguridad o rendimiento comuníquese con un profesional de servicio calificado de EDAN. Limpie y desinfecte el equipo para descontaminarlo antes de probarlo o realizar tareas de mantenimiento.

| Mantenimiento y programa de    | Frecuencia                                                 |
|--------------------------------|------------------------------------------------------------|
| pruebas                        |                                                            |
| Verificaciones de seguridad.   | Por lo menos una vez cada dos años, o según sea necesario  |
| Pruebas seleccionadas según la | después de cualquier reparación en la que se retire o se   |
| normativa IEC60601-1           | reemplace la fuente de alimentación, o si el monitor se ha |
|                                | caído.                                                     |

Manual de usuario del monitor de paciente

| Verificación de la sincronización<br>del ECG del monitor y del<br>desfibrilador. | Por lo menos una vez cada dos años o según sea necesario.                                     |
|----------------------------------------------------------------------------------|-----------------------------------------------------------------------------------------------|
| Inspección de fugas del sistema de medición de NIBP                              | Por lo menos una vez cada dos años o según lo especifique la normativa local.                 |
| Calibración de la presión del módulo NIBP                                        | Por lo menos una vez cada dos años o según lo especifique la normativa local.                 |
| Calibración del modulo de NIBP                                                   | Por lo menos una vez cada dos años o según lo especifique la normativa local.                 |
| Prueba de rendimiento y de calibración de $CO_2$                                 | Por lo menos una vez cada dos años o si sospecha que los valores de medición son incorrectos. |
| Calibración de AG                                                                | Por lo menos una vez cada dos años o si sospecha que los valores medidos son incorrectos.     |
| Mantenimiento preventivo de AG                                                   | Por lo menos una vez cada dos años o si sospecha que los valores medidos son incorrectos.     |

# Capítulo 27 Garantía y Servicio

## 27.1 Garantía

EDAN garantiza que sus productos cumplen con las especificaciones estipuladas y que los mismos estarán libres de defectos en materiales y mano de obra que ocurran durante el periodo de la garantía.

La garantía se anula en los siguientes casos:

- a) daños causados durante el embarque y envio.
- b) daños subsiguientes causados por un uso o mantenimiento inapropiado.
- c) daños causados por alteración o reparación de parte de cualquier persona no autorizada por EDAN.
- d) daños causados por accidentes.
- e) reemplazo o retiro de la etiqueta con el número de serie o la etiqueta de fabricación.

Si algún producto cubierto por esta garantía es determinado como defectuoso debido a materiales, componentes, o mano de obra defectuosa, y la solicitud de garantía es realizada dentro del periodo de garantía, EDAN, a su discreción, podrá reparar o reemplazar la(s) parte(s) defectuosa(s) sin costo alguno. EDAN no proveerá un producto substituto para ser usado cuando el producto defectuoso esté siendo reparado.

## 27.2 Información de contacto

Si usted tiene alguna pregunta sobre el mantenimiento, las especificaciones técnicas o un mal funcionamiento del aparato, contacte a su distribuidor local.

Alternativamente, usted puede enviar un correo electrónico al departamento de servicio de EDAN al: <u>support@edan.com.cn</u>.

# Capítulo 28 Accesorios

Para realizar un pedido de accesorios a EDAN, visite <u>www.edan.com.cn</u>o consulte a su representante local de Edan para obtener más información.

#### **ADVERTENCIA**

- 1 Nunca vuelva a utilizar transductores, sensores y accesorios descartables que estén destinados exclusivamente a un solo uso o al uso en un único paciente. Si vuelven a utilizarse se puede comprometer la funcionalidad del dispositivo y el rendimiento del sistema y generar un peligro potencial.
- 2 Utilice únicamente los accesorios aprobados por Edan. El uso de accesorios no aprobados por Edan puede comprometer la funcionalidad del dispositivo y el rendimiento del sistema y generar un peligro potencial.
- 3 No utilice un accesorio esterilizado si el paquete está dañado.

#### NOTA:

Los transductores y sensores tienen una vida útil limitada. Consulte la etiqueta del paquete.

Es posible que no todos los cables que se indican a continuación estén disponibles en todos los países. Consulte acerca de la disponibilidad a su proveedor local de equipos Edan.

### 28.1 Accesorios de ECG

En la siguiente tabla se enumeran las configuraciones opcionales para el monitor:

| Número de pieza | Accesorios                                                                                                    |
|-----------------|----------------------------------------------------------------------------------------------------|
| 01.57.471002-11 | Cable de ECG, IEC, 3 derivaciones, pinza, desfibrilador, PVC                                                             |
| 01.57.101027-11 | Cable de ECG, AHA, 5 derivaciones, enganche, desfibrilador, PVC                                                          |
| 01.57.109100-11 | Cable de ECG para el torso, AHA, 10 derivaciones, desfibrilador, TPU                                                     |
| 01.57.109101    | Cables de ECG para las extremidades, 10 derivaciones, enganche, AHA, 0,9 m, reutilizable (solo se aplica a la serie M80) |
| 01.57.040206    | Cable de ECG para el torso, IEC, 5 derivaciones, desfibrilador, TPU                                                      |
| 01.57.040207    | Cables de ECG para las extremidades, 5 derivaciones, enganche, IEC, 0,9 m, reutilizable                                  |
| 01.57.040208    | Cables de ECG para las extremidades, 5 derivaciones, pinza, IEC, 0,9 m, reutilizable                                     |
| 01.57.471022    | Cable de ECG para el torso, AHA, 5 derivaciones, desfibrilador, TPU                                                      |
| 01.57.471023    | Cables de ECG para las extremidades, 5 derivaciones, enganche, AHA, 0,9 m, reutilizable                                  |
| 01.57.471024    | Cable de ECG para el torso, IEC, 3 derivaciones, desfibrilador, TPU                                                      |

| 01.57.471025    | Cable de ECG para las extremidades, 3 derivaciones, pinza, IEC, 0,9 m, reutilizable      |
|-----------------|------------------------------------------------------------------------------------------|
| 01.57.040202-11 | Cable de ECG para el torso, IEC, 10 derivaciones, desfibrilador, TPU                     |
| 01.57.040203    | Cables de ECG para las extremidades, 10 derivaciones, enganche, IEC, 0,9 m, reutilizable |
| 01.57.471095-10 | Cable de ECG, AHA, 3 derivaciones, enganche, desfibrilador, TPU                          |
| 01.57.471087-10 | Cable de ECG, AHA, 3 derivaciones, pinza, desfibrilador, TPU                             |
| 01.57.471096-10 | Cable de ECG, AHA, 5 derivaciones, enganche, desfibrilador, TPU                          |
| 01.57.471097-10 | Cable de ECG, AHA, 5 derivaciones, pinza, desfibrilador, TPU                             |
| 01.57.471098-10 | Cable de ECG, IEC, 3 derivaciones, enganche, desfibrilador, TPU                          |
| 01.57.471099-10 | Cable de ECG, IEC, 3 derivaciones, pinza, desfibrilador, TPU                             |
| 01.57.471089-10 | Cable de ECG, IEC, 5 derivaciones, enganche, desfibrilador, TPU                          |
| 01.57.471088-10 | Cable de ECG, IEC, 5 derivaciones, pinza, desfibrilador, TPU                             |
| 11.57.471056    | Electrodos de ECG, adultos, desechables, 30 piezas                                       |
| 11.57.471057    | Electrodos de ECG, niños, recién nacidos, desechables, 50 piezas                         |
| 11.57.471060    | Electrodos de ECG, adultos, desechables, 100 piezas                                      |

## 28.2 Accesorios de SpO $_2$

| Número de pieza | Accesorios                                                                                                    |
|-----------------|----------------------------------------------------------------------------------------------------|
| EDAN            |                                                                                                    |
| 02.01.210119    | Sensor de SpO <sub>2</sub> reutilizable para adultos LEMO SH1 (solo compatible<br>con el módulo de SpO <sub>2</sub> EDAN) (tipo dactilar, peso del paciente mayor de<br>40kg) |
| 02.01.210120    | Sensor dactilar de SpO <sub>2</sub> reutilizable para adultos EDAN SH1 (DB9) (tipo dactilar, peso del paciente mayor de 40kg)                                                 |
| 01.13.210001    | Cable de extensión de SpO <sub>2</sub> EDAN, DB9 a Lemo, TPU, $2m$                                                                                                    |
| 02.01.210122    | Sensor de SpO <sub>2</sub> con punta suave para adultos EDAN SH4, TPU (tipo dactilar, peso del paciente mayor de 50kg)                                                        |
| 02.01.210123    | Sensor de SpO <sub>2</sub> con punta de silicona suave para adultos EDAN SH4 (tipo dactilar, peso del paciente mayor de 50kg)                                                 |
| 02.01.210121    | Sensor de $SpO_2$ con punta de silicona suave para niños EDAN SH5 (tipo dactilar, peso del paciente de 10 a 50kg)                                                             |
| 01.57.040196    | Sensor de SpO <sub>2</sub> desechable para adultos (peso del paciente mayor de 30kg)                                                                                          |
| 01.57.040197    | Sensor de SpO <sub>2</sub> desechable para niños (peso del paciente de 10 a 50kg)                                                                                             |
| 01.57.040198    | Sensor de SpO <sub>2</sub> desechable para bebés (peso del paciente de 3 a 20kg)                                                                                              |
| 01.57.040199    | Sensor de SpO <sub>2</sub> desechable para recién nacidos (peso del paciente menor                                                                                            |

|                | de 3kg)                                                                                                    |
|----------------|----------------------------------------------------------------------------------------------------|
| NELLCOR        |                                                                                                    |
| 11.15.30043    | Sensor de SpO <sub>2</sub> reutilizable Nellcor para adultos (DS-100A OxiMax) (resistencia a la perfusión baja) |
| 11.15.40096    | Sensor de SpO <sub>2</sub> reutilizable Nellcor para adultos/recién nacidos (OXI-A/N OxiMax)                    |
| 11.13.30131-11 | Cable de prolongación de $SpO_2$ Nellcor (compatible con módulo de $SpO_2$ Nellcor OXI-Max y sensor Nellcor)    |

# 28.3 Accesorios de NIBP

| Número de pieza | Accesorios                                                                    |
|-----------------|-------------------------------------------------------------------------------|
| EDAN            |                                                                               |
| 01.59.036118    | Tubo de NIBP, 3m, gris                                                        |
| 01.59.36036     | Tubo de NIBP, 3m, negro                                                       |
| 01.57.471021    | Tubo de NIBP para brazalete neonatal, 3 m                                     |
| 01.57.040210-11 | Brazalete de NIBP más grande para adulto, 33 cm-47 cm, reutilizable           |
| 01.57.040205-11 | Brazalete de NIBP, adulto, 25 cm-35 cm, reutilizable                          |
| 01.57.040211-11 | Brazalete de NIBP, niños, 18 cm-26 cm, reutilizable                           |
| 01.57.040212-11 | Brazalete de NIBP, niños, 10 cm-19 cm, reutilizable                           |
| 11.57.40074     | Brazalete de NIBP más grande para adulto, 33 cm-47 cm, reutilizable           |
| 11.57.40029     | Brazalete de NIBP, adultos, 25 cm-35 cm, reutilizable                         |
| 11.57.40020     | Brazalete de NIBP, niños, 10 cm-19 cm, reutilizable                           |
| 11.57.40018     | Brazalete de NIBP, niños, 18 cm-26 cm, reutilizable                           |
| 01.57.471157    | Brazalete de NIBP para recién nacidos, 3cm-6cm, desechable, Suntech           |
| 01.57.471158    | Brazalete de NIBP para recién nacidos, 4cm-8cm, desechable, Suntech           |
| 01.57.471159    | Brazalete de NIBP para recién nacidos, 6cm-11cm, desechable, Suntech          |
| 01.57.471160    | Brazalete de NIBP para recién nacidos, 7cm-13cm, desechable, Suntech          |
| 01.57.471161    | Brazalete de NIBP para recién nacidos, 8cm-15cm, desechable, Suntech          |
| M3600           |                                                                               |
| 01.59.102099    | Tubo de NIBP (3,5m) OMRON/MANGUERA PARA BRAZALETE (N. ° 1), largo de 3,5m, CE |
| 01.57.471078-10 | BRAZALETE OMRON/BRAZALETE (N. °1), brazo de 12-18cm, ancho de 7 cm, LÁTEX, CE |
| 01.57.471079-10 | BRAZALETE OMRON/BRAZALETE (N. °2), brazo de 17-23cm, ancho de 9 cm, LÁTEX, CE |

| 01.57.102100    | BRAZALETE OMRON/BRAZALETE (N. °3), brazo de 23-33cm, ancho de 12cm, LÁTEX, CE                                                                                                    |
|-----------------|----------------------------------------------------------------------------------------------------|
| 01.57.471080-10 | BRAZALETE OMRON/BRAZALETE (N. °4), brazo de 30-40cm, ancho de 14cm, LÁTEX, CE                                                                                                    |
| 01.57.471081-10 | Brazalete desechable para recién nacidos OMRON/BRAZALETE (N. °10), brazo de 3,5-6cm, ancho de 2,5cm, CE                                                                                |
| 01.57.471082-10 | Brazalete desechable para recién nacidos OMRON/BRAZALETE (N. °11),<br>brazo de 5-7,5cm, ancho de 3cm, CE                                                                               |
| 01.57.471083-10 | Brazalete desechable para recién nacidos OMRON/BRAZALETE (N. °12), brazo de 7,5-10,5cm, ancho de 4cm, CE                                                                               |
| 01.57.471084-10 | Brazalete desechable para recién nacidos OMRON/BRAZALETE (N. °13), brazo de 8,5-13cm, ancho de 5cm, CE                                                                                 |
| 01.59.473003-10 | Tubo de conexión para brazalete para recién nacidos (solo compatible con<br>tubo desechable y tubo de NIBP para recién nacidos)/MANGUERA PARA<br>BRAZALETE (N. ° 3), largo de 3,5m, CE |
| 11.18.078205    | Traba de seguridad                                                                                                    |
| 11.23.068003    | Lector de código de barras USB                                                                                                    |
| 11.57.471019    | Adaptador de vía aérea, reutilizable, adultos/niños                                                                                                    |
| 11.57.471020    | Adaptador de vía aérea, reutilizable, recién nacidos/bebés prematuros                                                                                                    |
|                 | · · ·                                                                                                    |

### 28.4 Accesorios de Temp

| Número de pieza | Accesorios                                                 |
|-----------------|------------------------------------------------------------|
| 01.57.040185    | Sensor de temperatura de piel $(2.252 \text{K}\Omega)$     |
| 01.57.040187    | Sensor de temperatura de piel $(10 \text{K}\Omega)$        |
| 01.57.040184    | Sensor de temperatura rectal/oral $(2.252 \text{K}\Omega)$ |
| 01.57.040186    | Sensor de temperatura rectal/oral ( $10K\Omega$ )          |

## 28.5 Accesorios de Monitoreo de Temperatura rápida

| Número de pieza | Accesorios                                     |
|-----------------|------------------------------------------------|
| 02.04.110140    | Paquete de sensores orales/axilares Quick TEMP |
| 02.04.110139    | Paquete de sensores rectales Quick TEMP        |
| 11.57.110159    | Fundas de sensor (25pcs)                       |

## 28.6 Accesorios de IBP

| Número de pieza | Accesorios                                               |
|-----------------|----------------------------------------------------------|
| 01.57.471014    | Cable IBP/cable BD-IBP, se utilizan con el sensor 682000 |
| 01.57.471013    | Cable IBP Aidehua, se utiliza con el sensor PX260        |

| 11.57.40121     | Cable interfaz del transductor de presión         |
|-----------------|---------------------------------------------------|
| 01.57.471027-10 | Cable IBP YaPei, se utiliza con el sensor 42584   |
| 01.57.471028-10 | Cable IBP Youta, se utiliza con el sensor DPT-248 |

# 28.7 Accesorios de CO<sub>2</sub>

| Número de pieza | Accesorios                                                                                |
|-----------------|-------------------------------------------------------------------------------------------|
| 12.08.078137    | Módulo/(flujo lateral) de EtCO <sub>2</sub> Respironics 1022054                           |
| 12.08.078166    | Soporte de montaje de módulo LoFloTM (Respironics 1027730)                                |
| 11.57.078139    | Cánula nasal de CO <sub>2</sub> descartable para adultos (Respironics 3468ADU-00)         |
| 11.57.078140    | Cánula nasal de CO <sub>2</sub> descartable para niños (Respironics 3468PED-00)           |
| 11.57.078141    | Cánula nasal de CO <sub>2</sub> descartable para bebés (Respironics 3468INF-00)           |
| 11.57.078154    | Kit de línea de muestreo descartable con deshumidificador (Respironics 3475-00)           |
| 11.15.040143    | Módulo 1015928 (flujo principal) de EtCO <sub>2</sub> Respironics CAPNOSTAT 5             |
| 11.59.078155    | Adaptador de vía aérea descartable para adultos (6063-00)                                 |
| 11.59.078156    | Adaptador de vía aérea descartable para recién nacidos (bebés/niños) (6312-00)            |
| 12.08.078138    | Componente/(flujo lateral) de EtCO <sub>2</sub> Respironics 1024956                       |
| 11.57.078142    | Cánula nasal de muestreo de CO <sub>2</sub> con suministro de O <sub>2</sub> para adultos |
| 11.57.078143    | Cánula nasal de muestreo de CO <sub>2</sub> con suministro de O <sub>2</sub> para niños   |
| 11.57.078144    | Cánula nasal de muestreo de CO <sub>2</sub> con suministro de O <sub>2</sub> para bebés   |
| 11.57.101019    | Cánula de muestreo de CO <sub>2</sub> nasal/oral para adultos                             |
| 11.57.101020    | Cánula de muestreo de CO2 nasal/oral para niños                                           |
| 11.57.101021    | Cánula nasal/oral de muestreo de CO2 con suministro de O2 para adultos                    |
| 01.12.031598    | Kit adaptador de vía aérea para adultos/niños                                             |
| 11.57.078151    | Kit adaptador de vía aérea para adultos/niños con deshumidificador                        |
| 11.57.078152    | Kit adaptador de vía aérea para niños/bebés con deshumidificador                          |
| 11.57.078158    | Mascarilla para niños /flujo principal 9960PED-00                                         |
| 11.57.078159    | Mascarilla estándar para adultos /flujo principal 9960STD-00                              |
| 11.57.078160    | Mascarilla grande para adultos /flujo principal 9960STD-00                                |
| 11.57.078161    | Clips de soporte para cable de sensor /flujo principal 8751-00                            |
| 11.12.078162    | Banda organizadora /flujo principal 6934-00                                               |

## 28.8 Accesorios de C.O.

| Número de pieza | Accesorios                                                 | Observación        |
|-----------------|------------------------------------------------------------|--------------------|
| 11.15.40119     | Sensor de temperatura de la solución inyectada             | BD 684056-SP4042   |
| 11.15.40120     | Carcasa del sensor de temperatura de la solución inyectada | BD 680006-SP5045   |
| 11.57.100175    | Jeringa de control                                         | Medex MA387        |
| 01.57.471012    | Cable principal de gasto cardiaco                          | Yuanhe 98ME07GB106 |

## 28.9 Accesorios de AG

| Número de pieza | Accesorios                                                                            | Observación     |
|-----------------|---------------------------------------------------------------------------------------|-----------------|
| 11.57.471042-10 | Adaptador de vía aérea IRMA, descartable, para adultos/niños, 25 por paquete, PHASEIN | Flujo principal |
| 11.57.471043-10 | Nomoline con conector Luer Lock, L=2m,<br>50ml/min, 25 por paquete, PHASEIN           | Flujo lateral   |
| 11.57.471048    | Bastidor de módulos de conexión de AG                                                 |                 |
| 12.08.208006    | Analizador multigas, IRMA AX+,                                                        | CAT.NO.200601   |
| 12.08.208005    | Analizador multigas, ISA AX+,                                                         | CAT.NO.800601   |
| 12.08.208007    | Analizador multigas, ISA OR+,                                                         | CAT.NO.800401   |

## 28.10 Otros accesorios

| Número de pieza | Accesorios                                      | Observación                                              |
|-----------------|-------------------------------------------------|----------------------------------------------------------|
| 11.21.064142    | Batería recargable de ion litio                 | 14.8V, 2.1Ah                                             |
| 11.21.064143    | Batería recargable de ion litio                 | 14.8V, 4.2Ah                                             |
| 01.57.78035     | Papel de impresión                              |                                                          |
| 12.01.19084     | Impresora térmica                               |                                                          |
| 11.21.64056     | Inversor para vehículo                          |                                                          |
| 12.01.30493     | Soporte de pared                                | Sencillo                                                 |
| 02.01.30164     | Soporte de pared                                |                                                          |
| 02.01.101043    | Cesto                                           | Compatible únicamente con<br>soporte de pared MS3R-30164 |
| 03.28.101952    | Soporte móvil (MT-207)                          |                                                          |
| 02.04.101976    | Cesto para soporte móvil (en la parte inferior) |                                                          |

| 11.13.114214 | Cable de conexión a tierra |                   |
|--------------|----------------------------|-------------------|
| 02.01.109592 | Mordaza de sujeción        | 1 juego/paquete   |
| 02.01.109636 | Mordaza de sujeción        | 4 juegos/paquetes |

# A Especificaciones del producto

# A.1 Clasificación

| Equipo de clase I con fuente de alimentación interna                 |
|----------------------------------------------------------------------|
| Grupo I, clase A                                                     |
| ECG (RESP), TEMP, IBP, C.O., Quick Temp CF                           |
| SpO <sub>2</sub> , NIBP, CO <sub>2</sub> , GAS BF                    |
| IPX1 (Sin protección contra las filtraciones de agua si se configura |
| con el módulo Quick TEMP)                                            |
| Para obtener más detalles, consulte el capítulo Cuidado y limpieza.  |
|                                                                      |
| Equipo de funcionamiento continuo                                    |
|                                                                      |
| IEC 60601-1:1988+A1+A2, EN 60601-1:1990+A1+A2, IEC/EN                |
| 60601-1-2:2001+A1, ISO 9919, ISO 21647, IEC/EN 60601-2-27,           |
| IEC/EN 60601-2-30, IEC/EN 60601-2-34, IEC/EN 60601-2-49,             |
| ANSI/AAMI SP10, IEC/EN 60601-2-25, AAMI/ANSI                         |
| EC13, EN12470-4 EN1060-1 EN1060-3, EN1060-4                          |
|                                                                      |

## A.2 Especificaciones físicas

## A.2.1 Tamaño y peso

| Producto | Tamaño                                                    | Peso  |
|----------|-----------------------------------------------------------|-------|
| iM80     | 370 mm (L) × 175 mm (Ancho)× 320 mm (Alto)                | 7 kg  |
| iM50     | 260 mm (L) $\times$ 140 mm (Ancho) $\times$ 205 mm (Alto) | 3,6kg |

# A.3 Especificaciones del entorno

| Temperatura                 |                                 |
|-----------------------------|---------------------------------|
| Funcionamiento              | $+5^{\circ}C \sim +40^{\circ}C$ |
| Transporte y almacenamiento | -20°C ~ +55°C                   |
| Humedad                     |                                 |
| Funcionamiento              | 25% ~ 80% (sin condensación)    |
| Transporte y almacenamiento | 25% ~ 93% (sin condensación)    |
| Altitud                     |                                 |
| Funcionamiento              | 860 hPa ~ 1060 hPa              |
| Transporte y almacenamiento | 700 hPa ~ 1060 hPa              |

| Fuente de alimentación | 100V-240V~, 50 Hz/60 Hz      |
|------------------------|------------------------------|
|                        | Corriente =1,0A-0,5A (iM50), |
|                        | Corriente =1,4A-0,7A (iM80)  |
|                        | Fusible T 1,6AL, 250V        |

## A.4 Pantalla

| Producto | Pantalla                      | Mensajes                         |
|----------|-------------------------------|----------------------------------|
| iM50     | Pantalla: 8,4 pulg. color TFT | 11 señales máximo                |
|          | Resolución: 800×600           | Un LED de energía                |
|          |                               | Un LED de alarma                 |
|          |                               | Un LED de carga                  |
|          |                               | Pitido y sonido de alarma de QRS |
| iM80     | Pantalla: 15 pulg. color TFT  | 13 señales máximo                |
|          | Resolución: 1024 × 768        | Un LED de energía                |
|          |                               | Dos LED de alarma                |
|          |                               | Un LED de carga                  |
|          |                               |                                  |

# A.5 Especificaciones de la batería

| iM50 | 2,1 Ah                     | Tiempo de operación    | 180 min (a 25°C, modo de medición de $SpO_2$ continuo y<br>modo de medición de NIBP automático a un intervalo de<br>15 minutos; impresión a un intervalo de 10 minutos)           |
|------|----------------------------|------------------------|----------------------------------------------------------------------------------------------------|
|      |                            | Tiempo de<br>carga     | 200 min (el monitor está encendido o en el modo en espera)                                                                                                    |
|      | 4,2 Ah                     | Tiempo de operación    | 420 min (a 25°C, modo de medición de SpO <sub>2</sub> continuo y<br>modo de medición de NIBP automático a un intervalo de<br>15 minutos; impresión a un intervalo de 10 minutos)  |
|      |                            | Tiempo de<br>carga     | 380 min (el monitor está encendido o en el modo en espera)                                                                                                    |
| iM80 | Una<br>batería<br>(4,2 Ah) | Tiempo de<br>operación | 120 min. (a 25°C, modo de medición de SpO <sub>2</sub> continuo y<br>modo de medición de NIBP automático a un intervalo de<br>15 minutos; impresión a un intervalo de 10 minutos) |
|      |                            | Tiempo de<br>carga     | 320 min. (el monitor está encendido o en el modo en espera)                                                                                                    |
|      | Dos<br>baterías            | Tiempo de operación    | 240 min. (a 25°C, modo de medición de SpO <sub>2</sub> continuo y<br>modo de medición de NIBP automático a un intervalo de<br>15 minutos; impresión a un intervalo de 10 minutos) |

| (2*4,2 Ah) | Tiempo | de | 560  | min. | (el | monitor | está | encendido | 0 | en | el | modo | en |
|------------|--------|----|------|------|-----|---------|------|-----------|---|----|----|------|----|
|            | carga  |    | espe | ra)  |     |         |      |           |   |    |    |      |    |

## A.6 Impresora

| Ancho de impresión  | 48 mm                                                     |
|---------------------|-----------------------------------------------------------|
| Velocidad del papel | 25 mm/s, 50 mm/s                                          |
| Canales             | Hasta 3                                                   |
| Tipos de impresión  | Impresión en tiempo real de 8 segundos                    |
|                     | Impresión de 8 segundos automática                        |
|                     | Impresión de alarma de parámetros                         |
|                     | Impresión de tendencias                                   |
|                     | Impresión de tabla de ajustes de dosis y cálculo de droga |

# A.7 Informe

| Informe de tendencias |                                                  |
|-----------------------|--------------------------------------------------|
| Corta                 | 1 hr, resolución de 1 segundo                    |
| Larga                 | 120 hrs, resolución de 1 min.                    |
| Informe               | 1200 Datos de medición de NIBP                   |
|                       | 50 Resultados del diagnóstico de 12 derivaciones |

## A.8 ECG

## A.8.1 Monitoreo de 3/5 derivaciones

| F                                   |                                                                                                |
|-------------------------------------|------------------------------------------------------------------------------------------------|
| Modo de derivaciones                | 3 electrodos: I, II, III                                                                       |
| Niodo de derivaciones               | 5 electrodos: I, II, III, aVR, aVL, aVF, V                                                     |
| Señal                               | 3 electrodos: visualización de señales del canal 1                                             |
|                                     | 5 electrodos: visualización de señales en 2 canales, máx. 7 señales;                           |
| Norma de nomenclatura de electrodos | AHA, IEC                                                                                       |
| Sensibilidad de la pantalla         | 1,25mm/mV (×0,125), 2,5mm/mV (×0,25), 5mm/mV (×0,5), 10mm/mV (×1), 20mm/mV (×2), ganancia AUTO |
| Velocidad de Barrido                | 12,5mm/s, 25mm/s, 50mm/s                                                                       |
| Salida analógica de ECG             |                                                                                                |
| Ancho de banda (-3dB)               | Diagnóstico: 0,05Hz ~ 100Hz                                                                    |

|                                                     | Monitor: 0,5Hz ~ 40Hz                                                                                                    |
|-----------------------------------------------------|----------------------------------------------------------------------------------------------------|
|                                                     | Cirugía: 1Hz ~ 20Hz                                                                                                    |
| Retardo máx. de transmisión                         | 500 ms (en modo de diagnóstico y con el filtro desactivado)                                                                                                    |
| Sensibilidad                                        | 1V/mV ±10%                                                                                                    |
| Incremento o rechazo de marcapasos                  | Sin incremento ni rechazo de marcapasos                                                                                                    |
| Pulso de sincronización con desfibrilador           |                                                                                                    |
| Impedancia de salida                                | $<$ 50 $\Omega$                                                                                                    |
| Retardo de tiempo máx.                              | 35ms                                                                                                    |
| Amplitud                                            | Nivel alto: de 3,5 a 5 V, lo que proporciona un máximo de 1 mA<br>de corriente de salida;<br>Nivel bajo: < 0,5V, lo que proporciona una recepción de un              |
|                                                     | máximo de 5 mA de corriente de entrada.                                                                                                    |
| Ancho de pulso                                      | $100 \text{ms} \pm 10\%$                                                                                                    |
| Corriente limitada                                  | Tasa de 15 mA                                                                                                    |
| Tiempos de subida y de bajada                       | < 1 ms                                                                                                    |
| CMRR (relación de rechazo del modo común)           | Diagnóstico: >95dB (el filtro de línea está desactivado)<br>Monitor: >105dB (el filtro de línea está activado)<br>Cirugía: >105dB (el filtro de línea está activado) |
| Filtro de línea                                     | 50Hz/60Hz (el filtro de línea se puede activar o desactivar de forma manual)                                                                                         |
| Impedancia de entrada diferencial                   | >5MΩ                                                                                                    |
| Rango de la señal de entrada                        | ±8mV <sub>PP</sub>                                                                                                    |
| Tolerancia de potencial de equilibrio de electrodos | ±500mV                                                                                                    |
| Corriente auxiliar (detección de                    | Electrodo activo: <100nA                                                                                                    |
| electrodos desconectados)                           | Electrodo de referencia: <900nA                                                                                                    |
| Corriente de desviación de entrada                  | ≤0,1µA                                                                                                    |
| Tiempo de recuperación tras la desfibrilación       | <5s                                                                                                    |
| Corriente de fuga                                   | <10µA                                                                                                    |
| Señal de escala                                     | $1 \text{mV}_{\text{PP}}$ , precisión de ±5%                                                                                                    |

| Ruido del sistema                   | $<30\mu V_{PP}$                                                                                                    |  |  |  |
|-------------------------------------|----------------------------------------------------------------------------------------------------|--|--|--|
|                                     | Modo de incisión: 300W                                                                                                    |  |  |  |
| Protocción contro interferencias de | Modo de congelación: 100W                                                                                                    |  |  |  |
| dispositivos de electrocirugía      | Tiempo de restauración: $\leq 10$ s                                                                                                    |  |  |  |
|                                     | Cumple con los requerimientos de normativa EC13-2002 de la ANSI/AAMI, sección 4.1.2.1                                                     |  |  |  |
| Supresión de ruidos del electrótomo | Probado según el método de prueba de la normativa EC13: 2002 sección 5.2.9.14, cumple con la normativa.                                   |  |  |  |
| Pulso del marcapasos                |                                                                                                    |  |  |  |
|                                     | El indicador de pulsos del marcapasos marca aquellos casos en<br>los que los pulsos del marcapasos cumplen las siguientes<br>condiciones: |  |  |  |
| Indicador de pulso                  | Amplitud: $\pm 2 \text{ mV} \sim \pm 700 \text{ mV}$                                                                                      |  |  |  |
|                                     | Ancho: 0,1 ms ~2 ms                                                                                                    |  |  |  |
|                                     | Tiempo de ascenso: $10 \mu\text{s} \sim 100 \mu\text{s}$                                                                                  |  |  |  |
|                                     | Se rechaza el pulso si cumple los requisitos de la normativa<br>EC13-2002 de la ANSI/AAMI: sección 4.1.4.1 y 4.1.4.3:                     |  |  |  |
| Rechazo de pulso                    | Amplitud: $\pm 2 \text{ mV} \sim \pm 700 \text{ mV}$                                                                                      |  |  |  |
|                                     | Ancho: 0,1 ms ~2 ms                                                                                                    |  |  |  |
|                                     | Tiempo de ascenso: 10 μs ~100 μs                                                                                                    |  |  |  |
| Frecuencia cardiaca                 |                                                                                                    |  |  |  |
| Rango                               | ADU: 15 bpm ~ 300 bpm                                                                                                    |  |  |  |
|                                     | PED/NEO: 15 bpm ~ 350 bpm                                                                                                    |  |  |  |
| Precisión                           | ±1% o 1 bpm, el máximo                                                                                                    |  |  |  |
| Resolución                          | 1 bpm                                                                                                    |  |  |  |
| Sensibilidad                        | $\geq$ 300 $\mu$ V <sub>PP</sub>                                                                                                    |  |  |  |
| PVC                                 |                                                                                                    |  |  |  |
| Rango                               | ADU: 0~300 PVCs/ min                                                                                                    |  |  |  |
|                                     | PED/NEO: 0~350 PVCs/ min                                                                                                    |  |  |  |
| Resolución                          | 1 PVCs/min                                                                                                    |  |  |  |
| Valor de ST                         |                                                                                                    |  |  |  |
| Rango                               | -2,0 mV ~ +2,0 mV                                                                                                    |  |  |  |
| Precisión                           | El máx. de ±0,02 mV o 10% (-0,8 mV ~ +0,8 mV), el máximo                                                                                  |  |  |  |

| Resolución                                                | 0,01 mV                                                                                                    |  |  |
|-----------------------------------------------------------|----------------------------------------------------------------------------------------------------|--|--|
| Método de obtención del promedi                           | o de HR                                                                                                    |  |  |
| Método 1                                                  | Por lo general, la frecuencia cardiaca se calcula al excluir los valores mínimo y máximo de los 12 intervalos de RR más recientes y obtener el promedio de los 10 intervalos de RR residuales. |  |  |
| Método 2                                                  | Si los tres últimos intervalos consecutivos de RR superan los<br>1200 ms, se obtiene el promedio de los cuatro últimos intervalos<br>RR para calcular la HR.                                   |  |  |
| Velocidad de rotación de entrac<br>máxima                 | la >2,5 V/S                                                                                                    |  |  |
| Rango de ritmo sinusal y de SV                            |                                                                                                    |  |  |
| Taquicardia                                               | ADU: 120 bpm ~ 300 bpm                                                                                                    |  |  |
|                                                           | PED/NEO: 160 bpm ~ 350 bpm                                                                                                    |  |  |
| Normal                                                    | ADU: 41 bpm ~ 119 bpm                                                                                                    |  |  |
|                                                           | PED/NEO: 61 bpm ~159 bpm                                                                                                    |  |  |
| Bradicardia                                               | ADU: 15 bpm ~ 40 bpm                                                                                                    |  |  |
|                                                           | PED/NEO: 15 bpm ~ 60 bpm                                                                                                    |  |  |
| Rango del ritmo ventricular                               |                                                                                                    |  |  |
| Taquicardia ventricular                                   | El intervalo de 5 ondas ventriculares consecutivas es inferior a 600 ms                                                                                                    |  |  |
| Ritmo ventricular                                         | El rango del intervalo de ondas ventriculares consecutivas va de 600 ms a 1000 ms                                                                                                    |  |  |
| Bradicardia ventricular                                   | El intervalo de 5 ondas ventriculares consecutivas es superior a 1000 ms                                                                                                    |  |  |
| Hora de inicio para la taquicardia                        |                                                                                                    |  |  |
| Taquicardia ventricular                                   | Ganancia 1,0: 10 s                                                                                                    |  |  |
| 1 mV 206bpm                                               | Ganancia 0,5: 10 s                                                                                                    |  |  |
|                                                           | Ganancia 2,0: 10 s                                                                                                    |  |  |
| Taquicardia ventricular                                   | Ganancia 1,0: 10 s                                                                                                    |  |  |
| 2 mV 195 bpm                                              | Ganancia 0,5: 10 s                                                                                                    |  |  |
|                                                           | Ganancia 2,0: 10 s                                                                                                    |  |  |
| Tiempo de respuesta a los                                 | Rango de HR: 80 bpm ~ 120 bpm                                                                                                    |  |  |
| cambios en la frecuencia<br>cardiaca del medidor de la HR | Rango: 7s ~ 8s, el promedio es 7,5s                                                                                                    |  |  |

|                                                             | Rango de HR: 80 bp                                                                                                    | om ~ 40 bpm           |                            |  |  |
|-------------------------------------------------------------|----------------------------------------------------------------------------------------------------|-----------------------|----------------------------|--|--|
|                                                             | Rango: 7s ~ 8s, el promedio es 7,5s                                                                                             |                       |                            |  |  |
| Rechazo de onda T alta                                      | Excede la amplitud mínima de la onda T de 1,2mV recomendada en<br>la normativa EC13-2002 de la ANSI/AAMI sección<br>4.1.2.1 (C) |                       |                            |  |  |
| Precisión del medidor de la frecuencia cardiaca y respuesta | De acuerdo con la normativa EC13-2002 de la ANSI/AAMI, sección 4.1.2.1 e)                                                       |                       |                            |  |  |
| al ritmo irregular                                          | Después de un periodo estable de 20s el valor de HR muestra:                                                                    |                       |                            |  |  |
|                                                             | Bigeminismo ventrio                                                                                                    | cular: 80bpm±1bpm     |                            |  |  |
|                                                             | Bigeminismo ventrio                                                                                                    | cular con alternancia | lenta: 60bpm±1bpm          |  |  |
|                                                             | Bigeminismo ventricular con alternancia rápida: 120bpm±1bpm                                                                     |                       |                            |  |  |
|                                                             | Sístoles bidirecciona                                                                                                    | l: 91bpm±1bpm         |                            |  |  |
| 16 análisis de arritmia diferentes                          | Paciente sin marcapasos                                                                                                    |                       | Paciente con<br>marcapasos |  |  |
|                                                             | SÍSTOLE                                                                                                    | R en T                | SÍSTOLE                    |  |  |
|                                                             | FIB/TAC Ventri                                                                                                    | PVC                   | TAQUI                      |  |  |
|                                                             | PAR                                                                                                    | TAQUI                 | BRADI                      |  |  |
|                                                             | VT>2                                                                                                    | BRADI                 | PNC                        |  |  |
|                                                             | BIGEMINIA                                                                                                    | LATID<br>FALTANTES    | PNP                        |  |  |
|                                                             | TRIGEMINIA                                                                                                    | IRR                   |                            |  |  |
|                                                             | VENT                                                                                                    | VBRADI                |                            |  |  |
| Salida analógica de ECG                                     |                                                                                                    |                       |                            |  |  |
|                                                             | Diagnóstico: 0,05Hz ~ 100Hz                                                                                                    |                       |                            |  |  |
| Ancho de banda (-3dB)                                       | Monitor: 0,5Hz ~ 40Hz                                                                                                    |                       |                            |  |  |
|                                                             | Cirugía: 1Hz ~ 20Hz                                                                                                    |                       |                            |  |  |
| Retardo máx. de transmisión                                 | 500 ms (en modo de diagnóstico y con el filtro desactivado)                                                                     |                       |                            |  |  |
| Sensibilidad                                                | 1V/mV ±10%                                                                                                    |                       |                            |  |  |
| Incremento o rechazo de marcapasos                          | Sin incremento ni rechazo de marcapasos                                                                                         |                       |                            |  |  |

| Pulso de sincronización con desfibrilador |                                                                                                    |
|-------------------------------------------|----------------------------------------------------------------------------------------------------|
| Impedancia de salida                      | $<$ 50 $\Omega$                                                                                                    |
| Retardo de tiempo máx.                    | 35ms                                                                                                    |
| Amplitud                                  | <ul> <li>Nivel alto: de 3,5 a 5 V, lo que proporciona un máximo de 1 mA de corriente de salida;</li> <li>Nivel bajo: &lt; 0,5V, lo que proporciona una recepción de un máximo de 5 mA de corriente de entrada.</li> </ul> |
| Ancho de pulso                            | $100 \text{ms} \pm 10\%$                                                                                                    |
| Corriente limitada                        | Tasa de 15 mA                                                                                                    |
| Tiempos de subida y de bajada             | < 1 ms                                                                                                    |

## A.8.2 Monitorización de 12 derivaciones

|                                     | 3 electrodos: I, II, III                                                                      |  |  |  |
|-------------------------------------|-----------------------------------------------------------------------------------------------|--|--|--|
| Modo de derivaciones                | 5 electrodos: I, II, III, aVR, aVL, aVF, V                                                    |  |  |  |
| widdo de denvaciones                | 10 electrodos (12 derivaciones): I, II, III, aVR, aVL, aVF, V1, V2,                           |  |  |  |
|                                     | V3, V4, V5, V6                                                                                |  |  |  |
| Señales                             | 3 electrodos: visualización de señales en 1 canal                                             |  |  |  |
|                                     | 5 electrodos: visualización de señales en 2 canales, máx. 7 señales;                          |  |  |  |
|                                     | 10 electrodos (12 derivaciones): visualización de señales en 2 canales, máx. 13 señales.      |  |  |  |
| Norma de nomenclatura de electrodos | AHA, IEC                                                                                      |  |  |  |
| Sensibilidad de la pantalla         | 1,25mm/mV (×0,125),2,5mm/mV (×0,25), 5mm/mV (×0,5), 10mm/mV (×1), 20mm/mV (×2), ganancia AUTO |  |  |  |
| Velocidad de Barrido                | 12,5mm/s, 25mm/s, 50mm/s                                                                      |  |  |  |
|                                     | Diagnóstico: 0,05Hz ~ 150Hz                                                                   |  |  |  |
| Ancho de banda (-3dB)               | Monitor: 0,5Hz ~ 40Hz                                                                         |  |  |  |
|                                     | Cirugía: 1Hz ~ 20Hz                                                                           |  |  |  |
|                                     | Diagnóstico: >95dB (el filtro de línea está desactivado)                                      |  |  |  |
| CMRR (relación de rechaz            | Monitor: >105dB (el filtro de línea está activado)                                            |  |  |  |
|                                     | Cirugía: >105dB (el filtro de línea está activado)                                            |  |  |  |
| Filtro de línea                     | 50Hz/60Hz (el filtro de línea se puede activar o desactivar de forma                          |  |  |  |

Manual de usuario del monitor de paciente

|                                                     | manual)                                                                                                    |
|-----------------------------------------------------|----------------------------------------------------------------------------------------------------|
| Impedancia de entrada<br>diferencial                | >5MΩ                                                                                                    |
| Rango de la señal de entrada                        | ±10mV <sub>PP</sub>                                                                                                    |
| Tolerancia de potencial de equilibrio de electrodos | ±500mV                                                                                                    |
| Corriente auxiliar                                  | Electrodo activo: <100nA                                                                                                  |
| (detección de derivaciones<br>desconectadas)        | Electrodo de referencia: <900nA                                                                                           |
| Corriente de desviación de entrada                  | ≤0,1µA                                                                                                    |
| Tiempo de recuperación tras<br>la desfibrilación    | <5s                                                                                                    |
| Corriente de fuga                                   | <10µA                                                                                                    |
| Señal de escala                                     | $1 \text{mV}_{\text{PP}}$ , precisión de ±5%                                                                              |
| Ruido del sistema                                   | <30µV <sub>PP</sub>                                                                                                    |
|                                                     | Modo de incisión: 300W                                                                                                    |
| Protección contra                                   | Modo de congelación: 100W                                                                                                 |
| interferencias de dispositivos                      | Tiempo de restauración: $\leq 10$ s                                                                                       |
| de electrocirugia                                   | Cumple con los requerimientos de normativa EC13-2002 de la ANSI/AAMI, sección 4.1.2.1 a)                                  |
| Supresión de ruidos del                             | Probado según el método de prueba de la normativa EC13: 2002                                                              |
| electrótomo                                         | sección 5.2.9.14, cumple con la normativa.                                                                                |
| Pulso del marcapasos                                |                                                                                                    |
|                                                     | El indicador del marcapasos marca aquellos casos en los que los pulsos del marcapasos cumplen las siguientes condiciones: |
| Indicador de pulso                                  | Amplitud: $\pm 2 \text{ mV} \sim \pm 700 \text{ mV}$ (12 derivaciones)                                                    |
|                                                     | Ancho: 0,1 ms ~2 ms                                                                                                    |
|                                                     | Tiempo de ascenso: $10 \ \mu s \sim 100 \ \mu s$                                                                          |

|                                         | Se rechaza el pulso si cumple los requisitos de la normativa<br>EC13-2002 de la ANSI/AAMI: sección 4.1.4.1:                                                                                    |  |  |
|-----------------------------------------|----------------------------------------------------------------------------------------------------|--|--|
| Rechazo de pulso                        | Amplitud: $\pm 2 \text{ mV} \sim \pm 700 \text{ mV}$                                                                                                    |  |  |
| Rechazo de puiso                        | Ancho: 0,1 ms ~2 ms                                                                                                    |  |  |
|                                         | Tiempo de ascenso: $10 \ \mu s \sim 100 \ \mu s$                                                                                                    |  |  |
| Frecuencia cardiaca                     |                                                                                                    |  |  |
| Rango de alarma                         | ADU: 15 bpm ~ 300 bpm                                                                                                    |  |  |
|                                         | PED/NEO: 15 bpm ~ 350 bpm                                                                                                    |  |  |
| Precisión                               | ±1% o 1 bpm, el máximo                                                                                                    |  |  |
| Resolución                              | 1 bpm                                                                                                    |  |  |
| Sensibilidad                            | $\geq$ 300 $\mu$ V <sub>PP</sub>                                                                                                    |  |  |
| PVC                                     |                                                                                                    |  |  |
| Rango                                   | ADU: 0~300 PVCs/ min                                                                                                    |  |  |
|                                         | PED/NEO: 0~350 PVCs/ min                                                                                                    |  |  |
| Resolución                              | 1 PVCs/min                                                                                                    |  |  |
| Valor de ST                             |                                                                                                    |  |  |
| Rango                                   | -2,0 mV ~ +2,0 mV                                                                                                    |  |  |
| Precisión                               | El máx. de ±0,02 mV o 10% (-0,8 mV ~ +0,8 mV), el máximo                                                                                                    |  |  |
| Resolución                              | 0,01 mV                                                                                                    |  |  |
| Método de obtención del prom            | edio de HR                                                                                                    |  |  |
| Método 1                                | Por lo general, la frecuencia cardiaca se calcula al excluir los valores mínimo y máximo de los 12 intervalos de RR más recientes y obtener el promedio de los 10 intervalos de RR residuales. |  |  |
| Método 2                                | Si los tres últimos intervalos consecutivos de RR superan los 1200 ms, se obtiene el promedio de los cuatro últimos intervalos de RR para calcular la HR.                                      |  |  |
| Velocidad de rotación de entrada máxima | >2,5V/S                                                                                                    |  |  |
| Rango de ritmo sinusal y de SV          | 7                                                                                                    |  |  |
| Taquicardia                             | ADU: 120 bpm ~ 300 bpm                                                                                                    |  |  |
|                                         | PED/NEO: 160 bpm ~ 350 bpm                                                                                                    |  |  |
| Normal                                  | ADU: 41 bpm ~ 119 bpm                                                                                                    |  |  |
|                                         | PED/NEO: 61 bpm ~159 bpm                                                                                                    |  |  |

| Bradicardia                                                                                            | ADU: 15 bpm ~ 40 bpm                                                                                                    |
|----------------------------------------------------------------------------------------------------|----------------------------------------------------------------------------------------------------|
|                                                                                                    | PED/NEO: 15 bpm ~ 60 bpm                                                                                                  |
| Rango del ritmo ventricular                                                                            |                                                                                                    |
| Taquicardia ventricular                                                                                | El intervalo de 5 ondas ventriculares consecutivas es inferior a 600 ms                                                   |
| Ritmo ventricular                                                                                      | El rango del intervalo de 5 ondas ventriculares consecutivas va de 600 ms a 1000 ms                                       |
| Bradicardia ventricular                                                                                | El intervalo de 5 ondas ventriculares consecutivas es superior a<br>1000 ms                                               |
| Hora de inicio para la taquicard                                                                       | ia                                                                                                    |
| Taquicardia ventricular                                                                                | Ganancia 1,0: 10 s                                                                                                    |
| 1 mV 206bpm                                                                                            | Ganancia 0,5: 10 s                                                                                                    |
|                                                                                                    | Ganancia 2,0: 10 s                                                                                                    |
| Taquicardia ventricular                                                                                | Ganancia 1,0: 10 s                                                                                                    |
| 2 mV 195 bpm                                                                                           | Ganancia 0,5: 10 s                                                                                                    |
|                                                                                                    | Ganancia 2,0: 10 s                                                                                                    |
| Tiempo de respuesta a los                                                                              | Rango de HR: 80 bpm ~ 120 bpm                                                                                             |
| cambios en la frecuencia                                                                               | Rango: 7s ~ 8s, el promedio es 7,5s                                                                                       |
|                                                                                                    | Rango de HR: 80 bpm ~ 40 bpm                                                                                              |
|                                                                                                    | Rango: 7s ~ 8s, el promedio es 7,5s                                                                                       |
| Rechazo de onda T alta                                                                                 | Excede la amplitud mínima de la onda T de 1,2mV recomendada en la normativa EC13-2002 de la ANSI/AAMI sección 4.1.2.1 (C) |
| Precisión del medidor de la frecuencia cardiaca y respuesta al ritmo irregular                         | De acuerdo con la normativa EC13-2002 de la ANSI/AAMI, sección<br>4.1.2.1 e)                                              |
|                                                                                                    | Después de un periodo estable de 20s el valor de HR muestra:                                                              |
|                                                                                                    | Bigeminismo ventricular: 80bpm±1bpm                                                                                       |
|                                                                                                    | Bigeminismo ventricular con alternancia lenta: 60bpm±1bpm                                                                 |
|                                                                                                    | Bigeminismo ventricular con alternancia rápida: 120bpm±1bpm                                                               |
|                                                                                                    | Sístoles bidireccional: 91bpm±1bpm                                                                                        |
| Análisis de sincronización de<br>ECG de 12 derivaciones (208<br>tipos de resultados de<br>diagnóstico) | Parámetros promedio de los latidos cardíacos                                                                              |
|                                                                                                    | Frecuencia cardíaca (bpm)                                                                                                 |
|                                                                                                    | Límite de tiempo de la onda P (ms)                                                                                        |
|                                                                                                    | Intervalo PR (ms)                                                                                                    |

|                                           | Intervalo de QRS (ms                                                                                  | )                           |                            |
|-------------------------------------------|----------------------------------------------------------------------------------------------------|-----------------------------|----------------------------|
|                                           | QT/QTC (ms)                                                                                           |                             |                            |
|                                           | EJE P-QRS-T                                                                                           |                             |                            |
|                                           | Paciente sin marcapasos                                                                               |                             | Paciente con<br>marcapasos |
|                                           | SÍSTOLE                                                                                               | R en T                      | SÍSTOLE                    |
|                                           | FIB/TAC Ventri                                                                                        | PVC                         | TAQUI                      |
| 16 análisis de arritmia                   | PAR                                                                                                   | TAQUI                       | BRADI                      |
| diferentes                                | VT>2                                                                                                  | BRADI                       | PNC                        |
|                                           | BIGEMINIA                                                                                             | LATID<br>FALTANTES          | PNP                        |
|                                           | TRIGEMINIA                                                                                            | IRR                         |                            |
|                                           | VENT                                                                                                  | VBRADI                      |                            |
| Salida analógica de ECG                   |                                                                                                    |                             |                            |
| Ancho de banda (-3dB)                     | Diagnóstico: 0,05Hz ~ 100Hz                                                                           |                             |                            |
|                                           | Monitor: 0,5Hz ~ 40Hz                                                                                 |                             |                            |
|                                           | Cirugía: 1Hz ~ 20Hz                                                                                   |                             |                            |
| Retardo máx. de transmisión               | 500 ms (en modo de c                                                                                  | liagnóstico y con el filtro | desactivado)               |
| Sensibilidad                              | 1V/mV ±10%                                                                                            |                             |                            |
| Incremento o rechazo de marcapasos        | Sin incremento ni recl                                                                                | nazo de marcapasos          |                            |
| Pulso de sincronización con desfibrilador |                                                                                                    |                             |                            |
| Impedancia de salida                      | < 50 <b>Ω</b>                                                                                         |                             |                            |
| Retardo de tiempo máx.                    | 35ms                                                                                                  |                             |                            |
| Amplitud                                  | Nivel alto: de 3,5 a 5 V, lo que proporciona un máximo de 1 mA de corriente de salida;                |                             |                            |
|                                           | Nivel bajo: $< 0,5V$ , lo que proporciona una recepción de un máximo de 5 mA de corriente de entrada. |                             |                            |
| Ancho de pulso                            | $100 \text{ms} \pm 10\%$                                                                              |                             |                            |
| Corriente limitada                        | Tasa de 15 mA                                                                                         |                             |                            |

Manual de usuario del monitor de paciente

| Tiempos de subida y de bajada                           | < 1 ms                                       |
|---------------------------------------------------------|----------------------------------------------|
| Análisis de sincronización de<br>ECG de 12 derivaciones | Parámetros promedio de los latidos cardíacos |
|                                                         | Frecuencia cardíaca (bpm)                    |
|                                                         | Límite de tiempo de la onda P (ms)           |
|                                                         | Intervalo PR (ms)                            |
|                                                         | Intervalo de QRS (ms)                        |
|                                                         | QT/QTC (ms)                                  |
|                                                         | EJE P-QRS-T                                  |

### A.9 RESP

| Método                               | Impedancia entre BD-PI, BD-BI                                               |  |
|--------------------------------------|-----------------------------------------------------------------------------|--|
| Rango de impedancia de la línea      | $200\Omega \sim 2500\Omega$ (cables de derivaciones sin resistencia)        |  |
| base                                 |                                                                             |  |
|                                      | $2200\Omega \sim 4500\Omega$                                                |  |
|                                      | (cables de derivaciones con una resistencia de 1K $\Omega$ )                |  |
| Sensibilidad de la medición          | $0.3\Omega$ (la impedancia de la línea base es $200\Omega$ ~4500 $\Omega$ ) |  |
| Rango dinámico máximo                | Resistencia de 500 $\Omega$ , resistencia variable de 3 $\Omega$ , sin      |  |
|                                      | recortes                                                                    |  |
| Ancho de banda de la onda            | 0,2Hz ~ 2,5Hz (-3dB)                                                        |  |
| Onda de respiración excitación       | $< 300 \mu$ A, sinusoide, 62,8 kHz ( $\pm 10\%$ )                           |  |
| Rango de medición de RR y de alarma: |                                                                             |  |
| Adultos                              | 0 rpm ~120 rpm                                                              |  |
| Neo/Ped                              | 0 rpm ~150 rpm                                                              |  |
| Resolución                           | 1 rpm                                                                       |  |
| Precisión                            | ±2 rpm                                                                      |  |
| Selección de la ganancia             | ×0,25, ×0,5, ×1, ×2, ×3, ×4, ×5                                             |  |

# A.10 NIBP

# A.10.1 NIBP para Módulo EDAN

| Método                                      | Oscilométrico                            |
|---------------------------------------------|------------------------------------------|
| Modo                                        | Manual, automático, continuo             |
| Intervalo de medición en modo<br>automático | 1/2/3/4/5/10/15/30/60/90/120/240/480 min |

| Continuo                                  | 5min, el intervalo es de 5s                           |  |
|-------------------------------------------|-------------------------------------------------------|--|
| Tipo de medición                          | Presión sistólica, presión diastólica, presión media  |  |
| Tipo de alarma                            | SIS, DIA, PAM                                         |  |
| Rango de medición y de alarma             |                                                       |  |
| Modo adulto                               | SIS: 40 mmHg ~ 270 mmHg                               |  |
|                                           | DIA: 10 mmHg ~ 215 mmHg                               |  |
|                                           | PAM: 20 mmHg ~ 235 mmHg                               |  |
| Modo pediátrico                           | SIS: 40 mmHg ~ 200 mmHg                               |  |
|                                           | DIA: 10 mmHg ~ 150 mmHg                               |  |
|                                           | PAM: 20 mmHg ~ 165 mmHg                               |  |
| Modo neonato                              | SIS: 40 mmHg ~ 135 mmHg                               |  |
|                                           | DIA: 10 mmHg ~ 100 mmHg                               |  |
|                                           | PAM: 20 mmHg ~ 110 mmHg                               |  |
| Rango de medición de presión del manguito | 0 mmHg ~ 300 mmHg                                     |  |
| Resolución de la presión                  | 1 mmHg                                                |  |
| Error medio máximo                        | ±5 mmHg                                               |  |
| Desviación típica máxima                  | 8 mmHg                                                |  |
| Periodo de medición máximo                |                                                       |  |
| Adultos/niños                             | 120s                                                  |  |
| Neonatos                                  | 90s                                                   |  |
| Periodo de medición típico                | 30s ~ 45s (según las perturbaciones de HR/movimiento) |  |
| Protección contra presión excesiva        | (protección contra presión excesiva doble)            |  |
| Adultos                                   | 297±3 mmHg                                            |  |
| Niños                                     | 240±3 mmHg                                            |  |
| Neonatos                                  | 147±3 mmHg                                            |  |
| PR                                        |                                                       |  |
| Rango de medición                         | 40 bpm ~240 bpm                                       |  |
| Precisión                                 | $\pm 3$ bpm o $\pm 3,5$ %, lo que sea mayor           |  |

## A.10.2 NIBP para modulo M3600

| Método | Oscilométrico                |
|--------|------------------------------|
| Modo   | Manual, automático, continuo |
| Intervalo de medición en modo<br>automático | 1/2/3/4/5/10/15/30/60/90/120/240/480 min |                   |                  |                  |
|---------------------------------------------|------------------------------------------|-------------------|------------------|------------------|
| Rango de Frecuencia de Pulso                | Modo adulto/pediátrico: 40bpm – 200bpm   |                   |                  |                  |
|                                             | Modo neonato: 40bpm – 240bpm             |                   |                  |                  |
| Precisión de Frecuencia de Pulso            | ±2bpm o 2% d                             | lel valor leído   |                  |                  |
| Rango de medición y de alarma               |                                          |                   |                  |                  |
| Modo adulto/pediátrico                      | SIS: 60 mmHg ~ 250 mmHg                  |                   |                  |                  |
|                                             | DIA: 40 mmH                              | g ~ 200 mmHg      |                  |                  |
|                                             | PAM: 45 mmHg ~ 235 mmHg                  |                   |                  |                  |
| Modo neonato                                | SIS: 40 mmHg                             | g ~ 120 mmHg      |                  |                  |
|                                             | DIA: 20 mmH                              | g ~ 90 mmHg       |                  |                  |
|                                             | PAM: 30 mmHg ~ 100 mmHg                  |                   |                  |                  |
| Tipos de Alarmas                            | Sis, Dia, MAP                            |                   |                  |                  |
| Resolución                                  | 1mmHg                                    |                   |                  |                  |
| Precisión de las mediciones                 |                                          |                   |                  |                  |
| Error medio máximo                          | ±5mmHg                                   |                   |                  |                  |
| Desviación estándar maxima                  | 8mmHg                                    |                   |                  |                  |
| Período máximo de medición                  | Adult: 160s                              |                   |                  |                  |
|                                             | Pediátrico: 180s                         |                   |                  |                  |
|                                             | Neonato: 80s                             |                   |                  |                  |
| Exactitud de la medición                    |                                          |                   |                  |                  |
| Error medio máximo                          | ±5 mmHg                                  |                   |                  |                  |
| Desviación estándar máxima                  | 8 mmHg                                   |                   |                  |                  |
|                                             | Adultos/niños Recién nacidos             |                   | 5                |                  |
|                                             | Condición                                | Falla simple      | Condición        | Falla simple     |
|                                             | normal                                   | Estado            | normal           | Estado           |
| Rango de medición de presión del brazalete  | 300mmHg                                  | 330 mmHg          | 150 mmHg         | 165 mmHg         |
| Periodo de medición máximo                  | Menos de<br>160 s                        | Menos de<br>180 s | Menos de<br>80 s | Menos de<br>90 s |

### A.11 SpO<sub>2</sub>

### A.11.1 SpO2 para Módulo EDAN

| Rango de medición                 | 0 ~ 100 %                             |
|-----------------------------------|---------------------------------------|
| Resolución                        | 1 %                                   |
| Precisión                         |                                       |
| Adulto (incluye niños)            | ±2 % (70%~100% SpO <sub>2</sub> )     |
|                                   | Sin definir (0~69% SpO <sub>2</sub> ) |
| Neonatos                          | ±3 % (70%~100% SpO <sub>2</sub> )     |
|                                   | Sin definir (0~69% SpO <sub>2</sub> ) |
| Frecuencia del pulso              |                                       |
| Rango de medición                 | 25bpm ~ 300bpm                        |
| Resolución                        | 1bpm                                  |
| Precisión                         | ±2bpm                                 |
| Periodo de actualización de datos | 1s                                    |
| Longitud de onda                  |                                       |
| Luz roja                          | 660±3 nm                              |
| Luz infrarroja                    | 905±5 nm                              |
| Energía de la luz emitida         | ≤15 mW                                |

### A.11.2 SpO<sub>2</sub> para Módulo Nellcor (opcional)

| Rango de medición |                                                                                            | 1%~100%                            |
|-------------------|--------------------------------------------------------------------------------------------|------------------------------------|
| Resolución        |                                                                                            | 1%                                 |
|                   | Tipo de sensor                                                                             | Precisión                          |
|                   | MAX-A, MAX-AL,<br>MAX-N, MAX-P,<br>MAX-I, MAX-FAST                                         | ± 2 (70%~100% SpO <sub>2</sub> )   |
| Precisión         | OxiCliq A, OxiCliq P,<br>OxiCliq N (adultos),<br>OxiCliq N (recién<br>nacidos) y OxiCliq I | ± 2,5 (70%~100% SpO <sub>2</sub> ) |
|                   | D-YS (bebés a adultos),<br>DS-100A, OXI-A/N y<br>OXI-P/I                                   | ± 3 (70%~100% SpO <sub>2</sub> )   |
|                   | D-YS (incluido sensor                                                                      | ± 3,5 (70%~100% SpO <sub>2</sub> ) |

| auricular tipo<br>D-YSE) y           | pinza<br>D-YS |
|--------------------------------------|---------------|
| (incluido sensor<br>Spotclip D-YSPD) | tipo          |

\*Cuando el sensor se utiliza en recién nacidos según lo recomendado, el rango de precisión del recién nacido siempre es ±1 mayor que un adulto.

Frecuencia del pulso

| Rango de medición | 20bpm~300bpm                                     |
|-------------------|--------------------------------------------------|
| Resolución        | 1 bpm                                            |
| Precisión         | ± 3 bpm (20bpm~250bpm)                           |
| Sensor            | Longitud de onda: aproximadamente 660 y<br>900nm |
|                   | Energía de la luz emitida: ≤15mW                 |

### A.12 TEMP

| Canal                         | 2                                                                                          |
|-------------------------------|--------------------------------------------------------------------------------------------|
| Rango de medición y de alarma | $0 ^{\circ}\text{C} \sim 50 ^{\circ}\text{C}(32^{\circ}\text{F} \sim 122^{\circ}\text{F})$ |
| Tipo de sensor                | YSI (serie B)                                                                              |
| Resolución                    | 0,1°C (0,1°F)                                                                              |
| Precisión (sin sensor)        | ±0,1°C o ±0,2°F                                                                            |
| Actualización de tiempo       | Cada 1s ~ 2s                                                                               |

# A.13 Quick TEMP

| Rango de medición       | 25°C ~ 45°C (77°F~113°F)                                       |
|-------------------------|----------------------------------------------------------------|
| 0                       |                                                                |
| Temp de funcionamiento  | $10^{\circ}C \sim 40^{\circ}C (50^{\circ}F \sim 104^{\circ}F)$ |
| Temp de funcionamiento  |                                                                |
| Tipo de sensor          | Sensor oral/axilar sensor rectal                               |
| ripo de sensor          | School oldraxildi, school leedd                                |
| Rango de alarma         | 35 5°C ~ 42°C (95 9°E~107 6°E)                                 |
| Rungo de alarma         | 55,5 C +2 C (55,5 1 107,6 1)                                   |
| Resolución              | 0.1°C (0.1°F)                                                  |
|                         |                                                                |
| Precisión               | $+0.1^{\circ}C(25^{\circ}C \sim 45^{\circ}C)$ o                |
|                         |                                                                |
|                         | $+0.2^{\circ}F(77^{\circ}F_{\sim}113^{\circ}F)$                |
|                         |                                                                |
| Tiempo de respuesta     | < 60s                                                          |
| riempo de respuesta     |                                                                |
| Tiempo de actualización | 18~28                                                          |
|                         |                                                                |

### A.14 IBP

| Rango de medición de presión | De -50 a +300 mmHg |
|------------------------------|--------------------|
|------------------------------|--------------------|

| Resolución                           | 1 mmHg                                             |  |
|--------------------------------------|----------------------------------------------------|--|
| Precisión (sin sensor)               | $\pm 2 \%$ o $\pm 1$ mmHg (valor superior)         |  |
| Sensor de presión                    |                                                    |  |
| Sensibilidad                         | 5 (µV/V/mmHg)                                      |  |
| Impedancia                           | De 300 a 3.000 Ω                                   |  |
| Frecuencia de respuesta              | CC hasta 125 o 40 Hz                               |  |
| Cero                                 | Rango: ±200 mmHg                                   |  |
|                                      | Precisión: ±1 mmHg                                 |  |
| Intervalo de medición y alarma       |                                                    |  |
| Art                                  | De 0 mmHg a 300 mmHg                               |  |
| РА                                   | De -6 a +120 mmHg                                  |  |
| CVP/RAP/LAP/ICP                      | De -10 a +40 mmHg                                  |  |
| P1/P2                                | De -50 a +300 mmHg                                 |  |
| Volumen por desplazamiento de<br>MSI | 4,5 x 10 <sup>-4</sup> pulg <sup>3</sup> /100 mmHg |  |

### A.15 CO<sub>2</sub>

| Método                         | Técnica de absorción de infrarrojos    |  |
|--------------------------------|----------------------------------------|--|
| Unidad                         | mmHg, %, kPa                           |  |
| Rango de medición              |                                        |  |
| EtCO <sub>2</sub>              | De 0 a 150 mmHg                        |  |
| FiCO <sub>2</sub>              | De 3 a 50 mmHg                         |  |
| FRVa                           | De 0 a 150 rpm (principal)             |  |
| Resolución                     |                                        |  |
| EtCO <sub>2</sub>              | 1 mmHg                                 |  |
| FiCO <sub>2</sub>              | 1 mmHg                                 |  |
| FRVa                           | 1 rpm                                  |  |
| Precisión de EtCO <sub>2</sub> | $\pm 2 \text{ mmHg}$ , de 0 a 40 mmHg  |  |
|                                | $\pm$ 5% del valor, de 41 a 70 mmHg    |  |
|                                | $\pm$ 8% del valor, de 71 a 100 mmHg   |  |
|                                | $\pm$ 10% del valor, de 101 a 150 mmHg |  |
| Precisión de awRR              | ± 1 rpm                                |  |

| Retraso de alarma de apnea      | 10 s, 15 s, 20 s (predeterminado), 25 s, 30 s, 35 s, 40 s                |  |  |
|---------------------------------|--------------------------------------------------------------------------|--|--|
| Frecuencia de flujo de muestras | 50 ml/min                                                                |  |  |
| de gas                          |                                                                          |  |  |
| Estabilidad                     |                                                                          |  |  |
| Variación a corto plazo         | Variación superior a 4 horas < 0,8 mmHg                                  |  |  |
| Variación a largo plazo         | Periodo de 120 horas                                                     |  |  |
| Compensación de O <sub>2</sub>  |                                                                          |  |  |
| Rango                           | Del 0 al 100%                                                            |  |  |
| Resolución                      | 1 %                                                                      |  |  |
| Predeterminado                  | 16%                                                                      |  |  |
| Tiempo de respuesta             | 60 ms                                                                    |  |  |
| Precisión de EtCO <sub>2</sub>  | ±2 mmHg, 0mmHg a 40mmHg                                                  |  |  |
|                                 | $\pm$ 5 % de lectura, 41 a 70mmHg                                        |  |  |
|                                 | $\pm$ 8 % de lectura, 71 a 100mmHg                                       |  |  |
|                                 | ± 10 % de lectura, 101 a 150mmHg                                         |  |  |
| Compensación de presión         | Configuración del usuario                                                |  |  |
| barométrica                     |                                                                          |  |  |
| Tipo de alarma                  | EtCO <sub>2</sub> , FiCO <sub>2</sub> y AwRR                             |  |  |
| Retardo de alarma de apnea      | 10s, 15s, 20s, 25s, 30s, 35s, 40s y 45s; el valor predeterminado es 20s. |  |  |

Efecto del gas y el vapor que interfieren en los valores de medición de EtCO<sub>2</sub>:

| Gas o vapor   | Nivel de gas<br>(%) | Efecto cuantitativo/Comentarios                                                                              |
|---------------|---------------------|----------------------------------------------------------------------------------------------------|
| Óxido nitroso | 60                  | Gas seco y saturado                                                                                          |
| Halotano      | 4                   | 0-40 mmHg: ±1mmHg de error adicional                                                                         |
| Enflurano     | 5                   | 41-70 mmHg: ±2,5 % de error adicional                                                                        |
| Isoflurano    | 5                   | 71-100 mmHg: ±4 % de error adicional                                                                         |
| Sevoflurano   | 5                   | 101-150 mmHg: ±5 % de error adicional                                                                        |
| Xenón         | 80                  | *Error adicional en el peor caso cuando la                                                                   |
| Helio         | 50                  | compensación de $P_B$ , $O_2$ , $N_2O$ , agentes anestésicos o<br>helio se selecciona correctamente para los |
| Desflurano    | 15                  | componentes fraccionarios del gas que están realmente presentes.                                             |
|               |                     | Desflurano:                                                                                                  |
|               |                     | La presencia de desflurano en la exhalación con                                                              |

|  | concentraciones<br>positivamente los<br>hasta un 3 mmHg      | mayores<br>valores de<br>adicional a       | del<br>dióxido<br>38 mmI        | 5%<br>de ca<br>Hg.         | sesgará<br>rbono en |
|--|--------------------------------------------------------------|--------------------------------------------|---------------------------------|----------------------------|---------------------|
|  | Xenón:                                                       |                                            |                                 |                            |                     |
|  | La presencia de xe<br>negativamente los<br>hasta un de 5 mmF | enón en la es<br>valores de<br>Hg adiciona | xhalacić<br>dióxido<br>l a 38 m | on sesg<br>de carl<br>mHg. | ará<br>bono en      |

Presión barométrica en los valores de medición de EtCO<sub>2</sub>:

#### Efecto cuantitativo

Presión barométrica ambiental, operativa

0-40mmHg: ±1mmHg de error adicional

41-70mmHg: ±2,5 % de error adicional

71-100mmHg: ±4 % de error adicional

101-150mmHg: ±5 % de error adicional

\*Error adicional en el peor caso cuando la compensación de  $P_B$ ,  $O_2$ ,  $N_2O$ , agentes anestésicos o helio se selecciona correctamente para los componentes fraccionarios del gas que están realmente presentes.

### A.16 C.O.

| Método            | Técnica de termodilución             |
|-------------------|--------------------------------------|
| Rango de medición |                                      |
| C.O.              | 0,1 L/min ~ 20L/min                  |
| ТВ                | 23°C ~ 43°C(73,4°F~109,4°F)          |
| TI                | -1°C ~ 27°C(30,2°F~80,6°F)           |
| Resolución        |                                      |
| C.O.              | 0,1L/min                             |
| TB, TI            | +0,1°C (+0,1°F)                      |
| Precisión         |                                      |
| C.O.              | Para C.O. $\geq$ 4,0 L/min: $\pm$ 5% |
|                   | Para C.O. < 4,0 L/min: 0,2 L/min     |
| ТВ                | ±0,1°C                               |
| TI                | ±0,1°C                               |

#### NOTA:

Al menos 90% de los datos de C.O. debería encontrarse dentro de la región delimitada y el intervalo de confianza inferior que corresponde a 95% no debería superar un 85%.

### A.17 AG

### A.17.1 Flujo lateral Phasein

| Tipo de módulo        | Analizador ISA                   | Visualización de la concentración de CO <sub>2</sub> , N <sub>2</sub> O y dos              |  |  |
|-----------------------|----------------------------------|--------------------------------------------------------------------------------------------|--|--|
|                       | AX+                              | agentes anestésicos e identificación automática del                                        |  |  |
|                       |                                  | agente anestésico (módulo portátil)                                                        |  |  |
|                       | Analizador ISA                   | Visualización de la concentración de CO <sub>2</sub> , O <sub>2</sub> , N <sub>2</sub> O y |  |  |
|                       | OR+                              | dos agentes anestésicos e identificación automática del                                    |  |  |
|                       |                                  | agente anestésico (módulo portátil)                                                        |  |  |
| Parámetros de         | $CO_2$ , $N_2O$ , $O_2$ , h      | halotano (HAL), isoflurano (ISO), enflurano (ENF),                                         |  |  |
| Medición              | sevoflurano (SEV                 | V), desflurano (DES), awRR, CAM                                                            |  |  |
|                       |                                  |                                                                                            |  |  |
| Principios de         | $CO_2$ , $N_2O$ , agente         | e anestésico: característica de absorción de infrarrojos;                                  |  |  |
| Medición              | O <sub>2</sub> : método parar    | nagnético                                                                                  |  |  |
| Fracuancia da fluio   | $50 \pm 10 \text{ m}/\text{min}$ |                                                                                            |  |  |
| de muestreo           | $30 \pm 10$ III/IIII             |                                                                                            |  |  |
| Modo do troboio       | Madiaián an agn                  |                                                                                            |  |  |
|                       | Medicion, en esp                 |                                                                                            |  |  |
| Tiempo de             | Iso Modo de                      | precisión: 10s                                                                             |  |  |
| calentamiento         | Total Modo de exactitud:1min     |                                                                                            |  |  |
| Tiempo de subida      | $CO_2 \le 200ms$                 |                                                                                            |  |  |
| típico                | $O_2 \leq 350 ms$                |                                                                                            |  |  |
|                       | $N_2O \leq 350ms$                |                                                                                            |  |  |
|                       | $O_2 \le 450 ms$                 |                                                                                            |  |  |
| Umbral de agente      | $\leq 0,15 \text{ vol}\%$        |                                                                                            |  |  |
| anestésico principal  |                                  |                                                                                            |  |  |
| Umbral de agente      | 0,2 vol% + 10%                   |                                                                                            |  |  |
| anestésico            |                                  |                                                                                            |  |  |
| secundario            |                                  |                                                                                            |  |  |
| Tiempo de             | < 20 segundos (n                 | ormalmente < 10 segundos)                                                                  |  |  |
| identificación del    |                                  |                                                                                            |  |  |
| agente                |                                  |                                                                                            |  |  |
| Tiempo de respuesta   | < 3 segundos                     |                                                                                            |  |  |
| Condiciones estándare | es                               |                                                                                            |  |  |
| GAS                   | Rango                            | Precisión                                                                                  |  |  |
| CO <sub>2</sub>       | 0 a 15 vol%                      | $\pm (0,2 \text{ vol}\% + 2\% \text{ de lectura})$                                         |  |  |
|                       | 15 a 25 vol%                     | Sin especificar                                                                            |  |  |

| N <sub>2</sub> O               | 0 a 100 vol            | % ±(2 vol                                                      | % + 2% de                                           | lect | ura)           |                  |
|--------------------------------|------------------------|----------------------------------------------------------------|-----------------------------------------------------|------|----------------|------------------|
| HAL, ENF, ISO                  | 0 a 8 vol %            | ±(0,15 v                                                       | $\pm (0,15 \text{ vol}\% + 5\% \text{ de lectura})$ |      |                |                  |
|                                | 8 a 25 vol 9           | vol % Sin especificar                                          |                                                     |      |                |                  |
| SEV                            | 0 a 10 vol 9           | a 10 vol % $\pm (0,15 \text{ vol}\% + 5\% \text{ de lectura})$ |                                                     |      |                |                  |
|                                | 10 a 25 vol            | % Sin espe                                                     | ecificar                                            |      |                |                  |
| DES                            | 0 a 22 vol 9           | 6 ±(0,15 v                                                     | vol% + 5%                                           | de l | ectura)        |                  |
|                                | 22 a 25 vol            | % Sin espe                                                     | ecificar                                            |      |                |                  |
| O <sub>2</sub>                 | 0 a 100 vol            | % ±(1 vol                                                      | % + 2% de                                           | lect | ura)           |                  |
| Todas las condicion            | es                     | I                                                              |                                                     |      |                |                  |
| Gas                            | Precisión              |                                                                |                                                     |      |                |                  |
| CO <sub>2</sub>                | ±(0,3kPa +             | 4% de lectura)                                                 |                                                     |      |                |                  |
| N <sub>2</sub> O               | $\pm(2kPa+5)$          | % de lectura)                                                  |                                                     |      |                |                  |
| Agentes                        | ±(0,2kPa +             | $\pm(0,2kPa + 10\% \text{ de lectura})$                        |                                                     |      |                |                  |
| O <sub>2</sub>                 | $\pm(2kPa+2)$          | $\pm(2kPa + 2 de lectura)$                                     |                                                     |      |                |                  |
| Resolución                     | CO <sub>2</sub> : 1mml | CO <sub>2</sub> : 1mmHg                                        |                                                     |      |                |                  |
|                                | awRR: 1rpi             | n                                                              |                                                     |      |                |                  |
| Tiempo de retardo              | < 3s                   |                                                                |                                                     |      |                |                  |
| Retardo de alarma<br>de Appea  | 20s~60s                |                                                                |                                                     |      |                |                  |
| Elemento                       | Condicione             | s de funcionar                                                 | viento                                              | Co   | ndiciones de a | Imacenamiento    |
| Tomporature (°C)               | 5 a 50                 |                                                                |                                                     |      |                |                  |
|                                |                        | / · 1                                                          | •                                                   | -40  | $0 \sim 70$    | 1                |
| Humedad relativa               | < 95 % RH              | (sin condensac                                                 | cion)                                               | 5~   | 100% RH (cor   | condensación)    |
|                                |                        |                                                                |                                                     |      |                |                  |
| Presión atmosférica            | 525 ~ 1200             | hPa                                                            |                                                     | 200  | 0~1200hPa      |                  |
| Efectos del gas y el           | vapor que inter        | rfieren                                                        |                                                     |      |                |                  |
| Gas o vapor                    | Nivel de gas           | $CO_2$                                                         |                                                     |      | Agentes        | N <sub>2</sub> O |
|                                |                        | ISA CO <sub>2</sub>                                            | ISA AX+                                             | -    |                |                  |
| N <sub>2</sub> O <sup>4)</sup> | 60 vol%                | _2)                                                            | _1)                                                 |      | _1)            | _1)              |
| HAL <sup>4)</sup>              | 4 vol%                 | _1)                                                            | _1)                                                 |      | _1)            | _ 1)             |
| ENF, ISO y SEV <sup>4)</sup>   | 5 vol%                 | +8% de                                                         | de -1)                                              |      | _1)            |                  |
|                                |                        | lectura <sup>3)</sup>                                          |                                                     |      |                |                  |
| DES <sup>4)</sup>              | 15 vol%                | +12% de<br>lectura <sup>3)</sup>                               | _1)                                                 |      | _1)            | _1)              |

| $Xe (xenón)^{4}$                       | 80 vol%   | -10% de               |      | _1)  | _1) |
|----------------------------------------|-----------|-----------------------|------|------|-----|
|                                        |           | lectura <sup>3)</sup> |      |      |     |
| He (helio) <sup>4)</sup>               | 50 vol%   | -6% de                |      | _1)  | _1) |
|                                        |           | lectura <sup>3)</sup> |      |      |     |
| Inhaladores de                         |           |                       |      |      |     |
| dosis medidas <sup>4)</sup>            |           |                       |      |      |     |
| $C_2H_5OH (etanol)^{4)}$               | 0,3 vol%  | _1)                   | _1)  | _1)  | _1) |
| C <sub>3</sub> H <sub>7</sub> OH       | 0,5 vol%  | _1)                   | _ 1) | _1)  | _1) |
| (isopropanol) <sup>4)</sup>            |           |                       |      |      |     |
| CH <sub>3</sub> COCH <sub>3</sub>      | 1 vol%    | _1)                   | _1)  | _1)  | _1) |
| (acetona) <sup>4)</sup>                |           |                       |      |      |     |
| $CH_4 (metano)^{4}$                    | 3 vol%    | _1)                   | _1)  | _1)  | _1) |
| CO (monóxido de carbono) <sup>5)</sup> | 1 vol%    | _1)                   | _1)  | _ 1) | _1) |
| NO (monóxido de                        | 0,02 vol% | _1)                   | _1)  | _1)  | _1) |
| nitrógeno)                             |           |                       |      |      |     |
| O <sub>2</sub> <sup>5)</sup>           | 100 vol%  | _2)                   | _2)  | _1)  | _1) |

Nota 1: interferencia insignificante, efecto incluido en la especificación "Precisión, todas las condiciones" indicada anteriormente.

Nota 2: interferencia insignificante con las concentraciones de  $N_2O/O_2$  configuradas correctamente, efecto incluido en la especificación "Precisión, todas las condiciones" indicada anteriormente.

Nota 3: interferencia al nivel de gas indicado. Por ejemplo, 50 vol% de helio normalmente disminuye las lecturas de  $CO_2$  en un 6%. Esto significa que, si se realiza la medición en una mezcla que contiene 5,0 vol% de  $CO_2$  y 50 vol% de helio, la concentración de  $CO_2$  medida real normalmente será (1-0,06)\*5,0vol% =4,7vol% de  $CO_2$ .

Nota 4: de acuerdo con la norma EN ISO 21647.

Nota 5: además de la norma EN ISO 21647. A.17.2 Flujo principal Phasein

| Tipo de módulo         | IRMA OR                                                        | Visualización de la concentración de $CO_2, O_2,$      |  |
|------------------------|----------------------------------------------------------------|--------------------------------------------------------|--|
|                        |                                                                | $N_2O$ v un agente anestésico, v sin                   |  |
|                        | identificación de agente anestésico                            |                                                        |  |
|                        | IRMA AX+                                                       | Visualización de la concentración de CO <sub>2</sub> , |  |
|                        |                                                                | N <sub>2</sub> O y dos agentes anestésicos, e          |  |
|                        |                                                                | identificación de dos agentes anestésicos              |  |
| Parámetros de Medición | CO <sub>2</sub> , N <sub>2</sub> O, O <sub>2</sub> , HAL, isot | flurano (ISO), enflurano (ENF), sevoflurano            |  |
|                        | (SEV), desflurano (DES)                                        | ), awRR, CAM                                           |  |

| Principio de Medición   | CO <sub>2</sub> , N <sub>2</sub> O, agente anestésico: característica de absorción de infrarrojos |                 |                                                     |  |  |
|-------------------------|---------------------------------------------------------------------------------------------------|-----------------|-----------------------------------------------------|--|--|
|                         | O <sub>2</sub> : batería de oxígeno                                                               |                 |                                                     |  |  |
| Tiempo de               | La identif                                                                                        | ficación automá | ática del agente se ejecuta en 10 segundos.         |  |  |
| calentamiento           | Exactitud                                                                                         | total en 1 min  |                                                     |  |  |
|                         | (mediciói                                                                                         | n de IRMA AX    | /OR HAL: exactitud total en 3 minutos)              |  |  |
| Resolución              | $CO_2:1m$                                                                                         | mHg             |                                                     |  |  |
|                         | awRR : 1                                                                                          | rpm             |                                                     |  |  |
| Tiempo de retardo       | <3s                                                                                               |                 |                                                     |  |  |
| Tiempo de actualización | 1 segundo                                                                                         | C               |                                                     |  |  |
| Tiempo de subida        | $CO_2 \le 90$                                                                                     | ms              |                                                     |  |  |
|                         | $O_2 \leq 300$                                                                                    | ms              |                                                     |  |  |
|                         | $N_2O \leq 30$                                                                                    | Oms             |                                                     |  |  |
|                         | HAL, ISO                                                                                          | D, ENF, SEV, I  | $DES \le 300 ms$                                    |  |  |
| Umbral del agente       | 0,15 vol%                                                                                         |                 |                                                     |  |  |
| principal               |                                                                                                   |                 |                                                     |  |  |
| Umbral del agente       | 0,2 vol% + 10% de la concentración de agente total                                                |                 |                                                     |  |  |
|                         |                                                                                                   |                 |                                                     |  |  |
| del agente              | < 20 segundos                                                                                     |                 |                                                     |  |  |
| Tiempo de respuesta     | < 1 segun                                                                                         | ndo             |                                                     |  |  |
| Condiciones estándares  |                                                                                                   |                 |                                                     |  |  |
| Gas                     | Rango                                                                                             |                 | Precisión                                           |  |  |
| CO <sub>2</sub>         | 0 a 10 vo                                                                                         | 1%              | $\pm (0,2 \text{ vol}\% + 2\% \text{ de lectura})$  |  |  |
|                         | 10 a 20 v                                                                                         | ol%             | Sin especificar                                     |  |  |
| N <sub>2</sub> O        | 0 a 100                                                                                           |                 | $\pm (2 \text{ vol}\% + 2\% \text{ de lectura})$    |  |  |
|                         | AX/OR                                                                                             | AX+/OR+         |                                                     |  |  |
| HAL,                    | 0 a 5                                                                                             | 0 a 8           | $\pm (0,15 \text{ vol}\% + 5\% \text{ de lectura})$ |  |  |
| ISO                     | 5 a 12                                                                                            | 8 a 12          | Sin especificar                                     |  |  |
| ENF                     |                                                                                                   |                 |                                                     |  |  |
| SEV                     | 0 a 8                                                                                             | 0 a 10          | $\pm (0,15 \text{ vol}\% + 5\% \text{ de lectura})$ |  |  |
|                         | 8 a 15                                                                                            | 10 a 15         | Sin especificar                                     |  |  |
| DES                     | 0 a 8                                                                                             | 0 a 22          | $\pm (0,15 \text{ vol}\% + 5\% \text{ de lectura})$ |  |  |
|                         | 8 a 25                                                                                            | 22 a 25         | Sin especificar                                     |  |  |

| O <sub>2</sub>                                   |                    | 0        | a 100                                                                                                    | 0 a 100                           |        | ±(1 vol% -              | + 2%                            | de lectura)              |                     |
|--------------------------------------------------|--------------------|----------|----------------------------------------------------------------------------------------------------|-----------------------------------|--------|-------------------------|---------------------------------|--------------------------|---------------------|
| Todas las condiciones                            |                    |          |                                                                                                    |                                   |        |                         |                                 |                          |                     |
| GAS                                              |                    | P        | Precisión                                                                                                    |                                   |        |                         |                                 |                          |                     |
| CO <sub>2</sub>                                  |                    | ±(       | $\pm (0,3 \text{ vol}\% + 4 \% \text{ de lectura})$                                                                                                   |                                   |        |                         |                                 |                          |                     |
| N <sub>2</sub> O                                 |                    | ±(       | (0,3 vol                                                                                                    | % + 4 % de                        | e lec  | tura)                   |                                 |                          |                     |
| Agentes                                          |                    | ±(       | (0,2 vol                                                                                                    | % + 10 %                          | de le  | ctura)                  |                                 |                          |                     |
| O <sub>2</sub>                                   |                    | ±(       | (2 vol%                                                                                                    | + 2 % de l                        | ectu   | ra)                     |                                 |                          |                     |
| Retardo de alar<br>Apnea                         | ma de              | 20       | )s ~ 60s                                                                                                    |                                   |        |                         |                                 |                          |                     |
| Alarma                                           |                    | Pi<br>E  | roporcio<br>tAA, Fi                                                                                                    | ona alarmas<br>AA, awRR           | s de ] | EtCO <sub>2</sub> , FiC | O <sub>2</sub> , E              | $tO_2$ , $FiO_2$ , $Eth$ | $N_2O$ , $FiN_2O$ , |
| Temperatura (°                                   | C)                 | 10       | 0 a 40                                                                                                    |                                   |        |                         | -20 ~                           | ~ 75                     |                     |
| Humedad relati                                   | va                 | 10       | ) ~95 %                                                                                                    | RH (sin c                         | onde   | ensación)               | 5~1                             | 100 % RH (co             | on condensación)    |
| Presión atmosfé                                  | érica              | 52       | 525 ~1200 hPa                                                                                                    |                                   |        | 500 ~ 1200hPa           |                                 |                          |                     |
| Temperatura (°                                   | C)                 | 10       | 10 a 40                                                                                                    |                                   |        | -20 ~ 75                |                                 |                          |                     |
| Humedad relati                                   | va                 | 10       | ) ~ 95%                                                                                                    | RH (sin c                         | onde   | ensación)               | 5 ~ 100 % RH (con condensación) |                          |                     |
| Presión atmosfé                                  | érica              | 52       | 25 ~ 120                                                                                                    | 00 hPa                            |        |                         | 500-                            | ~ 1200hPa                |                     |
| Efectos del gas                                  | y el v             | apor qu  | ie interf                                                                                                    | ïeren                             |        |                         | 1                               |                          |                     |
| Gas o vapor                                      |                    | Nivel    | de gas                                                                                                    | CO <sub>2</sub>                   |        |                         | 1                               | Agentes                  | N <sub>2</sub> O    |
|                                                  |                    |          |                                                                                                    | IRMA CO                           | $O_2$  | IRMA AX                 | Κ+                              |                          |                     |
| N <sub>2</sub> O <sup>4)</sup>                   |                    | 60 vol   | %                                                                                                    | _1 y 2)                           |        | _1 y 2)                 | -                               | _ 1)                     | _1)                 |
| HAL <sup>4)</sup>                                |                    | 4 vol%   | 6                                                                                                    | _1)                               |        | _1)                     | -                               | _ 1)                     | _1)                 |
| ENF, ISO y SE                                    | $\mathrm{EV}^{4)}$ | 5 vol%   | 6                                                                                                    | +8 % de<br>lectura <sup>3)</sup>  |        | _1)                     | -                               | _ 1)                     | _ 1)                |
| DES <sup>4)</sup>                                |                    | 15 vol   | %                                                                                                    | +12 % de<br>lectura <sup>3)</sup> | ;      | _1)                     | -                               | _ 1)                     | _1)                 |
| Xe (xenón) <sup>4)</sup>                         |                    | 80 vol   | vol% -10 % de<br>lectura <sup>3)</sup>                                                                                                    |                                   |        |                         | -                               | _ 1)                     | _1)                 |
| He (helio) <sup>4)</sup>                         |                    | 50 vol   | ) vol% $\begin{array}{ c c c } -6 \% & de \\ lectura^{3} \end{array}$ $\begin{array}{ c c } -^{1} \end{array}$ $\begin{array}{ c } -^{1} \end{array}$ |                                   |        |                         | _ 1)                            |                          |                     |
| Inhaladores de<br>dosis<br>medidas <sup>4)</sup> | No se              | e debe ı | usar cor                                                                                                    | inhalador                         | es de  | e dosis medi            | idas.                           |                          | 1                   |
| C <sub>2</sub> H <sub>5</sub> OH                 | 0,3 v              | ol%      | _ 1)                                                                                                    |                                   | _1)    |                         | _ 1)                            |                          | _ 1)                |

| (etanol) <sup>4)</sup>                                       |          |         |         |      |      |
|--------------------------------------------------------------|----------|---------|---------|------|------|
| C <sub>3</sub> H <sub>7</sub> OH                             | 0,5 vol% | _ 1)    | _ 1)    | _ 1) | _ 1) |
| (isopropanol) <sup>4)</sup>                                  |          |         |         |      |      |
| CH <sub>3</sub> COCH <sub>3</sub><br>(acetona) <sup>4)</sup> | 1 vol%   | _1)     | _ 1)    | _ 1) | _ 1) |
| CH <sub>4</sub><br>(metano) <sup>4)</sup>                    | 3 vo1%   | _1)     | _ 1)    | _ 1) | _ 1) |
| CO<br>(monóxido de<br>carbono) <sup>5)</sup>                 | 1 vol%   | _ 1)    | _ 1)    | _ 1) | _ 1) |
| O <sub>2</sub> <sup>5)</sup>                                 | 100 vol% | _1 y 2) | _1 y 2) | _ 1) | _ 1) |

Nota 1: interferencia insignificante, efecto incluido en la especificación "Precisión, todas las condiciones" indicada anteriormente.

Nota 2: en el caso de las sondas que no midan  $N_2O$  u  $O_2$ , las concentraciones se deben configurar desde el monitor. (IRMA  $CO_2$  no mide  $N_2O$  ni  $O_2$ . IRMA AX+ no mide  $O_2$ ).

Nota 3: interferencia al nivel de gas indicado. Por ejemplo, 50 vol% de helio normalmente disminuye las lecturas de  $CO_2$  en un 6 %. Esto significa que, si se realiza la medición en una mezcla que contiene 5,0 vol% de  $CO_2$  y 50 vol% de helio, la concentración de  $CO_2$  medida normalmente será (1-0,06)\*5,0 vol% = 4,7 vol% de  $CO_2$ .

Nota 4: de acuerdo con la norma EN ISO 21647.

Nota 5: además de la norma EN ISO 21647.

### A.18 Red inalámbrica

| De conformidad con la normativa | IEEE802.11b/g, R&TTE Directiva (99/5/EEC) |
|---------------------------------|-------------------------------------------|
| y la directiva                  |                                           |
| Intervalo de frecuencias        | 2,412 GHz ~2,462 GHz (América)            |
|                                 | 2,412 GHz ~2,484 GHz (Japón)              |
|                                 | 2,412 GHz ~2,472 GHz (ETSI)               |
| Segmento de frecuencia de       | Ch1 ~ 11 (América)                        |
| funcionamiento                  | Ch1 ~ 14 (Japón)                          |
|                                 | Ch1 ~ 13 (ETSI)                           |

### **B** Información de CEM

# - Guía y declaración del fabricante

# B.1 Emisiones electromagnéticas: para todos los EQUIPOS y SISTEMAS

| Guía y declaración del fabricante: emisión electromagnética                                                                                                    |             |                                                                                                    |  |  |  |  |
|----------------------------------------------------------------------------------------------------|-------------|----------------------------------------------------------------------------------------------------|--|--|--|--|
| El monitor está diseñado para utilizarse en el entorno electromagnético especificado a continuación. El cliente o usuario del monitor debe garantizar que se utiliza en dicho entorno. |             |                                                                                                    |  |  |  |  |
| Prueba de emisiones                                                                                                    | Conformidad | Entorno electromagnético: guía                                                                                                    |  |  |  |  |
| Emisiones de RF<br>CISPR 11                                                                                                    | Grupo 1     | El monitor utiliza energía de RF sólo para su<br>funcionamiento interno. Por tanto, las emisiones<br>de RF son mínimas y no existe posibilidad alguna<br>de que produzcan interferencias con equipos<br>electrónicos cercanos a él. |  |  |  |  |
| Emisión de RF<br>CISPR 11                                                                                                    | Clase A     | El monitor puede utilizarse en cualquier entorno<br>que no sea el entorno doméstico y otros sitios<br>conectados directamente a las redes eléctricas                                                                                |  |  |  |  |
| Emisiones armónicas<br>IEC/EN 61000-3-2                                                                                                    | Clase A     | públicas de baja tensión que proporcionan energía<br>a los edificios empleados para fines domésticos.                                                                                                    |  |  |  |  |
| Fluctuaciones de<br>tensión/emisiones<br>intermitentes<br>IEC/EN 61000-3-3                                                                                                    | Cumple      |                                                                                                    |  |  |  |  |

# B.2 Inmunidad electromagnética: para todos los EQUIPOS y SISTEMAS

| Guía y declaración del fabricante: inmunidad electromagnética                                                                                                    |                                    |                                    |                                                  |  |  |  |
|----------------------------------------------------------------------------------------------------|------------------------------------|------------------------------------|--------------------------------------------------|--|--|--|
| El monitor está diseñado para utilizarse en el entorno electromagnético especificado a continuación El cliente o usuario del monitor debe garantizar que se utiliza en diebe entorno. |                                    |                                    |                                                  |  |  |  |
|                                                                                                    |                                    | leve guruntizar que se at          |                                                  |  |  |  |
| Prueba de                                                                                                    | Nivel de prueba                    | Nivel de                           | Entorno                                          |  |  |  |
| inmunidad                                                                                                    | IEC/EN 60601                       | conformidad                        | electromagnético: guía                           |  |  |  |
| Descarga                                                                                                    | ±Contacto de 6 kV                  | ±Contacto de 6 kV                  | Los suelos deben ser de                          |  |  |  |
| electrostática<br>(ESD)                                                                                                    | ±8 kV en aire                      | ±8 kV en aire                      | madera, hormigón o cerámica. Si estuvieran       |  |  |  |
| IEC/EN 61000-4-2                                                                                                    |                                    |                                    | cubiertos de material<br>sintético, la humedad   |  |  |  |
|                                                                                                    |                                    |                                    | menos, del 30%.                                  |  |  |  |
| Corrientes                                                                                                    | $\pm 2 \text{ kV}$ en redes        | $\pm 2kV$ en redes                 | La calidad de la red                             |  |  |  |
| eléctricas                                                                                                    | eléctricas                         | eléctricas                         | eléctrica debe equivaler                         |  |  |  |
| transitorias rápidas<br>y ráfagas                                                                                                    | ±1 kV en señales de entrada/salida | ±1 kV en señales de entrada/salida | a la de un hospital o<br>local comercial típico. |  |  |  |
| IEC/EN 61000-4-4                                                                                                    |                                    |                                    |                                                  |  |  |  |
| Sobretensión                                                                                                    | ±1 kV en línea a línea             | ±1 kV en línea a                   | La calidad de la red                             |  |  |  |
| IEC/EN 61000-4-5                                                                                                    | +2 kV en línea a tierra            | línea                              | eléctrica debe equivaler                         |  |  |  |
|                                                                                                    |                                    | ±2 kV en línea a                   | a la de un hospital o                            |  |  |  |
|                                                                                                    |                                    | tierra                             | local comercial tipico.                          |  |  |  |
| Frecuencia de red                                                                                                    | 3A/m                               | 3A/m                               | Los niveles de los                               |  |  |  |
| (50/60Hz)                                                                                                    |                                    |                                    | campos magnéticos de                             |  |  |  |
| Campo magnético                                                                                                    |                                    |                                    | trecuencia de red deben                          |  |  |  |
|                                                                                                    |                                    |                                    | ser los habituales de                            |  |  |  |
| IEC/EN 61000-4-8                                                                                                    |                                    |                                    | local comercial típico                           |  |  |  |
|                                                                                                    |                                    |                                    |                                                  |  |  |  |

Manual de usuario del monitor de paciente

Información de EMC

| Caídas de tensión,<br>interrupciones de<br>cortocircuito y<br>variaciones de<br>tensión en las<br>líneas de entrada<br>de la fuente de<br>alimentación<br>IEC/EN<br>61000-4-11 | <5% $U_T$<br>(>95% de caída en $U_T$ )<br>en 0,5 ciclos<br>40% $U_T$<br>(60% de caída en $U_T$ )<br>en 5 ciclos<br>70% $U_T$<br>(30% de caída en $U_T$ )<br>en 25 ciclos | <5% $U_T$<br>(>95% de caída en<br>$U_T$ )<br>en 0,5 ciclos<br>40% $U_T$<br>(60% de caída en $U_T$ )<br>en 5 ciclos<br>70% $U_T$<br>(30% de caída en $U_T$ )<br>en 25 ciclos | La calidad de la red<br>eléctrica debe equivaler<br>a la de un hospital o<br>local comercial típico.<br>Si el usuario necesita<br>utilizar el Monitor de<br>paciente de forma<br>continua durante<br>interrupciones de la red<br>eléctrica, se recomienda<br>utilizar el Monitor de<br>paciente con una fuente<br>de alimentación<br>ininterrumpida o una<br>batería. |
|----------------------------------------------------------------------------------------------------|----------------------------------------------------------------------------------------------------|----------------------------------------------------------------------------------------------------|----------------------------------------------------------------------------------------------------|
|                                                                                                    | <5% U <sub>T</sub><br>(>95% de caída en U <sub>T</sub> )<br>en 5 s                                                                                                    | en 25 ciclos<br><5% $U_T$<br>(>95% de caída en<br>$U_T$ )<br>en 5 s                                                                                                    |                                                                                                    |

**NOTA**  $U_T$  es la tensión de la red de CA anterior a la aplicación del nivel de prueba.

### B.3 Inmunidad electromagnética: para EQUIPOS y SISTEMAS que no son de SOPORTE VITAL

### Guía y declaración del fabricante: inmunidad electromagnética

El Monitor de paciente está diseñado para utilizarse en el entorno electromagnético especificado a continuación. El cliente o usuario del Monitor de paciente debe garantizar que se utiliza en dicho entorno.

| Prueba de<br>inmunidad | Nivel de<br>prueba<br>IEC/EN<br>60601 | Nivel de<br>conformidad | Entorno electromagnético: guía |
|------------------------|---------------------------------------|-------------------------|--------------------------------|
|------------------------|---------------------------------------|-------------------------|--------------------------------|

|                  |                     |                    | No utilice dispositivos de comunicaciones de<br>RF móviles y portátiles a una distancia<br>inferior de la recomendada respecto a los<br>componentes del Monitor de paciente,<br>incluidos los cables. Esta distancia de<br>separación se calcula a partir de la ecuación<br>aplicable a la frecuencia del transmisor. |
|------------------|---------------------|--------------------|----------------------------------------------------------------------------------------------------|
|                  |                     |                    | Distancia de separación recomendada                                                                                                    |
| RF conducida     | 3 V <sub>rms</sub>  | 3 V <sub>rms</sub> | $d = \left[\frac{3.5}{V_1}\right]\sqrt{P}$                                                                                                    |
| IEC/EN 61000-4-6 | 150 kHz a<br>80 MHz |                    | $d = \left[\frac{3.5}{E_1}\right] \sqrt{P} 80 \text{ MHz a } 800 \text{ MHz}$                                                                                                    |
| RF radiada       |                     |                    | $d = \left[\frac{7}{F}\right]\sqrt{P}$ 800 MHz a 2,5 GHz                                                                                                    |
| IEC/EN 61000-4-3 | 3 V/m               | 3 V/m              |                                                                                                    |
|                  | 80 MHz a<br>2.5 GHz |                    | Donde P equivale a la potencia de salida del<br>transmisor en vatios (W), de acuerdo con el                                                                                                    |
|                  | 2,0 0112            |                    | fabricante del transmisor, y d equivale a la<br>distancia de separación recomendada en metros<br>(m).                                                                                                    |
|                  |                     |                    | Las intensidades del campo derivadas de<br>transmisores de RF fijos, tal y como ha<br>determinado una inspección de la ubicación<br>electromagnética, <sup>a</sup> debe ser inferior al nivel<br>de conformidad de cada intervalo de<br>frecuencia b <sup>-</sup>                                                     |
|                  |                     |                    | Pueden producirse interferencias cerca de los equipos marcados con el símbolo:                                                                                                    |
|                  |                     |                    | (( <b></b> )))                                                                                                    |

NOTA 1 A 80 MHz y 800 MHz, se aplica el intervalo de frecuencia más elevado.

**NOTA 2** Estas directrices no se aplican en todos los casos. La absorción y la reflexión de estructuras, objetos e individuos pueden afectar a la propagación electromagnética.

<sup>a</sup> Las intensidades del campo derivadas de transmisores fijos, como las estaciones base de radiotelefonía (móviles/inalámbricas) y de radio móvil terrestre, de radio aficionados y de emisiones de radiodifusión de AM y FM y de radiodifusión televisiva, no pueden predecirse teóricamente con precisión. Para evaluar el entorno electromagnético derivado de los transmisores de RF fijos, debe realizarse una inspección de la ubicación electromagnética. Si la intensidad de campo medida en la ubicación en la que se utiliza el

Monitor del paciente supera el nivel de conformidad de RF aplicable anterior, debe observarse el Monitor del paciente para comprobar que funciona correctamente. Si se detecta un rendimiento anormal, puede que se requieran medidas adicionales, como volver a orientar o colocar el Monitor del paciente.

<sup>b</sup> Por encima del intervalo de frecuencia de 150kHz a 80MHz, las intensidades de campo deberían ser inferiores a 3V/m.

### B.4 Distancias de separación recomendadas

#### Distancias de separación recomendadas entre

#### los equipos de comunicaciones de RF portátiles y móviles y el monitor

El monitor está concebido para utilizarse en un entorno electromagnético en el que se controlen las interferencias de RF radiadas. El cliente o el usuario del monitor puede ayudar a evitar las interferencias electromagnéticas; para ello, debe mantener una distancia mínima entre los equipos de comunicaciones de RF móviles y portátiles (transmisores) y el monitor, como se recomienda a continuación de acuerdo con la potencia de salida máxima de los equipos de comunicaciones.

| Alimentación de               | Distancia de separación de acuerdo con la frecuencia del transmisor |                                            |                                          |  |  |
|-------------------------------|---------------------------------------------------------------------|--------------------------------------------|------------------------------------------|--|--|
| salida maxima<br>indicada del | (m)<br>150 kHz a 80 MHz 80 MHz a 800 MHz a 800 MHz a 2,5 GI         |                                            |                                          |  |  |
| transmisor                    |                                                                     |                                            |                                          |  |  |
| (W)                           | $d = \left[\frac{3.5}{V_1}\right]\sqrt{P}$                          | $d = \left[\frac{3.5}{E_1}\right]\sqrt{P}$ | $d = \left[\frac{7}{E_1}\right]\sqrt{P}$ |  |  |
| 0,01                          | 0,12                                                                | 0,12                                       | 0,23                                     |  |  |
| 0,1                           | 0,36                                                                | 0,37                                       | 0,74                                     |  |  |
| 1                             | 1,16                                                                | 1,17                                       | 2,33                                     |  |  |
| 10                            | 3,69                                                                | 3,69                                       | 7,38                                     |  |  |
| 100                           | 11,67                                                               | 11,67                                      | 23,33                                    |  |  |

Para transmisores con potencia nominal máxima no incluidos anteriormente, la distancia de separación recomendada d en metros (m) puede estimarse usando la ecuación aplicable a la frecuencia del transmisor, donde P es la potencia máxima nominal del transmisor en vatios (W) de acuerdo con el fabricante del transmisor.

**NOTA 1** A 80 MHz y 800 MHz, se aplica la distancia de separación del intervalo de frecuencia superior.

**NOTA 2** Estas directrices no se aplican en todos los casos. La absorción y la reflexión de estructuras, objetos e individuos pueden afectar a la propagación electromagnética.

# C Configuración por defecto

Este apéndice documenta las configuraciones predeterminadas más importantes de su monitor tal como se entrega de fábrica.

Nota: Si ha solicitado que se configure previamente el monitor de acuerdo con sus requisitos, la configuración en la entrega será diferente a las aquí enumeradas.

### C.1 Configuración predeterminada de información del paciente

Configuración de información del paciente

| Tipo de paciente | Adulto       |
|------------------|--------------|
| Marcapasos       | Dessactivado |

### C.2 Configuración de alarma predeterminada

| Configuración de alarma  |          |
|--------------------------|----------|
| Tiempo de pausa          | 120s     |
| Silencio                 | Activado |
| Alarma de sensor apagado | Activado |
| Bloq alarma              | Abrir    |

# C.3 Configuración de ECG predeterminada

| ECG Configuración         | ADU            | PED | NEO |
|---------------------------|----------------|-----|-----|
| Interrupción de Alarma    | Activado       |     |     |
| Impresión de alarma       | Desactivado    |     |     |
| Nivel de alarma           | Medio          |     |     |
| Límite superior de alarma | 120            | 160 | 200 |
| Límite inferior de alarma | 50             | 75  | 100 |
| Marcapasos                | Desactivado    |     |     |
| Tipo de derivación        | 5 derivaciones |     |     |
| Pantalla                  | Normal         |     |     |
| Filtro                    | Monitor        |     |     |
| Deriv. intelig.           | Desactivado    |     |     |
| Desactivadoc.             |                |     |     |
| Volumen del corazón       | 2              |     |     |
| Análisis ST               | ADU            | PED | NEO |
| Análisis ST               | Desactivado    |     | ·   |

| Interrupción de Alarma              | Desactivado       |                     |                     |  |  |
|-------------------------------------|-------------------|---------------------|---------------------|--|--|
| Nivel de alarma                     | Medio             |                     |                     |  |  |
| Impresión de alarma                 | Desactivado       | Desactivado         |                     |  |  |
| Límite superior de alarma<br>(ST-X) | 0,2               |                     |                     |  |  |
| Límite inferior de alarma<br>(ST-X) | -0,2              |                     |                     |  |  |
| X significa I, II, III, aVR, aV     | /L, aVF, V, V1, V | 2, V3, V4, V5 o V6. |                     |  |  |
| Análisis ARRITMIA                   |                   |                     |                     |  |  |
| Análisis ARRITMIA                   | Desactivado       |                     |                     |  |  |
| Nivel de alarma para PVCs           | Medio             |                     |                     |  |  |
| Int Alarma para PVCs                | Desactivado       |                     |                     |  |  |
| Impresión de alarma para<br>PVCs    | Desactivado       |                     |                     |  |  |
| Conf Alarm ARR                      | Interr Alarma     | Nivel de alarma     | Impresión de alarma |  |  |
| SÍSTOLE                             | Activado          | Alto                | Desactivado         |  |  |
| VFIB/VTAC                           | Activado          | Alto                | Desactivado         |  |  |
| R EN T                              | Activado          | Medio               | Desactivado         |  |  |
| VT > 2                              | Activado          | Medio               | Desactivado         |  |  |
| PARES                               | Activado          | Medio               | Desactivado         |  |  |
| PVC                                 | Activado          | Medio               | Desactivado         |  |  |
| RITMO BIGEMI                        | Activado          | Medio               | Desactivado         |  |  |
| RITMO TRIGEM                        | Activado          | Medio               | Desactivado         |  |  |
| TAQUICARDIA                         | Activado          | Medio               | Desactivado         |  |  |
| BRADICARDIA                         | Activado          | Medio               | Desactivado         |  |  |
| LATIDOS FALT                        | Activado          | Medio               | Desactivado         |  |  |
| IRR                                 | Activado          | Medio               | Desactivado         |  |  |
| PNC                                 | Activado          | Medio               | Desactivado         |  |  |
| PNP                                 | Activado          | Medio               | Desactivado         |  |  |
| VBRADI                              | Activado          | Medio               | Desactivado         |  |  |
| VENT                                | Activado          | Medio               | Desactivado         |  |  |

### C.4 RESP

| Configuración para RESP   | ADU         | PED | NEO |  |
|---------------------------|-------------|-----|-----|--|
| Interrupción de Alarma    | Activado    |     |     |  |
| Impresión de alarma       | Desactivado |     |     |  |
| Nivel de alarma           | Medio       |     |     |  |
| Límite superior de alarma | 30          | 30  | 100 |  |
| Límite inferior de alarma | 8           | 8   | 30  |  |
| Tiempo de apnea           | 20s         |     |     |  |
| Tipo de cálculo           | Auto        |     |     |  |
| Tipo de resp              | II          |     |     |  |
| Barrido                   | 12,5mm/s    |     |     |  |
| Amplitud                  | 1           |     |     |  |

### C.5 SpO<sub>2</sub>

| Configuración para SpO <sub>2</sub> | ADU         | PED | NEO |
|-------------------------------------|-------------|-----|-----|
| Interrupción de Alarma              | Activado    |     |     |
| Impresión de alarma                 | Desactivado |     |     |
| Nivel de alarma                     | Medio       |     |     |
| Límite superior de alarma           | 100         | 100 | 95  |
| Límite inferior de alarma           | 90          | 90  | 88  |
| Tono de vibración                   | Desactivado |     |     |
| Barrido                             | 12,5mm/s    |     |     |

### C.6 PR

| Configuración para PR     | ADU              | PED | NEO |
|---------------------------|------------------|-----|-----|
| Fuente PR                 | SpO <sub>2</sub> |     |     |
| Interrupción de Alarma    | Activado         |     |     |
| Impresión de alarma       | Desactivado      |     |     |
| Nivel de alarma           | Medio            |     |     |
| Límite superior de alarma | 120              | 160 | 200 |
| Límite inferior de alarma | 50               | 75  | 100 |
| Volumen del pulso         | 3                |     |     |
| Origen de alarma          | Auto             |     |     |

### C.7 NIBP

| Configuración para NIBP         | ADU        | PED         | NEO |  |  |
|---------------------------------|------------|-------------|-----|--|--|
| Interrupción de Alarma          | Activado   | I           |     |  |  |
| Impresión de alarma             | Desactivad | Desactivado |     |  |  |
| Nivel de alarma                 | Medio      | Medio       |     |  |  |
| Límite superior de alarma (SIS) | 160        | 120         | 90  |  |  |
| Límite inferior de alarma (SIS) | 90         | 70          | 40  |  |  |
| Límite superior de alarma (med) | 110        | 90          | 70  |  |  |
| Límite inferior de alarma (med) | 60         | 50          | 30  |  |  |
| Límite superior de alarma (dia) | 90         | 70          | 60  |  |  |
| Límite inferior de alarma (dia) | 50         | 40          | 20  |  |  |
| Módulo EDAN                     | 1          | I           | 1   |  |  |
| Valor de inflación              | 160        | 140         | 100 |  |  |
| Módulo M3600                    | 1          | l           | 1   |  |  |
| Valor de inflación              | 180        | 180         | 120 |  |  |
| Unidad                          | mmHg       | mmHg        |     |  |  |
| Intervalo                       | Manual     |             |     |  |  |

# C.8 TEMP

| Configuración para TEMP              | ADU                                                | PED  | NEO  |
|--------------------------------------|----------------------------------------------------|------|------|
| Interrupción de Alarma               | Activado                                           | ·    |      |
| Impresión de alarma                  | Desactivad                                         | 0    |      |
| Nivel de alarma                      | Medio                                              |      |      |
| Límite superior de alarma (T1)       | superior de alarma (T1)     39,0     39,0     39,0 |      | 39,0 |
| Límite inferior de alarma (T1) 36,0  |                                                    | 36,0 | 36,0 |
| Límite superior de alarma (T2)       | 39,0                                               | 39,0 | 39,0 |
| Límite inferior de alarma (T2)       | 36,0                                               | 36,0 | 36,0 |
| Límite superior de alarma (TD)2,02,0 |                                                    | 2,0  | 2,0  |
| Unidad                               | °C                                                 |      |      |

### C.9 Quick TEMP

| Configuración para Quick TEMP | ADU      | PED | NEO |
|-------------------------------|----------|-----|-----|
| Interrucpión de Alarma        | Activado |     |     |

| Impresión de alarma            | Desactivado |      |   |
|--------------------------------|-------------|------|---|
| Nivel de alarma                | Medio       |      |   |
| Límite superior de alarma (T1) | 39,0        | 39,0 | / |
| Límite inferior de alarma (T1) | 36,0        | 36,0 | / |
| Unidad                         | °C          |      |   |

### C.10 IBP

| Configuración para IBP                            | ADU           | PED           | NEO           |
|---------------------------------------------------|---------------|---------------|---------------|
| Interrupción de Alarma                            | Activado      |               |               |
| Impresión de alarma                               | Desactivado   |               |               |
| Nivel de alarma                                   | Medio         |               |               |
| Unidad                                            | mmHg          |               |               |
| Filtro                                            | 12,5Hz        |               |               |
|                                                   | SIS, DIA, PAM | SIS, DIA, PAM | SIS, DIA, PAM |
| Límite superior de alarma<br>(ART, P1, P2)        | 160, 90, 110  | 160, 90, 110  | 160, 90, 110  |
| Límite inferior de alarma<br>(ART, P1, P2)        | 90, 50, 70    | 90, 50, 70    | 90, 50, 70    |
| Límite superior de alarma (AP)                    | 35, 16, 20    | 35, 16, 20    | 35, 16, 20    |
| Límite inferior de alarma (AP)                    | 10, 0, 0      | 10, 0, 0      | 10, 0, 0      |
|                                                   | PAM           | PAM           | PAM           |
| Límite superior de alarma<br>(PVC, PAD, PAI, PIC) | 10            | 10            | 10            |
| Límite inferior de alarma (PVC,<br>PAD, PAI, PIC) | 0             | 0             | 0             |

### C.11 CO<sub>2</sub>

| Configuración para CO <sub>2</sub> | ADU         | PED | NEO |
|------------------------------------|-------------|-----|-----|
|                                    |             |     |     |
| Interrupción de Alarma             | Activado    |     |     |
| Impresión de alarma                | Desactivado |     |     |
| Nivel de alarma                    | Medio       |     |     |
| Modo de trabajo                    | En espera   |     |     |
| Unidad                             | mmHg        |     |     |
| Tiempo de apnea                    | 20s         |     |     |

Manual de usuario del monitor de paciente

| Compensación de O <sub>2</sub>                 | 16%      |    |     |
|------------------------------------------------|----------|----|-----|
| Agente Anest                                   | 0%       |    |     |
| Límite superior de alarma (EtCO <sub>2</sub> ) | 50       | 50 | 45  |
| Límite inferior de alarma (EtCO <sub>2</sub> ) | 15       | 20 | 30  |
| Límite superior de alarma (FiCO <sub>2</sub> ) | 4        | 4  | 4   |
| Límite superior de alarma (AWRR)               | 30       | 30 | 100 |
| Límite inferior de alarma (AWRR)               | 8        | 8  | 30  |
| Barrido                                        | 12,5mm/s |    |     |
| Amplitud                                       | Bajo     |    |     |

# C.12 C.O.

| CO Configuración                               | ADU   | PED  | NEO  |
|------------------------------------------------|-------|------|------|
| Int alarma                                     | Act   |      |      |
| Impr alarma                                    | Desac |      |      |
| Nivel alarm                                    | Medio |      |      |
| Límite superior de alarma<br>(TB)              | 43,0  | 43,0 | 43,0 |
| Límite inferior de alarma<br>(TB)              | 23,0  | 23,0 | 23,0 |
| Fuente de temperatura de la solución inyectada | Auto  |      |      |
| Unidad de temperatura                          | °C    |      |      |
| Intervalo                                      | 30    |      |      |
| Constante                                      | 0,542 |      |      |

# C.13 AG

| Configuración para AG          | ADU         | PED | NEO |
|--------------------------------|-------------|-----|-----|
| Interrupción de Alarma         | Activado    |     |     |
| Impresión de alarma            | Desactivado |     |     |
| Nivel de alarma                | Medio       |     |     |
| Modo de trabajo                | Medida      |     |     |
| Tiempo de apnea                | 20s         |     |     |
| Unidad                         | %           |     |     |
| Compensación de O <sub>2</sub> | DESACTIVA   | ADO |     |

| Agente Anest                                   | HAL,     |      |      |
|------------------------------------------------|----------|------|------|
| Límite superior de alarma (EtAA)               | 8,0      | 8,0  | 8,0  |
| Límite inferior de alarma (EtAA)               | 0,0      | 0,0  | 0,0  |
| Límite superior de alarma (FiAA)               | 6,0      | 6,0  | 6,0  |
| Límite inferior de alarma (FiAA)               | 0,0      | 0,0  | 0,0  |
| Límite superior de alarma (EtN <sub>2</sub> O) | 55       | 55   | 55   |
| Límite inferior de alarma (EtN <sub>2</sub> O) | 0        | 0    | 0    |
| Límite superior de alarma (FiN <sub>2</sub> O) | 53       | 53   | 53   |
| Límite inferior de alarma (FiN <sub>2</sub> O) | 0        | 0    | 0    |
| Límite superior de alarma (EtO <sub>2</sub> )  | 90.0     | 90.0 | 90.0 |
| Límite inferior de alarma (EtO <sub>2</sub> )  | 18,0     | 18,0 | 18,0 |
| Límite superior de alarma (FiO <sub>2</sub> )  | 88,0     | 88,0 | 88,0 |
| Límite inferior de alarma (FiO <sub>2</sub> )  | 18,0     | 18,0 | 18,0 |
| Barrido                                        | 12,5mm/s |      |      |
| Amplitud                                       | 2        |      |      |

### **D** Abreviaturas

| Abreviatura        | Nombre completo/descripción en español                  |
|--------------------|---------------------------------------------------------|
| СА                 | Corriente alterna                                       |
| Adu                | Adultos                                                 |
| AG                 | Gas de anestesia                                        |
| Art                | Arterial                                                |
| aVF                | Derivación aumentada del pie izquierdo                  |
| aVL                | Derivación aumentada del brazo izquierdo                |
| aVR                | Derivación aumentada del brazo derecho                  |
| awRR               | Frecuencia respiratoria de la vía aérea                 |
| BP                 | Presión sanguínea                                       |
| BTPS               | Presión y temperatura corporal saturadas                |
| C.I.               | Índice cardiaco                                         |
| C.O.               | Gasto cardiaco o Volumen Minuto                         |
| CISPR              | Comité Especial Internacional sobre Radiointerferencias |
| CMS                | Sistema de monitorización central                       |
| CO <sub>2</sub>    | Dióxido de carbono                                      |
| СОНЬ               | Carboxihemoglobina                                      |
| CVP/PVC            | Presión venosa central                                  |
| DC                 | Corriente continua                                      |
| Des                | Desflurano                                              |
| Dia                | Diastólica                                              |
| ECG                | Electrocardiograma                                      |
| EEC                | Comunidad Económica Europea                             |
| СЕМ                | Compatibilidad electromagnética                         |
| EMI                | Interferencia electromagnética                          |
| Enf                | Enflurano                                               |
| ESU                | Unidad de Electrocirugía                                |
| Et                 | Final de la espiración                                  |
| EtCO <sub>2</sub>  | Dióxido de carbono al final de la espiración            |
| EtN <sub>2</sub> O | Óxido nitroso al final de la espiración                 |

| Eto                | Óxido de etileno                                  |
|--------------------|---------------------------------------------------|
| EtO <sub>2</sub>   | Oxígeno al final de la espiración                 |
| FCC                | Comisión Federal de Comunicaciones                |
| FDA                | Administración de alimentos y fármacos de EE. UU. |
| Fi                 | Fracción inspirada                                |
| FiCO <sub>2</sub>  | Fracción de dióxido de carbono inspirado          |
| FiN <sub>2</sub> O | Fracción inspirada de óxido nitroso               |
| FiO <sub>2</sub>   | Fracción inspirada de oxígeno                     |
| Hal                | Halotano                                          |
| Hb                 | Hemoglobina                                       |
| Hb-CO              | Carboxihemoglobina                                |
| HR                 | Frecuencia cardiaca                               |
| IBP                | Presión sanguínea invasiva                        |
| ICP                | Presión intracraniana                             |
| ICU                | Unidad de cuidados intensivos                     |
| ID                 | Identificación                                    |
| IEC                | Comisión Electrotécnica Internacional             |
| IEEE               | Instituto de Ingenieros Eléctricos y Electrónicos |
| Iso                | Isoflurano                                        |
| LA                 | Brazo izquierdo                                   |
| LAP/PAI            | Presión auricular izquierda                       |
| LCD                | Pantalla de cristal líquido                       |
| LED                | Diodo de emisión de luz                           |
| LL                 | Pierna izquierda                                  |
| РАМ                | Presión arterial media                            |
| MDD                | Directiva para equipos médicos                    |
| MetHb              | Metahemoglobina                                   |
| MRI                | Imagen por resonancia magnética                   |
| N/A                | No corresponde                                    |
| N <sub>2</sub>     | Nitrógeno                                         |
| N <sub>2</sub> O   | Óxido nitroso                                     |
| Neo                | Neonato/Recién nacido                             |

| NIBP           | Presión sanguínea no invasiva                   |
|----------------|-------------------------------------------------|
| O <sub>2</sub> | Oxígeno                                         |
| oxyCRG         | Oxi-Cardiorrespirograma                         |
| РА             | Arteria pulmonar                                |
| PAWP           | Presión de enclavamiento de la arteria pulmonar |
| Ped            | Pediátrico/Niño                                 |
| Pleth          | Pletismograma                                   |
| PR             | Frecuencia del pulso                            |
| PVC            | Contracción ventricular prematura               |
| R              | Derecho                                         |
| RA             | Brazo derecho                                   |
| RAP            | Presión auricular derecha                       |
| Resp           | Respiración                                     |
| RHb            | Hemoglobina reducida                            |
| RL             | Pierna derecha                                  |
| RR             | Frecuencia respiratoria                         |
| Sev            | Sevoflurano                                     |
| SIS            | Presión sistólica                               |
| ТВ             | Temperatura sanguínea                           |
| TD             | Diferencia de temperatura                       |
| ТЕМР           | Temperatura                                     |
| USB            | Bus serie universal                             |

### P/N: 01.54.455584-10

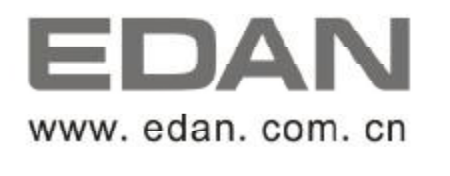

Representante autorizado en la comunidad Europra: Shanghal International Holding Corp. GmbH (Europe) Dirección: Eiffestrasse 80, D-20537 Hamburg Germany Teléfono: +49-40-2513175 Fax: +49-40-255726 E-mail: antonjin@yahoo.com.cn

Fabricante: EDAN INSTRUMENTS, INC. Dirección: 3/F-B. Nanshan Medical Equipment Park. Nanhai Rd 1019#,Shekou, Nanshan Shenzhen, 518067 PR. CHINA Email: info@edan.com.cn Teléfono: +86-755-2689 8326 Fax: +86-755-2689 8330